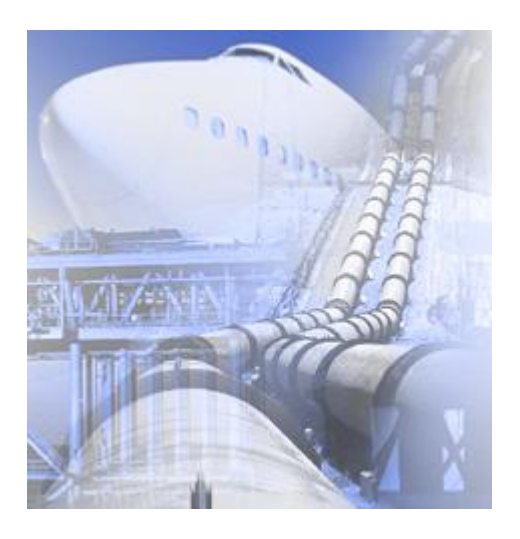

Система моделирования движения жидкости и газа

# FlowVision Версия 3.07.00

Примеры решения типовых задач

© ООО "ТЕСИС", 1999-2009. Все права зарегистрированы. Москва, Россия

## Оглавление

| 1 Введение                                                                                                    | 6                                                                                                    |
|----------------------------------------------------------------------------------------------------|----------------------------------------------------------------------------------------------------|
| 2 Обозначения                                                                                                    | 7                                                                                                    |
| 3 Подробное описание простейшей                                                                                                    |                                                                                                    |
| модели                                                                                                    | 9                                                                                                    |
| 3.1 Ламинарное течение в трубе                                                                                                    | 10                                                                                                    |
| 3 1 1 Создание проекта                                                                                                    | 10                                                                                                    |
| 3.1.2 Залание физической молепи                                                                                                    |                                                                                                    |
| . 3.1.2.1 Вещество                                                                                                    |                                                                                                    |
| . 3.1.2.2 Фаза                                                                                                    |                                                                                                    |
| 3.1.2.3 Модель                                                                                                    | 16                                                                                                    |
| 3.1.3 Задание граничных условий                                                                                                    | 17                                                                                                    |
| 3.1.4 Генерация расчетной сетки                                                                                                    | 19                                                                                                    |
| 3.1.5 Задание параметров, управляющих расчетом                                                                                                    | 20                                                                                                    |
| 3.1.6 Запуск на расчет                                                                                                    | 21                                                                                                    |
| 3.1.7 Просмотр и анализ результатов                                                                                                    |                                                                                                    |
| 3.1.7.1 Характеристики (динамика давления)                                                                                                    |                                                                                                    |
| 3.1.7.2 График вдоль прямой (распределение давления)                                                                                                    | 27                                                                                                    |
|                                                                                                    |                                                                                                    |
|                                                                                                    |                                                                                                    |
|                                                                                                    | 20                                                                                                    |
| 4 Физические процессы                                                                                                    | JZ                                                                                                    |
| 4 Физические процессы<br>4.1 Течение                                                                                                    | 33                                                                                                    |
| 4 Физические процессы<br>4.1 Течение<br>4.1.1 Сверхзвуковое обтекание клина                                                                                                    | 33<br>33                                                                                                    |
| 4 Физические процессы<br>4.1 Течение<br>4.1.1 Сверхзвуковое обтекание клина<br>4.1.1.1 Физическая модель                                                                                                    | 32<br>                                                                                                    |
| 4 Физические процессы<br>4.1 Течение<br>4.1.1 Сверхзвуковое обтекание клина<br>                                                                                                    | 33<br>                                                                                                    |
| 4 Физические процессы<br>4.1 Течение<br>4.1.1 Сверхзвуковое обтекание клина<br>                                                                                                    | <b>33</b><br>                                                                                                    |
| <ul> <li>4 Физические процессы</li> <li>4.1 Течение</li></ul>                                                                                                    | <b>33</b><br><b>33</b><br>                                                                                                    |
| <ul> <li>4 Физические процессы</li> <li>4.1 Течение</li></ul>                                                                                                    | <b>33</b><br>                                                                                                    |
| <ul> <li>4 ФИЗИЧЕСКИЕ ПРОЦЕССЫ</li> <li>4.1 Течение</li> <li>4.1.1 Сверхзвуковое обтекание клина</li> <li>4.1.1 Физическая модель</li> <li>4.1.1.2 Граничные условия</li> <li>4.1.1.3 Начальная сетка</li> <li>4.1.1.4 Параметры расчета</li> <li>4.1.1.5 Визуализация результатов</li> <li>4.1.1.5.1 Распределение давления</li> </ul>                                                                                                    | <b>33</b><br><b>33</b><br>33<br>34<br>36<br>36<br>36<br>37<br>37                                                                                                    |
| <ul> <li>4 Физические процессы</li> <li>4.1 Течение</li></ul>                                                                                                    | 33<br>33<br>33<br>33<br>33<br>33<br>36<br>36<br>36<br>36<br>37<br>37<br>37                                                                                                    |
| <ul> <li>4 ФИЗИЧЕСКИЕ ПРОЦЕССЫ</li> <li>4.1 Течение</li> <li>4.1.1 Сверхзвуковое обтекание клина</li> <li>4.1.1 Физическая модель</li> <li>4.1.1.2 Граничные условия</li> <li>4.1.1.3 Начальная сетка</li> <li>4.1.1.4 Параметры расчета</li> <li>4.1.1.5 Визуализация результатов</li> <li>4.1.1.5.1 Распределение давления</li> <li>4.1.2 Течение в канале с использованием модели зазора</li> <li>4.1.2.1 Физическая модель</li> <li>4.1.2.2 Граничные условия</li> </ul>                                                                     | <b>33</b><br>                                                                                                    |
| <ul> <li>4 ФИЗИЧЕСКИЕ ПРОЦЕССЫ</li> <li>4.1 Течение</li></ul>                                                                                                    | <b>33</b><br><b>33</b><br><b>33</b><br><b>34</b><br><b>36</b><br><b>36</b><br><b>36</b><br><b>37</b><br><b>37</b><br><b>37</b><br><b>38</b><br><b>39</b><br><b>39</b><br><b>39</b>                                                                                                    |
| <ul> <li>4 ФИЗИЧЕСКИЕ ПРОЦЕССЫ</li> <li>4.1 Течение</li></ul>                                                                                                    | <b>33</b><br><b>33</b><br><b>33</b><br><b>34</b><br><b>36</b><br><b>36</b><br><b>36</b><br><b>36</b><br><b>37</b><br><b>37</b><br><b>37</b><br><b>37</b><br><b>37</b><br><b>37</b><br><b>37</b><br><b>38</b><br><b>39</b><br><b>39</b><br><b>39</b><br><b>41</b>                                                                                                    |
| <ul> <li>4 ФИЗИЧЕСКИЕ ПРОЦЕССЫ</li> <li>4.1 Течение</li> <li>4.1.1 Сверхзвуковое обтекание клина</li> <li>4.1.1 Физическая модель</li> <li>4.1.1.2 Граничные условия</li> <li>4.1.1.3 Начальная сетка</li> <li>4.1.1.4 Параметры расчета</li> <li>4.1.1.5 Визуализация результатов</li> <li>4.1.2 Течение в канале с использованием модели зазора</li> <li>4.1.2.1 Физическая модель</li> <li>4.1.2.2 Граничные условия</li> <li>4.1.2.3 Начальная сетка</li> <li>4.1.2.4 Параметры расчета</li> <li>4.1.2.5 Визуализация результатов</li> </ul> | <b>33</b><br><b>33</b><br><b>33</b><br><b>34</b><br><b>36</b><br><b>36</b><br><b>36</b><br><b>37</b><br><b>37</b><br><b>37</b><br><b>37</b><br><b>37</b><br><b>38</b><br><b>39</b><br><b>39</b><br><b>39</b><br><b>41</b><br><b>41</b>                                                                                                    |
| <ul> <li>4 ФИЗИЧЕСКИЕ ПРОЦЕССЫ</li> <li>4.1 Течение</li></ul>                                                                                                    | <b>33</b><br><b>33</b><br><b>33</b><br><b>34</b><br><b>36</b><br><b>36</b><br><b>36</b><br><b>37</b><br><b>37</b><br><b>37</b><br><b>37</b><br><b>37</b><br><b>37</b><br><b>37</b><br><b>37</b><br><b>37</b><br><b>37</b><br><b>37</b><br><b>38</b><br><b>39</b><br><b>39</b><br><b>39</b><br><b>39</b><br><b>41</b><br><b>41</b><br><b>41</b><br><b>41</b>                                                                                                    |
| <ul> <li>4 ФИЗИЧЕСКИЕ ПРОЦЕССЫ</li> <li>4.1 Течение</li></ul>                                                                                                    | <b>33 33 33 34 36 36 36 36 37 37 37 37 37 37 37 37</b>                                                                                                    |
| <ul> <li>4 Физические процессы</li> <li>4.1 Течение</li></ul>                                                                                                    | <b>33 33 33 34 36 36 36 36 37 37 37 37 37 38 39 41 41 41 41 41 41 41 41</b>                                                                                                    |
| <ul> <li>4 ФИЗИЧЕСКИЕ ПРОЦЕССЫ</li> <li>4.1 Течение</li></ul>                                                                                                    | <b>33</b><br><b>33</b><br><b>33</b><br><b>34</b><br><b>36</b><br><b>36</b><br><b>36</b><br><b>36</b><br><b>37</b><br><b>37</b><br><b>37</b><br><b>37</b><br><b>37</b><br><b>37</b><br><b>37</b><br><b>37</b><br><b>37</b><br><b>37</b><br><b>37</b><br><b>37</b><br><b>37</b><br><b>38</b><br><b>39</b><br><b>39</b><br><b>31</b><br><b>31</b> |
| <ul> <li>4 ФИЗИЧЕСКИЕ ПРОЦЕССЫ</li> <li>4.1 Течение</li></ul>                                                                                                    | <b>33 33 33 34 36 36 36 36 37 37 37 37 37 37 37 37</b>                                                                                                    |

| 4.2.1.3 Начальная сетка                       | 44   |
|-----------------------------------------------|------|
| 4.2.1.4 Параметры расчета                     | 44   |
| 4.2.1.5 Визуализация результатов              | 44   |
| 4.2.1.5.1 Распределение температуры           | 45   |
| 4.2.2 Вынужденная конвекция                   | 46   |
| 4.2.2.1 Физическая модель                     | 46   |
| . 4.2.2.2 Граничные условия                   | 47   |
| . 4.2.2.3 Начальная сетка                     | 48   |
| 4.2.2.4 Параметры расчета                     | 48   |
| . 4.2.2.5 Визуализация результатов            | 48   |
| 4.2.2.5.1 Распределение температуры           | . 49 |
| 4.2.3 Естественная конвекция                  | 49   |
| . 4.2.3.1 Физическая модель                   | 50   |
| 4.2.3.2 Граничные условия                     | 51   |
| 4.2.3.3 Начальная сетка                       | 53   |
| 4.2.3.4 Параметры расчета                     | 54   |
| . 4.2.3.5 Визуализация результатов            | 54   |
| 4.2.3.5.1 Распределение скоростей             | . 55 |
| 4.2.3.5.2 Распределение температуры           | . 56 |
|                                               | 67   |
|                                               | 57   |
| 4.3.1 Турбулентное течение в трубе            | 57   |
| 4.3.1.1 Физическая модель                     | 58   |
| 4.3.1.2 Граничные условия                     | 58   |
| 4.3.1.3 Начальная сетка                       | 59   |
| 4.3.1.4 Параметры расчета                     | 59   |
| 4.3.1.5 Визуализация результатов              | 59   |
| 4.3.1.5.1 Динамика давления на входе          | 60   |
| 4.3.1.5.2 Распределение турбулентной вязкости | . 61 |
| 4.3.1.5.3 Распределение скорости              | 62   |
| 4.3.1.5.4 Распределение давления              | . 63 |
| 4.3.2 Турбулентное обтекание пластины         | 64   |
| 4.3.2.1 Физическая модель                     | 65   |
| 4.3.2.2 Граничные условия                     | 66   |
| 4.3.2.3 Начальная сетка                       | 67   |
| 4.3.2.4 Параметры расчета                     | 68   |
| 4.3.2.5 Визуализация результатов              | 68   |
| 4.3.2.5.1 Распределение Ү+                    | 69   |
| 4.3.2.5.2 Распределение вязкого трения        | . 70 |
| 4.3.3 Турбулентное обтекание уступа           | 71   |
| 4.3.3.1 Физическая модель                     | 71   |
| 4.3.3.2 Граничные условия                     | 72   |
| 4.3.3.3 Начальная сетка                       | 73   |
| 4.3.3.4 Параметры расчета                     | 73   |
| 4.3.3.5 Визуализация результатов              | 73   |
| 4.3.3.5.1 Распределение скоростей             | 73   |
| 4.3.4 Турбулентное обтекание параллелепипеда  | 74   |
| 4.3.4.1 Физическая модель                     | 74   |
| 4.3.4.2 Граничные условия                     | 75   |
| 4.3.4.3 Начальная сетка                       | 76   |
| 4.3.4.4 Адаптация расчетной сетки             | 78   |
|                                               |      |

2

| owVision Tutorial                            | 3        |
|----------------------------------------------|----------|
| 4.3.4.5 Параметры расчета                    | 79       |
| 4.3.4.6 Визуализация результатов             | 79       |
| 4.3.4.6.1 Распределение Ү+                   | 80       |
| 4.3.4.6.2 Распределение скорости             | 81       |
| 4.3.5 Дозвуковое обтекание крылового профиля | 81       |
| .4.3.5.1 Физическая модель                   | 83       |
| 4.3.5.2 Граничные условия                    | 83       |
| 4.3.5.3 Начальная расчетная сетка            | 85       |
| . 4.3.5.4 Адаптация расчетной сетки          | 86       |
| 4.3.5.5 Параметры расчета                    | 86       |
| 4.3.5.6 Визуализация результатов             | 86       |
| 4.3.5.6.1 Распределение значений числа Маха  | 87       |
| 4.3.5.6.2 Распределение давления             | 88       |
| 4.4 Свободная поверхность                    | 89       |
| 4.4.1 Обрушение плотины                      | 89       |
| 4.4.1.1 Физическая модель                    | 89       |
| 4.4.1.2 Граничные условия                    | 90       |
| 4.4.1.3 Задание столба жидкости              | 91       |
| 4.4.1.4 Начальная сетка                      | 93       |
| 4.4.1.5 Параметры расчета                    | 94       |
| 4.4.1.6 Визуализация результатов             | 94       |
| 4.4.1.6.1 Распределение жидкости             | 94       |
| 4.4.2 Свободная струя                        | 95       |
| 4.4.2.1 Физическая модель                    | 95       |
| 4.4.2.2 Граничные условия                    | 96       |
| 4.4.2.3 Начальные условия                    | 96       |
| 4.4.2.4 Начальная расчетная сетка            | 97       |
| 4.4.2.5 Параметры расчета                    | 97       |
| 4.4.2.6 Визуализация результатов             | 97       |
| 4.4.2.6.1 Распределение жидкости             | 98       |
| 5 Дополнительные возможности                 | 99       |
| 5.1 Сопряжение                               | 00       |
| 5.1.1 Сопряженный конвективный теплообмен    | 00       |
| <b>5.1.1.1 Физическая модель</b> 1           | 01       |
| 5.1.1.2 Граничные условия                    | 02       |
| 5.1.1.3 Связывание подобластей               | 03       |
| 5.1.1.4 Начальная расчетная сетка            | 07       |
| 5.1.1.5 Адаптация расчетной сетки            | 07       |
| 5.1.1.6 Параметры расчета 1                  | 80       |
| 5.1.1.7 Визуализация результатов             | 08       |
| 5.1.1.7.1 Распределение температуры 1        | 108      |
| 5.2 Вращение10                               | 09       |
| 5.2.1 Ротор                                  | 09       |
| 5.2.1.1 Физические параметры                 | 10       |
| <b>5.2.1.2 Вращение</b> 1                    | 10       |
|                                              |          |
| 5.2.1.3 Граничные условия                    | 11       |
| 5.2.1.3 Граничные условия                    | 11<br>13 |

| 5.2.1.6 Параметры расчета                       | 114 |
|-------------------------------------------------|-----|
| 5.2.1.7 Визуализация результатов                | 114 |
| 5.2.1.7.1 Динамика давления                     | 114 |
| 5.2.1.7.2 Распределение скоростей               | 115 |
| 5.2.2 Бак                                       | 116 |
| 5.2.2.1 Физическая модель                       | 116 |
| 5.2.2.2 Вращение                                | 117 |
| 5.2.2.3 Граничные условия                       | 118 |
| 5.2.2.4 Начальные условия                       | 118 |
| 5.2.2.5 Начальная расчетная сетка               | 120 |
| 5.2.2.6 Адаптация расчетной сетки               | 120 |
| 5.2.2.7 Параметры расчета                       | 121 |
| 5.2.2.8 Визуализация результатов                | 121 |
| 5.2.2.8.1 Поверхность жидкости                  | 121 |
| 5.3 Подвижные тела                              | 122 |
| 5.3.1 Сверхзвуковое обтекание крылового профиля | 122 |
| 5.3.1.1 Физическая модель                       | 123 |
| 5.3.1.2 Подвижное тело                          | 123 |
| 5.3.1.3 Граничные условия                       | 126 |
| 5.3.1.4 Начальная сетка                         | 127 |
| 5.3.1.5 Адаптация расчетной сетки               | 128 |
| 5.3.1.6 Параметры расчета                       | 128 |
| 5.3.1.7 Визуализация результатов                | 128 |
| 5.3.1.7.1 Распределение числа Маха              | 129 |
| 5.3.1.7.2 Распределение давления                | 130 |
| 5.3.1.7.3 Распределение Ср                      | 130 |
| 5.3.1.7.3.1 Создание Ср                         | 130 |
| 5.3.1.7.3.2 Создание графика вдоль кривой       | 133 |
| 5.3.2 Падение шара в вязкой жидкости            |     |
| 5.3.2.1 Физическая модель                       | 134 |
| 5.3.2.2 Подвижное тело                          | 135 |
| 5.3.2.3 Граничные условия                       | 136 |
| 5.3.2.4 Начальная расчетная сетка               | 137 |
| 5.3.2.5 Адаптация расчетной сетки               | 137 |
| 5.3.2.6 Параметры расчета                       | 138 |
| 5.3.2.7 Визуализация результатов                | 138 |
| 5.3.2.7.1 Зависимость скорости шара от времени  | 138 |
| 5.3.3 Тело, плавающее на поверхности жидкости   | 139 |
| 5.3.3.1 Физическая модель                       | 139 |
| 5.3.3.2 Подвижное тело                          | 140 |
| 5.3.3.3 Граничные условия                       | 141 |
| 5.3.3.4 Задание объема жидкости                 | 142 |
| 5.3.3.5 Начальная расчетная сетка               | 142 |
| 5.3.3.6 Параметры расчета                       | 143 |
| 5.3.3.7 Визуализация результатов                | 143 |
| 5.3.3.7.1 Поверхность жидкости                  | 144 |
| 5.3.4 Винтовой компрессор                       | 145 |
| 5.3.4.1 Физическая модель                       | 146 |
| 5.3.4.2 Подвижные тела                          | 146 |
| 5.3.4.3 Граничные условия                       | 147 |
|                                                 |     |

4

| FlowVision Tutorial                            | 5   |
|------------------------------------------------|-----|
| 5.3.4.4 Начальная расчетная сетка              | 148 |
| 5.3.4.5 Адаптация расчетной сетки              | 149 |
| 5.3.4.6 История расчета                        | 149 |
| 5.3.4.7 Параметры расчета                      | 149 |
| 5.3.4.8 Визуализация результатов               | 149 |
| 5.3.4.8.1 Распределение ячеек зазора           | 150 |
| 5.3.4.8.2 Распределение скоростей              | 151 |
| 5.3.4.8.3 Динамика поля скоростей              | 151 |
| 6 Сопряжение с Abaqus                          | 153 |
| 6.1 Деформируемый клапан в канале              | 154 |
| 6.1.1 Подготовка проекта в Abaqus              |     |
| 6.1.1.1 Модель                                 | 155 |
| 6.1.1.2 Интерфейсная поверхность               | 156 |
| 6.1.1.3 Модификация файла проекта              | 156 |
| 6.1.1.4 Создание геометрии для FlowVision      | 156 |
| 6.1.2 Подготовка проекта во FlowVision         | 157 |
| 6.1.2.1 Физическая модель                      | 157 |
| 6.1.2.2 Подвижное тело                         | 157 |
| 6.1.2.3 Граничные условия                      | 158 |
| 6.1.2.4 Расчетная сетка                        | 159 |
| 6.1.2.5 Адаптация                              | 159 |
| 6.1.2.6 Параметры расчета                      | 159 |
| 6.1.2.7 Модификация файла проекта              | 159 |
| 6.1.3 Подготовка проекта в МРМенеджере         | 159 |
| 6.1.3.1 Соединение с Солвер-Агентом FlowVision | 160 |
| 6.1.3.2 Выбор проекта FlowVision               | 160 |
| 6.1.3.3 Общие параметры                        | 160 |
| 6.1.3.4 Выбор проекта Abaqus                   | 160 |
| 6.1.3.5 Запуск на расчет                       | 161 |
| 6.1.4 Визуализация результатов                 |     |
| 6.1.4.1 Распределение скоростей                | 161 |
| 6.1.4.2 Распределение давления                 | 162 |
|                                                |     |

## 1 Введение

В этом разделе обсуждаются примеры решения типичных задач в программном комплексе FlowVision **HPC**.

Структура этого пособия следующая:

- в первом разделе подробно обсуждаются все этапы задания варианта, расчета и анализа полученных результатов. В качестве простейшего примера выбрана задача моделирования ламинарного течения в трубе.
- 2. во втором разделе рассматривается использование различных физических процессов.
- 3. в третьем разделе рассматривается использование дополнительных возможностей.

Рекомендуется вначале ознакомиться с первым разделом и соответствующими разделами Справки.

## 2 Обозначения

| Обозначение                      | Название                                             | Название во FlowVision<br>HPC | Размерность                                    |
|----------------------------------|------------------------------------------------------|-------------------------------|------------------------------------------------|
| а                                | Скорость звука                                       |                               | M C <sup>-1</sup>                              |
| ь                                | Начальная или входная турбулизация потока            | Пульсация                     |                                                |
| CFL <sub>impl</sub>              | Неявное число Куранта                                | CFL                           |                                                |
| Cp                               | Удельная теплоемкость                                |                               | м <sup>2</sup> с <sup>-2</sup> К <sup>-1</sup> |
|                                  | Коэффициент сопротивления                            |                               |                                                |
| Cr                               | Константа шероховатости                              | Константа<br>шероховатости    |                                                |
| D                                | Диаметр трубы                                        |                               | Μ                                              |
| f                                | Скалярная переменная                                 |                               |                                                |
| h <sub>s</sub>                   | Эквивалентная песочная шероховатость                 | Шероховатость                 | НМ                                             |
| $h_s^+ = \frac{u_\tau h_s}{\nu}$ | Безразмерная эквивалентная песочная<br>шероховатость |                               |                                                |
| k                                | Турбулентная энергия                                 | Турбулентная Энергия          | M <sup>2</sup> C <sup>-2</sup>                 |
| L                                | Длина трубы                                          |                               | М                                              |
| 1                                | Начальный или входной масштаб                        | Масштаб                       | М                                              |
|                                  | турбулентности                                       | турбулентности, м             |                                                |
| M = U/a                          |                                                      | ЧИСЛОШАХА                     |                                                |
| n n                              |                                                      | Парпонио                      | КГ                                             |
| P<br>Dr                          |                                                      | давление                      | ПМ                                             |
| Pf                               | Тирбидонтное число Пранд Ля                          | Процетен                      |                                                |
| Pr <sub>t</sub>                  | туроулентное число прандпля                          | прандшь                       |                                                |
| $Re = \frac{UD\rho}{U}$          | Число Рейнольдса                                     |                               |                                                |
| Sc <sub>t</sub>                  | Турбулентное число Шмидта                            | Шмидт                         |                                                |
| Т                                | Температура                                          | Температура                   | К                                              |
| <br>U                            | Характерная скорость                                 | 1 21                          | м с <sup>-1</sup>                              |
| uτ                               | Скорость сдвига                                      |                               | M C <sup>-1</sup>                              |
| V <sub>inl</sub>                 | Входная Скорость потока                              |                               | M C <sup>-1</sup>                              |
| V <sub>ini</sub>                 | Начальная Скорость потока                            |                               | M C <sup>-1</sup>                              |
| У                                | Расстояние до ближайшей стенки                       | Расстояние До Стенки          | М                                              |
| $y^+ = \frac{u_\tau y}{v}$       | Безразмерное расстояние до ближайшей стенки          | Үплюс                         |                                                |
| ε                                | Диссипативная доля турбулентной<br>энергии           | ТурбДиссипация                | M <sup>2</sup> C <sup>-3</sup>                 |
| λ                                | Молекулярный теплоперенос                            |                               | кг м с <sup>-3</sup> К <sup>-1</sup>           |
| μ                                | Молекулярная динамическая вязкость                   |                               | кг м <sup>-1</sup> с <sup>-1</sup>             |
| μ <sub>t</sub>                   | Турбулентная динамическая вязкость                   | ТурбВязкость                  | кг м <sup>-1</sup> с <sup>-1</sup>             |
| $\nu = \mu / \rho$               | Молекулярная кинематическая вязкость                 |                               | M <sup>2</sup> C <sup>-1</sup>                 |
| $v_t = \mu_t / \rho$             | Турбулентная кинематическая вязкость                 |                               | M <sup>2</sup> C <sup>-1</sup>                 |

| Обозначение                              | Название                                            | Название во FlowVision<br>HPC | Размерность        |
|------------------------------------------|-----------------------------------------------------|-------------------------------|--------------------|
| ρ                                        | Плотность                                           | Плотность                     | кг м <sup>-3</sup> |
| $\tau = \rho  u_\tau^2$                  | Сила сопротивления вязкой жидкости на стенке        | МодВязких<br>Напряжений       | Н м <sup>-2</sup>  |
| τ <sub>expl</sub>                        | Явный шаг по времени                                |                               | С                  |
| τ <sub>impl</sub>                        | Неявный шаг по времени                              |                               | С                  |
| $\omega = \frac{\varepsilon}{\beta^* k}$ | Удельная диссипативная доля<br>турбулентной энергии | ТурбДиссипация                | C <sup>-1</sup>    |

## 3 Подробное описание простейшей модели

В этом примере подробно рассматриваются все этапы задания варианта во **FlowVision HPC**, расчета и анализа полученных результатов. Управляющие настройки находятся в Препроцессоре, средства для просмотра результатов - в Постпроцессоре

Рекомендуется вначале ознакомиться с этим разделом.

### 3.1 Ламинарное течение в трубе

В этом примере подробно рассматриваются все этапы задания варианта, расчета и анализа полученных результатов.

В качестве простейшего примера выбрана задача моделирования ламинарного движения вязкой жидкости по цилиндрической трубе.

Ламинарный режим течения характеризуется числом Рейнольдса Re<10<sup>3</sup>.

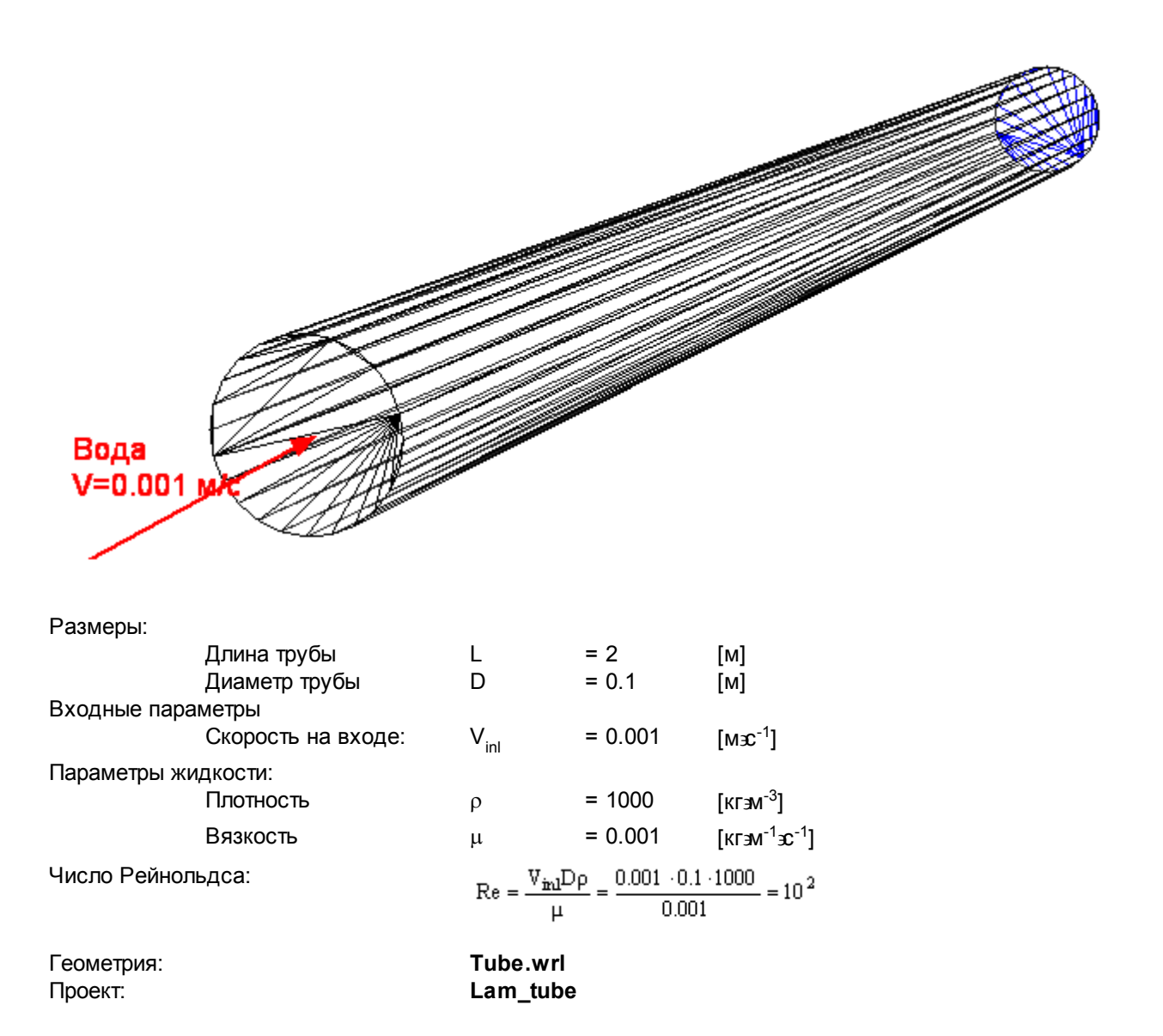

#### 3.1.1 Создание проекта

Область расчета создается вне программного комплекса **FlowVision HPC** в системах геометрического моделирования.

Геометрическая модель расчетной области должна удовлетворять следующим требованиям:

- 1. объемы, составляющие геометрическую модель, должны быть замкнуты;
- 2. объемы, составляющие геометрическую модель, должны быть вложены друг в друга и не пересекаться.

Геометрическая модель передается во **FlowVision HPC** в одном из следующих стандартных форматов: 1. поверхностная сетка: WRML, STL, MESH (внутренний формат); 2. объемная сетка, на основе которой во FlowVision HPC строится соответствующая поверхностная сетка: ANSYS, NASTRAN, ABAQUS.

Загрузка геометрической модели во FlowVision HPC осуществляется через меню Файл — Новый..., где в окне диалога выбирается соответствующий файл. В данном варианте необходимо выбрать файл tube. wrl

| 😂 Открыть                               |                              |                     |                   | ×               |
|-----------------------------------------|------------------------------|---------------------|-------------------|-----------------|
| <u>П</u> апка:                          | 퉬 Geom                       | •                   | ← 🗈 💣 🎟•          |                 |
| <b>A</b> 122                            | Имя 🔺                        | - Дата изменения -  | Тип               | Размер 🔺        |
| <b>1</b>                                | 📮 FloatingBox_Box.STL        | 12.07.2004 17:59    | Список доверия се | 1 K             |
| Недавние                                | 🖻 FloatingBox_Domain.wrl     | 22.07.2008 12:40    | Файл "WRL"        | 2 K             |
| места                                   | 📮 FreeJet.STL                | 12.01.2007 13:08    | Список доверия се | 2 K             |
|                                         | 🖻 Gap_Channel.wrl            | 02.11.2006 16:34    | Файл "WRL"        | 3 K             |
|                                         | 📮 Hose.STL                   | 12.01.2007 13:08    | Список доверия се | 2 K             |
| Рабочий стол                            | 🖻 Klin. wrl                  | 19.03.2003 11:57    | Файл "WRL"        | 9 K             |
|                                         | 🖳 NACA0012.STL               | 07.04.2006 15:40    | Список доверия се | 26 🕅            |
|                                         | 🗾 Natur_Convect.wrl          | 31.10.2002 17:46    | Файл "WRL"        | 68              |
| (I) (I) (I) (I) (I) (I) (I) (I) (I) (I) | 🗾 Plate.wrl                  | 23.10.2006 13:56    | Файл "WRL"        | 28              |
| Anastasya<br>Shishaaya                  | 📮 RAE_2822_Airfoil.STL       | 04.03.2008 19:04    | Список доверия се | 1 518 🕅         |
| onisriaeva                              | 📮 RAE_2822_Domain.STL        | 15.11.2007 15:18    | Список доверия се | 1 🕅             |
|                                         | 📮 Rotor.STL                  | 01.11.2006 16:56    | Список доверия се | 800 K           |
|                                         | 🗾 test.wrl                   | 05.02.2009 14:14    | Файл "WRL"        | 43 K            |
| Компьютер                               | Tube.wrl                     | 05.04.2006 16:03    | Файл "WRL"        | 4 K             |
|                                         | 🗓 Wave.STL                   | 12.05.2005 19:14    | Список доверия се | 1 K 🖵           |
| . 🧶 I                                   | •                            |                     |                   |                 |
| Сеть                                    | <u>И</u> мя файла: Tube.wrl  |                     | •                 | <u>О</u> ткрыть |
|                                         | <u>Т</u> ип файлов: Все пода | зерживаемые форматы | (*.STL; *.cdb; 💌  | Отмена          |

После загрузки геометрической модели пользователю предлагается задать имя проекта и указать расположение папки с файлами проекта.

| Сохранение проен      | ста                        | × |  |
|-----------------------|----------------------------|---|--|
| Имя новой папки:      | Lam_tube                   |   |  |
| <u>Р</u> асположение: | C:\FlowVision_307\Tutorial |   |  |
|                       | ОК Отмена                  |   |  |

После этого будет создана соответствующая папка с файлами варианта и в графическом окне **FlowVision HPC** появится геометрическая модель, а в дереве Препроцессора появятся соответствующие подобласти.

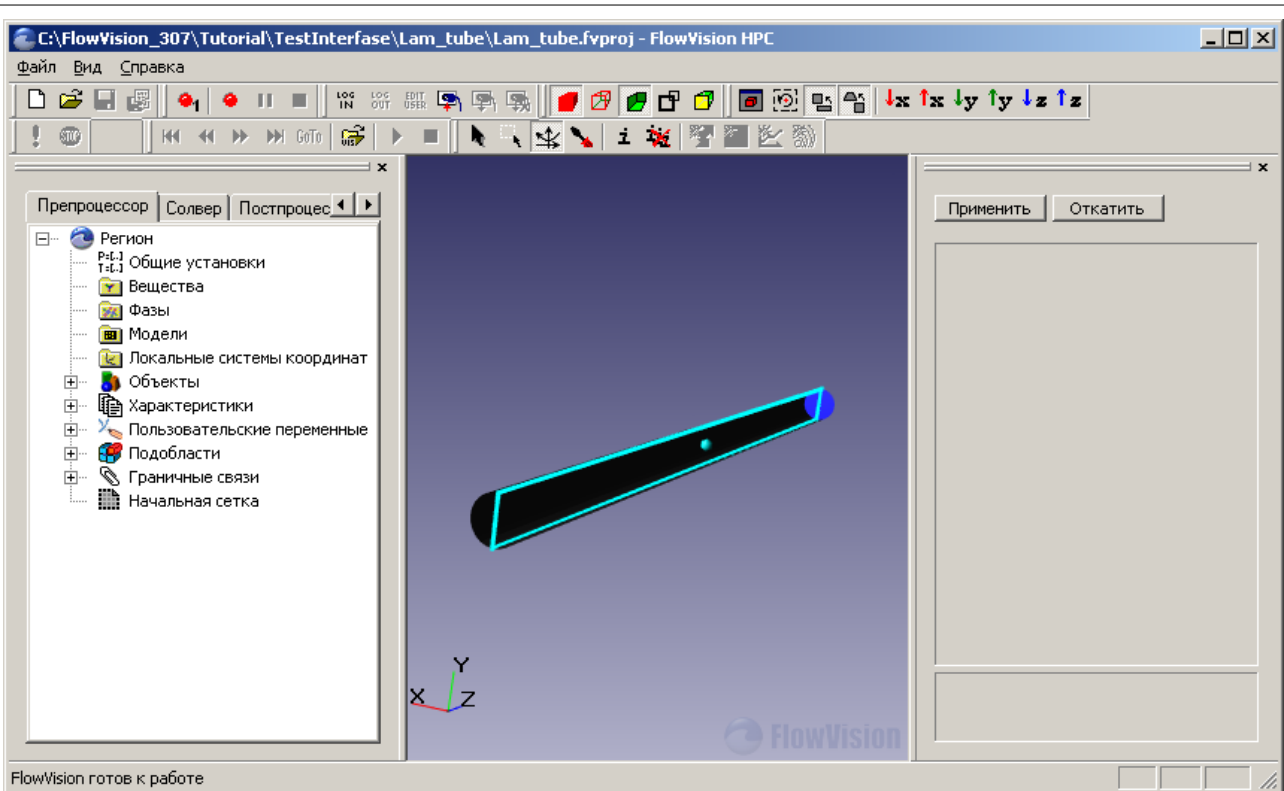

Программа загружает геометрию в виде набора поверхностных треугольников. После загрузки треугольники геометрии автоматически объединяются в геометрические группы. Список геометрических групп каждой подобласти находится в папке **Подобласти** — **Подобласть#i** — **Геометрия** дерева Препроцессора.

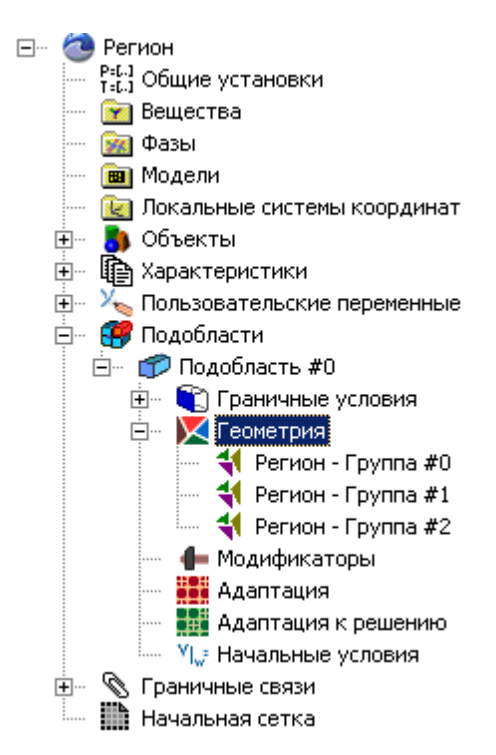

Количество и границы групп зависит от формата геометрии и настроек ПреПостпроцессора. Формат геометрии WRL поддерживает информацию о цвете. Если файл геометрии имеет расширение WRL, то треугольники одного цвета будут объединены в одну группу. Формат STL не поддерживает информацию о цвете. Если файл геометрии имеет расширение STL, то треугольники будут объединены в группы в соответствие с величиной **Угла группировки**: если угол между треугольниками меньше угла группировки, то они объединяются в одну группу. Величина угла группировки задается в **Файл Настройки Угол группировки**.

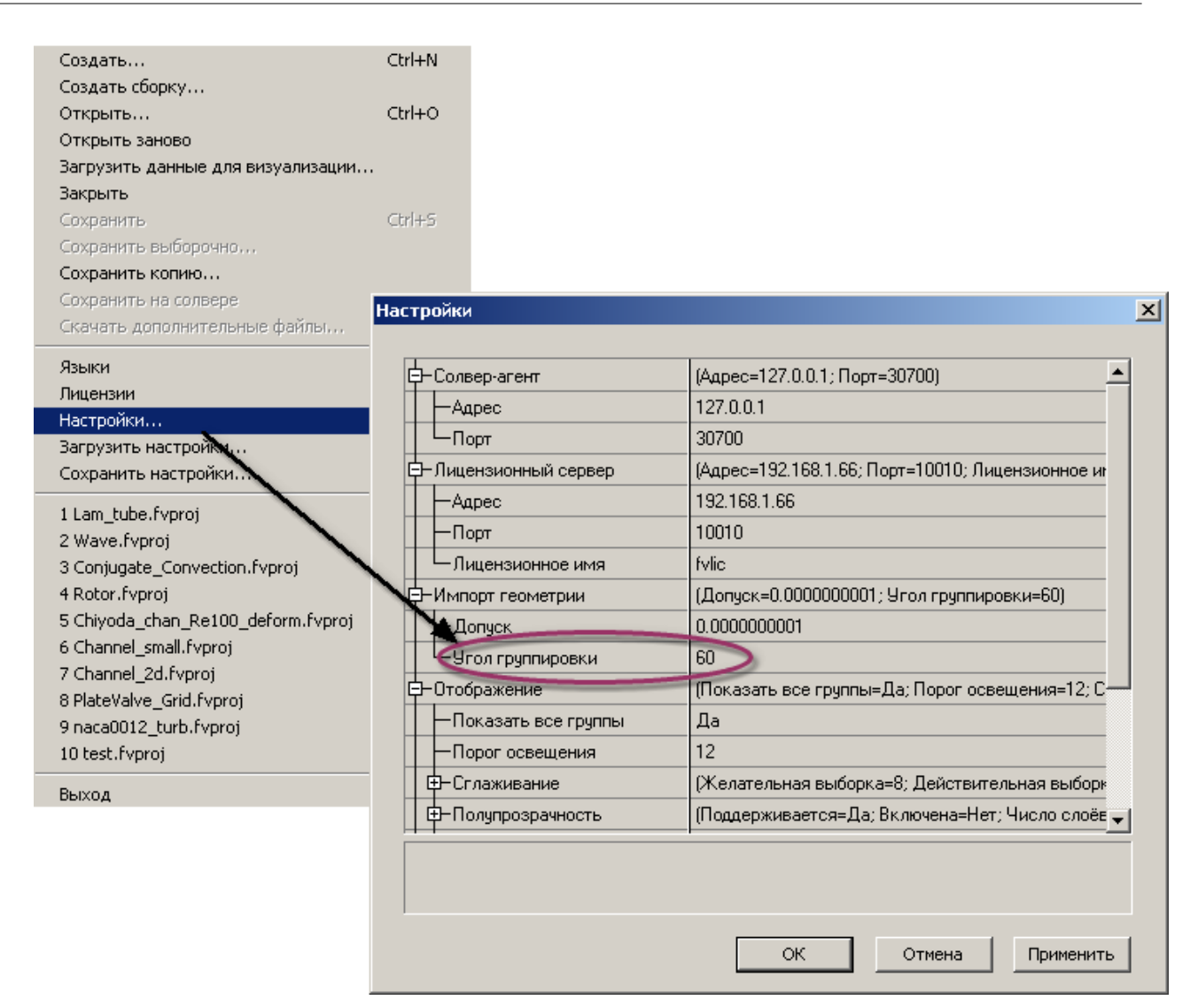

#### 3.1.2 Задание физической модели

Для того, чтобы задать физическую модель, необходимо задать:

- 1. Вещество
- 2. **Фазу**
- 3. <u>Модель</u>

#### 3.1.2.1 Вещество

В данном примере будет проводиться моделирование течения воды, поэтому достаточно задать одно вещество - воду.

Для того, чтобы задать новое вещество, необходимо выполнить следующие действия:

• В контекстном меню папки Вещества выберите Создать.

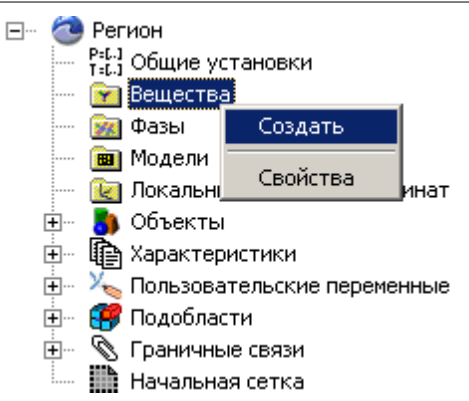

После этого появится папка Вещество#0 с соответствующими параметрами.

• В окне Вещества #0 в поле Агрегатное состояние задайте Жидкость

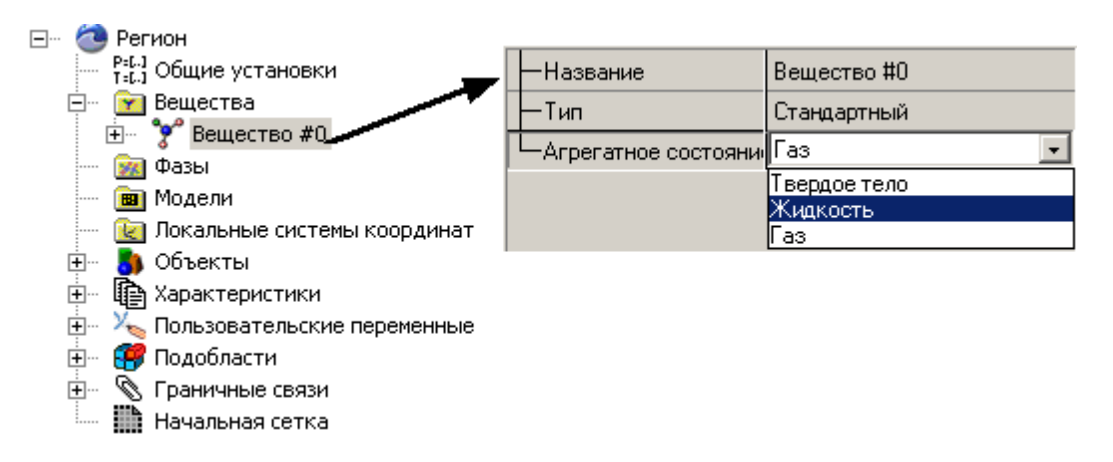

• В папке Вещество #0 в перечне физических свойств вещества следует задать:

| Плотность             | = | 1000  | [кгэм⁻ <sup>3</sup> ] |
|-----------------------|---|-------|-----------------------|
| Молекулярная вязкость | = | 0.001 |                       |

Остальные параметры нам не понадобятся, поэтому их можно оставить по умолчанию равными 0.

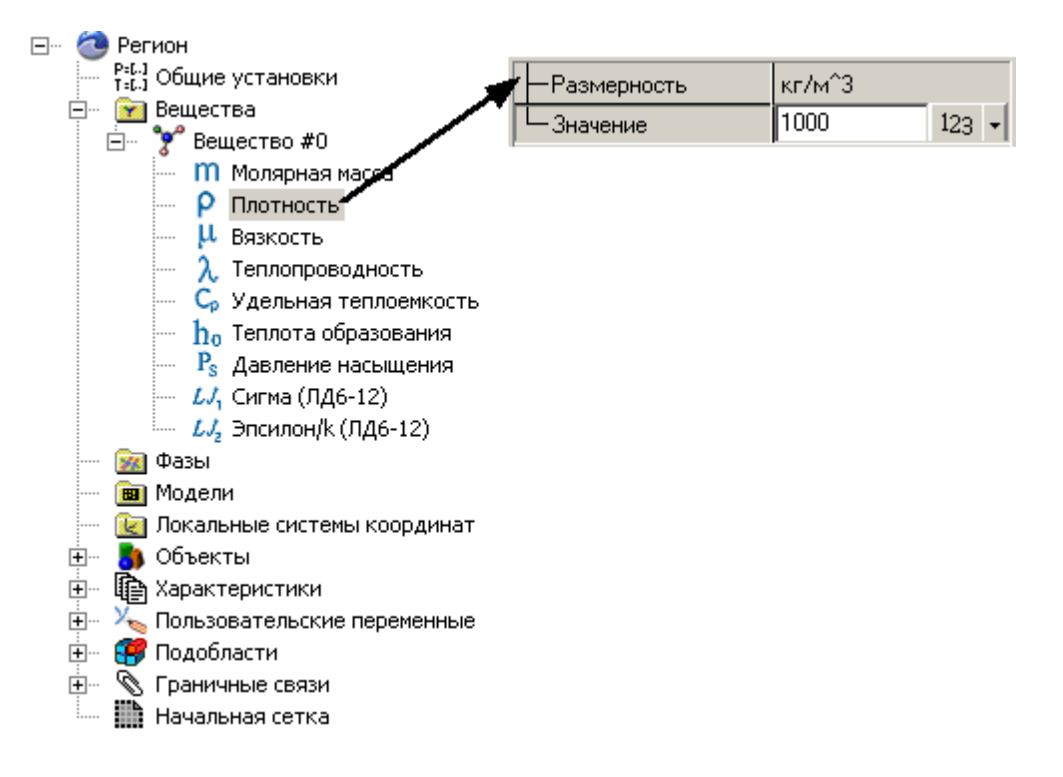

#### Примечание:

От агрегатного состояния зависит набор физических свойств, способ вычисления скорости звука и уравнение состояния.

#### 3.1.2.2 Фаза

Для того, чтобы задать фазу, необходимо:

• В контекстном меню папки Фазы выбрать пункт Создать непрерывную.

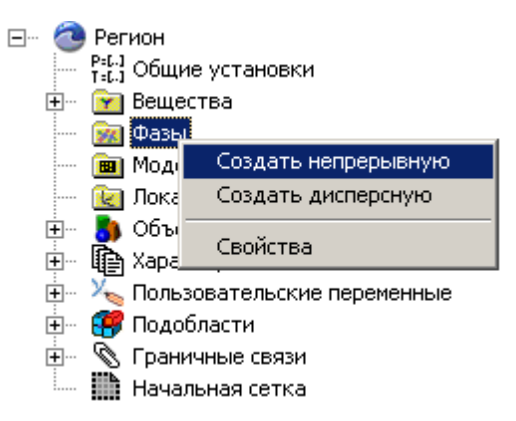

- В Фазе #0 в папке Вещества загрузить предварительно созданное вещество:
  - В контекстном меню папки Вещества выбрать Добавить/Убрать
  - Выбрать из списка Вещество#0 и добавить его в фазу.

| 🖃 🥘 Регион                                                                                                    | Выберите вещества |                                                               |             | X      |
|----------------------------------------------------------------------------------------------------|-------------------|---------------------------------------------------------------|-------------|--------|
| — Р=С-1 Общие установки<br>І Общие установки<br>І Горановки Вещества                                                                                                    | Невыбранные       |                                                               | Выбранные   |        |
| <ul> <li>Фазы</li> <li>Фазы</li> <li>Фазы</li> <li>Фазы</li> <li>Физи</li> <li>Добавить/убрать</li> <li>Добавить/убрать</li> <li>Добавить/убрать</li> <li>Свойства</li> <li>Объекты</li> <li>Характеристики</li> <li>Пользовательские переменные</li> <li>Подобласти</li> <li>Граничные связи</li> </ul> |                   | Добавить >><br><< Убрать<br>Добавить все >>><br><<<Убрать все | Вещество #0 |        |
| ····· IIII начальная сетка                                                                                                    | ,                 |                                                               | ок          | Отмена |

 В папке Физические процессы в окне свойств выбрать моделируемые процессы. В данной задаче потребуются физические процессы:

Движение Ньютоновская жидкость

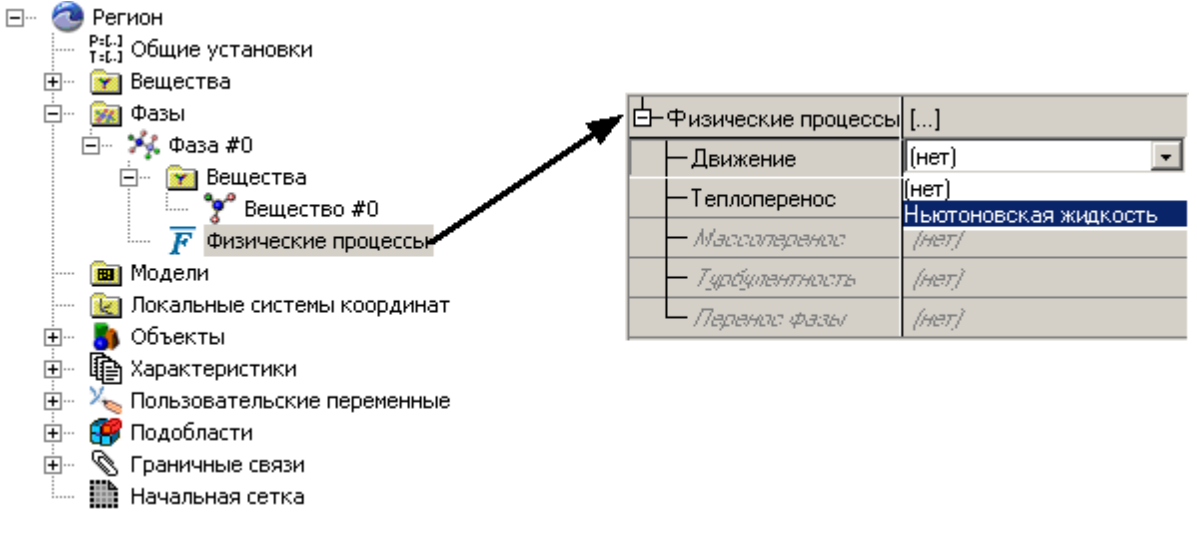

٠

#### 3.1.2.3 Модель

В рамках одной **Модели** можно задавать одну **Фазу.** Для того, чтобы задать **Модель**, необходимо в контекстном меню выбрать **Создать**.

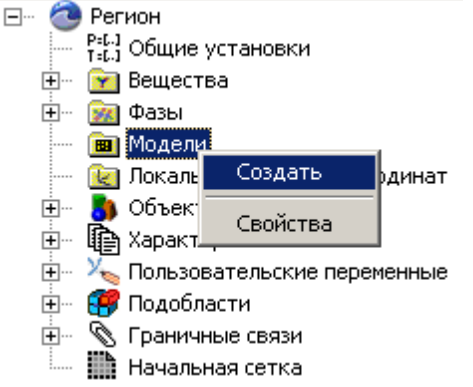

После этого появится папка **Модель#0** и вложенные в нее папки **Фазы** и **Взаимодействие фаз**. В данной задаче нам потребуется только одна фаза. Для того, чтобы добавить ее в **Модель** нужно в контекстном меню папки Фазы выбрать **Добавить/Убрать** и выбрать из списка Фазу#0.

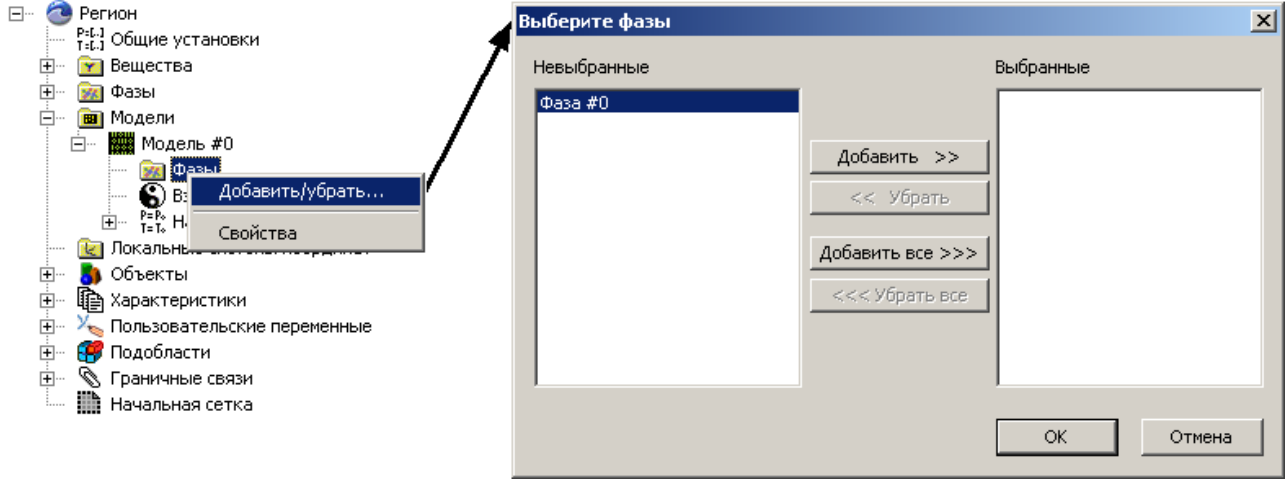

• В папке **Нач. данные #0** в элементе **Скорость** необходимо задать начальную скорость по Z: Значение

Z 0.001

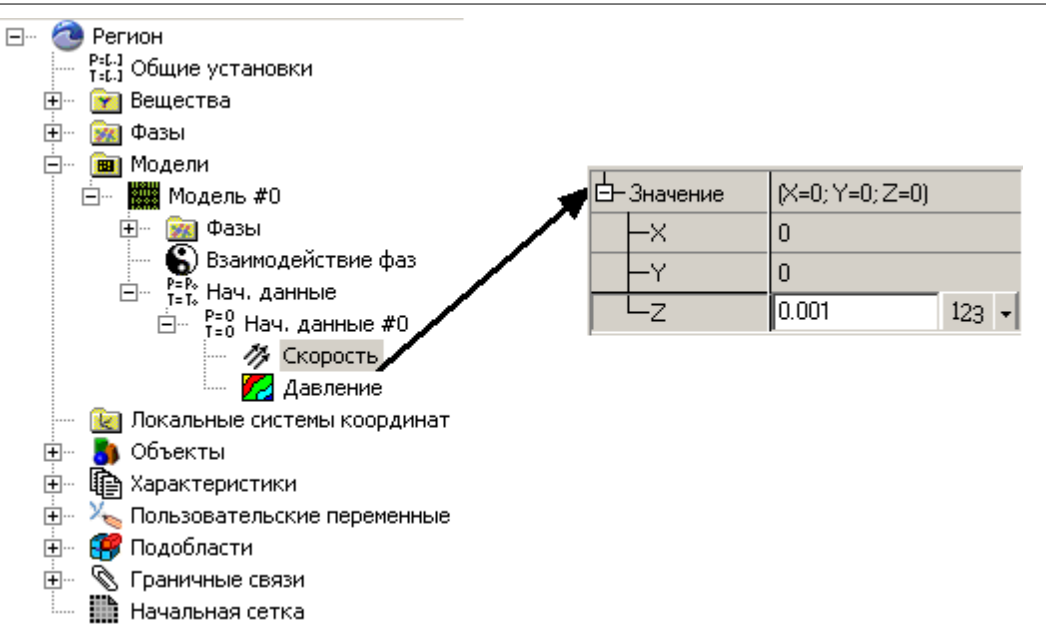

#### 3.1.3 Задание граничных условий

Прежде чем задавать граничные условия, необходимо указать модель для расчетной подобласти. Задайте в окне свойств **Подобласти#0** 

Модель = Модель #0

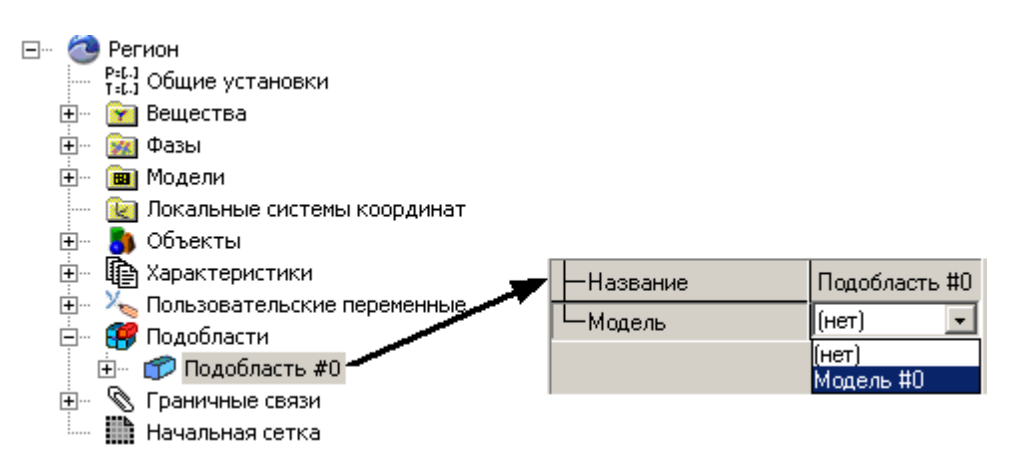

Граничные условия задаются для каждой из расчетных переменных.

В общем случае процедура задания граничных условий включает в себя следующие этапы:

- 1. Создание граничный условий
- 2. Расстановка граничных условий
- 3. Задание параметров граничных условий

Исходная геометрия для данной задачи была раскрашена при создании и сохранена в формате **wrl**, который поддерживает информацию о цвете. Поэтому, при загрузке геометрии приложение автоматически создало и расставило граничные условия на поверхностях разного цвета. По умолчанию все граничные условия имеют тип **Стенка**.

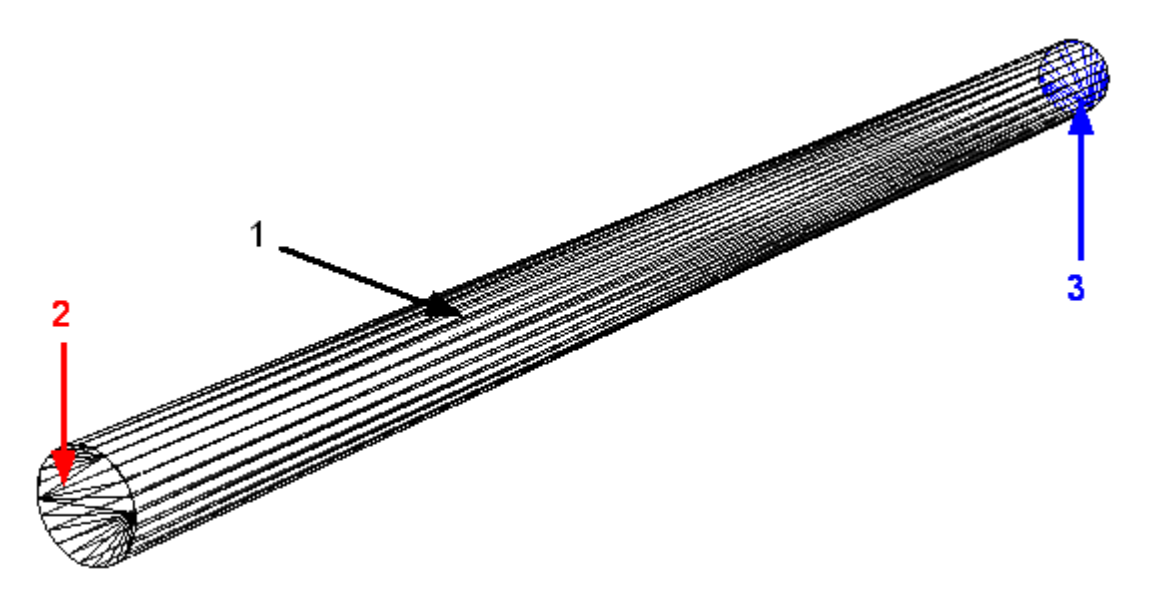

Изменение свойств граничных условий осуществляется в окнах свойств элементов папки Граничные условия дерева Препроцессора: Подобласти — Подобласть #і — Граничные условия — Граничное условие #i.

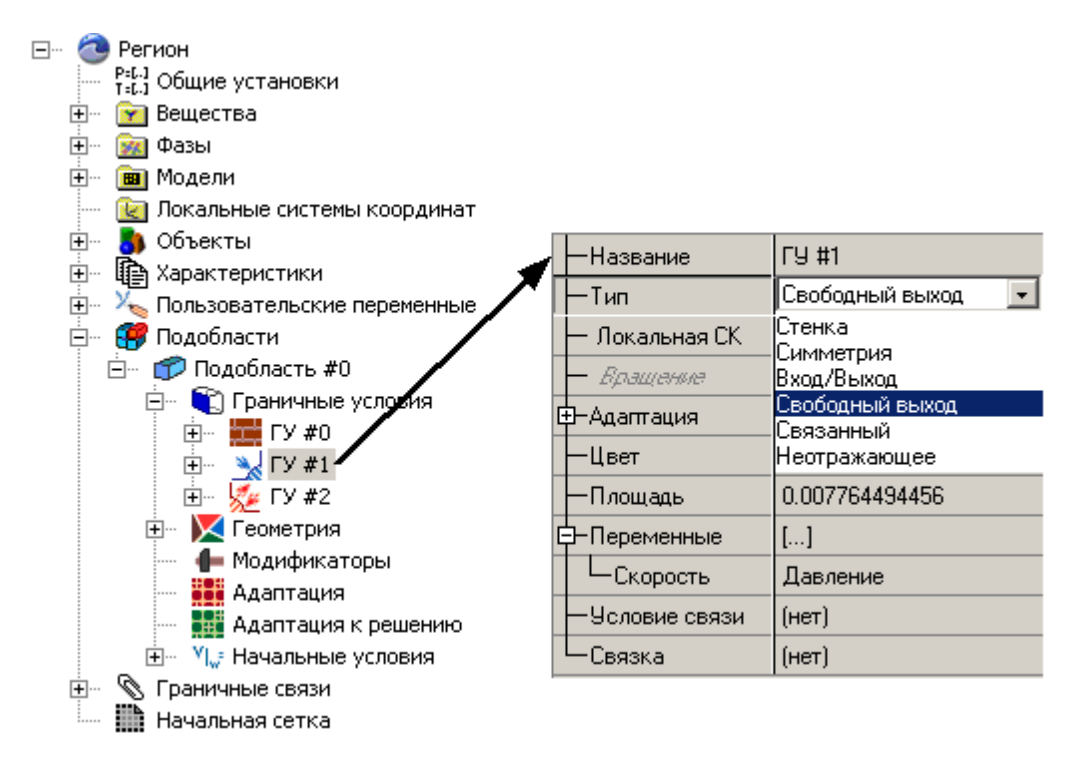

Задайте следующие параметры в окнах свойств граничных условий:

| Граница 1 (ГУ#О) |                                |
|------------------|--------------------------------|
| Тип              | = Стенка                       |
| Переменные       |                                |
| Скорость         | = Прилипание                   |
| Граница 2 (ГУ#2) |                                |
| Тип              | = Вход/Выход                   |
| Переменные       |                                |
| Скорость         | = Нормальная массовая скорость |
| Граница 3 (ГУ#1) |                                |
| Тип              | = Свободный выход              |
| Переменные       |                                |
|                  |                                |

Скорость = Давление Значение = 0

Задайте численное значение Массовой скорости:

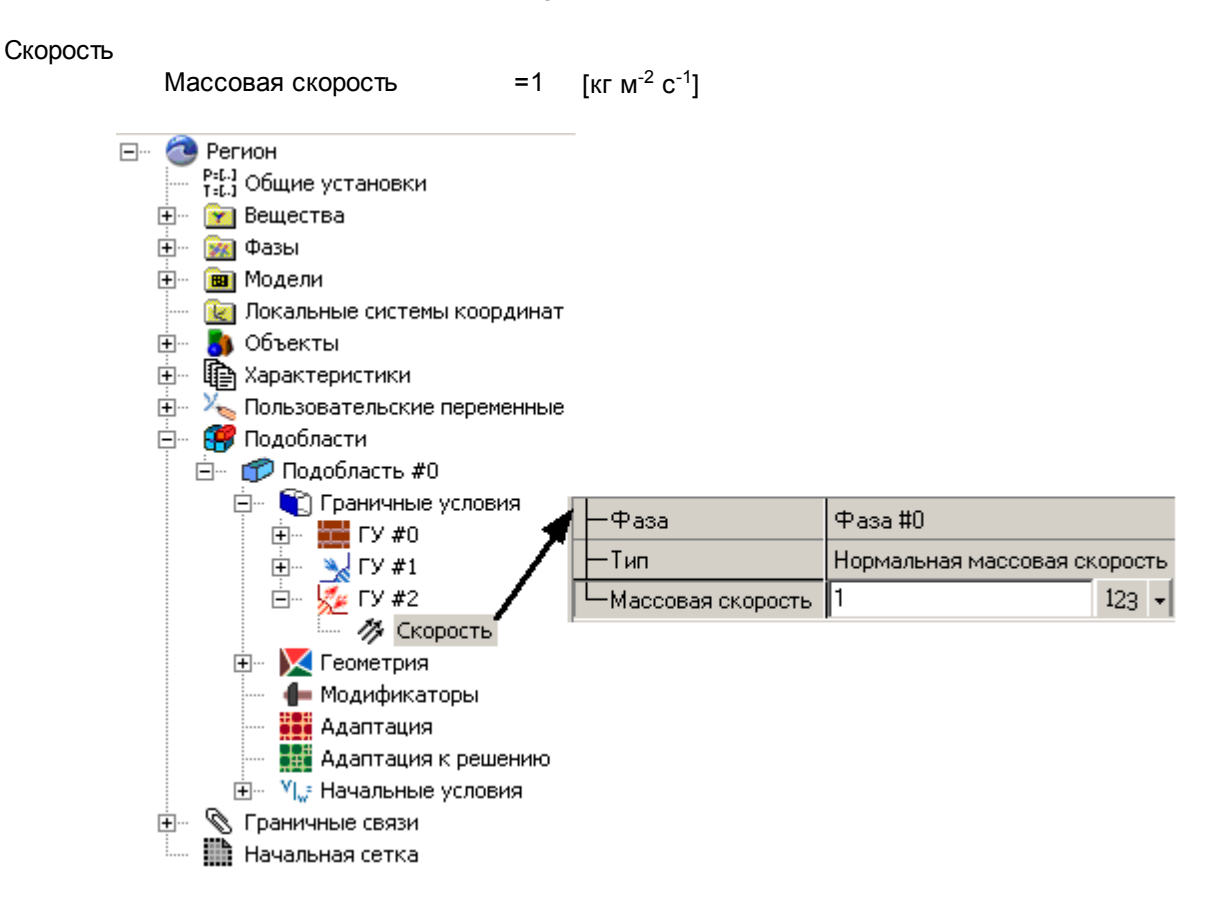

#### 3.1.4 Генерация расчетной сетки

Следующим необходимым шагом является задание расчетной сетки.

Расчетная сетка, используемая во FlowVision HPC является:

- 1. прямоугольной
- 2. адаптивной локально измельченной (АЛИС)<sup>1</sup>
- 3. с подсеточным разрешением геометрии<sup>2</sup>

Задание **расчетной сетки** во FlowVision разделяется на задание начальной сетки (или сетки начального уровня)

и адаптацию сетки (как по поверхности, так и в объеме).

В этом примере нам необходимо задать равномерную расчетную сетку 20x20x50. Для этого необходимо в дереве **Препроцессора** в окне свойств элемента **Начальная сетка** задать:

nX = 20

nY = 20

nZ = 50

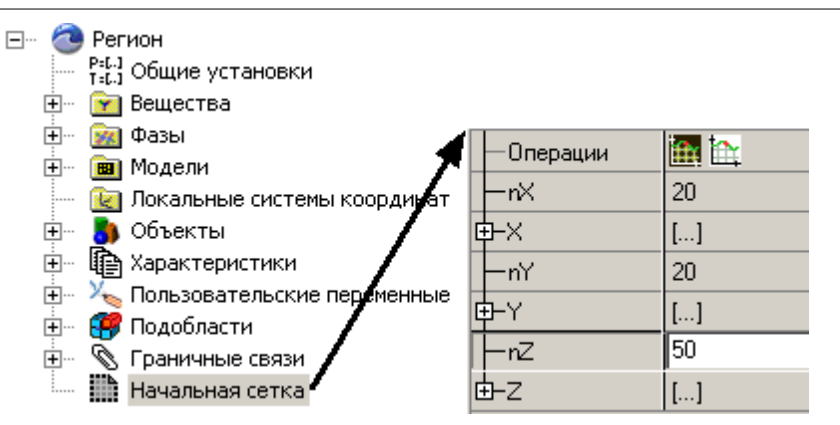

После задания в графическом окне отобразится начальная сетка:

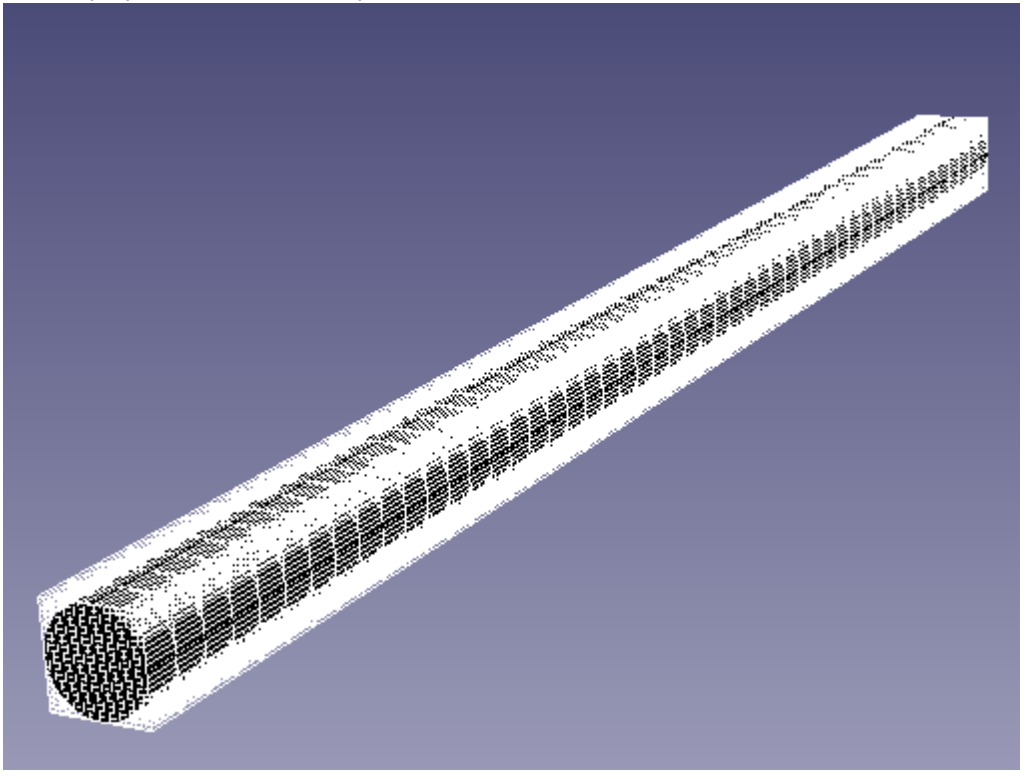

#### Примечание:

<sup>1</sup> Адаптация позволяет разрешать малые детали геометрии расчетной области и высокие градиенты рассчитываемых величин

<sup>2</sup> Подсеточное разрешение геометрии позволяет аппроксимировать криволинейные границы на прямоугольной сетке.

#### 3.1.5 Задание параметров, управляющих расчетом

Последним этапом подготовки проекта к расчету является задание параметров, управляющих расчетом. К таким параметрам относятся: шаг по времени, выбор схемы аппроксимации уравнений по пространству и по времени, частота автосохранения и др. Параметры, управляющие расчетом, задаются в дереве **Солвера**.

Предполагается, что для большинства задач (кроме особо оговоренных) пользователю не нужно изменять дополнительные настройки, заданные по умолчанию. Единственное, что требуется задать – это Шаг по времени. Во FlowVision HPC предусмотрены два способа задания шага: в секундах и числом КФЛ (Куранта-Фридрихса-Леви). Поскольку в данном случае мы имеем дело со стационарной задачей, то следует задавать шаг по времени в секундах - постоянный шаг по времени, выбираемый пользователем. Постоянный шаг по времени выбирается исходя из 1/10 пролетного времени для характерного размера задачи. В данном случае характерный размер - длина трубы L. Пролетное время - время, необходимое гипотетической частице, движущейся со средней скоростью потока V, преодолеть

#### 3.1.6 Запуск на расчет

Запускать вариант на расчет можно из **Препостпроцессора** и из **Терминала**. В данном примере будет рассмотрен запуск варианта из **ПреПостпроцессора**. **Солвер-Агент** и **Лицензионный сервер** должны быть запущены.

Для того, чтобы начать расчет, необходимо авторизироваться на солвер-агенте:

- Нажать кнопку
- Ввести имя пользователя и пароль, под которыми пользователь зарегистрирован на лицензионном сервере.

| Авторизация по   | эльзовател: | я     | × |
|------------------|-------------|-------|---|
| Имя пользовател: | я:          |       |   |
| User             |             |       |   |
| Пароль:          |             |       |   |
| *****            |             |       |   |
|                  |             |       |   |
| ОК               | Отмена      | Новый |   |
|                  |             |       | _ |

Для того, чтобы подключиться к Солверу, необходимо:

- Нажать кнопку 🔄 .
- Запустить новый солвер, выбрать его из списка и подключиться к нему.

| Выбор  | солвера   | 1    |        |        | ×                                                               |
|--------|-----------|------|--------|--------|-----------------------------------------------------------------|
| Запуще | нные соле | зеры | :      |        |                                                                 |
| Солве  | p         | #п   | Статус | Проект | Подключиться                                                    |
| 411-12 | 253ef     | 1    | ПУСТ   |        | Многопроц. режим<br># проц-в: 1<br>Запустить новый<br>Завершить |
|        |           |      |        |        | Обновить список                                                 |
|        |           |      |        |        | Отмена                                                          |

• Загрузить проект на солвер:

| Удалённый проект отсутствует                                                                                 | ×                                                          |  |
|----------------------------------------------------------------------------------------------------|------------------------------------------------------------|--|
| Данный проект на солвере не обнаруже<br>на солвер, либо разорвать/отменить со<br>Выберите желаемое действие: | эн. Требуется либо загрузить файлы<br>единение с солвером. |  |
| Загрузить проект на солвер Разорвать соединение с солвером                                                   |                                                            |  |

Файлы проекта будут находиться в двух директориях: клиентской и серверной. Увидеть результаты расчета можно только если проект подключен к солверу и синхнонизирован с ним. После загрузки проекта на солвер в **Серверной директории** появится папка с серверной частью проекта. Путь к директории с серверным частями проектов указывается при регистрации. При

необходимости, окно с регистрационной информацией можно вызвать кнопкой . Серверную директорию можно изменить

© ООО "ТЕСИС", 1999-2009. Все права зарегистрированы. Москва, Россия

22

| Имя пользователя:      |
|------------------------|
| 1                      |
| Пароль:                |
|                        |
| Подтверждение пароля:  |
| *                      |
| Серверная директория:  |
| c:/SolverProjects_307/ |
| Лицензионное имя:      |
| fvlic                  |
| Лицензионный пароль:   |
| ****                   |
|                        |
| ОК Отмена              |

После загрузки проекта на солвер станет доступен запуск солвера на расчет. Чтобы запустить солвер на расчет, необходимо:

- Нажать кнопку
- Указать параметры запуска на расчет

| Запуск на расчё                | ÈT          | × |
|--------------------------------|-------------|---|
| 🔲 Продолжать р                 | расчёт      |   |
| Использовать с                 | уществующие | 7 |
| ☐ Сетку<br>☐ Маску<br>☐ Данные |             |   |
| ОК                             | Отмена      |   |
| -                              |             |   |

Остановить расчет можно кнопкой 🍟

#### 3.1.7 Просмотр и анализ результатов

Просмотр результатов расчета осуществляется в **Постпроцессоре**. Для того, чтобы можно было просмотреть результаты расчета, проект должен быть загружен на солвер и обязательно находится с ним на связи.

Постпроцессор предоставляет пользователю следующие возможности:

- 1. Набор стандартных методов визуализации течений в графическом окне;
- 2. Интерактивная настройка параметров методов визуализации;
- 3. Отображение интегральных значений переменных в окне Информация
- 4. Отображение легенды метода отрисовки в отдельном окне Информация;

Чтобы отобразить результаты расчетов, в Постпроцессоре необходимо:

• создать и настроить соответствующий объект;

- создать слой или характеристики требуемого типа на объекте;
- в слое выбрать переменную и выполнить необходимые настройки слоя или характеристик.

Элементы для отображения результатов следует выбирать в зависимости от типа данных, которые необходимо визуализировать:

| Тип данных                                               | Название элемента    |
|----------------------------------------------------------|----------------------|
| Интегральные величины:                                   |                      |
| Значение переменной на поверхности и в объеме            | Характеристики       |
| Локальные величины:                                      |                      |
| Локальные значения скалярной переменной вдоль линии      | График вдоль прямой  |
|                                                          | График вдоль кривой  |
|                                                          | График вдоль эллипса |
| Локальные значения скалярной переменной на поверхности   | Цветовые контуры     |
| Локальные значения скалярной переменной в объеме         | Изоповерхность       |
| Локальные значения и направления векторной переменной на | Векторы              |
| поверхности и в объеме                                   |                      |

При проведении долговременных расчетов рекомендуется всегда визуализировать данные в процессе расчета, поскольку в этом случае пользователь получает возможность постоянного контроля над процессом сходимости решения и, если нужно, вмешаться в процесс расчета при возникновении численных неустойчивостей решения.

#### 3.1.7.1 Характеристики (динамика давления)

Элемент **Характеристики** предоставляет доступ к информации об интегральных значениях переменной. Информация выводится в окно **Информация** и в текстовый файл. Запись в текстовый файл позволяет посмотреть изменение переменной во времени.

Воспользуемся элементом **Характеристики** для того, чтобы отслеживать динамику давления на входе. Для того, чтобы задать слой, первоначально необходимо создать из граничного условия **Вход (ГУ #2)** объект для визуализации. Для этого в контекстном меню граничного условия Вход нужно выбрать пункт **Создать супергруппу**—> В Постпроцессоре.

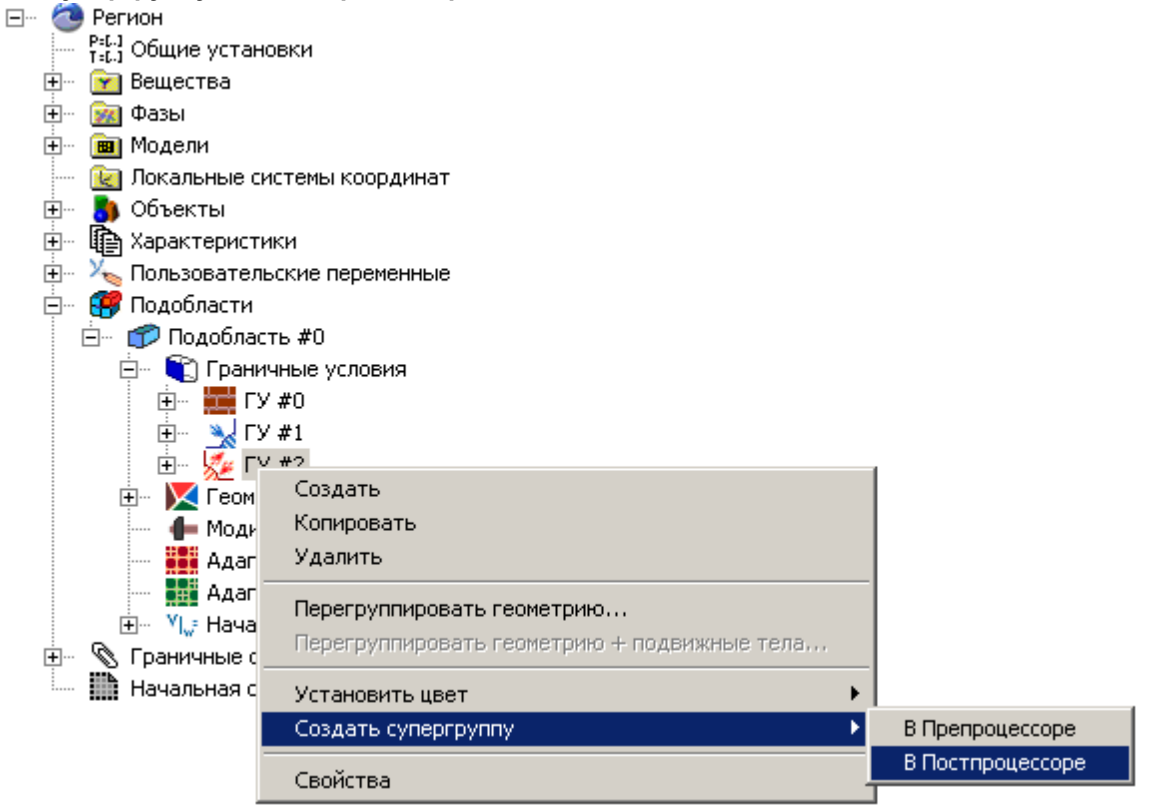

Супергруппа является объектом для визуализации данных с граничного условия, поэтому она автоматически помещается в Постпроцессор. Затем в контекстном меню Супергруппы необходимо

выбрать пункт Создать характеристики.

| <ul> <li>■ В 3D-сцена</li> <li>■ р,† Физические пер</li> <li>■ Объекты</li> <li>■ Объекты</li> <li>■ Объекты</li> <li>■ Объекты</li> <li>■ Объекты</li> </ul> | еменные<br>30<br>40                                         |
|----------------------------------------------------------------------------------------------------|-------------------------------------------------------------|
| 🖂 🕅 Характеристик                                                                                                    | ана ТУ #2"<br>Созвати свой                                  |
|                                                                                                    | Создать слои                                                |
| 🕀 🗠 🍋 Пользовательс                                                                                                    | Создать характеристики                                      |
|                                                                                                    | Создать<br>Копировать<br>Копировать с элементами<br>Удалить |
|                                                                                                    | Свойства                                                    |

По умолчанию, на характеристиках не задана переменная и характеристики не содержат основной части данных. Для того, чтобы сделать характеристики информативными, в окне **Характеристик #0** задайте переменную:

Характеристики

Переменная

Давление

После этого Характеристики становятся информативным. Содержимое **Характеристик** можно посмотреть в Информационном окне. Для того, чтобы вызвать Информационное окно, необходимо выделить

Характеристики в окне Постпроцессора и нажать кнопку в панели инструментов .

Переменная

| Информационное окно[Хара         | ктеристики #0 (Cy 🗵   |
|----------------------------------|-----------------------|
| é                                |                       |
| Имя                              | Значение              |
| Данные с солвера                 | Есть                  |
| Номер шага                       | 186                   |
| Время                            | 37200                 |
|                                  |                       |
| Переменная                       | PRES                  |
| Блок                             | Движение              |
| Фаза                             | Все фазы              |
|                                  |                       |
| Подобласть                       | Подобласть #0         |
| Площадь                          | 0.0077644922767654    |
| Поток массы+                     | 0.0077644922767654    |
| Поток массы-                     | 0                     |
| Объёмный поток+                  | 7.7644919005999e-006  |
| Объёмный поток-                  | 0                     |
| ИнтегралХ                        | 0                     |
| Интеграл Ү                       | 0                     |
| Интеграл Z                       | 5.158264559777e-005   |
| <f nos.=""></f>                  | 0.0066434022675413    |
| <f macca+=""></f>                | 0.0066434022675413    |
| <f macca-=""></f>                | 0                     |
| <f масса+=""> * Поток массы+</f> | 5.158264559777e-005   |
| <f масса-=""> * Поток массы-</f> | 0                     |
| Дисперсия по поверхности         | 3.6818897087816e-005  |
| Дисперсия по потоку              | 3.6818897087707e-005  |
| Тепловой поток                   | 0                     |
| Ежидк.Х                          | 0                     |
| Ежидк. Ү                         | 0                     |
| Ежидк. Z                         | 4.7545416112814e-005  |
| МцентрХ                          | 0                     |
| МцентрҮ                          | 0                     |
| М центр Z                        | 0                     |
| М жидк. Х                        | 7.1987159056618e-014  |
| М жидк. Ү                        | -2.2546098208647e-014 |
| М жидк. Z                        | 0                     |
|                                  |                       |

Для того, чтобы записывать содержимое Характеристик в файл, задайте в окне свойств **Характеристик #0**:

Сохранение в файл Тип

= Автоматически

Все данные записываются в текстовой формат GLO, который для построения графиков динамики величин можно экспортировать в формат Excel. GLO-файл по умолчанию записывается в папку проекта в директории пользователя на кластере.

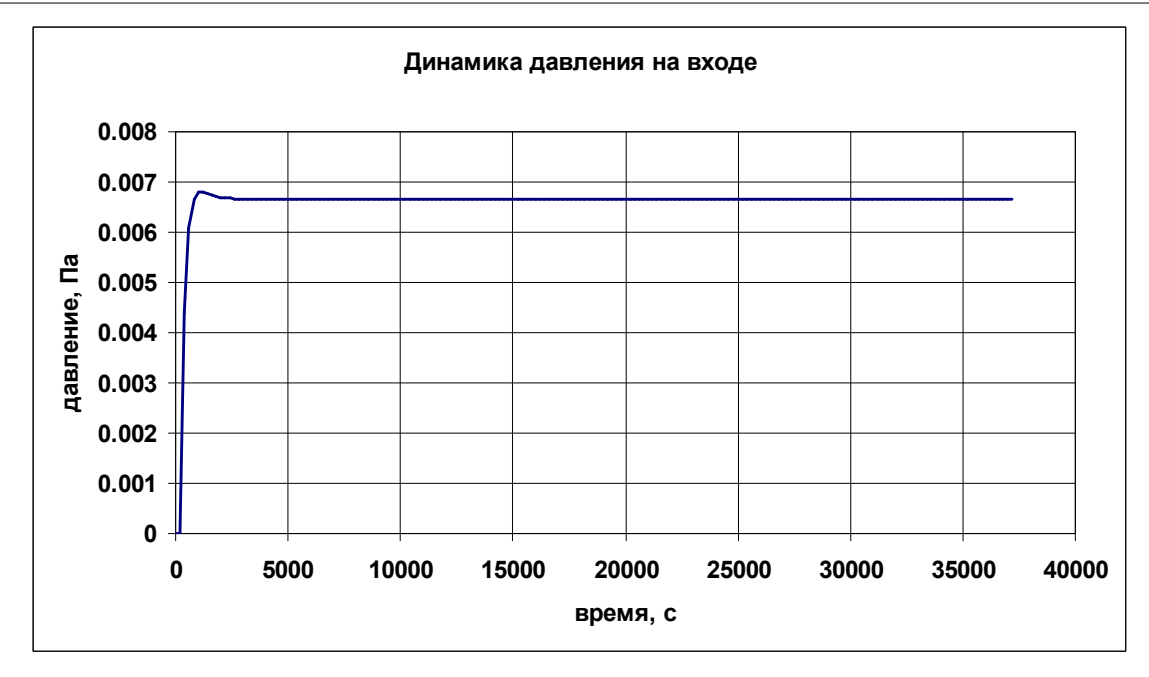

#### 3.1.7.2 График вдоль прямой (распределение давления)

Слой График вдоль прямой позволяет отображать распределение значений скалярной переменной вдоль выбранной прямой в виде графика.

В данном примере предлагается использовать слой **График вдоль прямой** на объекте **Линия** для визуализации распределения значений давления вдоль оси трубы.

Создайте объект Линия для визуализации:

- в контекстном меню папки Объекты выберите Создать
- в диалоговом окне Создать новый объект выберите Тип объекта = Линия

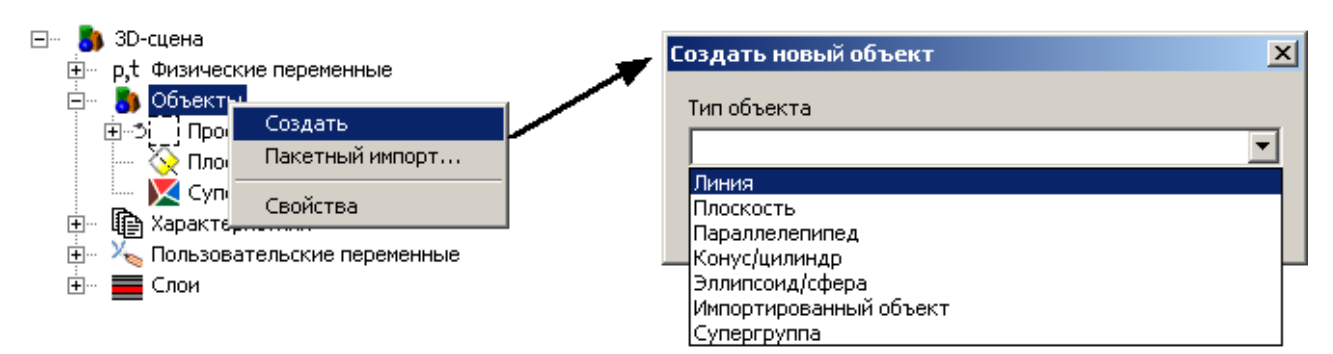

В окне Свойства созданного объекта **Линия #0** задайте: Объект

> Опорная точка X 0 Y 0 Z 0.001 Направление X 0 Y 0 Z 1

#### Создайте слой График вдоль прямой на Линии:

- в контекстном меню Линии #0 выберите Создать слой
- задайте Тип = График вдоль прямой

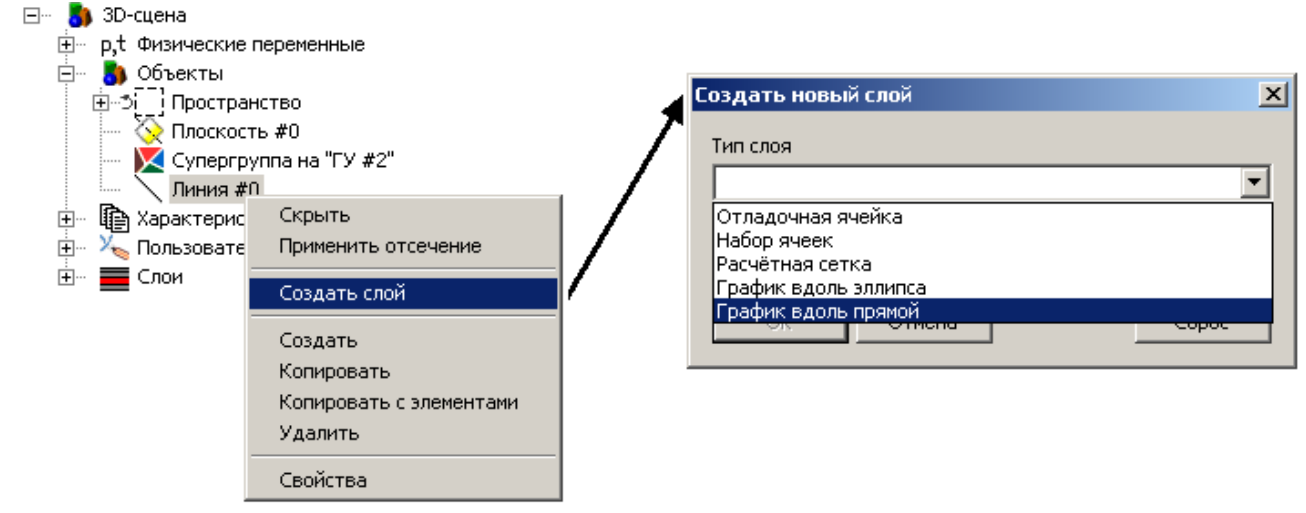

В окне свойств слоя График вдоль прямой задайте: Переменная

Переменная Давление

Для того, чтобы увеличить число узлов графика, задайте: Число точек 100

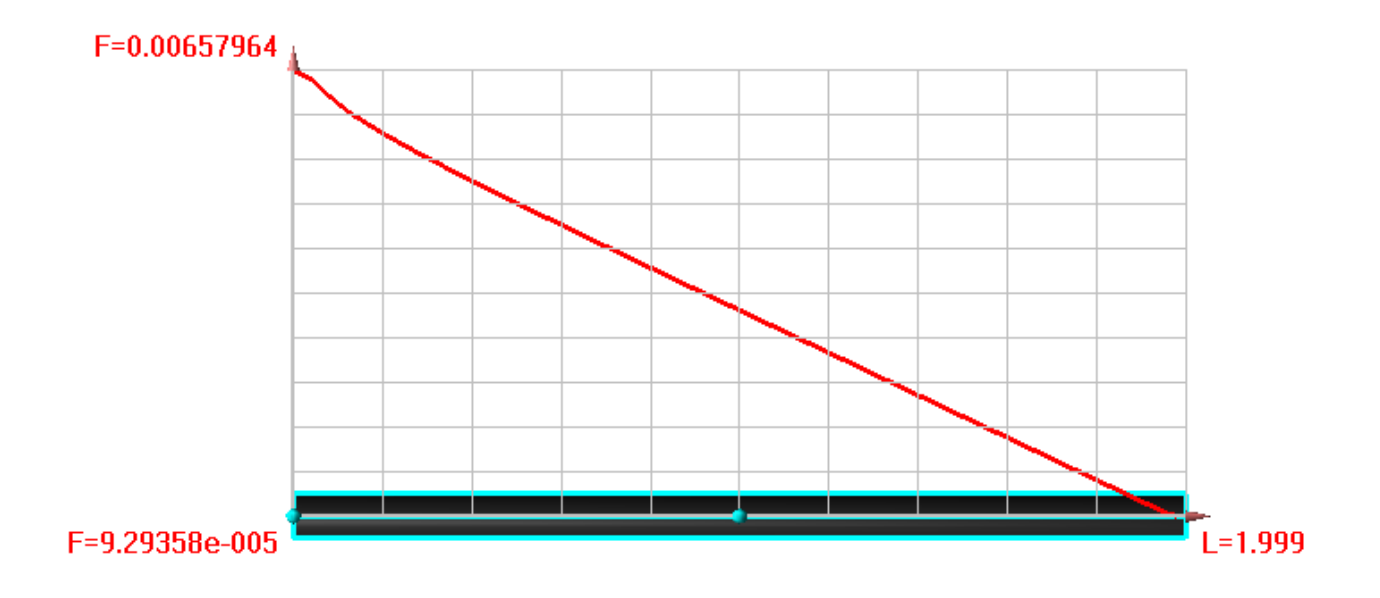

#### 3.1.7.3 Вектора (распределение скоростей)

Слой **Вектора** служит для визуализации векторного поля. Направление вектора совпадает с направлением векторного поля в начальной точке вектора, а длина пропорциональна модулю поля в этой точке.

Воспользуемся слоем Вектора на Плоскости для того, чтобы визуализировать векторное поле скоростей в плоскости течения.

Для того, чтобы геометрия области не загораживала слой, задайте в окне свойств **Плоскости#0**: Секущий объект = Да

Создайте слой Вектора на Плоскости:

- в контекстном меню Плоскости выберите Создать слой
- задайте Тип = Вектора.

В окне свойств слоя задайте: Переменная = Скорость

В графическом окне отобразится распределение скоростей в плоскости течения:

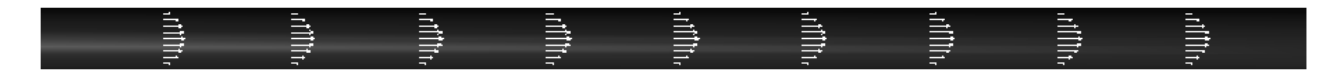

Для того, чтобы увеличить количество векторов по обоим направлениям, в окне свойств слоя задайте: Сетка

| Размер 1 | = 10 |
|----------|------|
| Размер 2 | = 50 |

|                                                                                                    | <b></b>           |
|----------------------------------------------------------------------------------------------------|-------------------|
| $\rightarrow$ $\rightarrow$ $\rightarrow$ $\rightarrow$ $\rightarrow$ $\rightarrow$ $\rightarrow$ $\rightarrow$                                                                                                    | > ·               |
| $\longrightarrow \longrightarrow \longrightarrow \longrightarrow \longrightarrow \longrightarrow \longrightarrow \longrightarrow \longrightarrow$                                                                                      | $\longrightarrow$ |
| $\longrightarrow \longrightarrow \longrightarrow \longrightarrow \longrightarrow \longrightarrow \longrightarrow \longrightarrow$                                                                                                    | $\longrightarrow$ |
|                                                                                                    | $\rightarrow$     |
| $\longrightarrow \longrightarrow \longrightarrow \longrightarrow \longrightarrow \longrightarrow \longrightarrow \longrightarrow \longrightarrow$                                                                                      | $\rightarrow$     |
| $\longrightarrow \longrightarrow \longrightarrow \longrightarrow \longrightarrow \longrightarrow \longrightarrow \longrightarrow \longrightarrow$                                                                                      | $\rightarrow$     |
| $\rightarrow \rightarrow \rightarrow \rightarrow \rightarrow \rightarrow \rightarrow \rightarrow \rightarrow \rightarrow \rightarrow \rightarrow \rightarrow \rightarrow \rightarrow \rightarrow \rightarrow \rightarrow \rightarrow $ | > ·               |
|                                                                                                    | <b>.</b>          |

Для того, чтобы раскрасить вектора по модулю скорости, в окне свойств слоя задайте: Раскраска = Скорость

Переменная

| Имя              | Значение           |
|------------------|--------------------|
| lанные с солвера | Есть               |
| Номер шага       | 186                |
| Время            | 37200              |
| Теременная       | VEL                |
| Блок             | Движение           |
| Фаза             | Все фазы           |
| Лок. минимум     | 0.0005430071614682 |
| Лок. максимум    | 0.001941500348039  |
| Глоб. минимум    | 0                  |
| Глоб. максимум   | 0.0019415004644543 |
| 1оп. переменная  | VEL                |
| Блок             | Движение           |
| Фаза             | Все фазы           |
| Лок. минимум     | 0.0005430071614682 |
| Лок. максимум    | 0.001941500348039  |
| Глоб. минимум    | 0                  |
| Глоб. максимум   | 0.0019415004644543 |
| Талитра:         |                    |
|                  | 0.001941500348039  |
|                  | 0.0018016510293819 |
|                  | 0.0016618017107248 |
|                  | 0.0015219523920678 |
|                  | 0.0013821030734107 |
|                  | 0.0012422537547536 |
|                  | 0.0011024044360965 |
|                  | 0.0009625551174394 |
|                  | 0.0008227057987824 |
|                  |                    |

#### 3.1.7.4 Цветовые контуры (распределение модуля скорости)

Слой Цветовые контуры демонстрирует распределение скалярной переменной с помощью цветовых переходов.

В данном примере предлагается слой **Цветовые контуры** для визуализации величины скорости в плоскости кругового сечения трубы.

Создайте Плоскость для визуализации:

- в контекстном меню папки Объекты выберите Создать
- в диалоговом окне Создать новый объект выберите Тип объекта = Плоскость

В окне свойств созданной Плоскости #1 нажмите на кнопку Z, чтобы ориентировать нормаль вдоль Z:

Создайте слой Цветовые контуры на Плоскости #1:

- в контекстном меню Плоскости выберите Создать слой
- задайте Тип = Цветовые контуры.

В окне свойств слоя **Цветовые контуры** задайте: Переменная

Переменная = Скорость

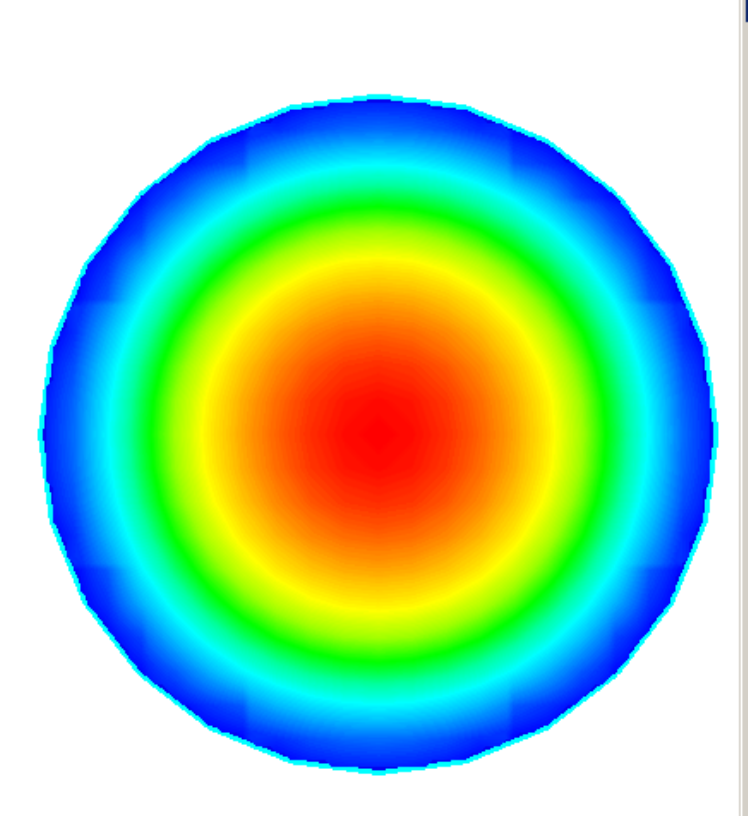

| Информационное он | кно[Цветовые ко <mark>×</mark> |
|-------------------|--------------------------------|
| ,                 |                                |
| Имя               | Значение                       |
| Данные с солвера  | Есть                           |
| Номер шага        | 186                            |
| Время             | 37200                          |
|                   |                                |
| Переменная        | VEL                            |
| Блок              | Движение                       |
| Фаза              | Все фазы                       |
| Лок. минимум      | 0.00017861314699985            |
| Лок. максимум     | 0.0019389318767935             |
| Глоб. минимум     | 0                              |
| Глоб. максимум    | 0.0019415004644543             |
|                   |                                |
| Палитра:          |                                |
|                   | 0.0019389318767935             |
|                   | 0.0017629000038141             |
|                   | 0.0015868681308348             |
|                   | 0.0014108362578554             |
|                   | 0.001234804384876              |
|                   | 0.0010587725118967             |
|                   | 0.00088274063891731            |
|                   | 0.00070670876593795            |
|                   | 0.00053067689295858            |
|                   | 0.00035464501997922            |
|                   | 0.00017861314699985            |

## 4 Физические процессы

В данном разделе рассматриваются примеры моделирования основных физических процессов:

- 1. <u>Течение</u>.
- 2. Теплоперенос
- 3. Турбулентность
- 4. Свободная поверхность

#### 4.1 Течение

Во FlowVision HPC реализована модель течения Ньютоновской жидкости при любых числах Маха.

#### 4.1.1 Сверхзвуковое обтекание клина

Моделируется задача сверхзвукового обтекания 15-градусного клина

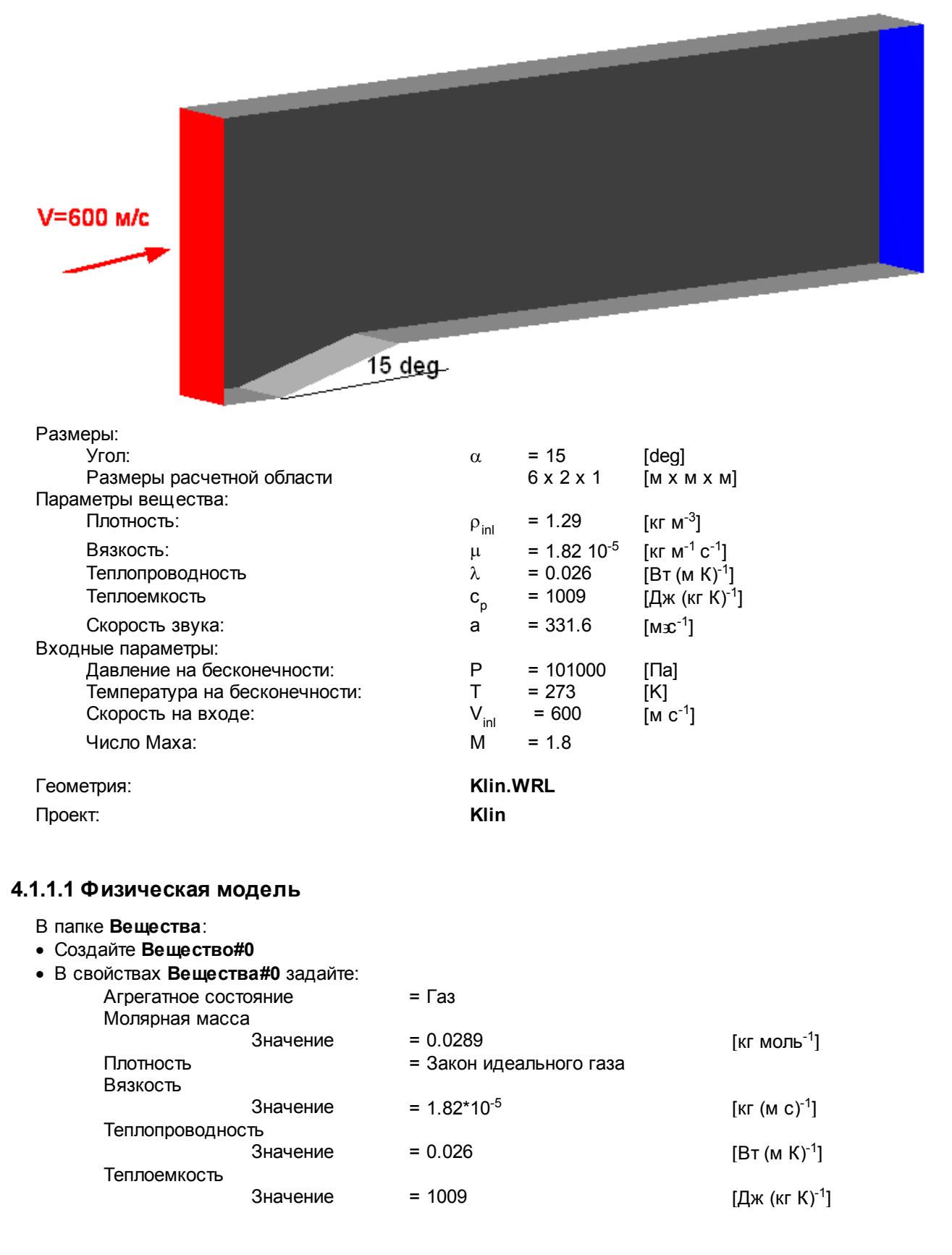

- В папке Фазы:
- Создайте непрерывную Фазу#0
- Добавьте Вещество#0 в папку Вещества Фазы#0
- Задайте в окне свойств папки Физические процессы:
  - Движение = Ньютоновская жидкость

Теплоперенос = Конвекция и теплопроводность

В папке Модели:

- Создайте Модель#0
- Добавьте Фазу#0 в папку Фазы Модель#0
- Задайте в папке Начальные данные#0: Скорость X = 600 [м с<sup>-1</sup>]

#### 4.1.1.2 Граничные условия

В окне свойств **Подобласти#0** задайте: **Модель = Модель#0** 

Если при импорте геометрии не было создано необходимое число граничных условий, необходимо определить граничные условия вручную. Определение граничных условий состоит из 3 этапов:

- 1. Создание граничный условий
- 2. Расстановка граничных условий
- 3. Задание параметров граничных условий

Для того, чтобы создать новое граничное условие, необходимо в контекстном меню папки **Гр.условия**, выбрать пункт **Создать**.

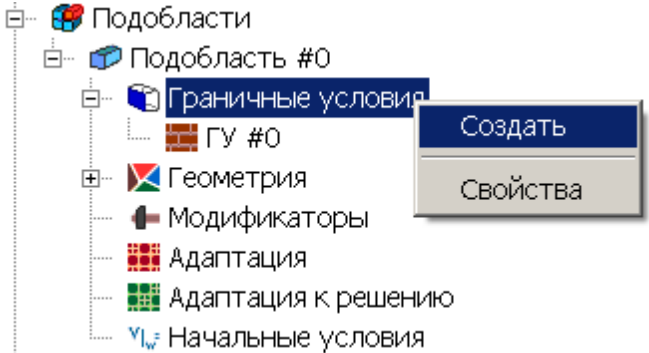

Для того, чтобы установить граничное условие поверхности:

- перейдите в режим выбора поверхности, нажав кнопку
- выберите соответствующую поверхность в графическом окне
- вызовите контекстное меню правой кнопкой мыши
- выберите Граничное условие → ГУ#i

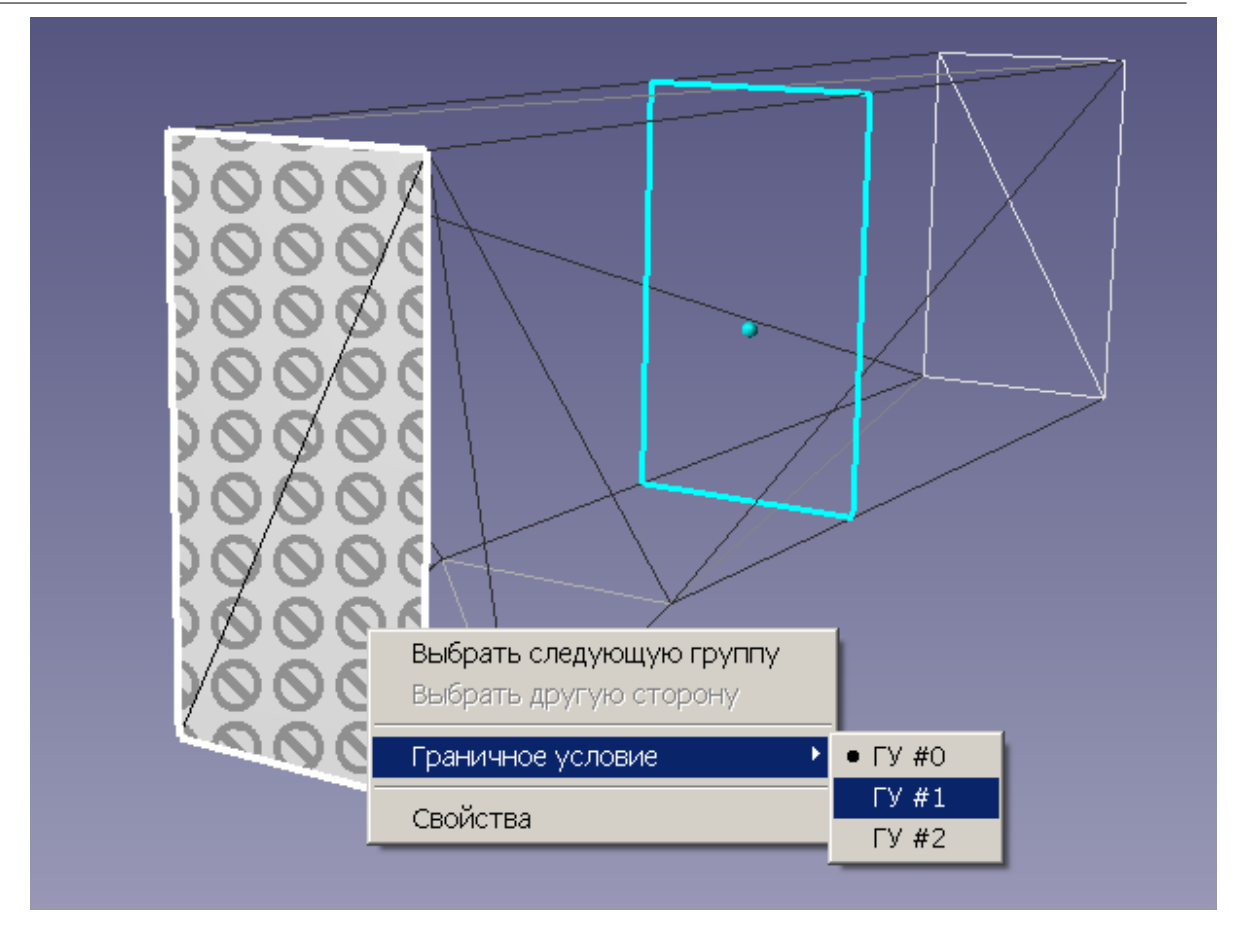

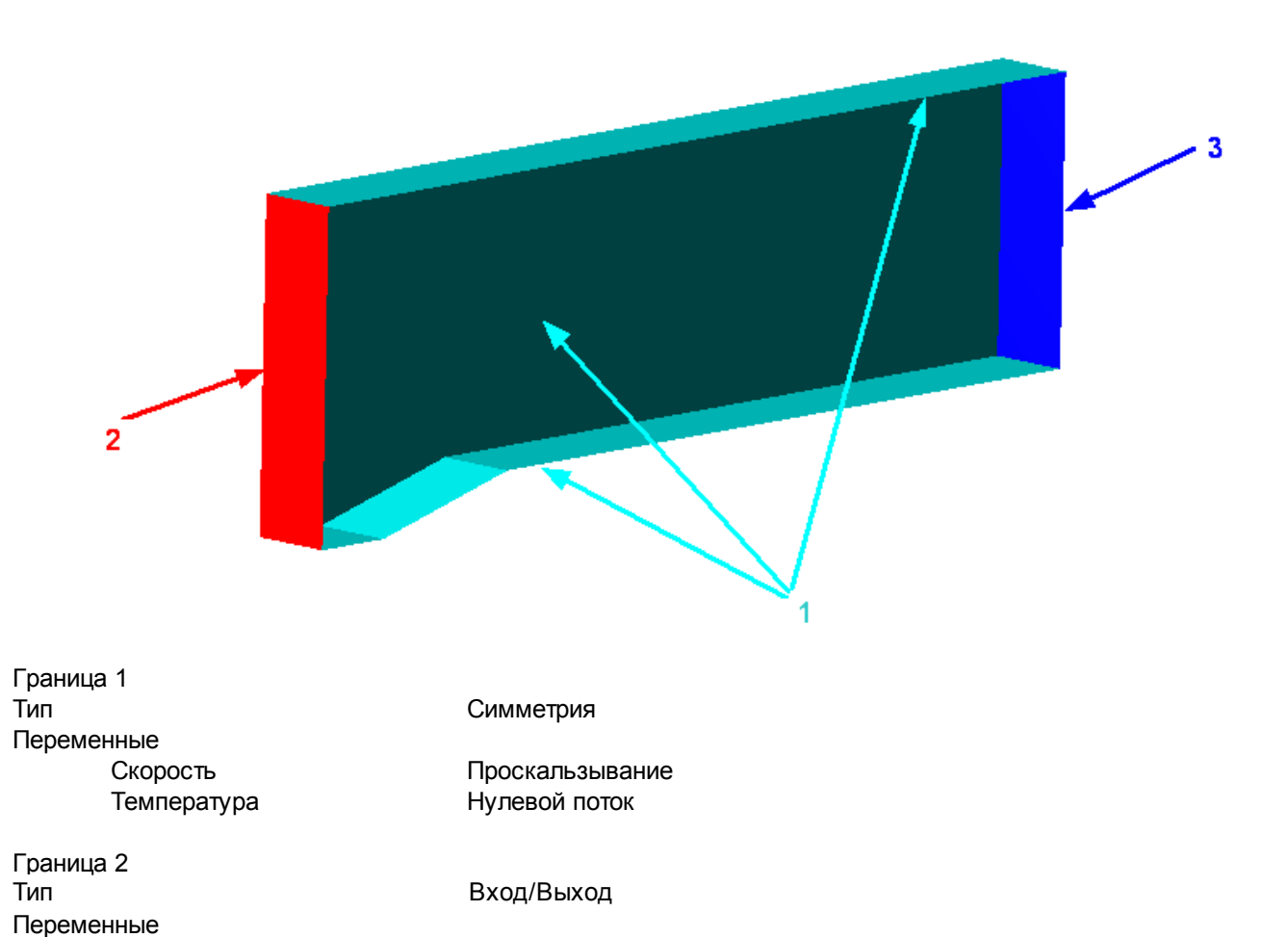
| Скорость                  | Норм. скорость с давлением |         |
|---------------------------|----------------------------|---------|
| Скорость                  | 600                        | [м с⁻¹] |
| Давление на бесконечности | 0                          | [Па]    |
| Температура               | Значение                   |         |
| Значение                  | 0                          | [C]     |
| Граница 3                 |                            |         |
| Тип                       | Свободный выход            |         |
| Переменные                |                            |         |
| Скорость                  | Давление                   |         |
| Давление                  | 0                          | [Па]    |
| Температура               | Нулевой поток              |         |

### 4.1.1.3 Начальная сетка

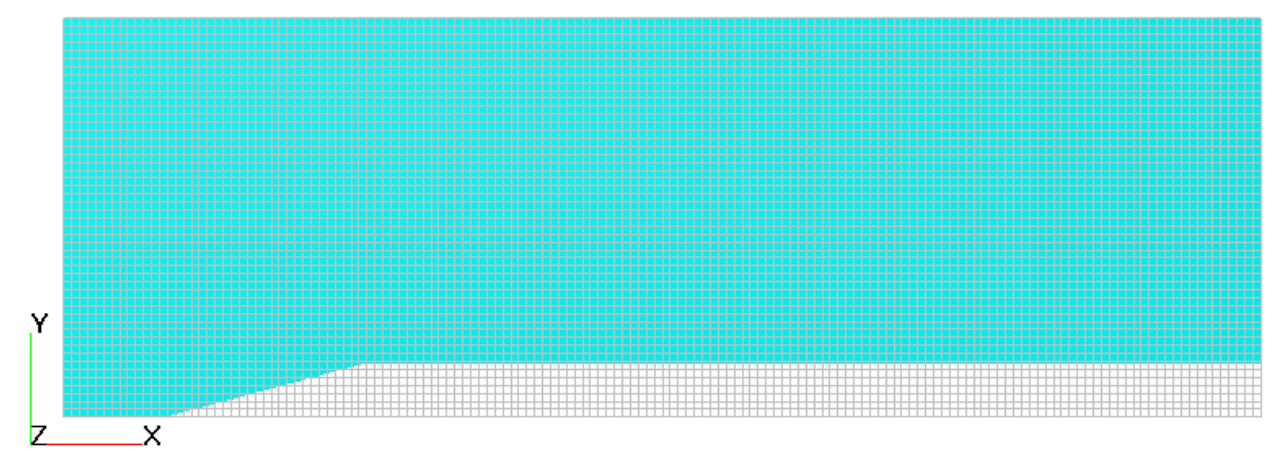

#### Задайте в окне Начальной сетки:

nX =150 nY =50 nZ =1

### 4.1.1.4 Параметры расчета

| На закладке Солвер в | з окне свойств <b>I</b> | Шаг по | времени | задайте: |
|----------------------|-------------------------|--------|---------|----------|
| Способ               | В секундах              |        |         |          |
| Постоянный шаг       | = 10 <sup>-4</sup>      |        | [c]     |          |

### 4.1.1.5 Визуализация результатов

Постройте Распределение давления в плоскости течения.

#### 4.1.1.5.1 Распределение давления

| Информационно    | е окно[Цветовы×     |
|------------------|---------------------|
| <u>چە</u>        |                     |
| Имя              | Значение            |
| Данные с солвера | Есть                |
| Номер шага       | 1348                |
| Время            | 1.348               |
|                  |                     |
| Переменная       | PRES                |
| Блок             | Движение            |
| Фаза             | Все фазы            |
| Лок. минимум     | -0.0081120803952217 |
| Лок. максимум    | 189663.234375       |
| Глоб. минимум    | -0.01085776463151   |
| Глоб. максимум   | 190088.15625        |
|                  |                     |
| палитра.         | 189663 234375       |
|                  | 170696 91012629     |
|                  | 151730 58587758     |
|                  | 132764.26162888     |
|                  | 113797.93738017     |
|                  | 94831.61313146      |
|                  | 75865.288882752     |
|                  | 56898.964634044     |
|                  | 37932.640385336     |
|                  | 18966.316136628     |
|                  | -0.0081120803952217 |
|                  |                     |
| ļ                |                     |
| <b>2</b> ×       | <b>A</b> ¥ <b>F</b> |
| Задайте в окне   | е Свойства Плос     |
| Объект           |                     |
|                  | Нормаль             |
|                  | . 7                 |
| Создайте слой    | Цветовые конти      |

- В окне Свойства задайте:
  - Переменная

|       | Переменная | Давление |
|-------|------------|----------|
| Метод |            | Изолинии |

#### 4.1.2 Течение в канале с использованием модели зазора

В данном примере рассматривается моделирование течения в узком двумерном канале с использованием модели зазора.

Модель зазора используется совместно с заданной моделью течения и предназначена для учета сопротивления, создаваемого узким каналом. Модель зазора позволяет избежать разрешения узкого канала сеткой. Модель зазора используется только в ячейках зазора. Ячейки зазора - ячейки, находящиеся между 2 зазорообразующими поверхностями. Поверхности являются зазорообразующими, если расстояние между ними не превышает заданную максимальную величину зазора. Ячейки зазора определяются **FlowVision HPC** автоматически.

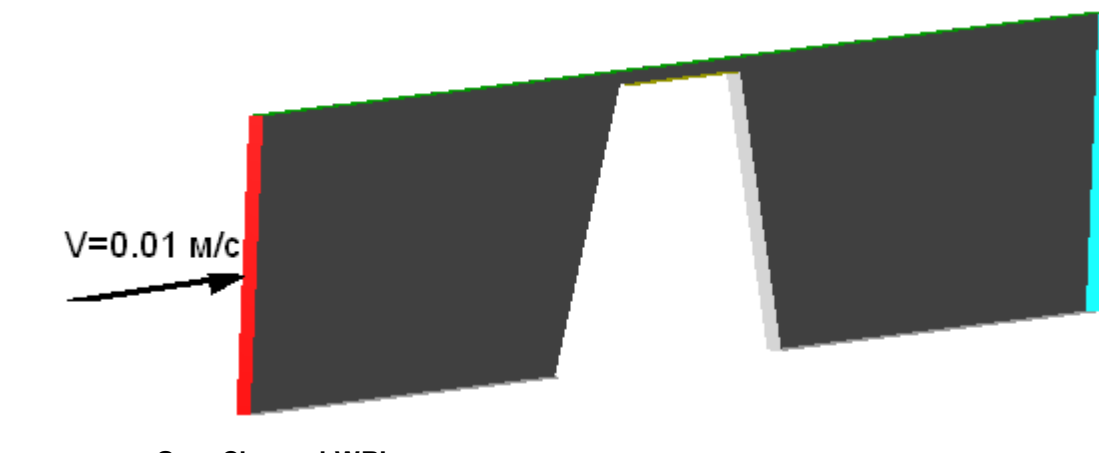

| Геометрия | Gap_Channel.WRL |
|-----------|-----------------|
| Проект    | Gap_Channel     |

#### 4.1.2.1 Физическая модель

В папке Вещества:

- Создайте Вещество#0
- Задайте следующие свойства Вещества#0:

| Агрегатное состояние | = Жидкос | ТЬ                   |
|----------------------|----------|----------------------|
| Плотность            |          |                      |
| Значение             | = 1000   | [м с <sup>-1</sup> ] |
| Вязкость             |          |                      |
| Значение             | = 0.001  | [кг м⁻¹ с⁻¹]         |

#### В папке Фазы:

- Создайте непрерывную Фазу#0
- В Фазе#0 добавьте в папку Вещества Вещество#0
- Задайте в Фазе#0 в окне свойств папки Физические процессы: Движение = Ньютоновская жидкость
- В папке Модели:
- Создайте Модель#0
- В Модели#0 добавьте в папку Фазы Фазу#0
- Задайте в окне свойств Модели#0: Использовать модель зазора = Стандартная модель зазора

#### 4.1.2.2 Граничные условия

```
В окне свойств Подобласти#0 задайте:
Модель= Модель#0
```

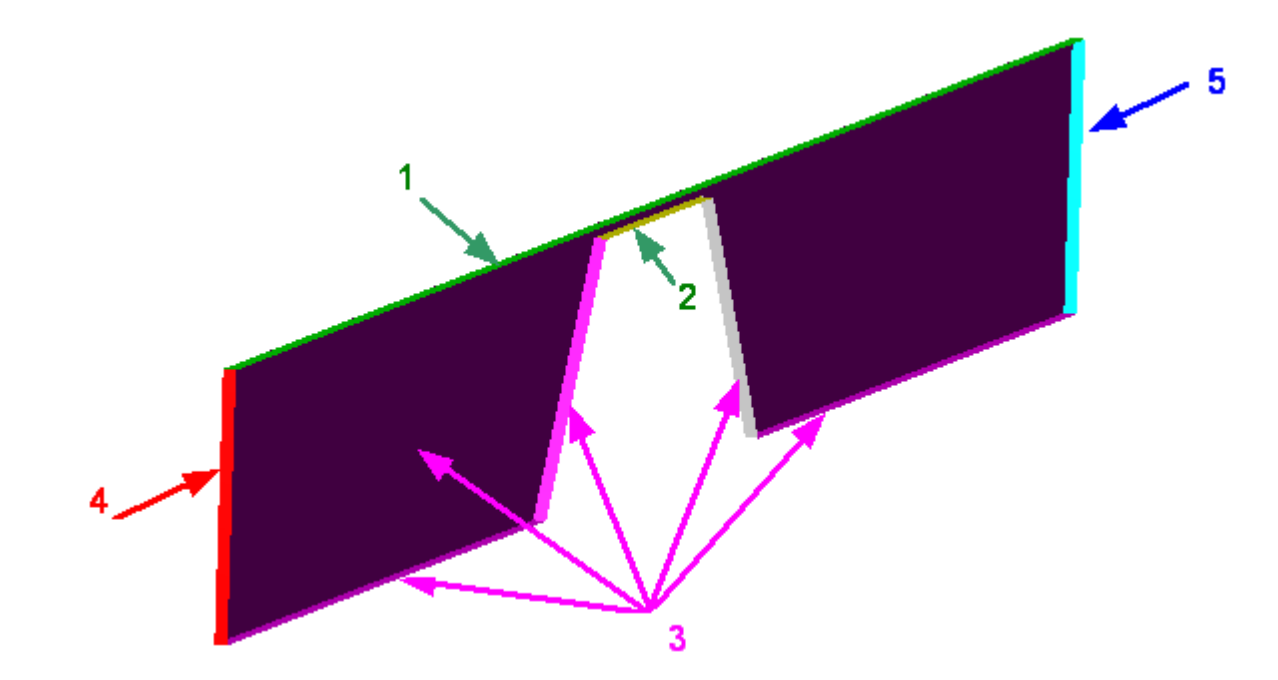

| Граница 1,2       |                                                  |              |
|-------------------|--------------------------------------------------|--------------|
| Тип               | = Стенка                                         |              |
| Переменные        |                                                  |              |
| Скорость          | = Прилипание                                     |              |
| Граница 3         |                                                  |              |
| Тип               | = Симметрия                                      |              |
| Переменные        |                                                  |              |
| Скорость          | = Проскальзываение                               |              |
| Граница 4         |                                                  |              |
| Тип               | = Вход/Выход                                     |              |
| Переменные        |                                                  |              |
| Скорость          | <ul> <li>Нормальная массовая скорость</li> </ul> |              |
| Массовая скорость | = 10                                             | [кг м⁻² с⁻¹] |
| Граница 5         |                                                  |              |
| Тип               | = Свободный выход                                |              |
| Переменные        |                                                  |              |
| Скорость          | = Давление                                       |              |
| Значение          | = 0                                              | [Па]         |

### 4.1.2.3 Начальная сетка

В чтобы лучше разрешить поток в районе канала, в данном примере необходимо задать двумерную неравномерную расчетную сетку, сгущенную ближе к каналу.

Для задания неравномерной расчетной сетки во FlowVision HPC предусмотрен Редактор расчетной сетки. Генератор сетки вызывается кнопкой из свойств каталога Начальная сетка в дереве Постпроцессора.

В Редакторе расчетной сетки задайте параметры в следующем порядке:

OX

Параметры сетки: kh\_max = 2 d\_min = 0.1 [M] h\_max = 0.00025 [M]

| h_min           | = 0.00005      | [м]       |
|-----------------|----------------|-----------|
| Вставьте базовь | е линии с коор | одинатами |
| x1              | = 0.0035       | [м]       |
| x2              | = 0.0045       | [м]       |
| Параметры базо  | вой линии      |           |
| Коорд.          | = 0            | [м]       |
| h               | = 0.00025      | [м]       |
| Коорд.          | = 0.0035       | [м]       |
| h               | = 0.00005      | [м]       |
| Коорд.          | = 0.0045       | [м]       |
| h               | = 0.00005      | [м]       |
| Коорд.          | = 0.008        | [м]       |
| h               | = 0.00025      | [M]       |

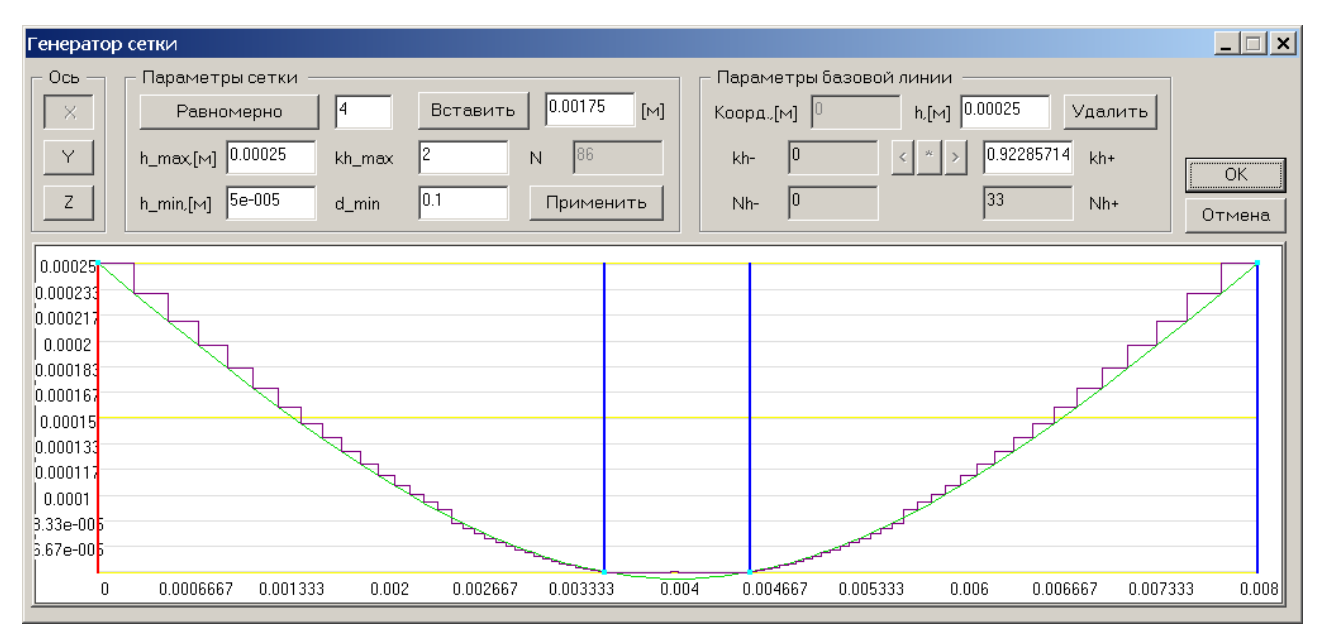

После введения всех параметров нужно задать кнопку **ОК.** После этого появится появится окно **Статистика сетки**, в котором будут отображены параметры созданной сетки

| Статистика сетн               | ки          |                      |            |        | ×         |
|-------------------------------|-------------|----------------------|------------|--------|-----------|
| Общее количество ячеек: 12384 |             |                      |            |        |           |
| Максимальное                  | е соотношен | ние: 30 (Х = 0.00775 | i, Z = 0)  |        | Отмена    |
|                               | Nh          | h_max                | h_min      | kh_max |           |
| Ось Х                         | 86          | 0.00025              | 5e-005     | 1.103  |           |
| Ось Ү                         | 12          | 8.333e-005           | 8.333e-005 | 1      |           |
| Ось Z                         | 12          | 8.333e-006           | 8.333e-006 | 1      | Сохранить |

При запуске **Генератора сетки** по ОУ и ОZ по умолчанию создается равномерная сетка из 12 линий. Поскольку в данном случае моделируется двумерная задача, то после выхода из **Генератора сетки** необходимо в свойствах **Начальной сетки** задать:

nY = 8

nZ = 1

После создания Начальной сетки в Постпроцессоре будет создан слой Начальная Сетка и в Графическом окне появится ее изображение:

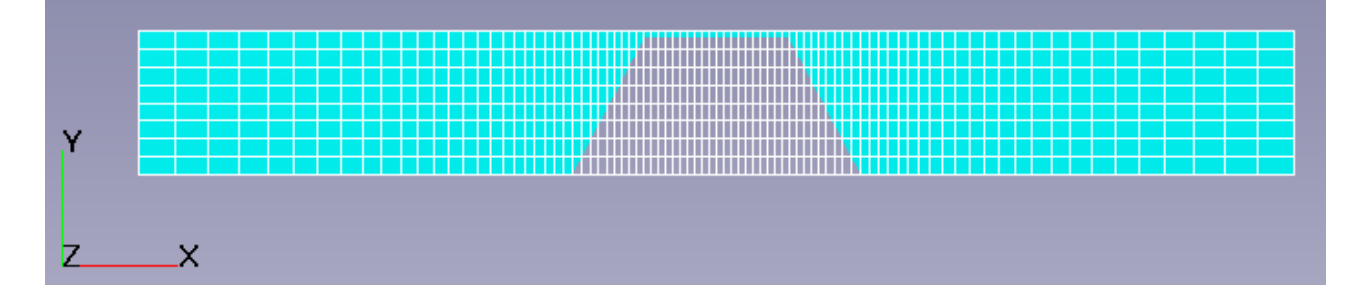

#### 4.1.2.4 Параметры расчета

Задайте на закладке **Управление** в окне свойств элемента **Шаг по времени**: Способ = В секундах Постоянный шаг = 0.001 [с]

#### 4.1.2.5 Визуализация результатов

Постройте:

1. Распределение ячеек зазора

2. Распределение скоростей в плоскости течения

#### 4.1.2.5.1 Распределение ячеек зазора

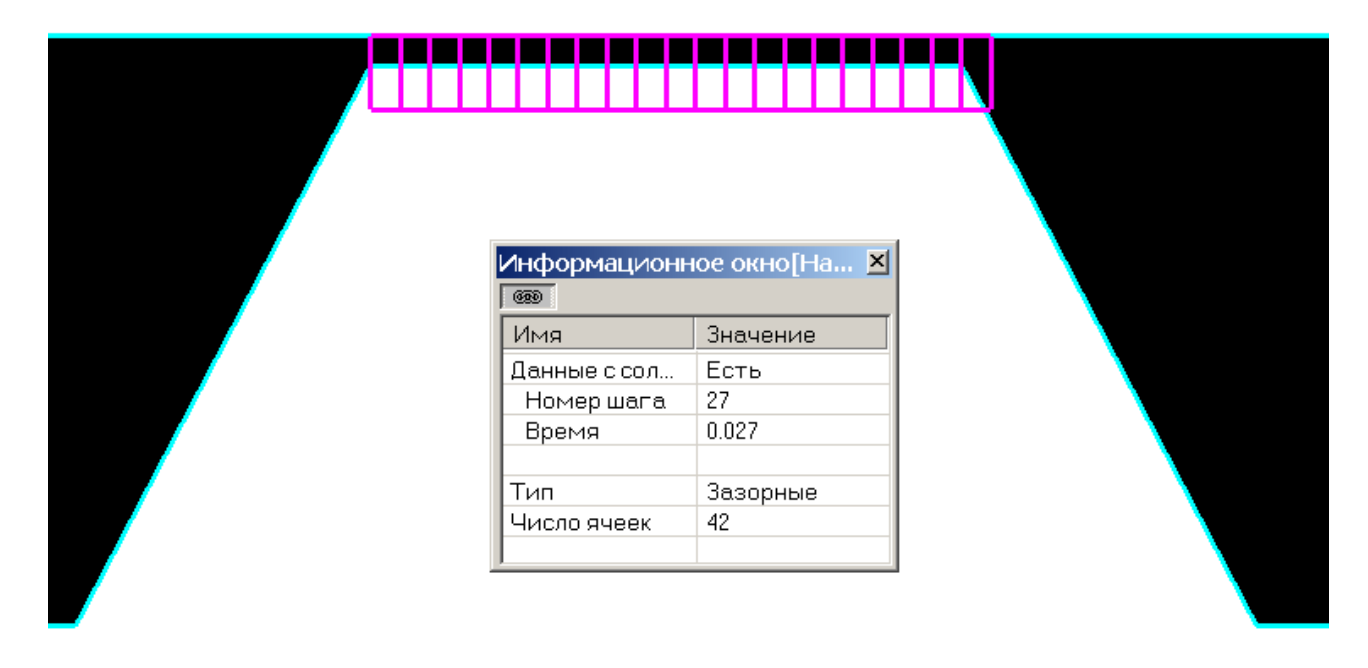

- Создайте слой Набор ячеек
- Задайте в окне слоя Набор ячеек:

Тип Зазорные

### 4.1.2.5.2 Распределение скоростей

| начение<br>Сть<br>7                   |
|---------------------------------------|
| СТЬ<br>7                              |
| 7                                     |
| 027                                   |
| 027                                   |
| EL                                    |
| вижение                               |
| >asa#0                                |
| 0027813082560897                      |
| 20009990036488                        |
|                                       |
| 20009990036488                        |
| EL                                    |
| вижение                               |
| >аза#О                                |
| 0027813082560897                      |
| 20009990036488                        |
|                                       |
| 20009990036488                        |
|                                       |
| 2                                     |
| 10                                    |
| 10                                    |
| 14                                    |
| 19                                    |
| 1                                     |
| 1                                     |
| 00                                    |
| 00                                    |
| 04                                    |
| 02                                    |
|                                       |
| · · · · · · · · · · · · · · · · · · · |
|                                       |

Ζ

- Создайте слой Векторы на Плоскости#0,
- В окне Свойства Векторов задайте:
- Переменная Скорость Переменная Раскраска

Переменная

Переменная Скорость

### 4.2 Теплоперенос

Во FlowVision HPC реализована конвективно-диффузионная модель теплопереноса.

#### 4.2.1 Теплопроводность в твердом теле

Рассмотрим моделирование теплопереноса в твердом теле за счет теплопроводности.

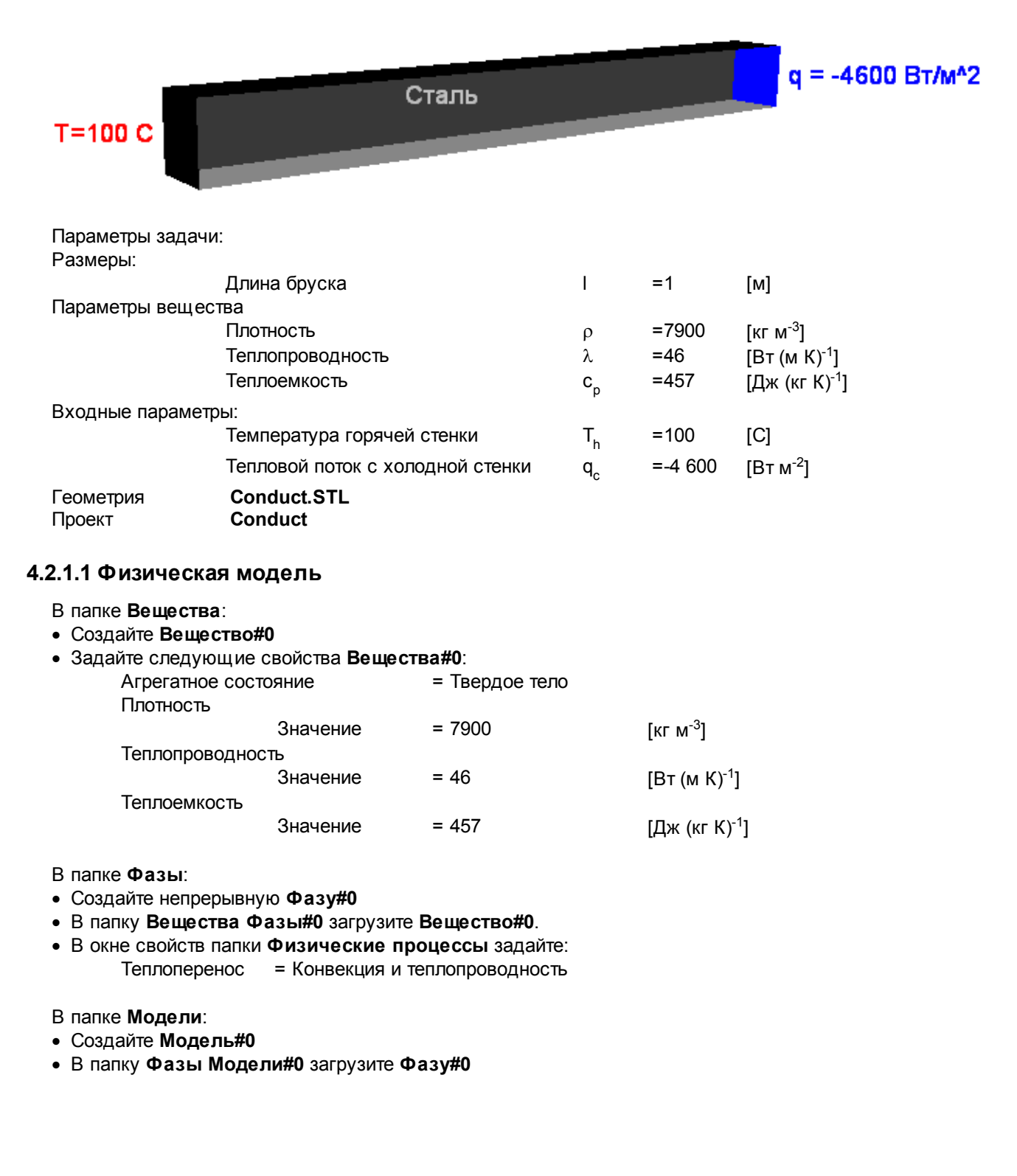

### 4.2.1.2 Граничные условия

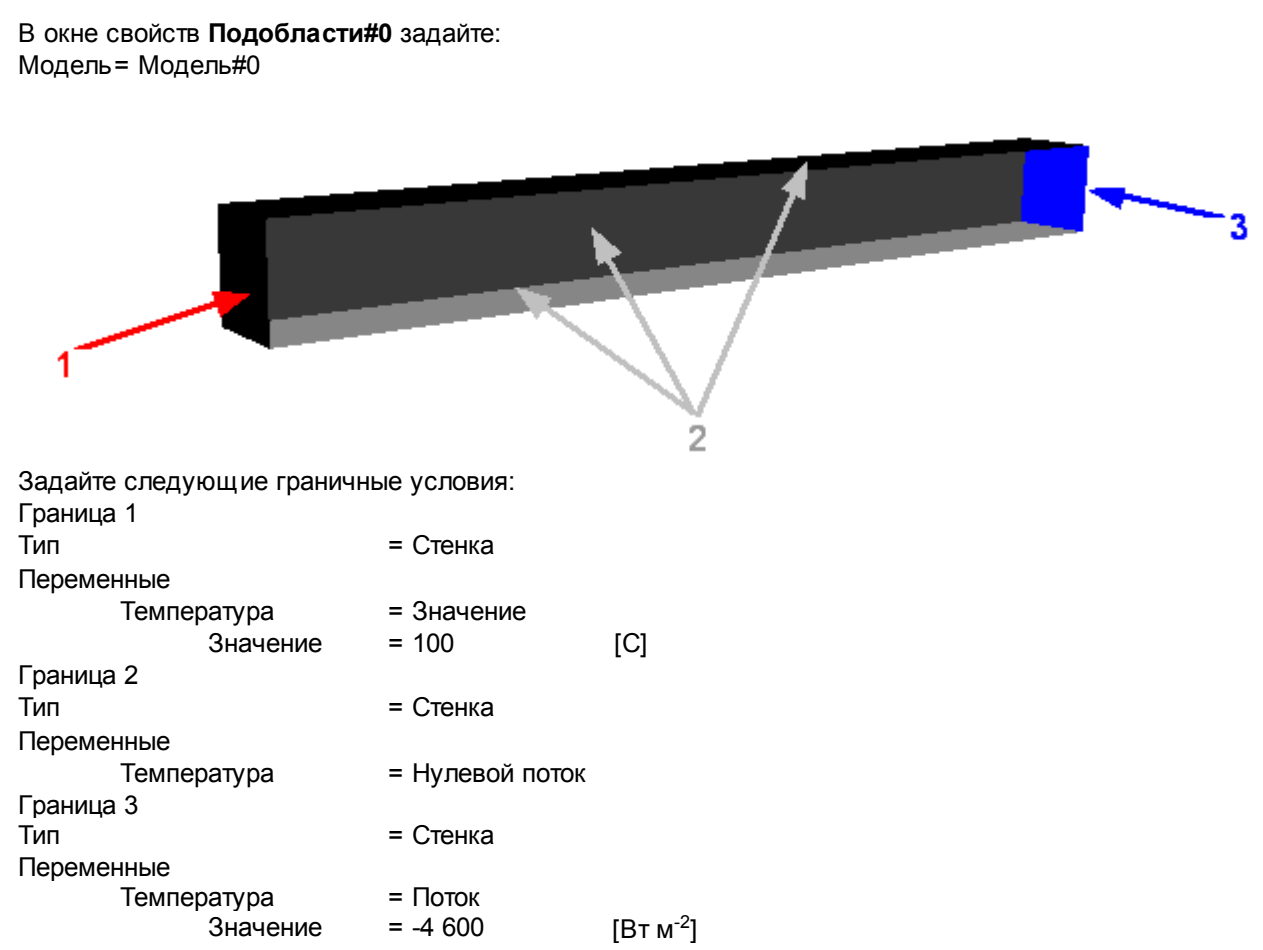

### 4.2.1.3 Начальная сетка

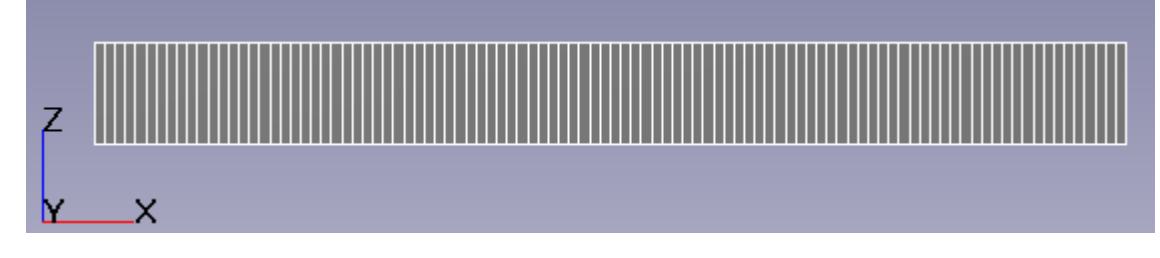

[c]

Задайте в окне свойств Начальной сетки:

nX = 100 nY = 1 nZ = 1

#### 4.2.1.4 Параметры расчета

На закладке **Солвер** в окне свойств **Шаг по времени** задайте: Способ = в секундах

| Постоянный шаг = 10000 |  |
|------------------------|--|

### 4.2.1.5 Визуализация результатов

Визуализируйте Распределение температуры по длине бруска

•

### 4.2.1.5.1 Распределение температуры

|               |                   |         |   | Информа  | ционное о. | × |
|---------------|-------------------|---------|---|----------|------------|---|
|               |                   |         |   | ěž       |            |   |
|               |                   |         |   | Имя      | Значение   |   |
|               |                   |         |   | Палитра: |            |   |
|               |                   |         |   |          | 100        |   |
|               |                   |         |   |          | 90         |   |
|               |                   |         |   |          | 80         |   |
|               |                   |         |   |          | 70         |   |
|               |                   |         |   |          | 60         |   |
|               |                   |         |   |          | 50         |   |
|               |                   |         |   |          | 40         |   |
|               |                   |         |   |          | 30         |   |
|               |                   |         |   |          | 20         |   |
|               |                   |         |   |          | 10         |   |
|               |                   |         |   |          | 0          | - |
| Задайте в окн | е Свойства Плоско | ости#0: | - |          |            |   |
| Объект        |                   |         |   |          |            |   |
|               | Нормаль           |         |   |          |            |   |

Нормаль Z

• Создайте слой Цветовые контуры на Плоскости,

1

• В окне Свойства Цветовых контуров задайте:

Переменная Переменная Температура

#### 4.2.2 Вынужденная конвекция

Рассмотрим моделирование турбулентного течения холодного воздуха в трубе с нагретыми стенками.

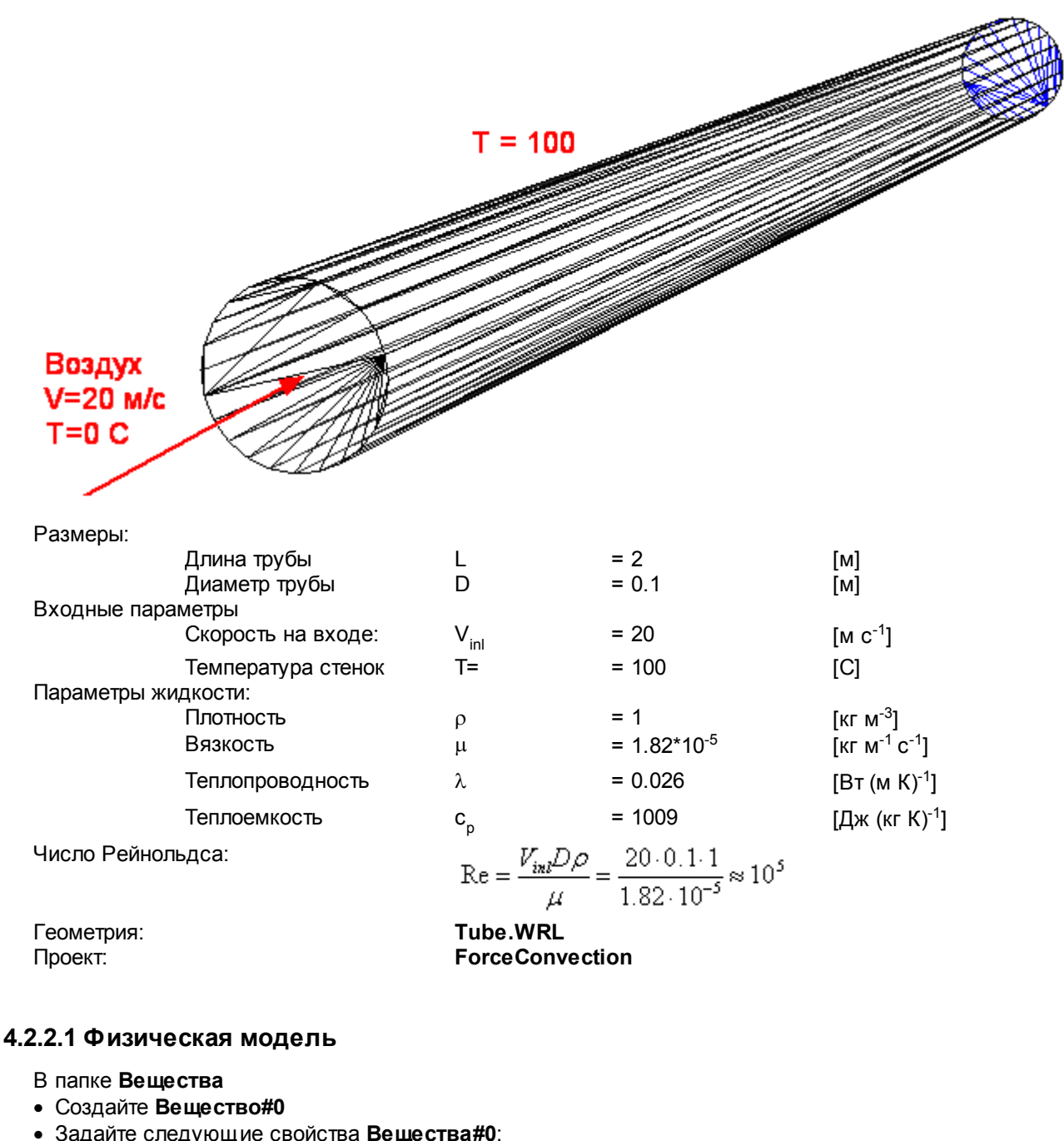

| аите следующие сво | оиства <b>вещества#и</b> : |                                        |
|--------------------|----------------------------|----------------------------------------|
| Агрегатное состоя  | ние = Жидкость             |                                        |
| Плотность          |                            |                                        |
| Значение           | e = 1                      | [кг м <sup>-3</sup> ]                  |
| Вязкость           |                            |                                        |
| Значение           | e = 1.82*10⁻⁵              | [кг м⁻¹ с⁻¹]                           |
| Теплопроводность   |                            |                                        |
| Значение           | e = 0.026                  | [Вт м <sup>-1</sup> К <sup>-1</sup> ]  |
| Теплоемкость       |                            |                                        |
| Значение           | e = 1009                   | [Дж кг <sup>-1</sup> К <sup>-1</sup> ] |

В папке Фазы:

- Создайте непрерывную Фазу#0
- Добавьте Вещество#0 в папку Вещества Фазы#0
- Задайте в Фазе#0 в окне свойств папки Физические процессы:
  - Движение Теплоперенос
  - Турбулентность
- Ньютоновская жидкость
   Конвекция и теплопроводность
- ть = Стандартная к-е модель

В папке Модели:

- Создайте Модель#0
- Добавьте Фазу#0 в папку Фазы Модель#0
- Задайте в папке Начальные данные#0:
  - Скорость Х

| = 1 | [м с <sup>-1</sup> ] |
|-----|----------------------|
| = 0 | [м с <sup>-1</sup> ] |
| = 0 | [м с <sup>-1</sup> ] |

#### 4.2.2.2 Граничные условия

Y Z

В окне свойств **Подобласти#0** задайте: Модель= Модель#0

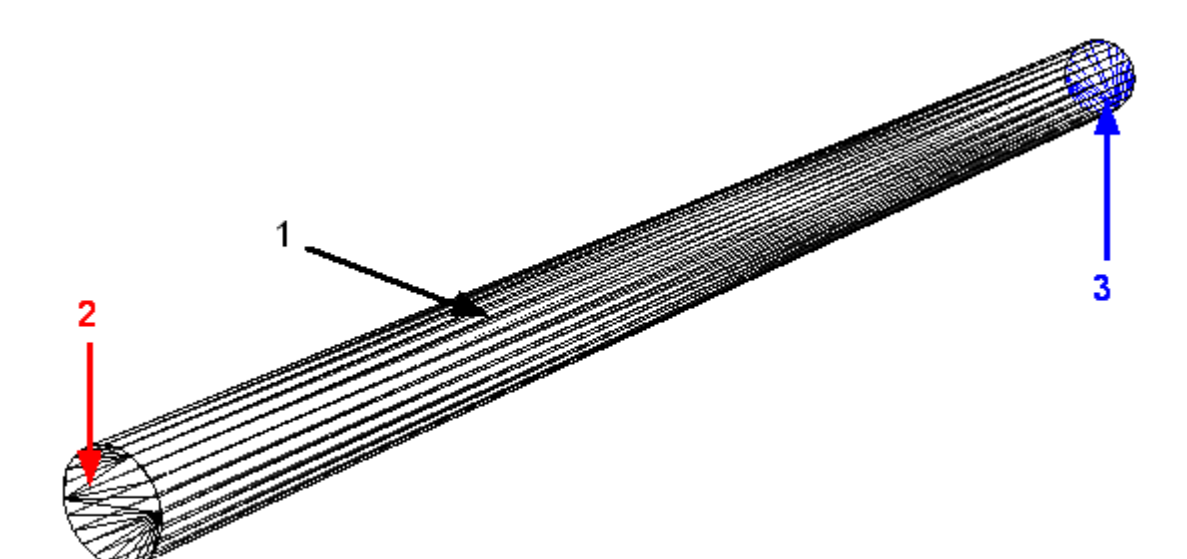

| 0                         |                                                  |                                       |
|---------------------------|--------------------------------------------------|---------------------------------------|
| Задаите следующие граничн | ные условия:                                     |                                       |
| Граница 1                 |                                                  |                                       |
| Тип                       | = Стенка                                         |                                       |
| Переменные                |                                                  |                                       |
| Скорость                  | = Логарифмический закон                          |                                       |
| Температура               | = Значение                                       |                                       |
| Значение                  | = 100                                            | [C]                                   |
| ТурбЭнергия               | = Значение в ячейке рядом со стенкой             |                                       |
| ТурбДиссипация            | = Значение в ячейке рядом со стенкой             |                                       |
| Граница 2                 |                                                  |                                       |
| Тип                       | = Вход/Выход                                     |                                       |
| Переменные                |                                                  |                                       |
| Скорость                  | <ul> <li>Нормальная массовая скорость</li> </ul> |                                       |
| Значение                  | = 1                                              | [кг м <sup>-2</sup> с <sup>-1</sup> ] |
| Температура               | = Значение                                       |                                       |
| Значение                  | = 0                                              | [C]                                   |
| ТурбЭнергия               | = Пульсации                                      |                                       |
| Значение                  | = 0                                              |                                       |
| ТурбДиссипация            | = Масштаб турбулентности                         |                                       |
| Значение                  | = 0                                              | [M]                                   |

#### = Свободный выход

#### = Давление

= 0

- = Нулевой поток
- = Нулевой поток
- = Нулевой поток

### 4.2.2.3 Начальная сетка

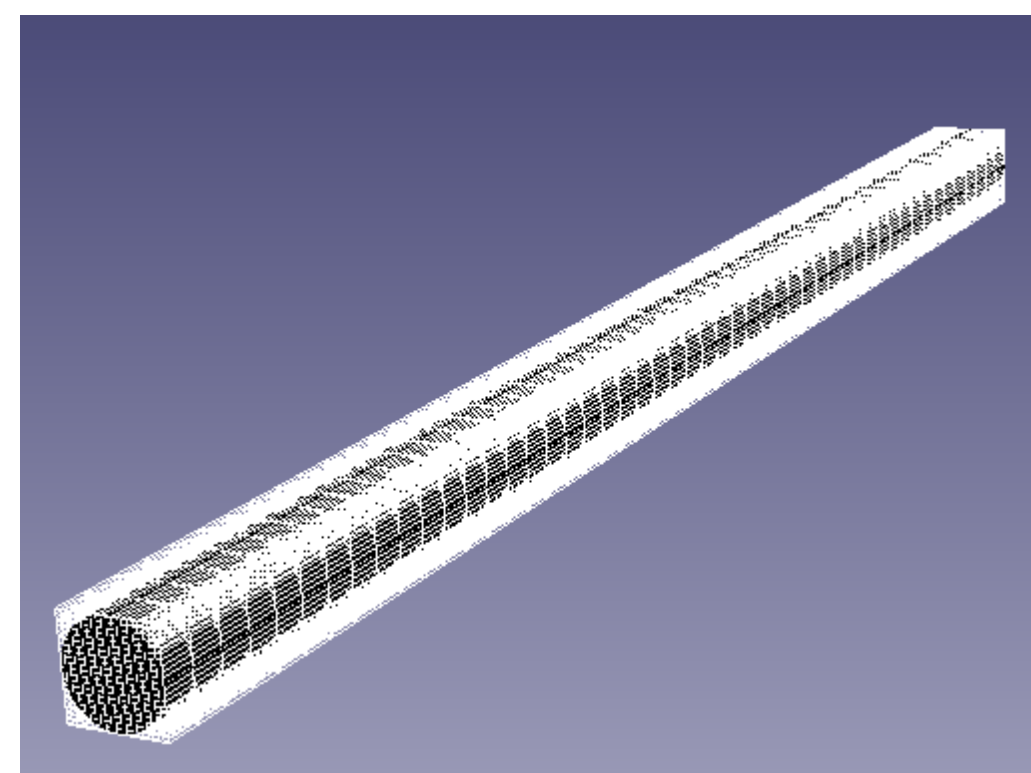

Задайте в окне свойств Начальной сетки:

| nX | = 20 |
|----|------|
| nY | = 20 |

#### 4.2.2.4 Параметры расчета

На закладке **Солвер** в окне свойств **Шаг по времени** задайте: Способ = в секундах Постоянный шаг = 0.2 [с]

#### 4.2.2.5 Визуализация результатов

Визуализируйте распределение температуры в плоскости течения

[Па]

### 4.2.2.5.1 Распределение температуры

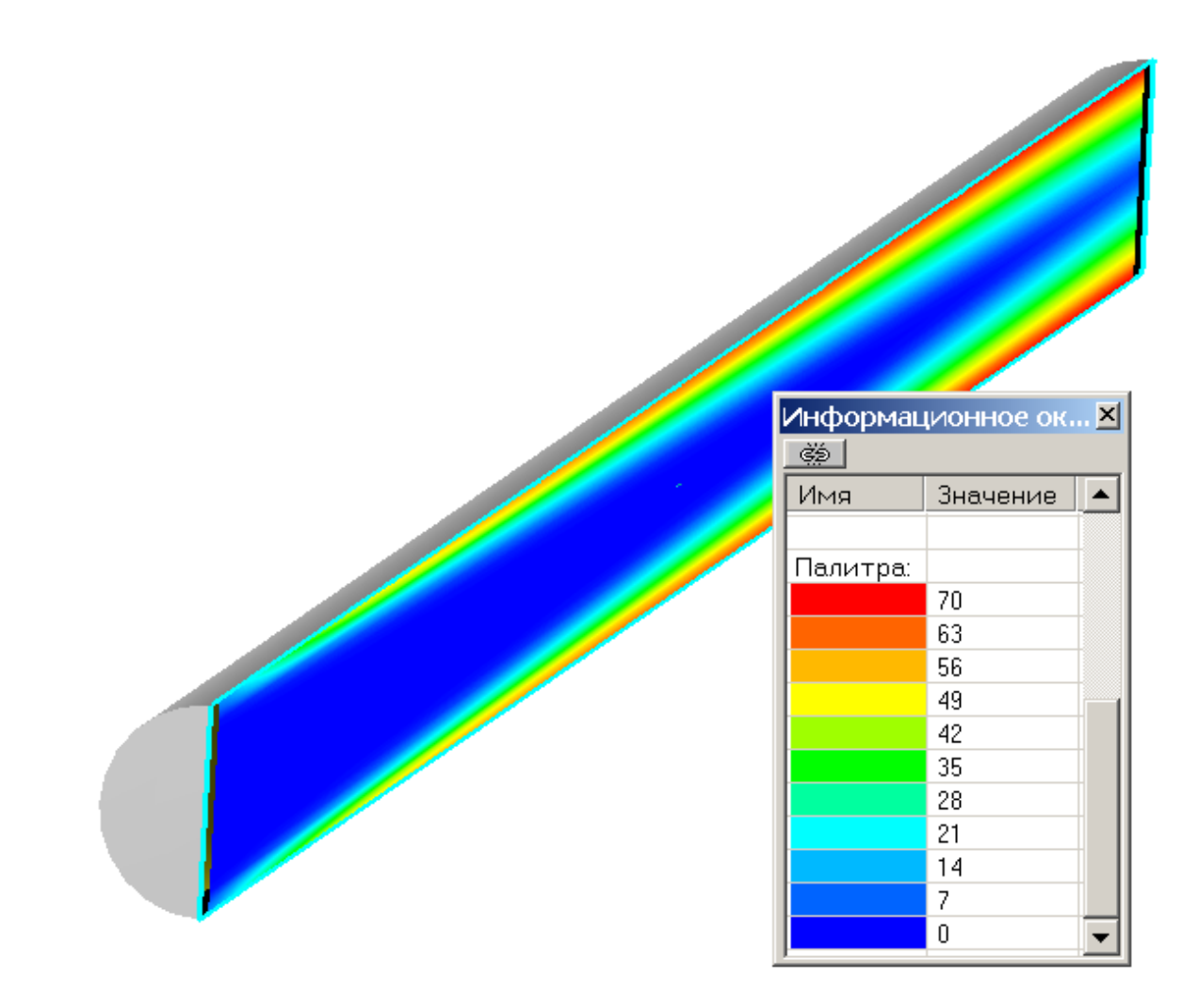

• Задайте в окне Свойства Плоскости#0: Объект

Нормаль 7

• Создайте слой Цветовые контуры на Плоскости#0,

1

• В окне **Свойства Цветовых контуров** задайте: Переменная Переменная Температура

### 4.2.3 Естественная конвекция

В этом примере рассматривается моделирование ламинарного течения воздуха в прямоугольной полости, вертикальные стенки которой поддерживаются при разных температурах (одна холодная, другая горячая), а горизонтальные стенки теплоизолированы. Под воздействием выталкивающей силы, обусловленной разностью температур, возникает двумерное конвективное движение.

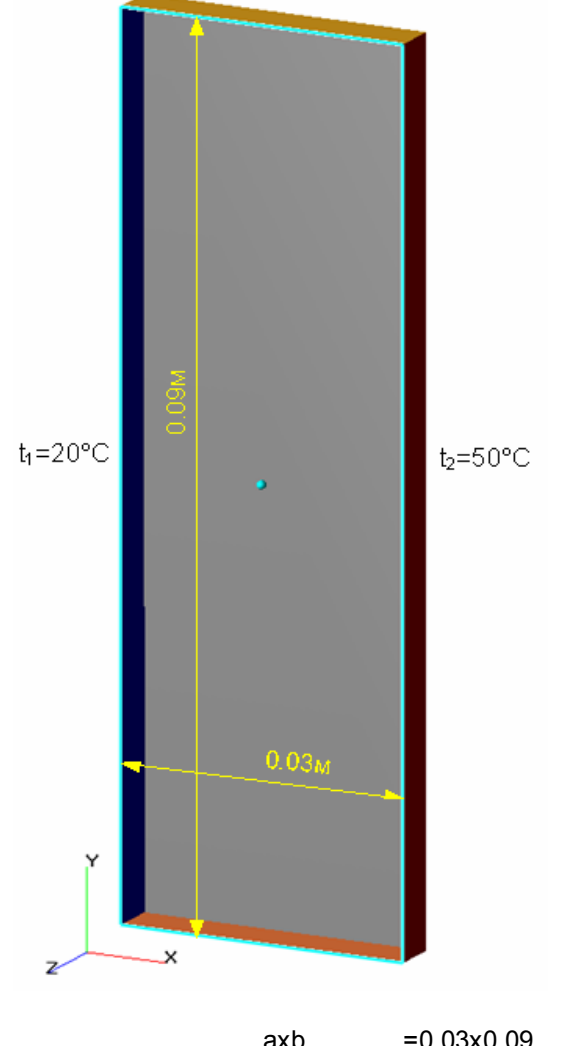

| Параметры задачи:            |                    |                          |                                       |
|------------------------------|--------------------|--------------------------|---------------------------------------|
| Размеры области:             | axb                | =0.03x0.09               | [мхм]                                 |
| Входные параметры            |                    |                          |                                       |
| Температура горячей стенки:  | Т                  | = 50                     | [C]                                   |
| Температура холодной стенки: | Т                  | = 20                     | [C]                                   |
| Параметры жидкости:          |                    |                          |                                       |
| Молярная масса               | Μ                  | = 0.0289                 | [кг моль <sup>-3</sup> ]              |
| Вязкость                     | μ                  | = 1.82*10e <sup>-5</sup> | [кг м <sup>-1</sup> с <sup>-1</sup> ] |
| Теплопроводность             | λ                  | = 0.026                  | [Вт (м К) <sup>-1</sup> ]             |
| Теплоемкость                 | c <sub>p</sub>     | = 1009                   | [Дж (кг К) <sup>-1</sup> ]            |
| Число Прандтля:              | Pr=0.71            |                          |                                       |
| Число Релея:                 | Ra=10 <sup>5</sup> |                          |                                       |

| Геометрия | Natur_Convect.WRI |
|-----------|-------------------|
| Проект    | Natur_Convect     |

### 4.2.3.1 Физическая модель

| В окне Общих установок задайте с | ледующие пара | метры:               |
|----------------------------------|---------------|----------------------|
| Опорные величины                 |               |                      |
| Температура                      | = 293         | [K]                  |
| Вектор гравитации                |               |                      |
| Х                                | = 0           | [м с <sup>-2</sup> ] |
| Y                                | = -9.8        | [м с <sup>-2</sup> ] |
| Z                                | = 0           | [м с <sup>-2</sup> ] |

- В папке Вещества:
- Создайте Вещество#0
- Задайте следующие свойства Вещества#0:

| Агрегатное состояние |                  | = Газ                   |                                        |
|----------------------|------------------|-------------------------|----------------------------------------|
| Свойства             |                  |                         |                                        |
|                      | Молярная масса   | = Константа             |                                        |
|                      | Значение         | = 0.0289                | [кг Моль <sup>-1</sup> ]               |
|                      | Плотность        | = Закон идеального газа |                                        |
|                      | Вязкость         | = Константа             |                                        |
|                      | Значение         | = 1.82*10 <sup>-5</sup> | [кг м⁻¹ с⁻¹]                           |
|                      | Теплопроводность | = Константа             |                                        |
|                      | Значение         | = 0.026                 | [Вт м <sup>-1</sup> К <sup>-1</sup> ]  |
|                      | Теплоемкость     | = Константа             |                                        |
|                      | Значение         | = 1009                  | [Дж кг <sup>-1</sup> К <sup>-1</sup> ] |
|                      |                  |                         |                                        |

В папке Фазы:

- Создайте непрерывную Фазу#0
- Добавьте Вещество#0 в папку Вещества Фазы#0
- Задайте в Фазе#0 в окне свойств папки Физические процессы:
  - Движение = Ньютоновская жидкость Теплоперенос = Конвекция и теплопроводность
- В папке Модели:
- Создайте Модель#0
- Добавьте Фазу#0 в папку Фазы Модель#0

#### 4.2.3.2 Граничные условия

В окне свойств **Подобласти#0** задайте: Модель= Модель#0

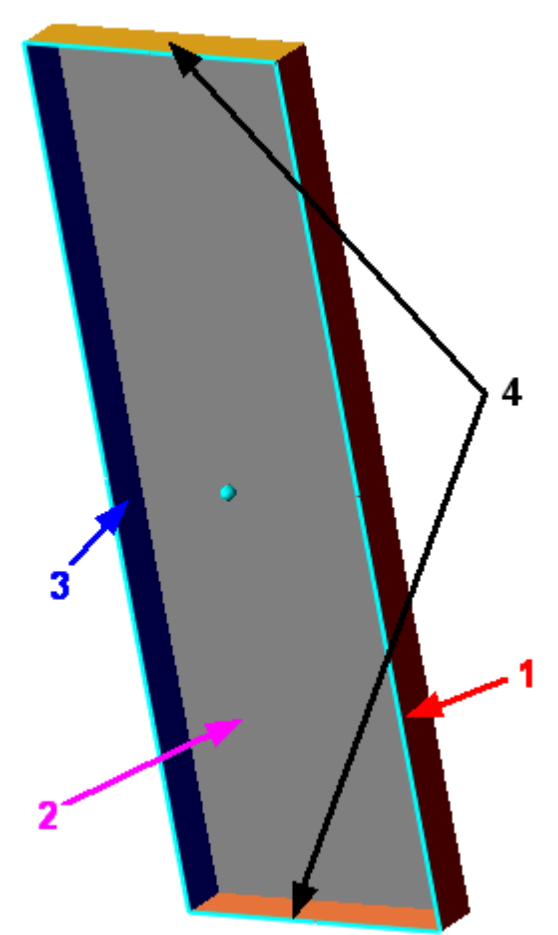

| Задайте следующие граничны | ые условия:       |        |
|----------------------------|-------------------|--------|
| Граница 1                  |                   |        |
| Тип                        | = Стенка          |        |
| Переменные                 |                   |        |
| Скорость                   | = Прилипание      |        |
| Температура                | = Значение        |        |
| Значение                   | = 30              | [град] |
| Граница 2                  |                   |        |
| Тип                        | = Симметрия       |        |
| Переменные                 |                   |        |
| Скорость                   | = Проскальзывание |        |
| Температура                | = Нулевой поток   |        |
| Граница 3                  |                   |        |
| Тип                        | = Стенка          |        |
| Переменные                 |                   |        |
| Скорость                   | = Прилипание      |        |
| Температура                | = Значение        |        |
| Значение                   | = 0               | [град] |
| Граница 4                  |                   |        |
| Тип                        | = Стенка          |        |
| Переменные                 |                   |        |
| Скорость                   | = Прилипание      |        |
| Температура                | = Нулевой поток   |        |

#### 4.2.3.3 Начальная сетка

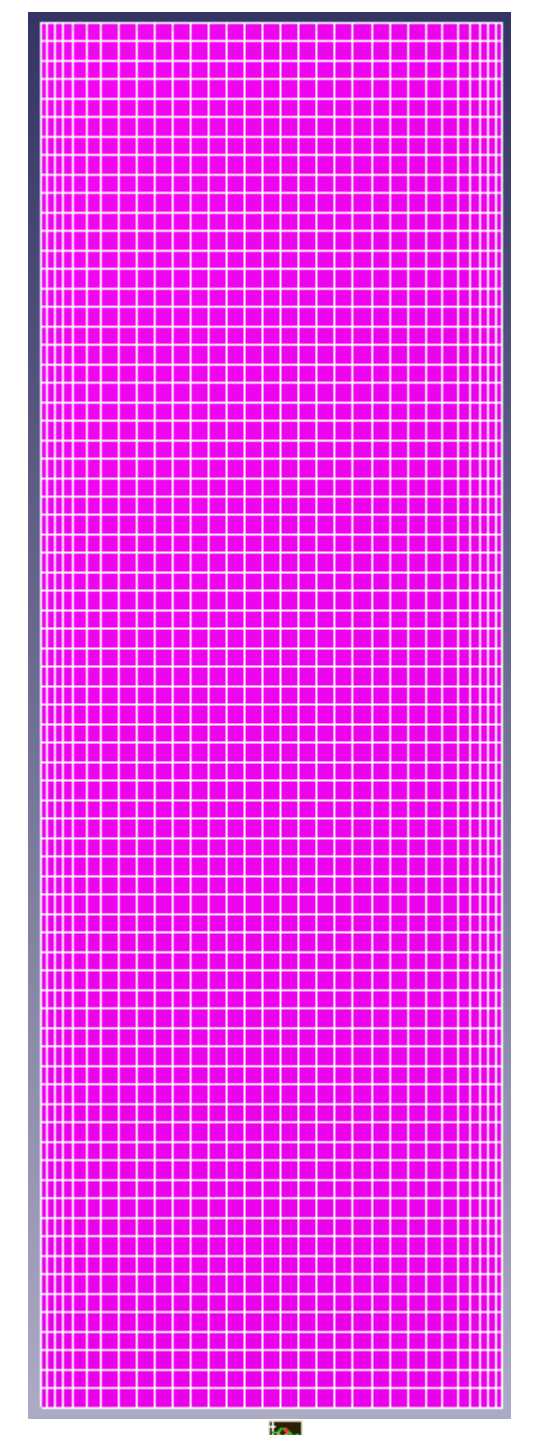

В окне Свойств Начальной сетки нажмите на кнопку 🗰 вызовите **Редактор начальной сетки** Задайте в **Редакторе начальной сетки**:

OX

Параметры сетки: kh\_max = 2 d\_min = 0.1 [м] h\_max = 0.00125 [м] h\_min = 0.0004 [м] Вставьте базовые линии с координатами = 0.005 x1 [м] = 0.025 х2 [м] Параметры базовой линии Коорд. = 0 [м] = 0.0004 [м] h Коорд. = 0.005 [м]

| h      | = 0.00125 | [м] |
|--------|-----------|-----|
| Коорд. | = 0.025   | [м] |
| h      | = 0.00125 | [м] |
| Коорд. | = 0.03    | [м] |
| h      | = 0.0004  | [м] |

Задайте в окне свойств Начальной сетки:

nY = 73 nZ = 1

#### 4.2.3.4 Параметры расчета

Задайте на закладке **Солвер** в окне свойств элемента **Шаг по времени**: Способ = В секундах Постоянный шаг = 0.2 [с]

#### 4.2.3.5 Визуализация результатов

Визуализируйте следующие результаты:

- 1. Распределение скоростей в плоскости течения
- 2. Распределение температуры в плоскости течения

#### 4.2.3.5.1 Распределение скоростей

|                                                                                                    | Инфо[Векторы #0 ( | Плоскость #0)] 🛛 본  |
|----------------------------------------------------------------------------------------------------|-------------------|---------------------|
|                                                                                                    | 690               |                     |
|                                                                                                    | Имя               | Значение            |
|                                                                                                    | Данные с солвера  | Есть                |
| 1                                                                                                    | Номер шага        | 97                  |
|                                                                                                    | Время             | 19.4                |
|                                                                                                    |                   |                     |
| 1000 C                                                                                                    | Переменная        | VEL                 |
| **************************************                                                                         | Блок              | Движение            |
| <pre>1.2.2.2.2.2.2.2.2.0.0.0.0.0.0.0.0.0.0.0.</pre>                                                            | Фаза              | Все фазы            |
| []]                                                                                                    | Лок. минимум      | 0.00013850185496267 |
| l l l a second de la del 111 de la del 111 de la del 111 de la del 111 de la del 111 de la del 111 de la del 1 | Лок. максимум     | 0.077352993190289   |
| l i general de la companya de la TITI.                                                                         | Глоб. минимум     | 0                   |
| ↓↓↓<br>↓↓↓                                                                                                    | Глоб. максимум    | 0.077352993190289   |
| ↓ · · · · · · · · · · · · · · · · · · ·                                                                        |                   |                     |
| <b>↓</b> ↓                                                                                                    | Доп. переменная   | VEL                 |
| ↓↓↓<br>↓ ↓ ↓ ↓ ↓ ↓ ↓ ↓ ↓ ↓                                                                                     | Блок              | Движение            |
| ↓ ◆ ◆ ◆ ◆ ◆ ◆ ◆ ◆ ◆ ◆ ◆ ◆ ◆ ◆ ◆ ◆ ◆ ◆ ◆                                                                        | Фаза              | Все фазы            |
| <u>ቀቀለ እስለ የቀቀ በ</u>                                                                                           | Лок. минимум      | 0.00013850186951458 |
| ◆半常                                                                                                    | Лок. максимум     | 0.077352993190289   |
| <u>***</u>                                                                                                    | Глоб. минимум     | 0                   |
| ¥≚1,                                                                                                    | Глоб. максимум    | 0.077352993190289   |
| **************************************                                                                         |                   |                     |
| i i a come de la come de la CIII.                                                                              | Палитра:          |                     |
|                                                                                                    |                   | 0.08                |
|                                                                                                    |                   | 0.072               |
|                                                                                                    |                   | 0.064               |
| ↓ ↓ ↓ ↓ ↓ ↓ ↓ ↓ ↓ ↓ ↓ ↓ ↓ ↓ ↓ ↓ ↓ ↓ ↓                                                                          |                   | 0.056               |
| 444                                                                                                    |                   | 0.048               |
| ***                                                                                                    |                   | 0.04                |
|                                                                                                    |                   | 0.032               |
| ****                                                                                                    |                   | 0.024               |
| ****                                                                                                    |                   | 0.016               |
|                                                                                                    |                   | 0.008               |
|                                                                                                    |                   | 0                   |
|                                                                                                    |                   |                     |
|                                                                                                    | 1                 |                     |

 Задайте в окне Свойства Плоскости#0: Объект

Нормаль Z 1 • Создайте слой **Векторы** на **Плоскости#0**,

В окне Свойства Векторов задайте:

Переменная

Переменная Скорость Раскраска Переменная Переменная Скорость

© ООО "ТЕСИС", 1999-2009. Все права зарегистрированы. Москва, Россия

### 4.2.3.5.2 Распределение температуры

| Инфо[Цветовые контуры #0 (Пл |                 |  |  |
|------------------------------|-----------------|--|--|
| 690                          |                 |  |  |
| Имя                          | Значение        |  |  |
| Данные с солвера             | Есть            |  |  |
| Номер шага                   | 97              |  |  |
| Время                        | 19.4            |  |  |
| Переменная                   | ТЕМР            |  |  |
| Блок                         | Теплоперенос    |  |  |
| Фаза                         | все фазы        |  |  |
| Лок. минимум                 | 0.1815383583307 |  |  |
| Лок. максимум                | 29.818359375    |  |  |
| Глоб. минимум                | 0               |  |  |
| Глоб. максимум               | 30              |  |  |
| Палитра:                     |                 |  |  |
|                              | 30              |  |  |
|                              | 27              |  |  |
|                              | 24              |  |  |
|                              | 21              |  |  |
|                              | 18              |  |  |
|                              | 15              |  |  |
|                              | 12              |  |  |
|                              | 9               |  |  |
|                              | 6               |  |  |
|                              | 3               |  |  |
|                              | 0               |  |  |

- Создайте слой Цветовые контуры на Плоскости#0,
- В окне Свойства Цветовых контуров задайте: Переменная

|       | Переменная | Температура |
|-------|------------|-------------|
| Метод |            | Изолинии    |

## 4.3 Турбулентность

Во FlowVision HPC реализованы следующие модели турбулентности:

- 1. Стандартная к-е модель
- 2. Низкорейнольдсовая к-е модель
- 3. Квадратичная к-е модель
- 4. <u>SST модель</u>
- 5. <u>SA модель</u>

### 4.3.1 Турбулентное течение в трубе

Стандартная к-е модель турбулентности предназначена для моделирования течений с значениями 30<у+<300 и малыми градиентами давления.

Рассмотрим применение к-е модели турбулентности на примере моделирования турбулентного течения в трубе.

Турбулентный режим течения характеризуется числом Рейнольдса Re>10<sup>4</sup>.

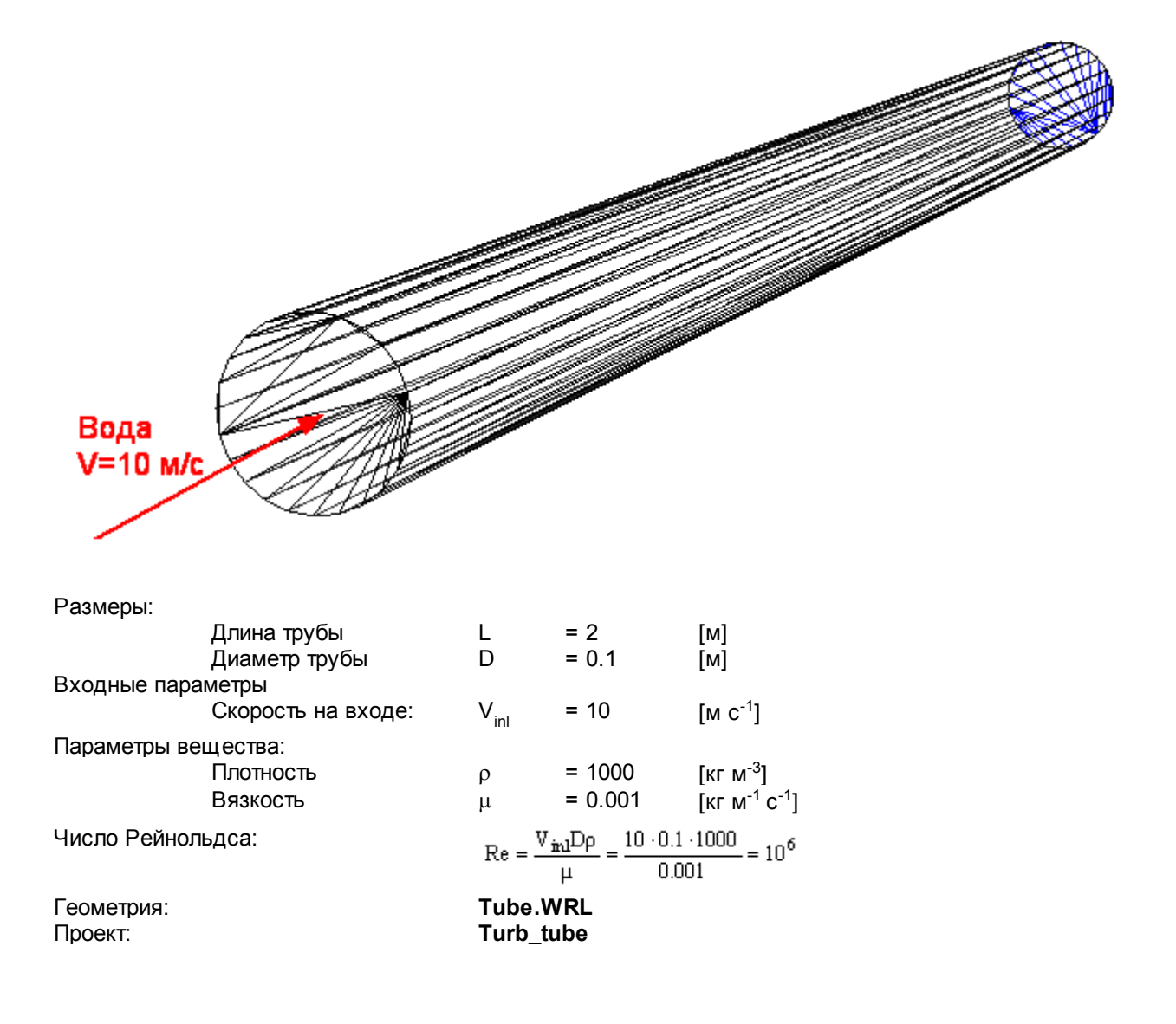

#### 4.3.1.1 Физическая модель

- В папке Вещества:
- Создайте Вещество#0
- Задайте следующие свойства Вещества#0:

| Агрегатное состояние |          | = Жидкоо | СТЬ                  |
|----------------------|----------|----------|----------------------|
| Плотность            | 5        |          |                      |
|                      | Значение | = 1000   | [м с <sup>-1</sup> ] |
| Вязкость             |          |          |                      |
|                      | Значение | = 0.001  | [кг м⁻¹ с⁻¹]         |

#### В папке Фазы:

- Создайте непрерывную Фазу#0
- В Фазе#0 добавьте в папку Вещества Вещество#0
- Задайте в Фазе#0 в окне свойств папки Физические процессы:

| Движение       | = Ньютоновская жидкость  |
|----------------|--------------------------|
| Турбулентность | = Стандартная к-е модель |

В папке Модели:

- Создайте Модель#0
- В Модели#0 добавьте в папку Фазы Фазу#0
- Задайте в папке Начальные данные#0: Скорость

= 1 Ζ [м с<sup>-1</sup>]

#### 4.3.1.2 Граничные условия

| В окне свойств | Подобласти#0 задайте: |
|----------------|-----------------------|
| Модель         | = Модель#0            |

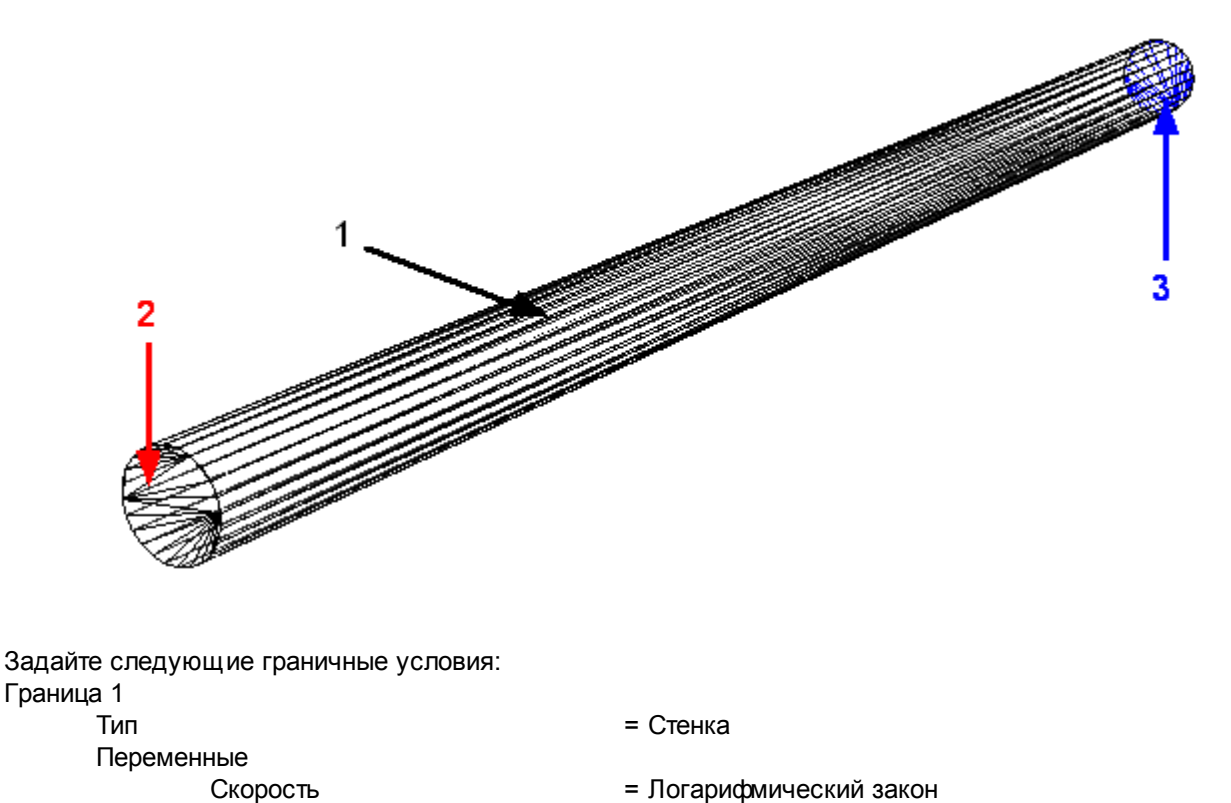

- = Логарифмический закон
- = Значение в ячейке рядом со стенкой
- = Значение в ячейке рядом со стенкой

Граница 2 Тип

Переменные

ТурбЭнергия

ТурбДиссипация

= Вход/Выход

| Скорост    | ъ<br>Иассовая скорость | <ul><li>Нормальная массовая скорость</li><li>1000</li></ul> | [кг м <sup>-2</sup> с <sup>-1</sup> ] |
|------------|------------------------|-------------------------------------------------------------|---------------------------------------|
| Туроэне    | ергия                  | = Пульсации                                                 |                                       |
| · ·        | значение               | = 0                                                         |                                       |
| ТурбДис    | сипация                | = Масштаб турбулентности                                    |                                       |
|            | Значение               | = 0                                                         | [м]                                   |
| Граница 3  |                        |                                                             |                                       |
| Тип        |                        | = Свободный выход                                           |                                       |
| Переменные |                        |                                                             |                                       |
| Скорост    | Ъ                      | = Давление                                                  |                                       |
|            | Значение               | = 0                                                         | [Па]                                  |
| ТурбЭне    | אסראק                  | = Нупевой поток                                             |                                       |
| Туроонс    |                        |                                                             |                                       |
| туродис    | сипация                |                                                             |                                       |

### 4.3.1.3 Начальная сетка

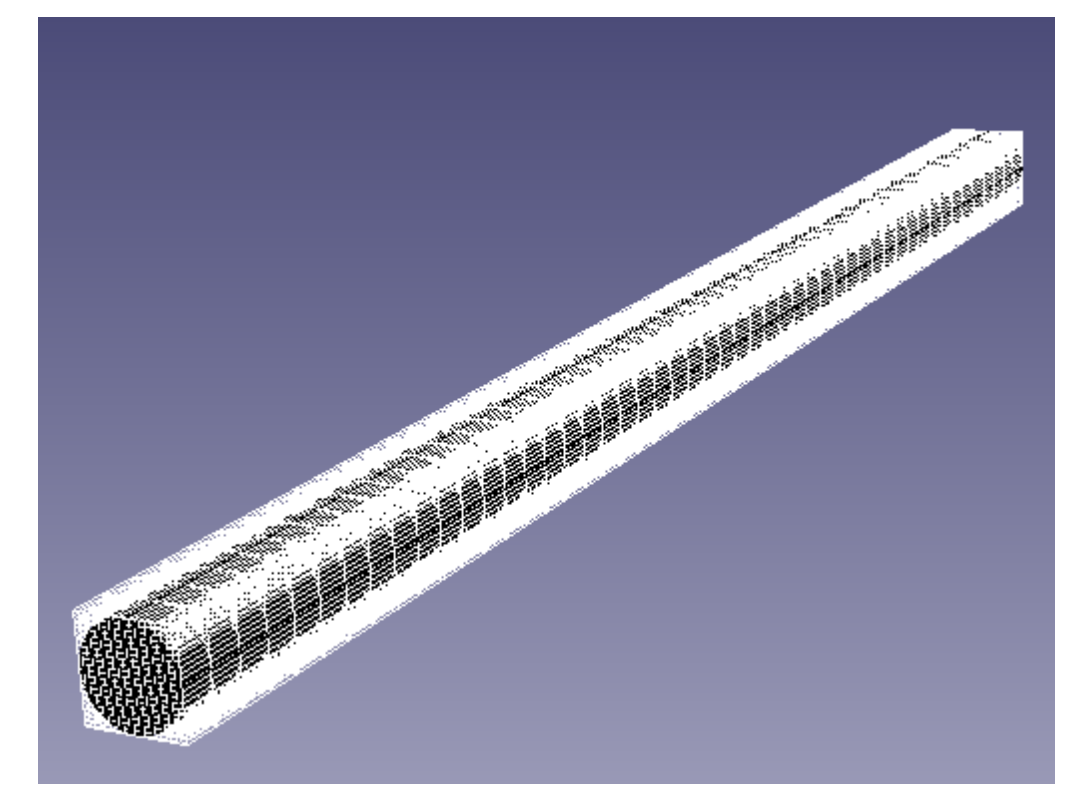

Задайте в окне свойств Начальной сетки:

- nX =20
- nY =20
- nZ =50

#### 4.3.1.4 Параметры расчета

Задайте на закладке Солвер в окне свойств элемента Шаг по времени:

| Способ         | = В секундах |     |
|----------------|--------------|-----|
| Постоянный шаг | = 0.01       | [c] |

#### 4.3.1.5 Визуализация результатов

Визуализируйте следующие результаты:

- 1. Динамику давления на входе
- 2. Распределение турбулнетной вязкости в плоскости течения
- 3. Распределение скорости в плоскости течения
- 4. Распределение давления вдоль оси трубы

### 4.3.1.5.1 Динамика давления на входе

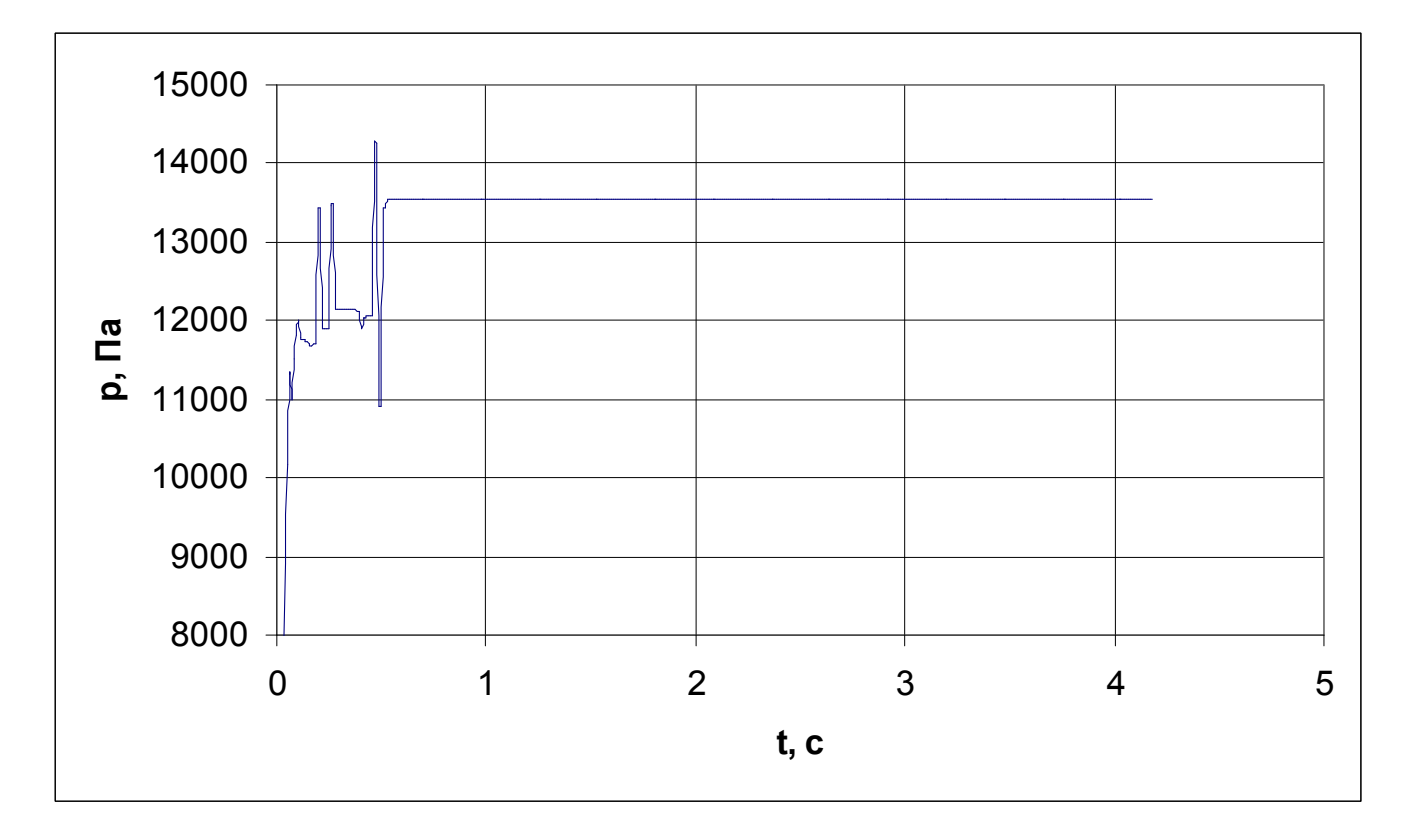

- Создайте Супергруппу в Постпроцессоре на базе ГУ Вход
- Создайте Характеристики на Супергруппе,
- В окне Свойства Характеристик задайте:
  - Характеристики

Переменная Переменная

Давление

Сохранение в файл Режим .

Автоматический

### 4.3.1.5.2 Распределение турбулентной вязкости

| Информационное о | кно[Цветовые к <u>онт</u> | × |
|------------------|---------------------------|---|
| <u>چ</u>         |                           | _ |
| Имя              | Значение                  |   |
| Данные с солвера | Есть                      | П |
| Номер шага       | 168                       |   |
| Время            | 1.68                      |   |
| Поромоциял       |                           | + |
| Баок             |                           | Η |
| Фере             | Всо фары                  | Η |
| Пок минимум      | 9 9999999747524e-007      | Η |
| Пок максимум     | 0.90489387512207          | Η |
| Глоб минимум     | 9.9999999747524e-007      | Η |
| Глоб. максимум   | 0.95602822303772          | Η |
|                  |                           | Η |
| Палитра:         |                           | Η |
|                  | 0.9                       | Π |
|                  | 0.81                      | Π |
|                  | 0.72                      | П |
|                  | 0.63                      |   |
|                  | 0.54                      |   |
|                  | 0.45                      |   |
|                  | 0.36                      |   |
|                  | 0.27                      |   |
|                  | 0.18                      |   |
|                  | 0.09                      |   |
|                  | 1.1102230246252e-016      | Ц |
|                  |                           |   |

 Задайте в окне Свойства Плоскости#0: Объект

Нормаль

Z

- Создайте слой Цветовые контуры на Плоскости#0,
- В окне Свойства Цветовых контуров задайте: Переменная

Переменная ТурбВязкость

1

### 4.3.1.5.3 Распределение скорости

| Информационное   | окно[Вектор 🗙   |                              |              |                                                                                             |                                                                                                    |              |              |      |               |    |        |    |
|------------------|-----------------|------------------------------|--------------|---------------------------------------------------------------------------------------------|----------------------------------------------------------------------------------------------------|--------------|--------------|------|---------------|----|--------|----|
| Имя              | Значение        | 1                            |              |                                                                                             |                                                                                                    |              |              |      |               |    |        |    |
| Данные с солвера | Есть            |                              |              |                                                                                             |                                                                                                    |              |              |      |               |    |        |    |
| Номер шага       | 168             |                              |              |                                                                                             |                                                                                                    |              |              |      |               |    |        |    |
| Время            | 1.68            |                              |              |                                                                                             |                                                                                                    |              |              |      |               |    |        |    |
| Переменная       | VEL             |                              |              |                                                                                             |                                                                                                    |              |              |      |               |    |        |    |
| Блок             | Движение        |                              |              |                                                                                             |                                                                                                    |              |              |      |               |    |        |    |
| Фаза             | Все фазы        |                              |              |                                                                                             |                                                                                                    |              |              |      |               |    |        |    |
| Лок. минимум     | 8.2764682769775 |                              |              |                                                                                             |                                                                                                    |              |              |      |               |    |        |    |
| Лок. максимум    | 11.303968429565 |                              |              |                                                                                             |                                                                                                    |              |              |      |               |    |        |    |
| Глоб. минимум    | 0               |                              |              |                                                                                             |                                                                                                    |              |              |      |               |    |        |    |
| Глоб. максимум   | 11.315891265869 |                              |              |                                                                                             |                                                                                                    |              |              |      |               |    |        |    |
| Доп. переменная  | VEL             | : 주 주                        | 孝孝           | ネネ                                                                                          | 孝孝                                                                                                    | *            | \$ \$        | : 孝  | $\Rightarrow$ | *  | Ż      | Ň  |
| Блок             | Движение        |                              | 33           | 33                                                                                          | 33                                                                                                    | <u> </u>     | <b>-</b>     | 83   | 3             | M  | ×.     | K  |
| Фаза             | Все фазы        |                              | $\mathbb{A}$ | 추孝                                                                                          | R                                                                                                    | : <b>-</b> ≹ | <b> </b> ≹ = | ≹₹   | : 🔿           | Ř  | Ř      | Ř  |
| Лок. минимум     | 8.2764682769775 | \$ <del>1</del> <b>1 1 1</b> | 33           | MM                                                                                          | 33                                                                                                    | 1            |              | ≶₹   | :3            | M  | M      | Y  |
| Лок. максимум    | 11.303968429565 |                              | $\mathbb{A}$ | $\mathbb{A}$                                                                                |                                                                                                    | ÷ 💦          |              | ⋛⊒⋛  | 1             | Ř  | $\geq$ |    |
| Глоб. минимум    | 0               |                              | R            | 1<br>1<br>1<br>1<br>1<br>1<br>1<br>1<br>1<br>1<br>1<br>1<br>1<br>1<br>1<br>1<br>1<br>1<br>1 | r a chair a chair a ch | <b>.</b>     | 33           | \$ 🗟 | 3             | ¥  |        | YY |
| Глоб. максимум   | 11.315891265869 | MAN<br>MAN                   | WW<br>WW     | MM<br>MM                                                                                    | MM<br>MM                                                                                                    | M            | WW.          | ΥΝ   | MM            | WW | MM     | MM |
| Палитра:         |                 |                              |              |                                                                                             |                                                                                                    |              |              |      |               |    |        |    |
|                  | 11.5            |                              |              |                                                                                             |                                                                                                    |              |              |      |               |    |        |    |
|                  | 11.15           |                              |              |                                                                                             |                                                                                                    |              |              |      |               |    |        |    |
|                  | 10.8            |                              |              |                                                                                             |                                                                                                    |              |              |      |               |    |        |    |
|                  | 10.45           |                              |              |                                                                                             |                                                                                                    |              |              |      |               |    |        |    |
|                  | 10.1            |                              |              |                                                                                             |                                                                                                    |              |              |      |               |    |        |    |
|                  | 9.75            |                              |              |                                                                                             |                                                                                                    |              |              |      |               |    |        |    |
|                  | 9.4             |                              |              |                                                                                             |                                                                                                    |              |              |      |               |    |        |    |
|                  | 9.05            |                              |              |                                                                                             |                                                                                                    |              |              |      |               |    |        |    |
|                  | 8.7             |                              |              |                                                                                             |                                                                                                    |              |              |      |               |    |        |    |
|                  | 8.35            |                              |              |                                                                                             |                                                                                                    |              |              |      |               |    |        |    |
|                  | 8               |                              |              |                                                                                             |                                                                                                    |              |              |      |               |    |        |    |

айте слой Векторы на Плоскости#0, Созд

• В окне Свойства Векторов задайте:

Переменная Переменная Раскраска Переменная Переменная Скорость

Скорость

62

#### 4.3.1.5.4 Распределение давления

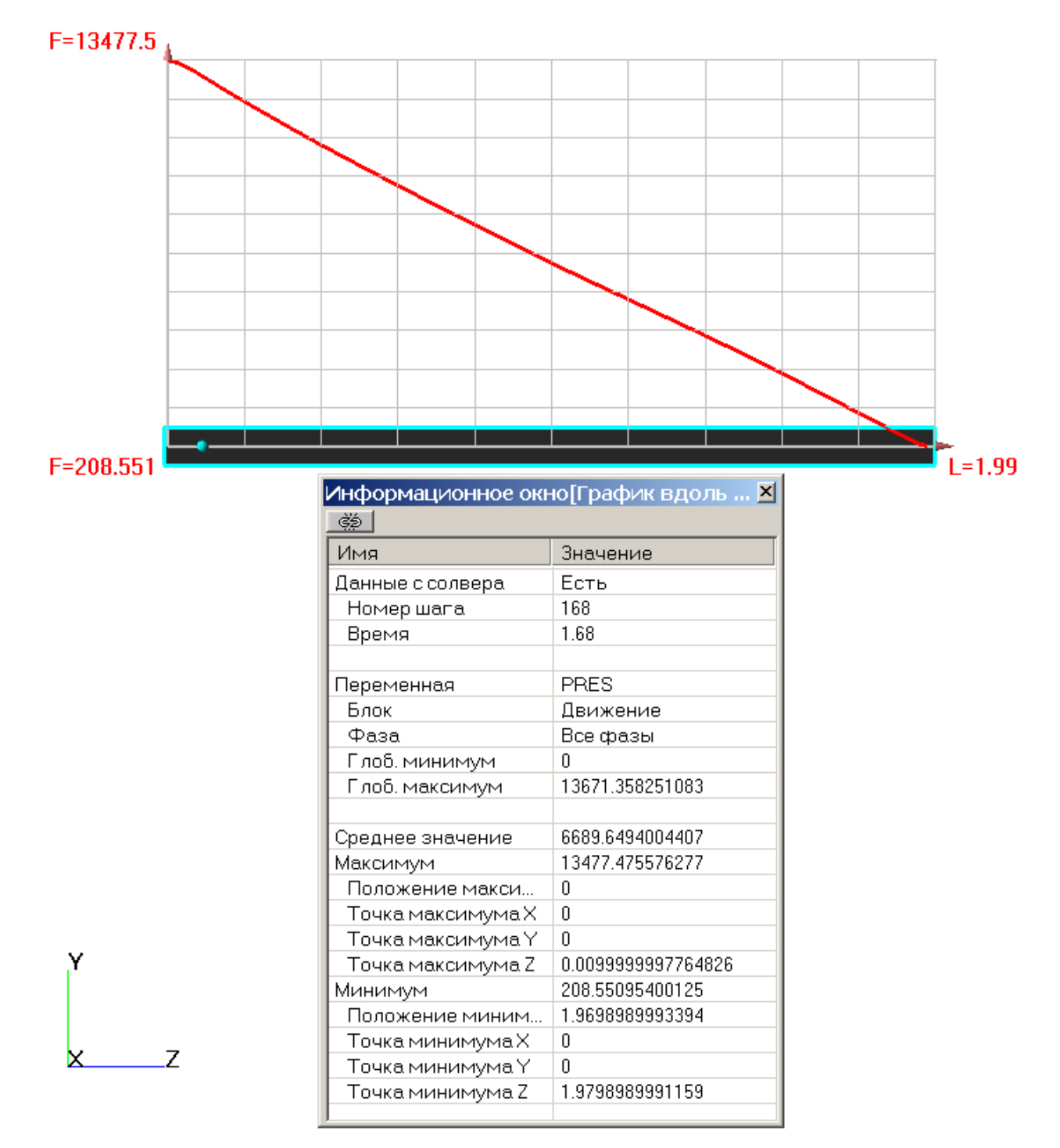

- Создайте Линию#0
- В окне Свойства Линии#0 задайте:

Объект

Опорная точка X 0 Y 0 Z 0.001 Направление X 0 Y 0 Z 1

- Создайте слой График вдоль прямой на Линии#0,
- В окне Свойства Графика вдоль прямой задайте:

Переменная Давление

### 4.3.2 Турбулентное обтекание пластины

Низкорейнольдсовая к-е модель турбулентности предназначена для моделирования течений с значениями 1<y+<300.

Рассмотрим применение низкорейнольдсовой модели турбулентности для моделирования динамического и теплового пограничного слоя на пластине

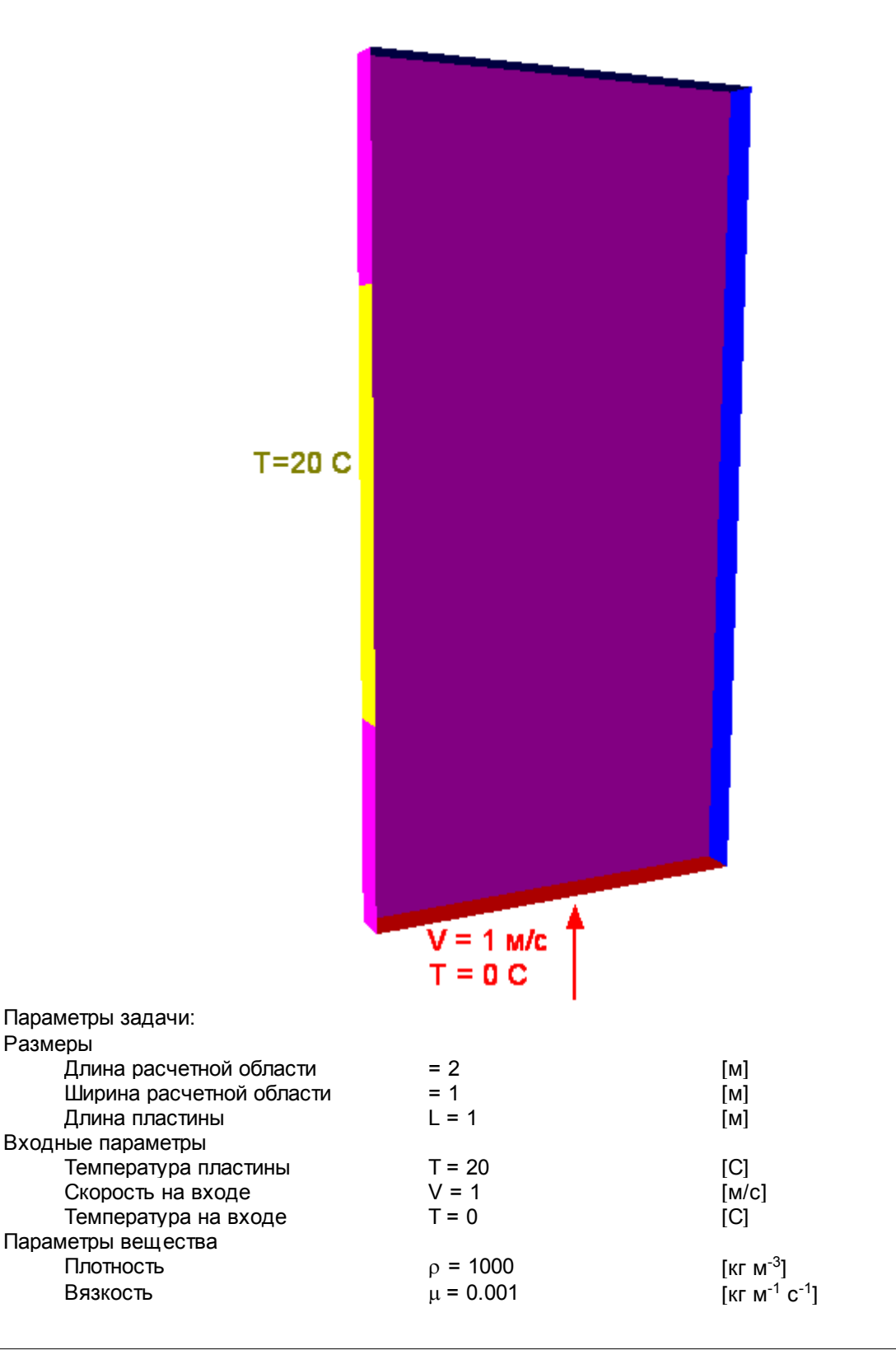

| Теплопровод<br>Теплоемкост                                                                                                    | НОСТЬ<br>Ь                                                                           | $\lambda = 0.6$ $c_{n} = 42^{2}$             | 17                                                                                                    | [Вт м <sup>-1</sup> К <sup>-1</sup> ]<br>[Дж кг <sup>-1</sup> К <sup>-1</sup> ] |
|----------------------------------------------------------------------------------------------------|--------------------------------------------------------------------------------------|----------------------------------------------|----------------------------------------------------------------------------------------------------|---------------------------------------------------------------------------------|
| Число Рейнольдса                                                                                                    |                                                                                      | $Re = \frac{VI}{H}$                          | $\frac{1}{1} = \frac{1 \cdot 1 \cdot 1000}{0.001} = 10^6$                                                       |                                                                                 |
| Геометрия<br>Вариант                                                                                                    |                                                                                      | Plate.V<br>Plate                             | VRL                                                                                                    |                                                                                 |
| 4.3.2.1 Физическая                                                                                                    | я модель                                                                             |                                              |                                                                                                    |                                                                                 |
| В папке Вещества<br>• Создайте Вещес<br>• Задайте следую                                                                                  | тво#0<br>цие свойства Ве                                                             | щества#0:                                    |                                                                                                    |                                                                                 |
| Агрегатное<br>Плотность                                                                                                    | состояние                                                                            | = жидкост                                    | Ь                                                                                                    |                                                                                 |
| 3<br>Вязкость                                                                                                    | начение                                                                              | = 1000                                       | [кг м <sup>-3</sup> ]                                                                                           |                                                                                 |
| 3                                                                                                    | начение                                                                              | = 0.001                                      | [кг м <sup>-1</sup> с <sup>-1</sup> ]                                                                           |                                                                                 |
| теплопрово<br>3                                                                                                    | одность<br>начение                                                                   | = 0.6                                        | [Вт м <sup>-1</sup> К <sup>-1</sup> ]                                                                           |                                                                                 |
| З                                                                                                    | начение                                                                              | = 4217                                       | [Дж кг <sup>-1</sup> К <sup>-1</sup> ]                                                                          |                                                                                 |
| В папке <b>Фазы</b> :<br>• Создайте непрер<br>• Добавьте <b>Вещес</b><br>• Задайте в <b>Фазея</b><br>Движение<br>Теплоперен<br>Турбулентн | ывную Фазу#0<br>тво#0 в папку Ве<br>#0 в окне свойсте<br>юс<br>ость<br>Взаимодействи | ещества Фази<br>папки Физич<br>е со стенкой  | ы#0<br>еские процессы:<br>= Ньютоновская жи,<br>= Конвекция и тепло<br>= Низкорейнольдсой<br>= Нет пристеночной | дкость<br>эпроводность<br>вая к-е модель<br>функции                             |
| В папке <b>Модели</b> :<br>• Создайте <b>Модел</b><br>• В <b>Модели#0</b> доб<br>• Задайте в папке<br>Скорость<br>X<br>Y<br>Z             | <b>њ#0</b><br>бавьте в папку Фа<br><b>Начальные дан</b><br>= 0<br>= 1<br>= 0         | азы Фазу#0<br>ные#0:<br>[М о<br>[М о<br>[М о | c <sup>-1</sup> ]<br>c <sup>-1</sup> ]<br>c <sup>-1</sup> ]                                                     |                                                                                 |

Примечание:

При значении у+<8 разрешается вязкий пограничный слой. Поэтому, рекомендуется использовать Тип взаимодействия со стенкой = Нет пристеночной функции и граничное условие для скорости на стенке = Прилипание.

### 4.3.2.2 Граничные условия

В окне свойств **Подобласти#0** задайте: Модель = Модель#0

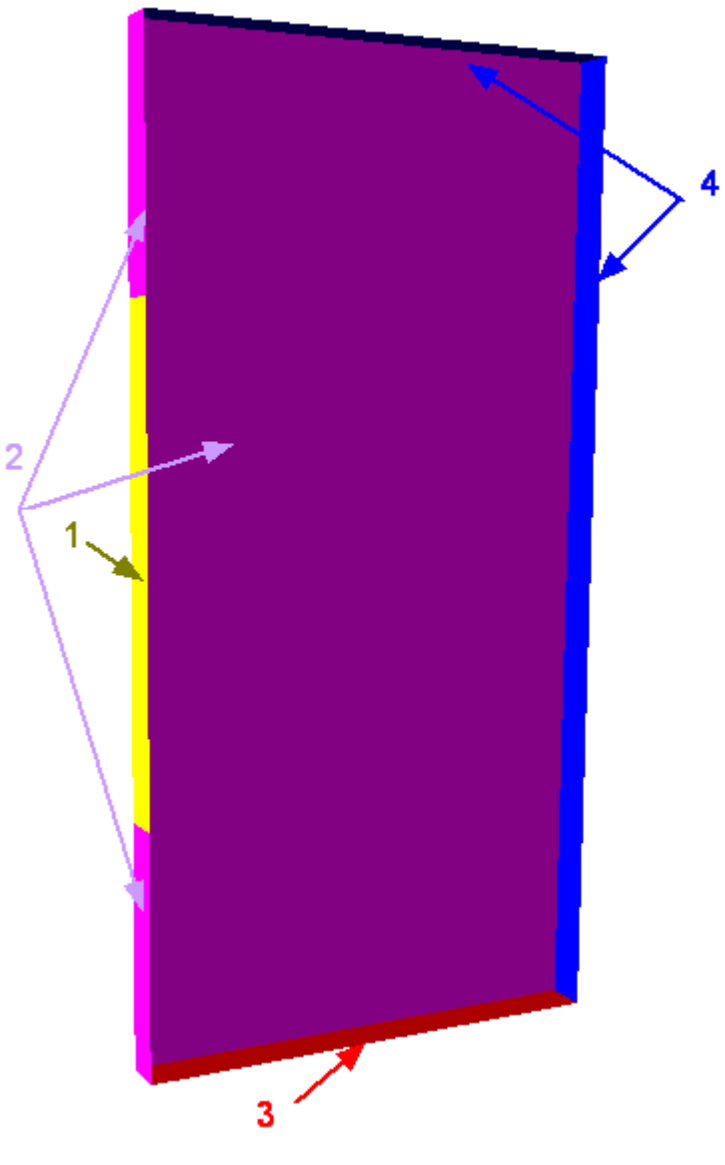

| Задайте следующие гр | аничные условия:                       |
|----------------------|----------------------------------------|
| Граница 1            |                                        |
| Тип                  | = Стенка                               |
| Переменные           |                                        |
| Скорость             | = Прилипание                           |
| Температура          | = Значение                             |
| Значение             | e = 20                                 |
| ТурбЭнергия          | = Фикс.значение                        |
| ТурбДиссипаци        | я = Значение в ячейке рядом со стенкой |
| Граница 2            |                                        |
| Тип                  | = Симметрия                            |
| Переменные           |                                        |
| Скорость             | = Проскальзывание                      |
| Температура          | = Нулевой поток                        |
| ТурбЭнергия          | = Нулевой поток                        |
| ТурбДиссипаци        | я = Нулевой поток                      |
| Граница 3            |                                        |

[C]

| Тип       |               | = Вход/Выход                   |                                       |
|-----------|---------------|--------------------------------|---------------------------------------|
| Переменны | ые            |                                |                                       |
| Ск        | орость        | = Нормальная массовая скорость |                                       |
|           | Значение      | = 1000                         | [кг м <sup>-2</sup> с <sup>-1</sup> ] |
| Те        | мпература     | = Значение                     |                                       |
|           | Значение      | = 0                            | [C]                                   |
| Ту        | рбЭнергия     | = Пульсации                    |                                       |
|           | Значение      | = 0                            |                                       |
| Ту        | рбДиссипация  | = Масштаб турбулентности       |                                       |
|           | Значение      | = 0                            | [M]                                   |
| Граница 4 |               |                                |                                       |
| Тип       |               | = Свободный выход              |                                       |
| Переменны | ые            |                                |                                       |
| Cł        | корость       | = Давление                     |                                       |
|           | Значение      | = 0                            | [Па]                                  |
| Те        | емпература    | = Нулевой поток                |                                       |
| Ту        | ирбЭнергия    | = Нулевой поток                |                                       |
| Ту        | ирбДиссипация | = Нулевой поток                |                                       |
|           |               |                                |                                       |

### 4.3.2.3 Начальная сетка

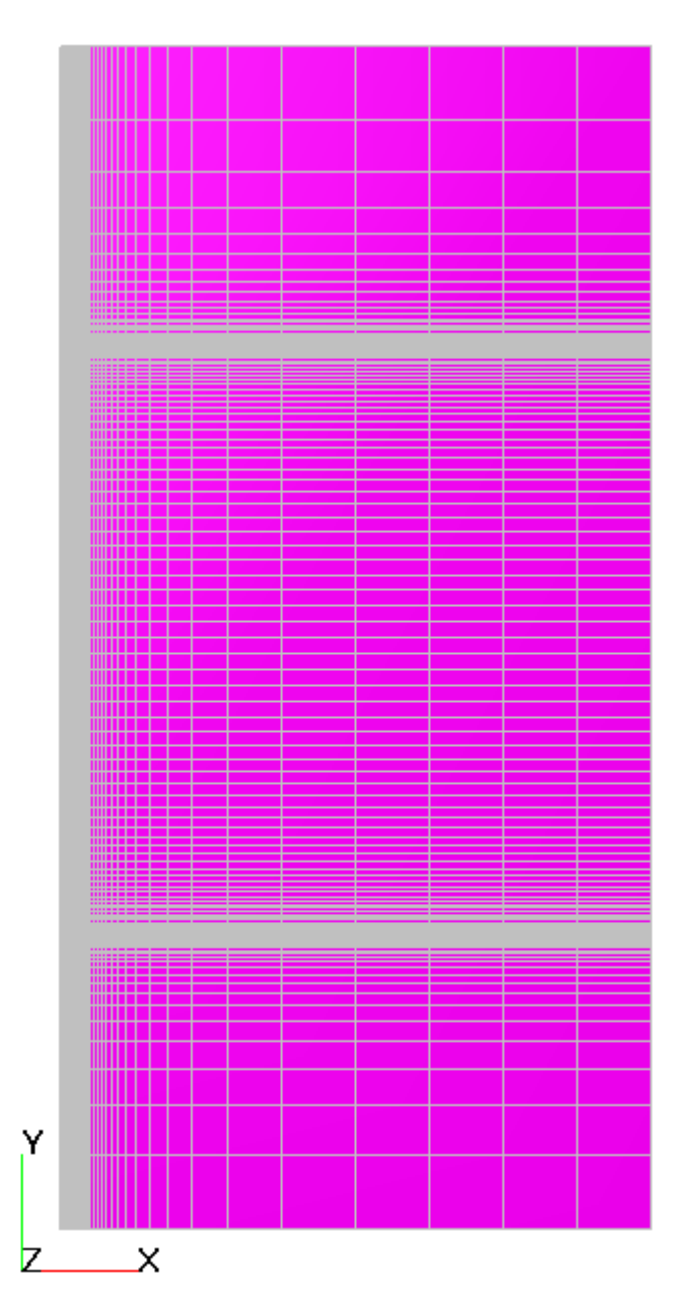

В окне Свойств Начальной сетки нажмите на кнопку Задайте в **Редакторе начальной сетки**: ОХ

| UX. |                                       |          |     |  |
|-----|---------------------------------------|----------|-----|--|
|     | Параметры сетки:                      |          |     |  |
|     | kh_max                                | = 2      |     |  |
|     | h_max                                 | = 0.125  | [м] |  |
|     | h min                                 | = 0.0002 | [M] |  |
|     | Параметры базовых линий               |          |     |  |
|     | Коорд.                                | = 0      | [м] |  |
|     | h                                     | = 0.0002 | [м] |  |
|     | kh+                                   | = 1      |     |  |
|     | Коорд.                                | = 1      | [м] |  |
|     | h                                     | = 0.125  | [м] |  |
|     | kh-                                   | = 0.5    |     |  |
| OY  |                                       |          |     |  |
|     | Параметры сетки                       | 1:       |     |  |
|     | kh_max                                | = 2      |     |  |
|     | h_max                                 | = 0.125  | [м] |  |
|     | h_min                                 | = 0.002  | [м] |  |
|     | Вставьте базовую линию с координатами |          |     |  |
|     | y1                                    | = -0.5   | [м] |  |
|     | y1                                    | = 0.5    | [м] |  |
|     | Параметры базовых линий               |          |     |  |
|     | Коорд.                                | = -1     | [м] |  |
|     | h                                     | = 0.125  | [м] |  |
|     | Коорд.                                | = -0.5   | [м] |  |
|     | h                                     | = 0.002  | [м] |  |
|     | kh-                                   | = 0.9    |     |  |
|     | kh+                                   | = 1.1    |     |  |
|     | Коорд.                                | = 0.5    | [м] |  |
|     | h                                     | = 0.002  | [м] |  |
|     | kh-                                   | = 0.9    |     |  |
|     | kh+                                   | = 1.1    |     |  |
|     | Коорд.                                | = 1      | [м] |  |
|     | h                                     | = 0.125  | [м] |  |

В окне свойств **Начальной сетки** задайте: nZ =1

### 4.3.2.4 Параметры расчета

Задайте на закладке Солвер в окне свойств элемента Шаг по времени:

| Способ         | = В секундах |     |
|----------------|--------------|-----|
| Постоянный шаг | = 10         | [c] |

#### 4.3.2.5 Визуализация результатов

Визуализируйте следующие результаты

- 1. Распределение Ү+ на поверхности стенки
- 2. Распределение вязкого трения вдоль пластины

#### 4.3.2.5.1 Распределение Ү+

| Информац<br> | ионное о 🗵 |
|--------------|------------|
| Имя          | Значение 🔺 |
| Палитра:     |            |
|              | 10         |
|              | 9.5        |
|              | 9          |
|              | 8.5        |
|              | 8          |
|              | 7.5        |
|              | 7          |
|              | 6.5        |
|              | 6          |
|              | 5.5        |
|              | 5          |
|              | -          |

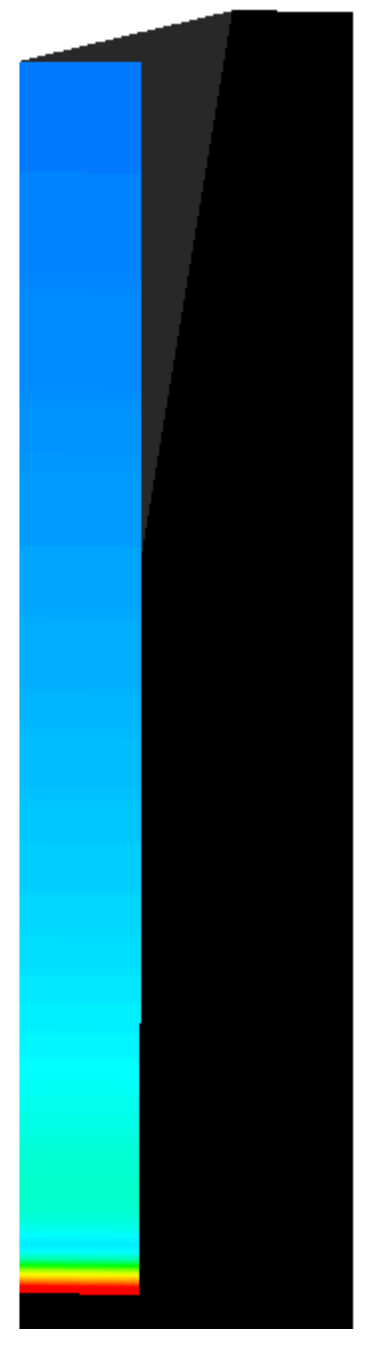

- Создайте Супергруппу в Постпроцессоре на ГУ Стенка
- Создайте слой Цветовые контуры на Супергруппе,
- В окне Свойства Цветовых контуров задайте:

Переменная

Переменная Үплюс

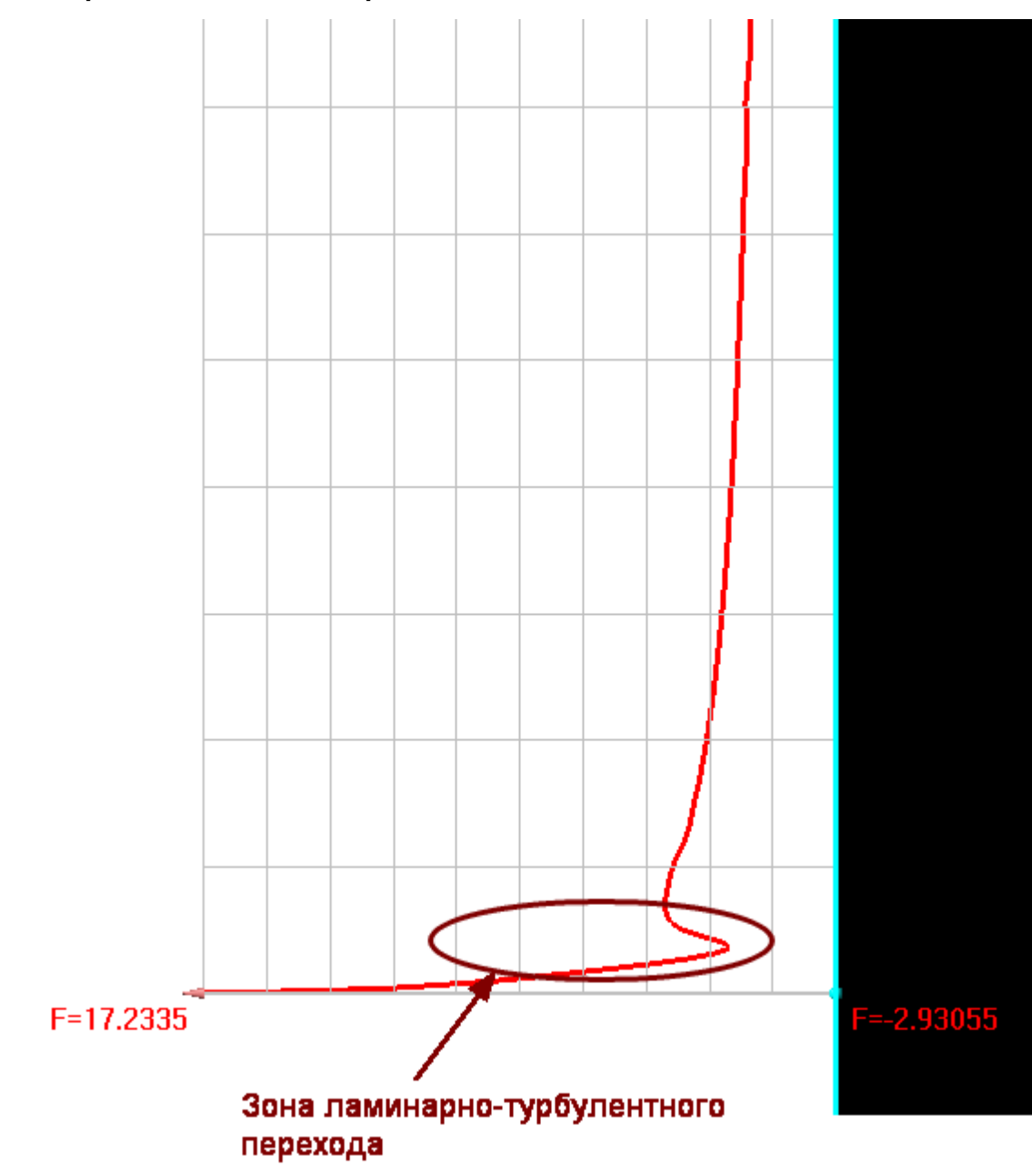

• В окне Свойства Плоскости #0 задайте:

Объект

| Опорная точка |         |
|---------------|---------|
| Х             | = 0.01  |
| Y             | = -0.51 |
| Z             | = 0.05  |
| Нормаль       |         |
| Х             | = 0     |
| Y             | = 0     |
| Z             | = 1     |

• Создайте слой График вдоль Кривой на Плоскости,

# • В окне Свойства Графика вдоль кривой задайте:

| Переменная    |                          |  |  |
|---------------|--------------------------|--|--|
| Переменная    | Модуль вязких напряжений |  |  |
| Сдвиг         | = 0.0001                 |  |  |
| Число точек   | = 1000                   |  |  |
| Угол поворота | = 180                    |  |  |

### 4.3.3 Турбулентное обтекание уступа

Квадратичная к-е модель турбулентности предназначена для предназначена для моделирования течений с значениями 30<у+<300 и возвратными зонами.

Рассмотрим применение квадратичной к-е модели турбулентности на примере моделирования течения с обратным уступом.

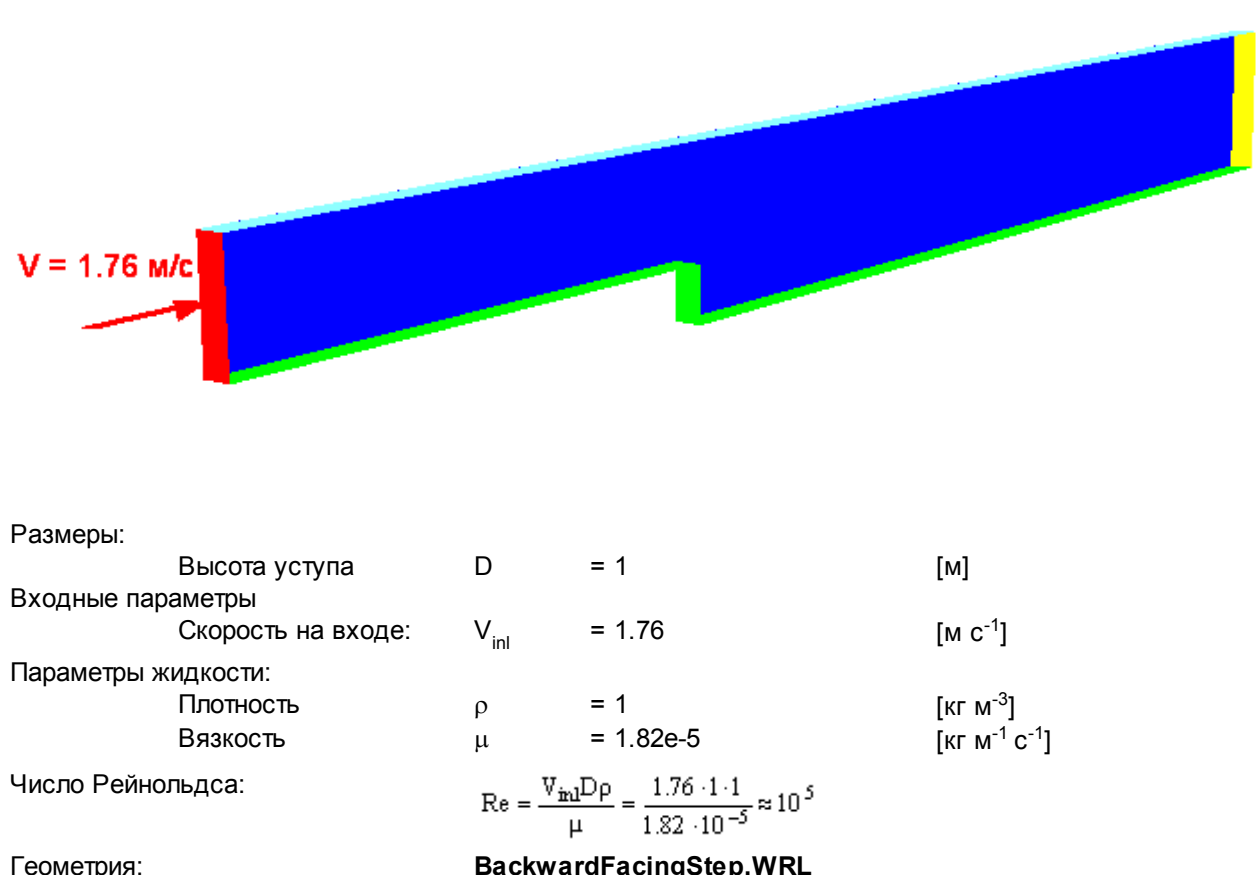

| Геометрия: | BackwardFacingStep.W |
|------------|----------------------|
| Проект:    | BackwardFacingStep   |

#### 4.3.3.1 Физическая модель

| В папке <b>Веш</b><br>• Создайте <b>В</b> | ества∶<br>Зещество#0 |                         |                         |
|-------------------------------------------|----------------------|-------------------------|-------------------------|
| <ul> <li>Задайте сл</li> </ul>            | едующие свойс        | тва <b>Вещества#0</b> : |                         |
| Агрегатно                                 | е состояние          | = Жидкость              |                         |
| Плотность                                 | <b>b</b>             |                         |                         |
|                                           | Значение             | = 1                     | [м с <sup>-1</sup> ]    |
| Вязкость                                  |                      |                         |                         |
|                                           | Значение             | = 2e-5                  | [кг м с <sup>-1</sup> ] |

В папке Фазы:

- Создайте непрерывную Фазу#0
- В Фазе#0 добавьте в папку Вещества Вещество#0
- Задайте в Фазе#0 в окне свойств папки Физические процессы: Движение = Ньютоновская жидкость Турбулентность = Квадратичная к-е модель

В папке Модели:

• Создайте Модель#0
- В Модели#О добавьте в папку Фазы Фазу#О
- Задайте в папке Начальные данные#0:

| Скорость |  |
|----------|--|
| X        |  |

| X                      | = 1.76  | [м с <sup>-1</sup> ] |
|------------------------|---------|----------------------|
| Y                      | = 0     | [м с <sup>-1</sup> ] |
| Z                      | = 0     | [м с <sup>-1</sup> ] |
| Пульсации              | = 0.095 |                      |
| Масштаб турбулентности | = 0.05  | [м]                  |

#### 4.3.3.2 Граничные условия

В окне свойств **Подобласти#0** задайте: Модель = Модель#0

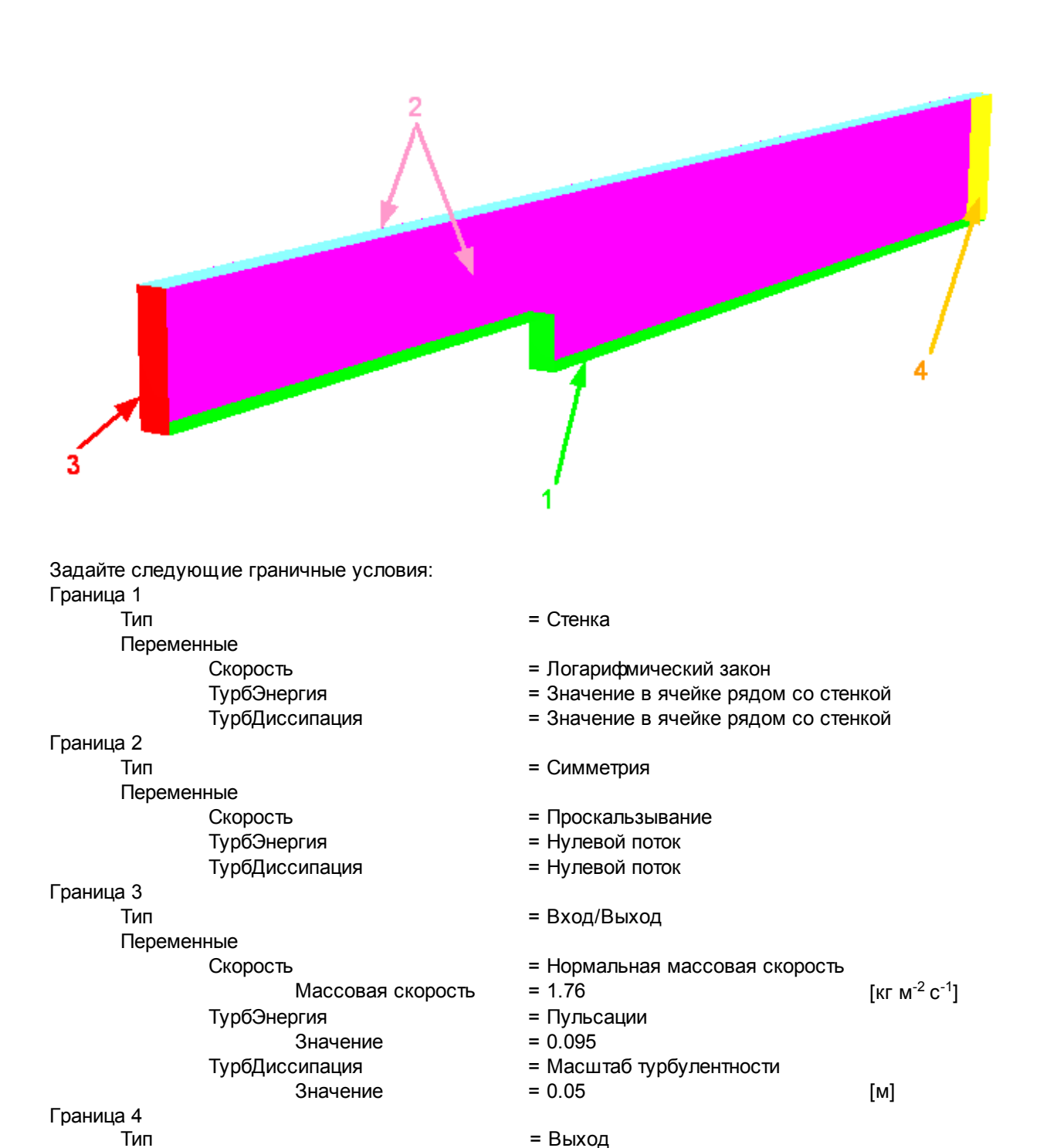

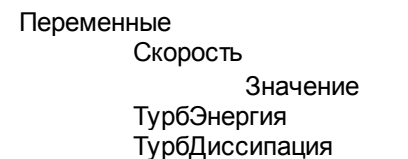

- = Давление
- = 0
- = Нулевой поток
- = Нулевой поток

#### 4.3.3.3 Начальная сетка

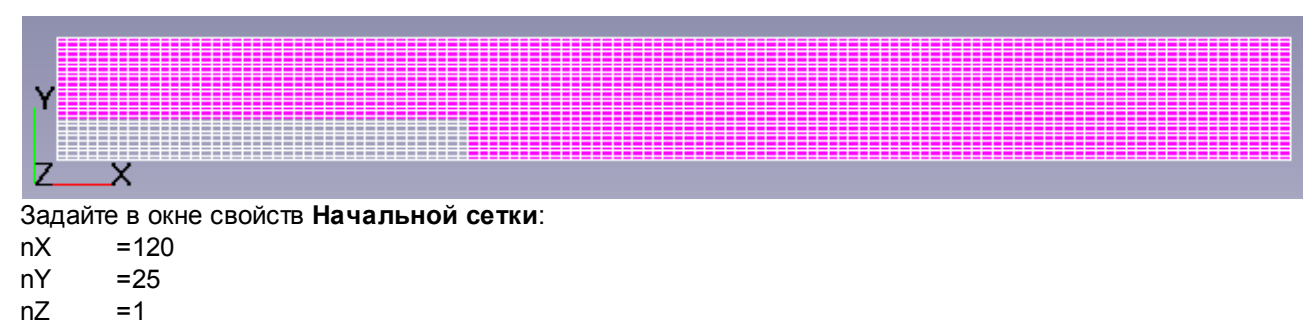

#### 4.3.3.4 Параметры расчета

Задайте на закладке Солвер в окне свойств элемента Шаг по времени:

| Способ    | = Числом КФЛ |     |
|-----------|--------------|-----|
| Число КФЛ | = 100        |     |
| Макс. шаг | = 1          | [C] |

#### 4.3.3.5 Визуализация результатов

Визуализируйте Распределение скоростей в плоскости течения

# 4.3.3.5.1 Распределение скоростей

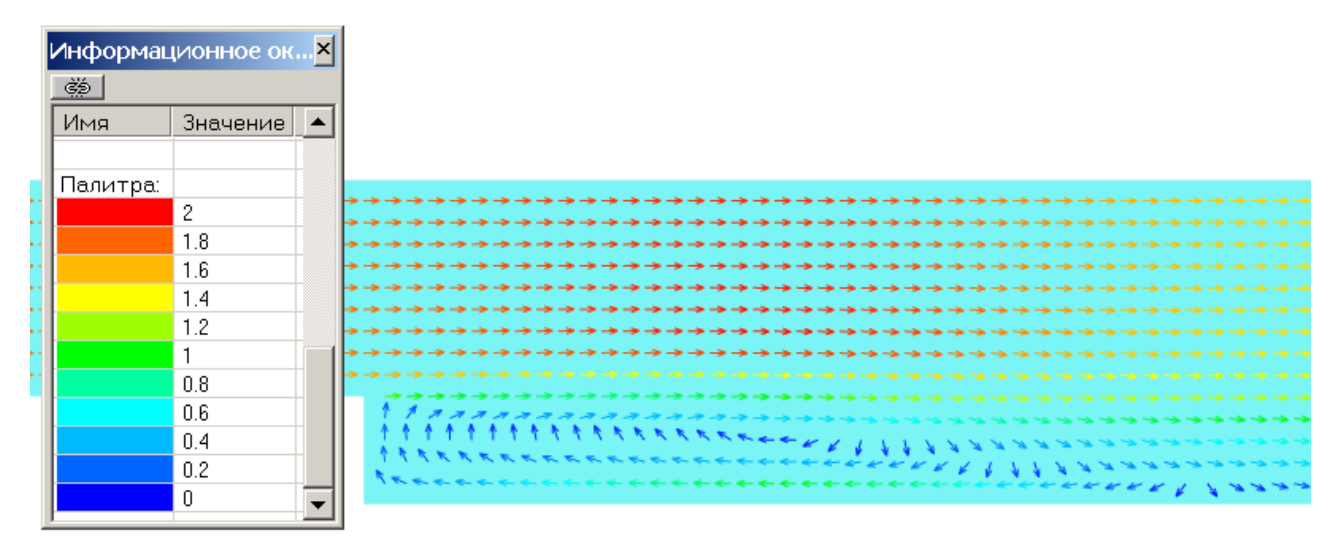

 Задайте в окне Свойства Плоскости#0: Объект

Нормаль

Z

- Создайте слой Векторы на Плоскости#0,
- В окне Свойства Векторов задайте:
  - Переменная

Переменная Скорость

1

Раскраска Переменная

Переменная

Скорость

[Па]

# 4.3.4 Турбулентное обтекание параллелепипеда

SST модель турбулентности предназначена для моделирования течений с высокой степенью турбулизации, с возвратными зонами и большими обратными градиентами давления, при этом также дает хорошие результаты для свободных течений и течений с небольшими градиентами давления.

Рассмотрим использование SST модели турбулентности на примере моделирования турбулентного обтекания куба.

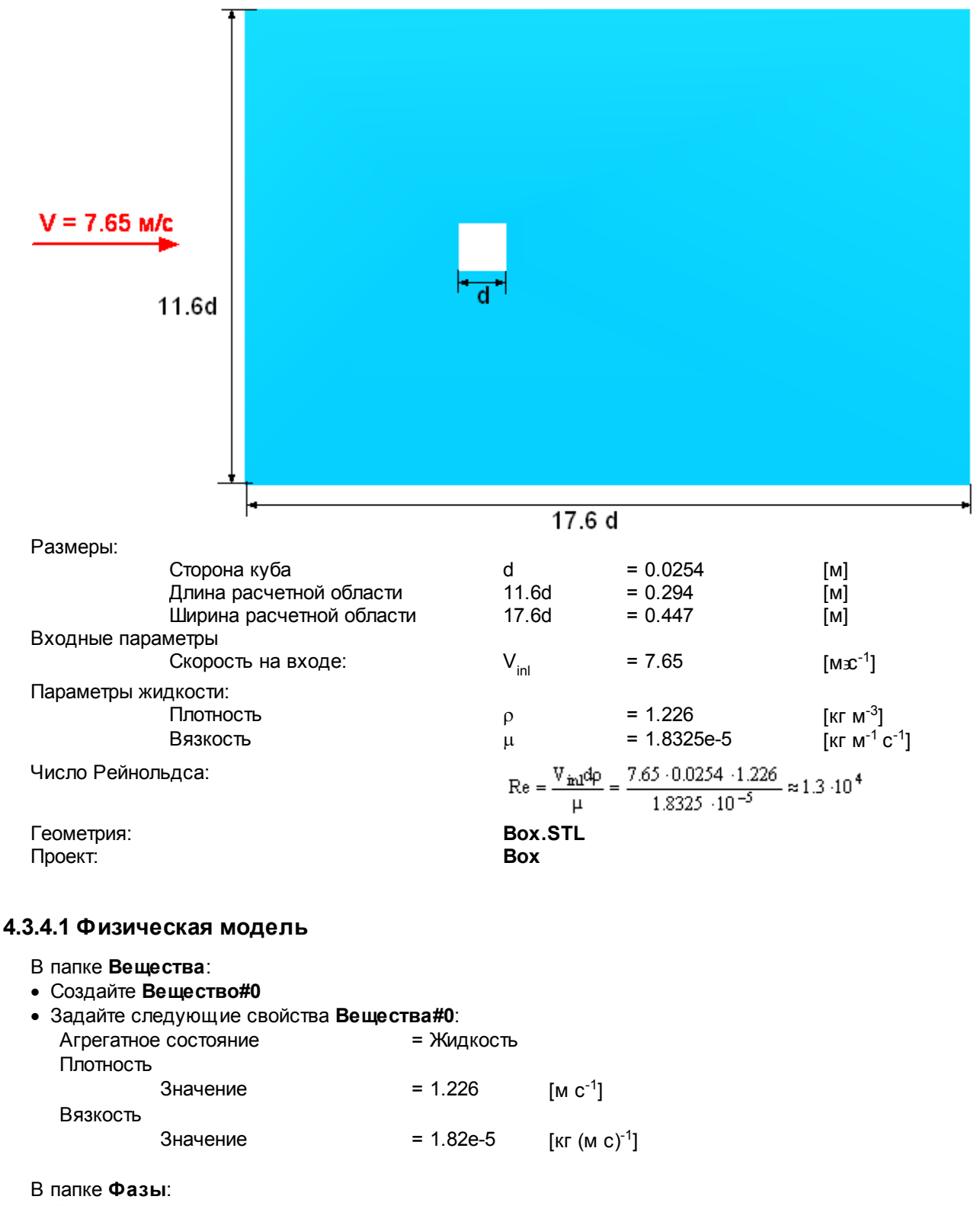

- Создайте непрерывную Фазу#0
- В Фазе#0 добавьте в папку Вещества Вещество#0

| <ul> <li>Задайте в Фазе#0 в окне свойств папки Физические процессы:</li> </ul> |                            |  |  |  |  |
|--------------------------------------------------------------------------------|----------------------------|--|--|--|--|
| Движение                                                                       | = Ньютоновская жидкость    |  |  |  |  |
| Турбулентность                                                                 | = SST модель               |  |  |  |  |
| Взаимодействие со стенкой                                                      | = Нет пристеночной функции |  |  |  |  |

- В папке Модели:
- Создайте Модель#0
- В Модели#0 добавьте в папку Фазы Фазу#0
- Задайте в папке Начальные данные#0:

| = 7.65    | [м с <sup>-1</sup> ]                        |
|-----------|---------------------------------------------|
| = 0       | [м с <sup>-1</sup> ]                        |
| = 0       | [м с <sup>-1</sup> ]                        |
| = 0.05    |                                             |
| = 0.00254 | [м]                                         |
|           | = 7.65<br>= 0<br>= 0<br>= 0.05<br>= 0.00254 |

# 4.3.4.2 Граничные условия

В окне свойств **Подобласти#0** задайте: Модель= Модель#0

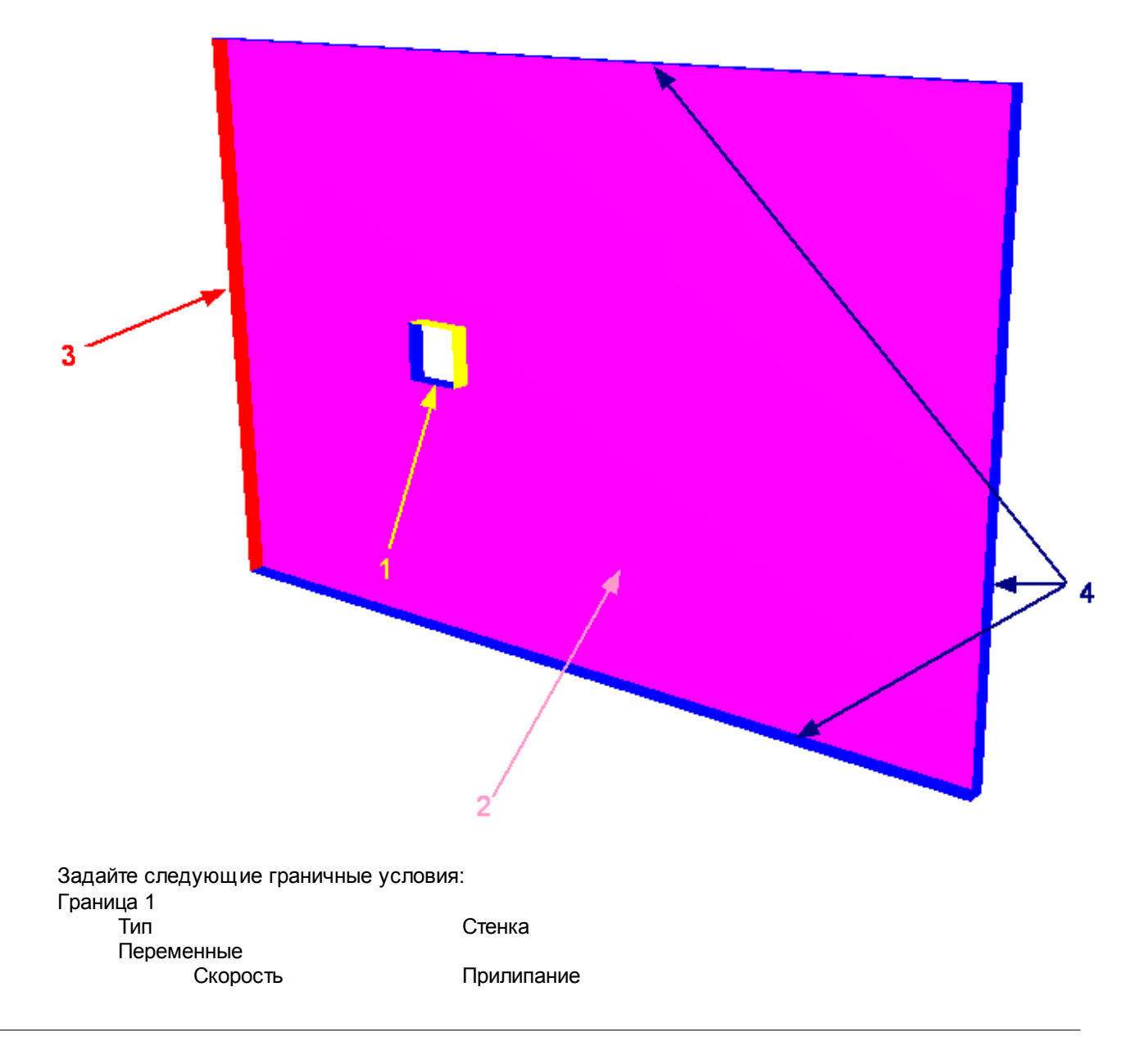

|                  | ТурбЭнергия<br>ТурбЛиссилация | Фикс.значение                      | $[w^2 \circ^{-1}]$                    |
|------------------|-------------------------------|------------------------------------|---------------------------------------|
| Гранина 2        | туродиссипация                | Значение в яченке рядом со стенкой |                                       |
| траница 2<br>Тип |                               | Cummorplug                         |                                       |
|                  |                               | Симметрия                          |                                       |
| Tiepe            |                               | _                                  |                                       |
|                  | Скорость                      | Проскальзывание                    |                                       |
|                  | ТурбЭнергия                   | Нулевой поток                      |                                       |
|                  | ТурбДиссипация                | Нулевой поток                      |                                       |
| Граница 3        |                               |                                    |                                       |
| Тип              |                               | Вход/Выход                         |                                       |
| Перем            | енные                         |                                    |                                       |
|                  | Скорость                      | Нормальная массовая скорость       |                                       |
|                  | Массовая скорост              | ъ 9.38                             | [кг м <sup>-2</sup> с <sup>-1</sup> ] |
|                  | ТурбЭнергия                   | Пульсации                          |                                       |
|                  | Значение                      | 0                                  | [M <sup>2</sup> C <sup>-1</sup> ]     |
|                  | ТурбДиссипация                | Масштаб турбулентности             |                                       |
|                  | Значение                      | 0                                  |                                       |
| Граница 4        |                               |                                    |                                       |
| Тип              |                               | Свободный выход                    |                                       |
| Перем            | енные                         |                                    |                                       |
|                  | Скорость                      | Статическое давление               |                                       |
|                  | Значение                      | 0                                  | [∏a]                                  |
|                  | ТурбЭнергия                   | Нулевой поток                      |                                       |
|                  | ТурбДиссипация                | Нулевой поток                      |                                       |

# 4.3.4.3 Начальная сетка

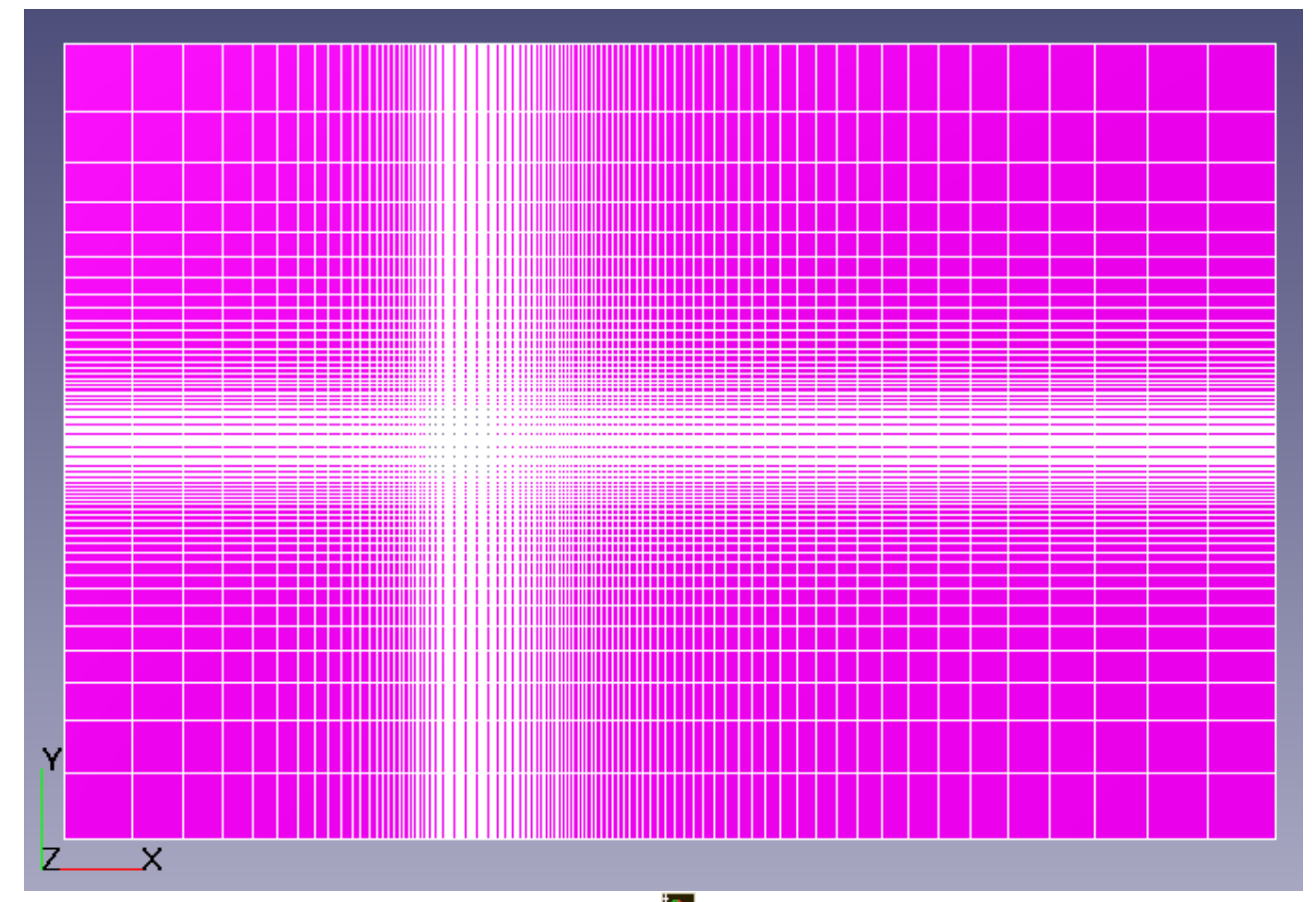

В окне Свойств Начальной сетки нажмите на кнопку 🗰 вызовите **Редактор начальной сетки** Задайте в **Редакторе начальной сетки**:

ΟХ

Параметры сетки:

|    | kh max           | = 2                |                |
|----|------------------|--------------------|----------------|
|    | h max            | = 0.03             | [м]            |
|    | h_min            | = 0.00075          | [м]            |
|    | Вставьте базовук | о линию с координа | тами           |
|    | x1               | = 0                | [м]            |
|    | Параметры базов  | ых линий           |                |
|    | Коорд.           | = -0.147           | [м]            |
|    | h                | = 0.03             | [м]            |
|    | Коорд.           | = 0                | [м]            |
|    | h                | = 0.00075          | [м]            |
|    | kh+              | = 1                |                |
|    | Коорд.           | = 0.3              | [м]            |
|    | h                | = 0.03             | [м]            |
| OY |                  |                    |                |
|    | Параметры сетки  | :                  |                |
|    | kh_max           | = 2                |                |
|    | h_max            | = 0.03             | [м]            |
|    | h_min            | = 0.00075          | [м]            |
|    | Вставьте базовук | о линию с координа | тами           |
|    | y1               | = 0                | [м]            |
|    | Параметры базов  | ых линий           |                |
|    | . Коорд.         | = -0.147           | [м]            |
|    | h                | = 0.03             | [M]            |
|    | Коорд            | = 0                | [M]            |
|    | h                | = 0 00075          | [M]            |
|    | Коорд            | = 0.147            | [14]           |
|    | коорд.           | = 0.03             | [אין]<br>[אין] |
|    | 11               | - 0.05             | LINI           |
|    |                  |                    |                |

В окне свойств Начальной сетки задайте: =1

nΖ

# 4.3.4.4 Адаптация расчетной сетки

В данной задаче необходимо разрешить зону вихреобразования. Для этого необходимо адаптировать сетку в объеме параллелепипеда вокруг куба.

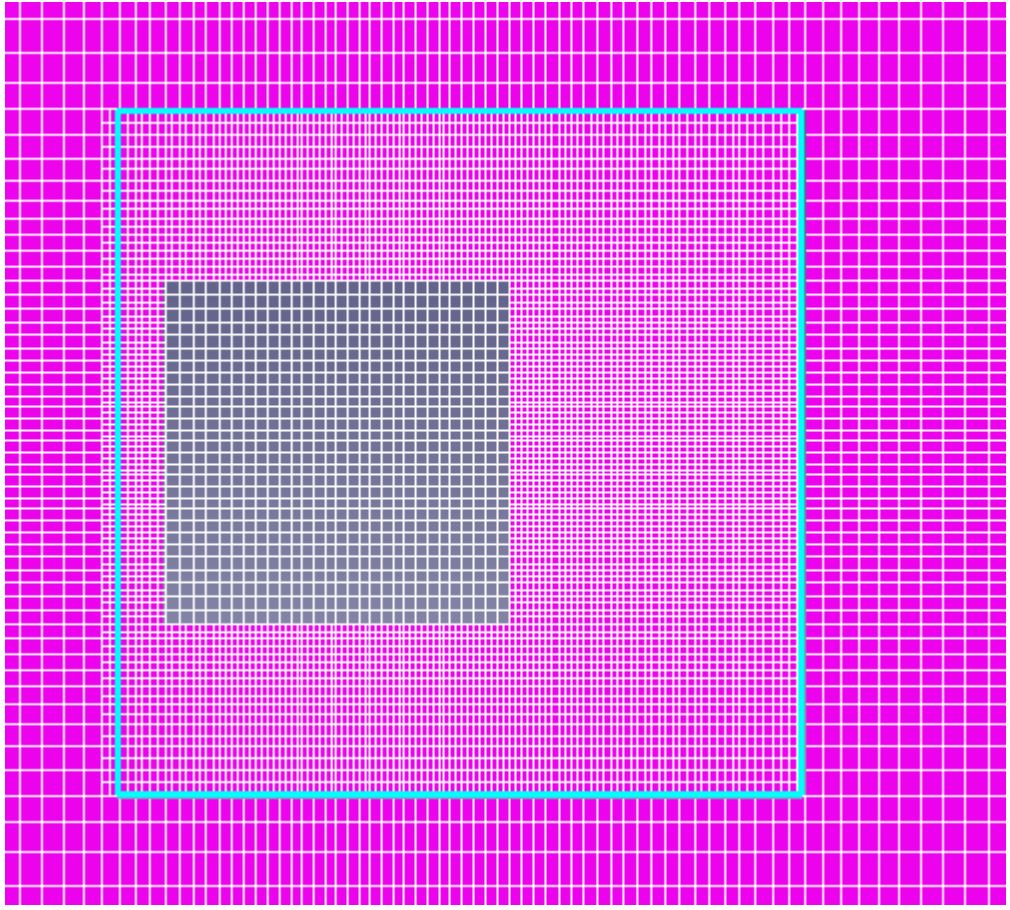

Задание адаптации сетки в объекте состоит из 2 этапов:

- 1. Задание объекта адаптации
- 2. Задание критерия адаптации

Для того, чтобы задать объект адаптации:

• В контекстном меню папки Объекты выберите Создать

- В окне Создать новый объект задайте Тип объекта = Параллелепипед
- В окне свойств Параллелепипеда #0 задайте:

Расположение

Опорная точка

|        | Onop | пал п | Jaka    |     |
|--------|------|-------|---------|-----|
|        |      | Х     | = 0.01  | [м] |
|        |      | Y     | = 0     | [м] |
|        |      | Ζ     | = 0.005 | [м] |
| Размер |      |       |         |     |
|        | Х    |       | = 0.05  | [м] |
|        | Y    |       | = 0.05  | [м] |
|        | Ζ    |       | = 0.005 | [м] |
|        |      |       |         |     |

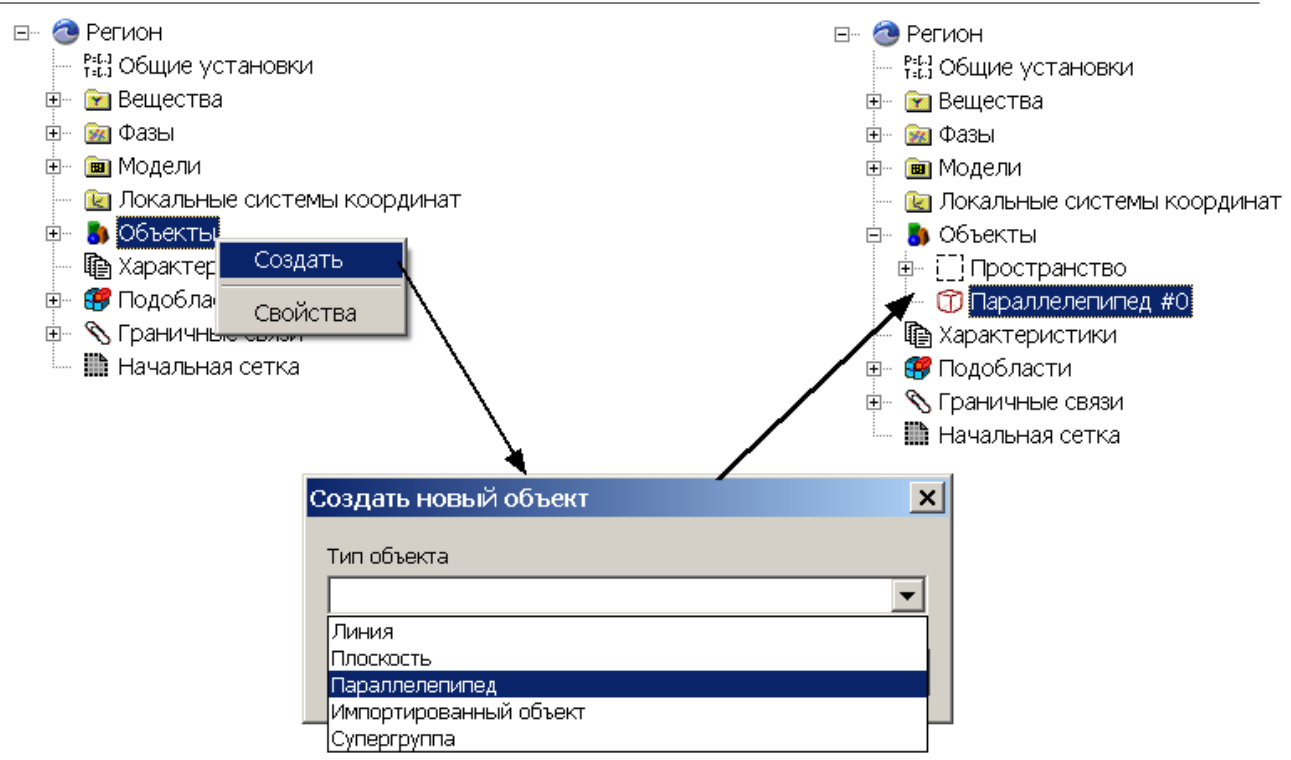

Для того, чтобы задать критерий адаптации:

- В контекстном меню папки Адаптация выберите Создать
- В окне свойств созданного элемента Адаптация #0 задайте:

| Активность    | = Да               |
|---------------|--------------------|
| Объект        | = Параллелепипед#0 |
| Макс.уровень  | = 1                |
| Разбить/Слить | = Разбить          |
| Область       | = В объеме         |
|               |                    |

#### 4.3.4.5 Параметры расчета

Задайте на закладке **Солвер** в окне свойств элемента **Шаг по времени**: Способ = В секундах Постоянный шаг = 0.0003 [c]

#### 4.3.4.6 Визуализация результатов

Визуализируйте следующие результаты

- 1. Распределение у+ на поверхности параллелепипеда
- 2. Распределение скорости в плоскости течения

# 4.3.4.6.1 Распределение Ү+

| 1нформац<br> | ионное ок | <u>×</u> |
|--------------|-----------|----------|
| Имя          | Значение  |          |
| Палитра:     |           |          |
|              | 15        |          |
|              | 13.6      |          |
|              | 12.2      |          |
|              | 10.8      |          |
|              | 9.4       |          |
|              | 8         |          |
|              | 6.6       |          |
|              | 5.2       |          |
|              | 3.8       |          |
|              | 2.4       |          |
|              | 1         | -        |

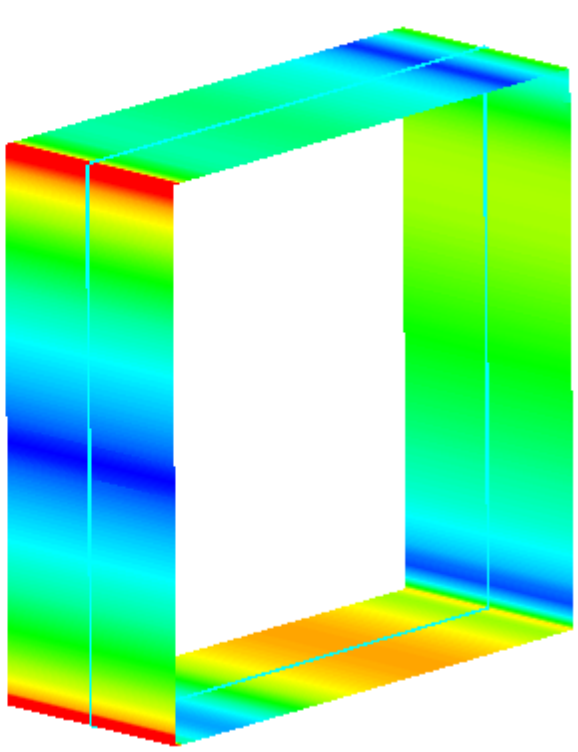

- Создайте Супергруппу на ГУ Стенка
- Создайте слой Цветовые контуры на Супергруппе,

Үплюс

• В окне Свойства Цветовых контуров задайте:

Переменная Переменная

#### 4.3.4.6.2 Распределение скорости

|                               |                 | للراجبة جب جب                         | *               |                                       |                   |                           |            |              |                  | 11      |            |
|-------------------------------|-----------------|---------------------------------------|-----------------|---------------------------------------|-------------------|---------------------------|------------|--------------|------------------|---------|------------|
|                               | مد مد مد مد     | ب جب جب جب جب                         | + + +           | الجب جب                               |                   |                           |            |              |                  |         | - /        |
|                               | مبر مبر مبر مبر | سرجند متداجير جبر                     | +++             |                                       |                   |                           |            |              |                  |         | 1          |
|                               | مر مر بد بر     | ے جب میں میں میں                      | • • •           |                                       |                   |                           |            |              | 1.1.             | 1.1     | 1          |
| Literation and the second     |                 |                                       | ****            | ·                                     |                   |                           |            |              |                  |         |            |
| информац                      | ионное окн.     |                                       | ** <sub>*</sub> |                                       |                   |                           |            | 1. 1.        |                  | 1.1     | 4          |
| 690                           |                 |                                       |                 | ~~~                                   |                   |                           |            |              |                  | 44      | 1          |
| Имя                           | Значение        |                                       | -*****          | ~~~                                   |                   |                           |            |              |                  | 14      | 1          |
| Педитре                       |                 | - 77.7                                |                 | 1                                     |                   |                           |            |              |                  | 11      | 1          |
| палитра.                      | 10              |                                       | <u> </u>        | 1 1 1 1 1 1 1 1 1 1 1 1 1 1 1 1 1 1 1 | (1,1)             |                           |            |              |                  | 11      | 1          |
|                               | 12              | - <b>Z</b>                            | 3.0             | N N N                                 | <u> </u>          |                           |            | 11           | 1.1              | 11      |            |
|                               | 10.8            |                                       | 1               | 2.8.8                                 | ) } !             |                           |            | 1.1.         | 1.1.             | 1.1     | 1          |
|                               | 9.6             | 1 1 1 1 1 1 1 1 1 1 1 1 1 1 1 1 1 1 1 | 1               | 5 8 8 -                               |                   |                           | 11         | 1.1.         | 1.7              | 1.1     | 1          |
|                               | 8.4             |                                       | 1               | 1 1 1                                 | $b \rightarrow b$ |                           | 11.        | 1.1.         | 1.1              | 11      | 1          |
|                               | 7.2             | •                                     |                 | 7 i k.                                | とくこ               |                           | <u>/</u> , | <i>',</i> ', | <i>'</i> , ',    | 1.1     | 1          |
|                               | 6               |                                       | 1               |                                       | 1 1 -             |                           |            | · , ,        | 4,               | 1.1     | <i>.</i> . |
|                               | 48              | - N - N                               | N               |                                       | 、く~               |                           | 4.         | ', ',        | ( <sub>1</sub> ) |         | ς,         |
|                               | 9.0<br>2.0      |                                       |                 |                                       | $\sim \sim \sim$  | میں جب ،<br>قبر ا         |            | 99           | 60               | - ,     | · - ,      |
|                               | 3.0             | - N X 1 7 *                           |                 |                                       | ~ ~ ~             |                           |            | × ,          | つつ               | 640     | 1          |
|                               | 2.4             | $\sim$ $\sim$ $\sim$ $\sim$           | 1 Same          |                                       | <u> </u>          |                           |            | 5.           | シン               | - 20    | 1          |
|                               | 1.2             |                                       |                 | · · · · ·                             |                   | چر ور مارد<br>چر و مارد چ |            | مرمر         | シン               | 1       |            |
|                               | 0               |                                       |                 | ·                                     |                   | مدر مدر به                | جرو میر    | مرحر         | سراحت            |         |            |
|                               |                 |                                       |                 | يسار جساري                            |                   | جندحندة                   | جدر جدر    | مبر جبر      | بر جر            | • / /   |            |
|                               |                 |                                       |                 | •+_+                                  |                   | جبر جبر ہ                 | مسر مسر    | مر مر        | سر جبر           |         |            |
|                               |                 |                                       |                 |                                       | بالرجيد جبد       | جند حبد م                 | جبر مبر    | مر مر        | سر جسر           |         |            |
|                               |                 |                                       | ••-             | •—•—•—•                               |                   | جب جب ہ                   | جسر مسر    | مبر جبر      | سر جب            |         |            |
|                               |                 |                                       |                 | •                                     |                   | جند جند ہ                 | جبر جبر    | مد مد        | بر جر            | بر جر ا | ×          |
| <ul> <li>Задайте в</li> </ul> | окне Свойс      | тва Плоскости                         | 1#0:            |                                       |                   |                           |            |              |                  |         |            |

Объект

Нормаль

Z 1

- Создайте слой Векторы на Плоскости#0,
- В окне Свойства Векторов задайте: Переменная Переменная
   Раскраска
   Переменная
   Скорость
   Скорость

# 4.3.5 Дозвуковое обтекание крылового профиля

SA модель является однопараметрической моделью и была разработана для аэрокосмических приложений. Эта модель дает хорошие результаты для пограничных слоев, характеризующихся положительными градиентами давлений. Традиционно эта модель эффективно работает в низкорейнольдсовом случае, т.е. когда вязкий пограничный слой достаточно разрешен расчетной сеткой (т.е. когда параметр у+ мал).

Рассмотрим применение SA модели на примере задачи дозвукового обтекания крылового профиля при Рейнольдса Re=1.8\*10<sup>6</sup> и числе Maxa M=0.8

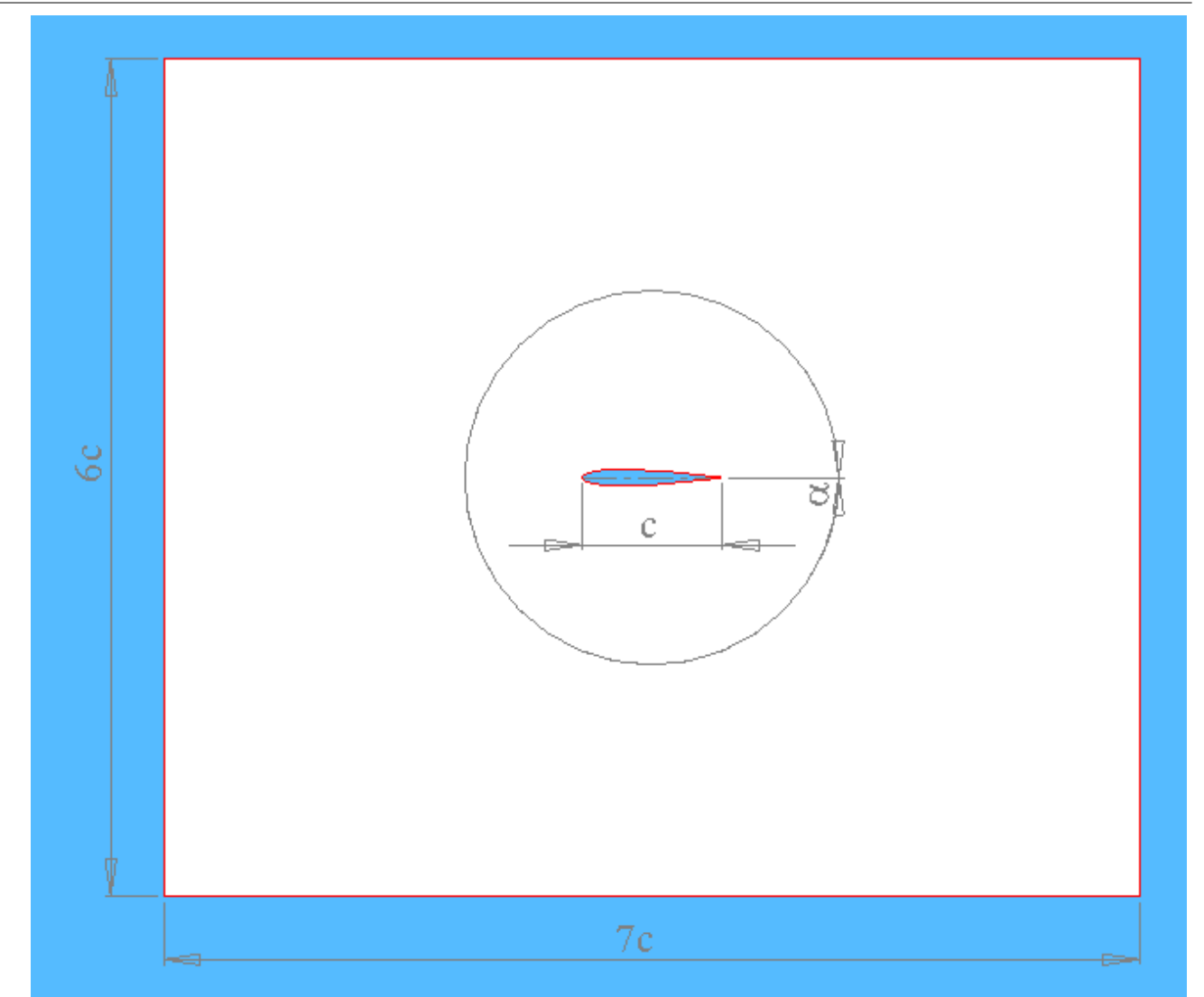

| Размеры:    |                         |                                 |                                                       |                                       |
|-------------|-------------------------|---------------------------------|-------------------------------------------------------|---------------------------------------|
| Длина х     | орды:                   | с                               | = 0.1                                                 | [м]                                   |
| Размерн     | ы расчетной области     |                                 | 0.7 x 0.6 x                                           | [мхмхм]                               |
|             |                         |                                 | 0.01                                                  |                                       |
| Угол ата    | аки:                    |                                 | $\alpha = 0^{\circ}$                                  |                                       |
| Параметры в | вещества:               |                                 |                                                       |                                       |
| Плотнос     | ть:                     | $\rho_{\text{inl}}$             | = 1.29                                                | [кг м <sup>-3</sup> ]                 |
| Вязкост     | ь:                      | μ                               | = 1.82 10 <sup>-5</sup>                               | [кг м <sup>-1</sup> с <sup>-1</sup> ] |
| Теплопр     | оводность               | λ                               | = 0.026                                               | [Вт (м К)⁻¹]                          |
| Теплоем     | КОСТЪ                   | C <sub>p</sub>                  | = 1009                                                | [Дж (кг К) <sup>-1</sup> ]            |
| Скорост     | ъ звука:                | а                               | = 331.6                                               | [м с <sup>-1</sup> ]                  |
| Входные па  | раметры:                |                                 |                                                       |                                       |
| Давлени     | е на бесконечности:     | Р                               | = 101000                                              | [Па]                                  |
| Темпера     | атура на бесконечности: | Т                               | =273                                                  | [K]                                   |
| Скорост     | ъ на входе:             | V <sub>inl</sub>                | = 265.28                                              | [M∋C⁻¹]                               |
| Число М     | laxa:                   | Μ                               | = 0.8                                                 |                                       |
| Число Р     | ейнольдса:              | $Re = \frac{V_{inl}L\rho}{\mu}$ | $=\frac{265.28\cdot 0.1\cdot 1.2}{1.82\cdot 10^{-5}}$ | $\frac{9}{2} = 1.8 \cdot 10^{6}$      |
| Геометр     | ия:                     | NACA0012.8                      | STL                                                   |                                       |
| Проект:     |                         | NACA0012                        |                                                       |                                       |

в •

# 4.3.5.1 Физическая модель

| папке <b>Вещества</b> :<br>Создайте <b>Вещество#0</b> |                         |                           |
|-------------------------------------------------------|-------------------------|---------------------------|
| В свойствах Вещества#0 задайте:                       |                         |                           |
| Агрегатное состояние                                  | = Газ                   |                           |
| Молярная масса                                        |                         |                           |
| Значение                                              | = 0.0289                | [кг моль <sup>-1</sup> ]  |
| Плотность                                             | = Закон идеального газа |                           |
| Вязкость                                              |                         |                           |
| Значение                                              | = 1.82*10 <sup>-5</sup> | [кг (м с)⁻¹]              |
| Теплопроводность                                      |                         |                           |
| Значение                                              | = 0.026                 | [Вт (м К) <sup>-1</sup> ] |
| Теплоемкость                                          |                         |                           |
| Значение                                              | = 1009                  | [Дж (кг К)⁻¹]             |

#### В папке Фазы:

- Создайте непрерывную Фазу#0
- Добавьте Вещество#0 в папку Вещества Фазы#0
- Задайте в окне свойств папки Физические процессы:
  - Движение= Ньютоновская жидкостьТеплоперенос= Конвекция и теплопроводностьТурбулентность= SA модель

#### В папке Модели:

- Создайте Модель#0
- Добавьте Фазу#0 в папку Фазы Модель#0
- Задайте в папке Начальные данные#0:

| Скорость |  |
|----------|--|
|----------|--|

| Х                      | = 265   | [м с <sup>-1</sup> ] |
|------------------------|---------|----------------------|
| Y                      | = 0     | [м с <sup>-1</sup> ] |
| Z                      | = 0     | [м с <sup>-1</sup> ] |
| Пульсации              | = 0.001 |                      |
| Масштаб турбулентности | = 0.001 | [м]                  |

#### 4.3.5.2 Граничные условия

В окне свойств Подобласти#0 задайте: Модель = Модель#0

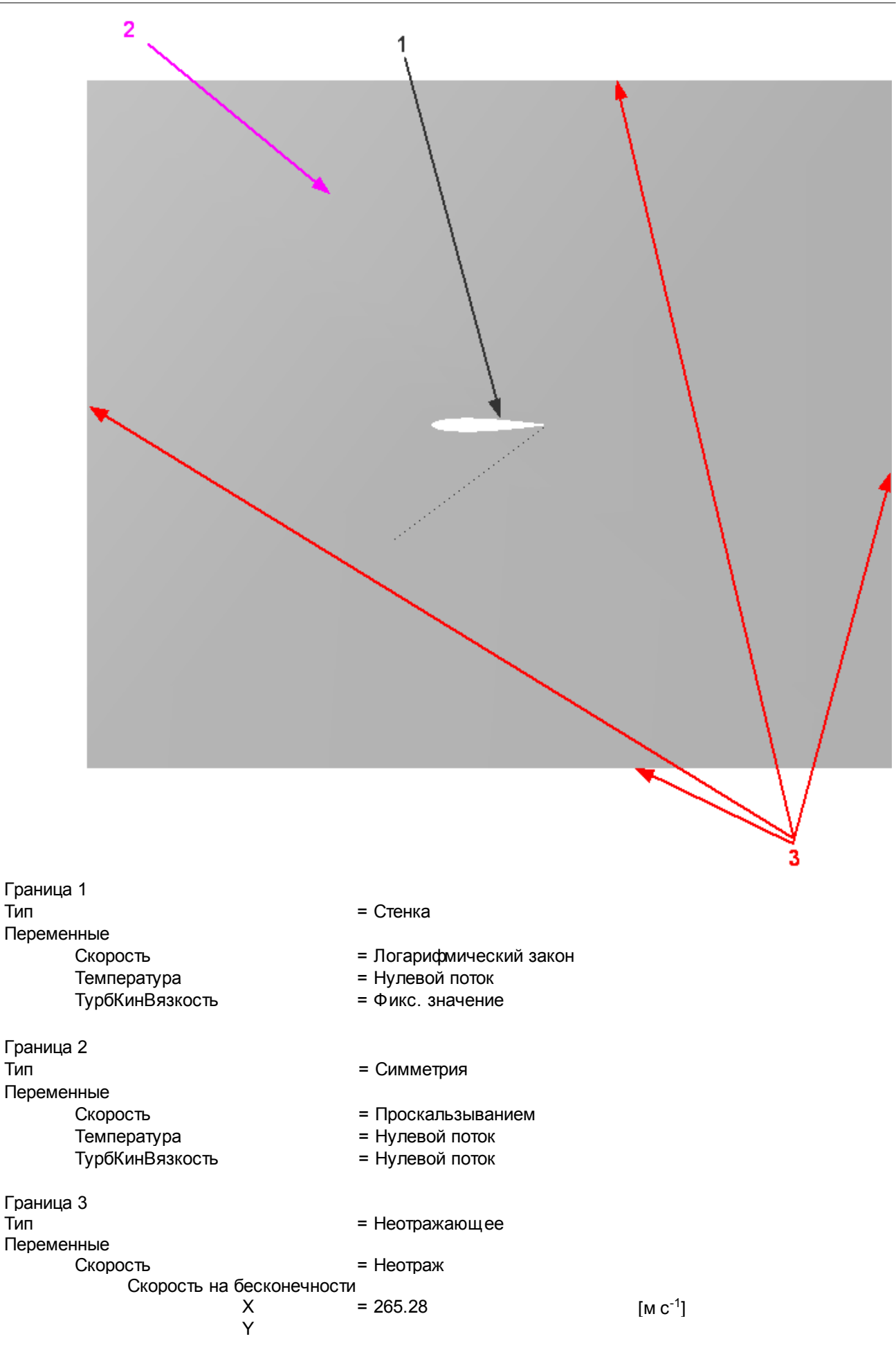

| Z               |            |                                   |
|-----------------|------------|-----------------------------------|
| Давление на     | = 0        | [Па]                              |
| бесконечности   |            |                                   |
| Температура     | = Неотраж  |                                   |
| Значение        | = 0        | [C]                               |
| ТурбКинВязкость | = Значение |                                   |
| Значение        | = 0        | [M <sup>2</sup> C <sup>-1</sup> ] |
|                 |            |                                   |

#### 4.3.5.3 Начальная расчетная сетка

В окне Свойств Начальной сетки нажмите на кнопку 🕅 вызовите Редактор начальной сетки Задайте в Редакторе начальной сетки:

OX

Параметры сетки: = 2 kh\_max h\_max = 0.05 [м] h min = 0.002 [м] Вставьте базовые линии с координатами x1 = 0 [м] x2 = 0.2 [м] Параметры базовой линии Коорд. = -0.3 [м] = 0.05 [м] h = 0 [м] Коорд. = 0.0025 [м] h = 0.2 Коорд. [м] h = 0.0075 [м]

|    | Коорд.           | = 0.4               | [м] |
|----|------------------|---------------------|-----|
|    | h                | = 0.05              | [м] |
| OY |                  |                     |     |
|    | Параметры сетки: |                     |     |
|    | kh_max           | = 2                 |     |
|    | h_max            | = 0.05              | [м] |
|    | h_min            | = 0.002             | [м] |
|    | Вставьте базовые | е линии с координат | ами |
|    | y1               | = 0                 | [м] |
|    | Параметры базов  | ой линии            |     |
|    | Коорд.           | = -0.3              | [м] |
|    | h                | = 0.05              | [м] |
|    | Коорд.           | = 0                 | [м] |
|    | h                | = 0.0025            | [м] |
|    | Коорд.           | = 0.3               | [м] |
|    | h                | = 0.05              | [M] |
|    |                  |                     |     |

В окне свойств Начальной сетки задайте: nz =1

## 4.3.5.4 Адаптация расчетной сетки

Задайте адаптацию по поверхности крыла Адаптация

| Включить     | = Да |
|--------------|------|
| Макс уровень | = 3  |
| Слоев ячеек  | = 2  |

#### 4.3.5.5 Параметры расчета

На закладке **Солвер** в окне свойств **Шаг по времени** задайте: Способ = в секундах Постоянный шаг = 4\*10<sup>-5</sup> [с]

Примечание:

В данной задаче шаг по времени выбирается примерно равным 0.1 пролетного времени для хорды крыла

$$\tau_{\text{organ}} = 0.1 * \frac{L}{V} = 0.1 * \frac{0.1}{265} \approx 4 * 10^{-5} \text{ c}$$

#### 4.3.5.6 Визуализация результатов

Визуализируйте следующие результаты

- 1. Распределение значений числа Маха в плоскости течения.
- 2. Распределение давления на поверхности крыла.

# 4.3.5.6.1 Распределение значений числа Маха

| 1111124  | Значе | <b></b>     |        |
|----------|-------|-------------|--------|
| Палитра: |       |             |        |
|          | 1     |             |        |
|          | 0.95  |             |        |
|          | 0.9   |             |        |
|          | 0.05  |             |        |
|          | 0.75  |             |        |
|          | 0.7   |             |        |
|          | 0.65  |             |        |
|          | 0.6   |             | $\sim$ |
|          | 0.55  | /           |        |
|          | 0.5   | <u> </u>    |        |
|          |       |             |        |
|          |       | · · · · · · |        |
|          |       |             |        |
|          |       |             |        |
|          |       |             |        |
|          |       |             |        |
|          |       |             |        |
|          |       |             |        |
|          |       |             |        |
|          |       |             |        |
|          |       |             |        |
| M Star   |       |             |        |
| ľ        |       |             |        |

 Задайте в окне Свойства Плоскости#0: Объект

Нормаль Z

- Z 1
   Создайте слой Цветовые контуры на Плоскости#0,
- В окне Свойства Цветовых контуров задайте:
- Переменная

|       | Переменная | ЧислоМаха |
|-------|------------|-----------|
| Метод |            | Изолинии  |

# 4.3.5.6.2 Распределение давления

| Информац | ционное ок |
|----------|------------|
| Имя      | Значение   |
| Палитра: |            |
|          | 50000      |
|          | 42000      |
|          | 34000      |
|          | 26000      |
|          | 18000      |
|          | 10000      |
|          | 2000       |
|          | -6000      |
|          | -14000     |
|          | -22000     |
|          | -30000     |
|          |            |

- Создайте Супергруппу на ГУ Стенка
- Создайте слой Цветовые контуры на Супергруппе,
- В окне Свойства Цветовых контуров задайте:
  - Переменная

Переменная Давление

# 4.4 Свободная поверхность

Во FlowVision HPC для моделирования свободной поверхности реализован метод VoF.

#### 4.4.1 Обрушение плотины

В этом примере моделируется двумерное обрушение плотины. Часть расчетной области заполнена водой, отделенной перегородкой. В начальный момент времени перегородка резко убирается и начинает распространятся волна.

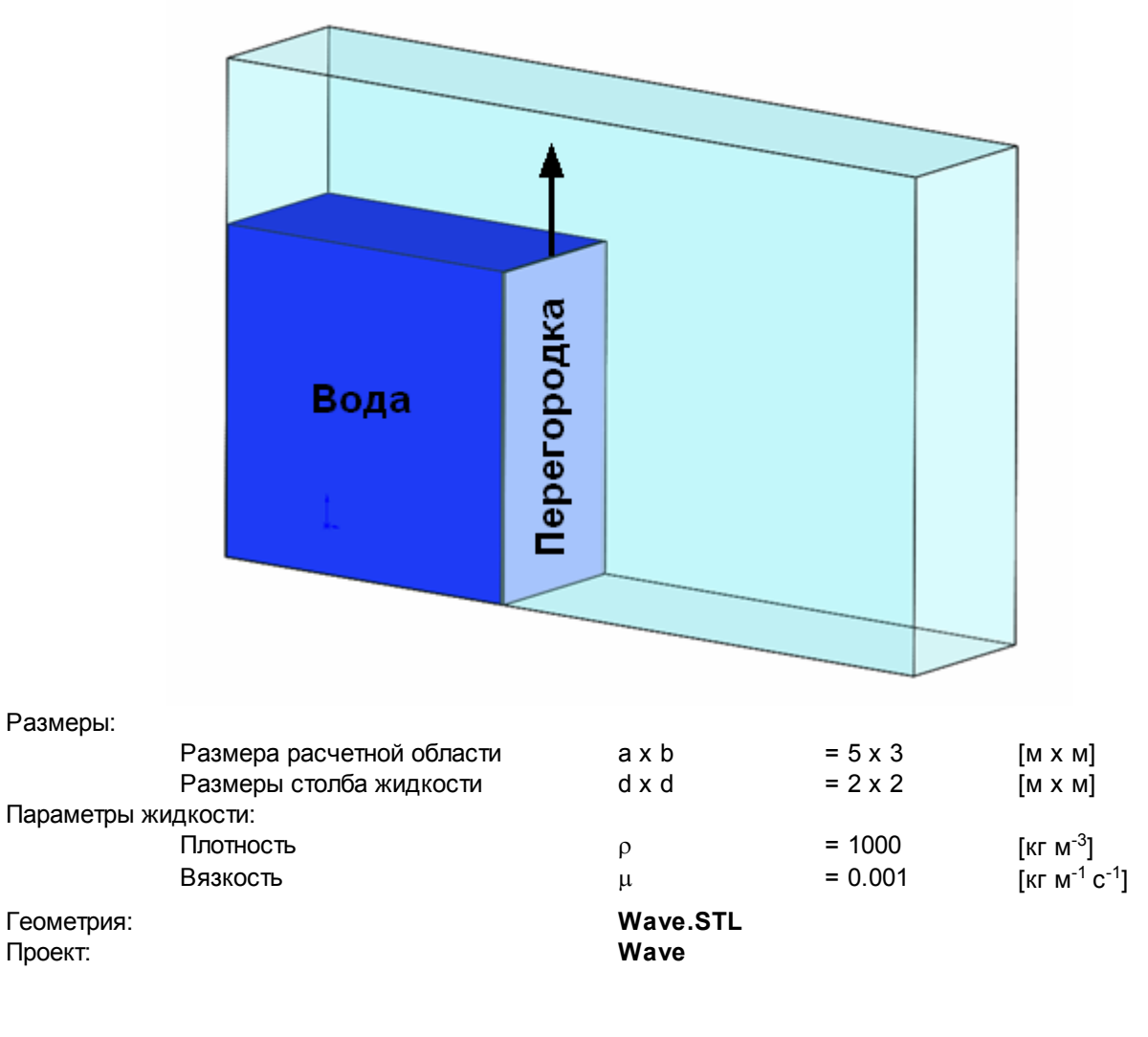

# 4.4.1.1 Физическая модель

В папке Общие установки задайте:

Вектор гравитации

| Х | = 0    | [м с <sup>-2</sup> ] |
|---|--------|----------------------|
| Y | = -9.8 | [м с⁻²]              |
| Z | = 0    | [м с⁻²]              |

- В папке **Вещества**:
- Создайте Вещество#0
- Задайте следующие свойства Вещества#0: Агрегатное состояние = Жидкость Плотность Значение = 1000 [м с<sup>-1</sup>]

Вязкость [кг м<sup>-1</sup> с<sup>-1</sup>] = 0.001 Значение

В папке Фазы:

• Создайте непрерывную Фазу#0

• В Фазе#0 добавьте в папку Вещества Вещество#0

- Задайте в Фазе#0 в окне свойств папки Физические процессы: Движение = Ньютоновская жидкость Турбулентность
  - = Стандартная к-е модель
- Создайте непрерывную Фазу#1
- Создайте Модель#0
- В Модели#0 добавьте в папку Фазы Фазу#0 и Фазу#1

#### Примечание:

В данной задаче движением вещества во второй фазе можно пренебречь, поэтому в Фазе#1 Физические процессы не задаются.

При загрузке Фазы#0 и Фазы#1 в Модель автоматически появится тип взаимодействия фаз -Сплошная-сплошная.

Это специальный тип взаимодействия, автоматически создающийся при расчете уравнения переноса фазы.

#### 4.4.1.2 Граничные условия

В окне свойств Подобласти#0 задайте: Модель = Модель#0

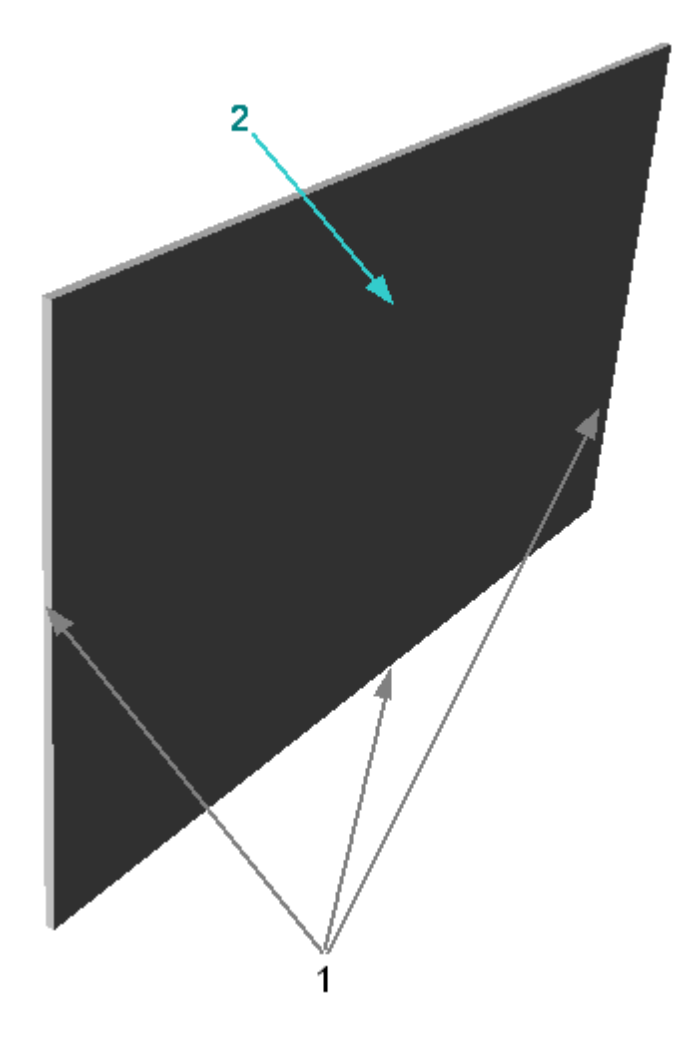

| Задайте следующие граничные | условия:                             |
|-----------------------------|--------------------------------------|
| Граница 1                   |                                      |
| Тип                         | = Стенка                             |
| Переменные                  |                                      |
| Скорость                    | = Логарифмический закон              |
| ТурбЭнергия                 | = Значение в ячейке рядом со стенкой |
| ТурбДиссипация              | = Значение в ячейке рядом со стенкой |
| ОбъемФазы                   | = Нулевой поток                      |
| Граница 2                   |                                      |
| Тип                         | = Симметрия                          |
| Переменные                  |                                      |
| Скорость                    | = Проскальзывание                    |
| ТурбЭнергия                 | = Нулевой поток                      |
| ТурбДиссипация              | = Нулевой поток                      |
| ОбъемФазы                   | = Нулевой поток                      |

#### 4.4.1.3 Задание столба жидкости

Процесс создания Начальных условий состоит из трех этапов:

- задание Начальных данных
- задание Объекта применения Начальных данных
- задание соответствия между Объектом и Начальными данными

Для того, чтобы задать Начальные данные в **Модели#0** в **Нач.данных#0** задайте: ОбъемФазы

Значение = 1

Для того, чтобы задать область применения начальных данных в папке Объекты:

- создайте Параллелепипед#0
- в окне свойств Параллелепипеда#0 задайте:

Расположение

|        | Опорная точка |         |     |
|--------|---------------|---------|-----|
|        | X             | = 1     | [м] |
|        | Y             | = 1     | [м] |
|        | Z             | = 0.025 | [м] |
| Размер |               |         |     |
|        | Х             | = 1.99  | [м] |
|        | Y             | = 1.99  | [м] |
|        | Z             | = 0.05  | [м] |
|        |               |         |     |

При этом в графическом окне появится изображение Параллелепипеда

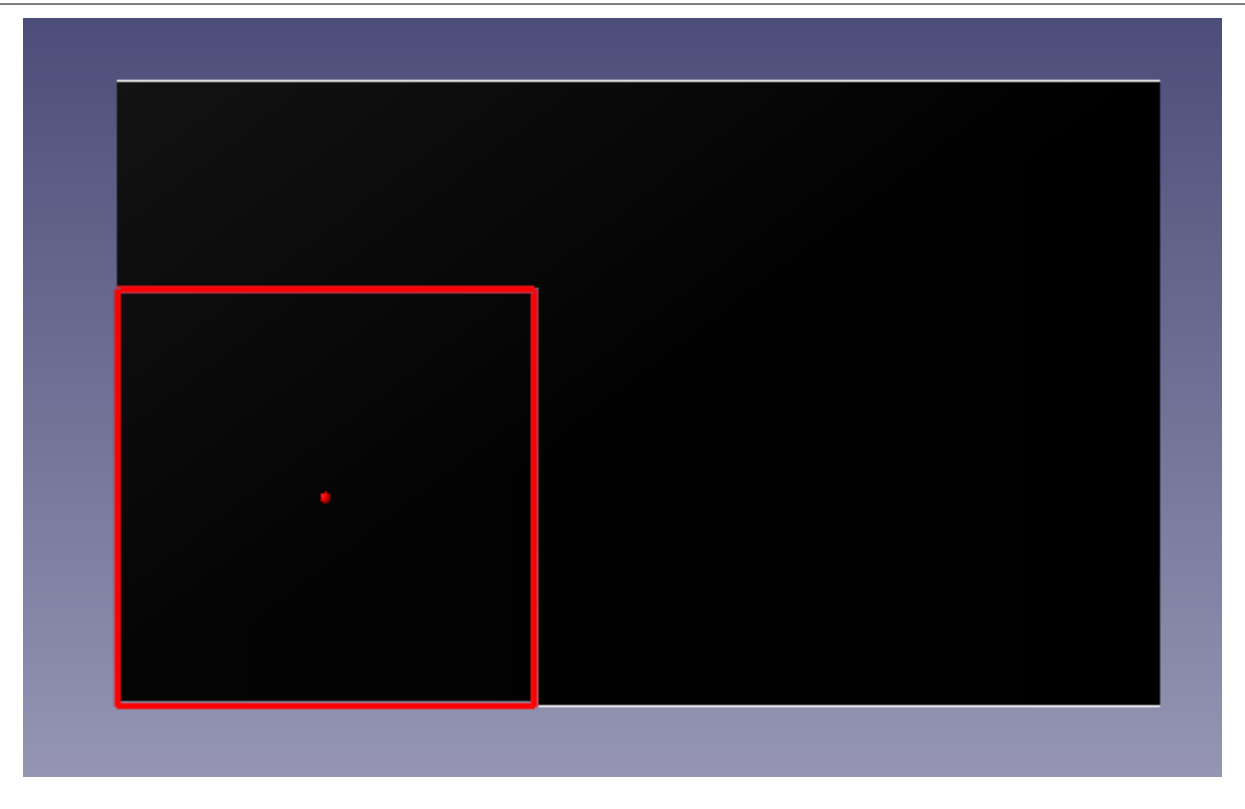

Для того, чтобы задать соответствие между объектом и начальными данными, в **Подобласти #0** окне свойств **Нач. условия#0** задайте:

Объект Нач. данные = Параллелепипед #0 = Нач. данные #0

Таким образом, в объеме параллелепипеда установлено значение объема фазы VoF=1, что соответствует наличию в начальный момент времени в расчетной области столба воды с размерами 2x2.

#### Примечание:

Поскольку начальные данные присваиваются всем ячейкам, даже частично соприкасающимся с параллелепипедом, следует установить **Размер** параллелепипеда несколько меньше требуемого, чтобы не захватить лишние ячейки.

# 4.4.1.4 Начальная сетка

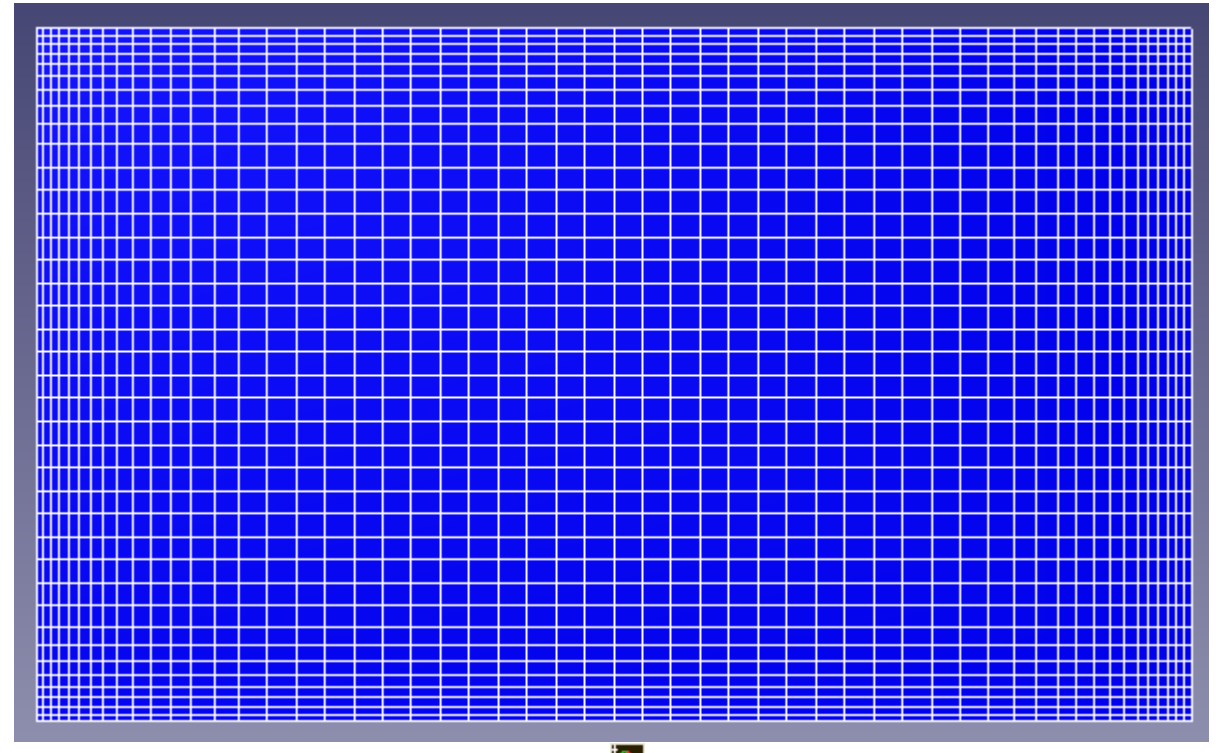

В окне Свойств Начальной сетки нажмите на кнопку 🗰 вызовите **Редактор начальной сетки** Задайте в **Редакторе начальной сетки**:

OX

| Параметры сетки:        |                     |     |  |
|-------------------------|---------------------|-----|--|
| kh_max                  | = 2                 |     |  |
| d_min                   | = 0.05              | [м] |  |
| h_max                   | = 0.125             | [м] |  |
| h_min                   | = 0.03              | [м] |  |
| Вставьте базовые        | е линии с координат | ами |  |
| x1                      | = 1                 | [м] |  |
| x2                      | = 4                 | [м] |  |
| Параметры базовой линии |                     |     |  |
| Коорд.                  | = 0                 | [м] |  |
| h                       | = 0.03              | [м] |  |
| Коорд.                  | = 1                 | [м] |  |
| h                       | = 0.125             | [м] |  |
| Коорд.                  | = 4                 | [м] |  |
| h                       | = 0.125             | [м] |  |
| Коорд.                  | = 5                 | [м] |  |
| h                       | = 0.03              | [м] |  |
|                         |                     |     |  |
| _                       |                     |     |  |

| OY |
|----|
|----|

| параметры сетки:        |              |            |  |  |
|-------------------------|--------------|------------|--|--|
| kh_max                  | = 2          |            |  |  |
| d_min                   | = 0.05       | [м]        |  |  |
| h_max                   | = 0.1        | [м]        |  |  |
| h_min                   | = 0.03       | [м]        |  |  |
| Вставьте базовь         | е линии с ко | ординатами |  |  |
| x1                      | = 0.5        | [м]        |  |  |
| x2                      | = 2.5        | [м]        |  |  |
| Параметры базовой линии |              |            |  |  |
| Коорд.                  | = 0          | [м]        |  |  |
| h                       | = 0.03       | [м]        |  |  |
| Коорд.                  | = 0.5        | [м]        |  |  |
| h                       | = 0.1        | [м]        |  |  |
| Коорд.                  | = 2.5        | [м]        |  |  |

| h      | = 0.1  | [м] |
|--------|--------|-----|
| Коорд. | = 2.5  | [м] |
| h      | = 0.03 | [м] |

Задайте в окне свойств **Начальной сетки**: nZ = 1

#### 4.4.1.5 Параметры расчета

Задайте на закладке **Солвер** в окне свойств элемента **Шаг по времени**: Способ = Числом КФЛ Число КФЛ = 1 Макс. шаг = 0.1 [с]

#### 4.4.1.6 Визуализация результатов

Визуализируйте распределение жидкости в плоскости симметрии.

#### 4.4.1.6.1 Распределение жидкости

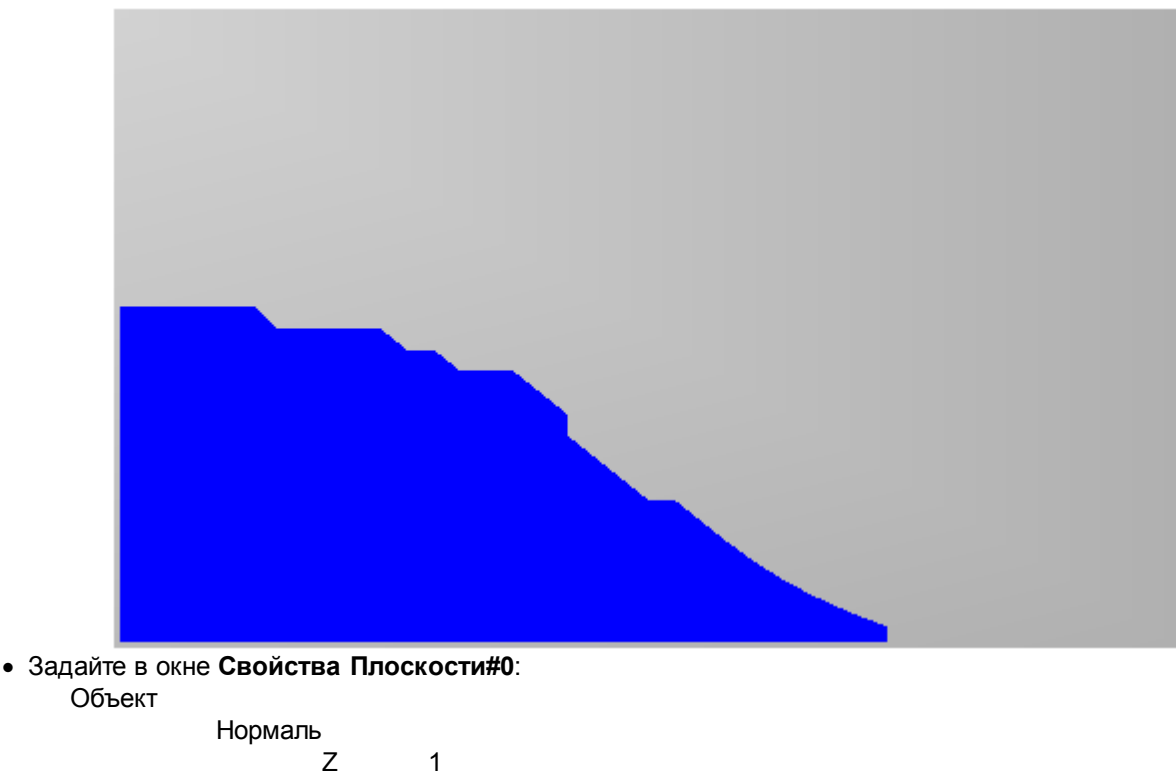

- Создайте слой Цветовые контуры на Плоскости#0,
- В окне Свойства Цветовых контуров задайте:

Переменная

Переменная ОбъемФазы

# 4.4.2 Свободная струя

В данном примере рассматривается движение свободной двумерной струи в поле силы тяжести

| ачи:<br>кости:<br>Тлотность<br>Зязкость<br>етры:<br>Скорость потока<br>Начальный угол п   |                                                                                                    |                                                                                                    | ρ<br>μ                                                                                                    | = 1000<br>= 0.001                                                                                                    | [кг м <sup>-3</sup> ]<br>[кг м <sup>-1</sup> с <sup>-1</sup> ]                                                                                                    |
|-------------------------------------------------------------------------------------------|----------------------------------------------------------------------------------------------------|----------------------------------------------------------------------------------------------------|----------------------------------------------------------------------------------------------------|----------------------------------------------------------------------------------------------------|----------------------------------------------------------------------------------------------------|
| ачи:<br>кости:<br>Тлотность<br>Зязкость<br>етры:<br>Скорость потока<br>Начальный угол п   |                                                                                                    |                                                                                                    | ρ<br>μ                                                                                                    | = 1000<br>= 0.001                                                                                                    | [кг м <sup>-3</sup> ]<br>[кг м <sup>-1</sup> с <sup>-1</sup> ]                                                                                                    |
| кости:<br>Тлотность<br>Зязкость<br>етры:<br>Скорость потока<br>Начальный угол п           |                                                                                                    |                                                                                                    | ρ<br>μ                                                                                                    | = 1000<br>= 0.001                                                                                                    | [кг м <sup>-3</sup> ]<br>[кг м <sup>-1</sup> с <sup>-1</sup> ]                                                                                                    |
| Плотность<br>Зязкость<br>етры:<br>Скорость потока<br>Чачальный угол п                     |                                                                                                    |                                                                                                    | ρ<br>μ                                                                                                    | = 1000<br>= 0.001                                                                                                    | [кг м <sup>-3</sup> ]<br>[кг м <sup>-1</sup> с <sup>-1</sup> ]                                                                                                    |
| Зязкость<br>етры:<br>Скорость потока<br>Чачальный угол п                                  |                                                                                                    |                                                                                                    | μ                                                                                                    | = 0.001                                                                                                    | [кг м <sup>-1</sup> с <sup>-1</sup> ]                                                                                                    |
| етры:<br>Скорость потока<br>Начальный угол п                                              |                                                                                                    |                                                                                                    |                                                                                                    |                                                                                                    | -                                                                                                    |
| Скорость потока<br>Начальный угол п                                                       |                                                                                                    |                                                                                                    |                                                                                                    |                                                                                                    |                                                                                                    |
| Чачальный угол п                                                                          |                                                                                                    |                                                                                                    |                                                                                                    | = 3                                                                                                    | [м с <sup>-1</sup> ]                                                                                                    |
|                                                                                           | отока к г                                                                                                    | оризонту                                                                                                    |                                                                                                    | = 45                                                                                                    |                                                                                                    |
|                                                                                           |                                                                                                    |                                                                                                    | FreeJet.STL<br>Free let                                                                                                    |                                                                                                    |                                                                                                    |
|                                                                                           |                                                                                                    |                                                                                                    |                                                                                                    |                                                                                                    |                                                                                                    |
| установки зада<br>итации                                                                  | йте:                                                                                                    |                                                                                                    |                                                                                                    |                                                                                                    |                                                                                                    |
| =                                                                                         | • 0                                                                                                    | [м с <sup>-2</sup> ]                                                                                                    |                                                                                                    |                                                                                                    |                                                                                                    |
| =                                                                                         | -9.8                                                                                                    | [м с⁻²]                                                                                                    |                                                                                                    |                                                                                                    |                                                                                                    |
| =                                                                                         | • 0                                                                                                    | [м с <sup>-2</sup> ]                                                                                                    |                                                                                                    |                                                                                                    |                                                                                                    |
| тва:                                                                                      |                                                                                                    |                                                                                                    |                                                                                                    |                                                                                                    |                                                                                                    |
| цество#0                                                                                  |                                                                                                    |                                                                                                    |                                                                                                    |                                                                                                    |                                                                                                    |
| ующие свойства                                                                            | Веществ                                                                                                    | ва#0:                                                                                                    |                                                                                                    |                                                                                                    |                                                                                                    |
| остояние                                                                                  | = Жи                                                                                                    | 1ДКОСТЬ                                                                                                    |                                                                                                    |                                                                                                    |                                                                                                    |
|                                                                                           | - 10                                                                                                    | 00                                                                                                    | r                                                                                                    |                                                                                                    |                                                                                                    |
| начение                                                                                   | - 10                                                                                                    | 00                                                                                                    | [мс]                                                                                                    |                                                                                                    |                                                                                                    |
| начение                                                                                   | = 0.0                                                                                                    | 001                                                                                                    | [кг (м с)⁻¹]                                                                                                    |                                                                                                    |                                                                                                    |
| рерывную <b>Фазу#</b><br>бавьте в папку <b>Ве</b><br>в окне свой<br>рерывную <b>Фазу#</b> | <b>:0</b><br>ещества<br>іств папкі<br>= Ньютон<br><b>:1</b>                                                                                                    | Вещести<br>и Физич<br>овская ж                                                                                                    | во#0<br>еские процессы<br>идкость                                                                                                    | :                                                                                                    |                                                                                                    |
|                                                                                           | установки зада<br>птации<br>=<br>тва:<br>цество#0<br>ующие свойства<br>остояние<br>начение<br>начение<br>рерывную Фазу#<br>бавьте в папку Ва<br>зе#0 в окне свой<br>=<br>рерывную Фазу# | установки задайте:<br>птации<br>= 0<br>= -9.8<br>= 0<br>гва:<br>цество#0<br>ующие свойства Вещести<br>остояние = Жи<br>начение = 10<br>начение = 0.0<br>рерывную Фазу#0<br>бавьте в папку Вещества<br>зе#0 в окне свойств папк<br>= Ньютон<br>рерывную Фазу#1<br>цель#0 | установки задайте:<br>птации<br>= 0 [м c <sup>-2</sup> ]<br>= -9.8 [м c <sup>-2</sup> ]<br>= 0 [м c <sup>-2</sup> ]<br>тва:<br>цество#0<br>ующие свойства Вещества#0:<br>остояние = Жидкость<br>начение = 1000<br>начение = 0.001<br>рерывную Фазу#0<br>бавьте в папку Вещества Вещест<br>зе#0 в окне свойств папки Физич<br>= Ньютоновская ж<br>рерывную Фазу#1<br>цель#0 | установки задайте:<br>птации<br>= 0 [м c <sup>-2</sup> ]<br>= -9.8 [м c <sup>-2</sup> ]<br>= 0 [м c <sup>-2</sup> ]<br>гва:<br>цество#0<br>ующие свойства Вещества#0:<br>остояние = Жидкость<br>начение = 1000 [м c <sup>-1</sup> ]<br>начение = 0.001 [кг (м c) <sup>-1</sup> ]<br>рерывную Фазу#0<br>бавьте в папку Вещества Вещество#0<br>зе#0 в окне свойств папки Физические процессы<br>= Ньютоновская жидкость<br>рерывную Фазу#1<br>дель#0 | установки задайте:<br>итации<br>= 0 [м c <sup>-2</sup> ]<br>= -9.8 [м c <sup>-2</sup> ]<br>= 0 [м c <sup>-2</sup> ]<br>тва:<br>щество#0<br>ующие свойства Вещества#0:<br>остояние = Жидкость<br>начение = 1000 [м c <sup>-1</sup> ]<br>начение = 0.001 [кг (м с) <sup>-1</sup> ]<br>рерывную Фазу#0<br>бавьте в папку Вещества Вещество#0<br>вавьте в папку Вещества Вещество#0<br>вавьте в папку Вещества Вещество#0<br>вавьте в папку Вещества Вещество#0<br>вавьте в папку Вещества Вещество#0<br>вавьте в папку Фазу#1<br>тель#0 |

• В Модели#0 добавьте в папку Фазы Фазу#0 и Фазу#1

# 4.4.2.2 Граничные условия

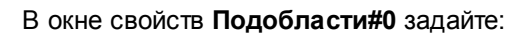

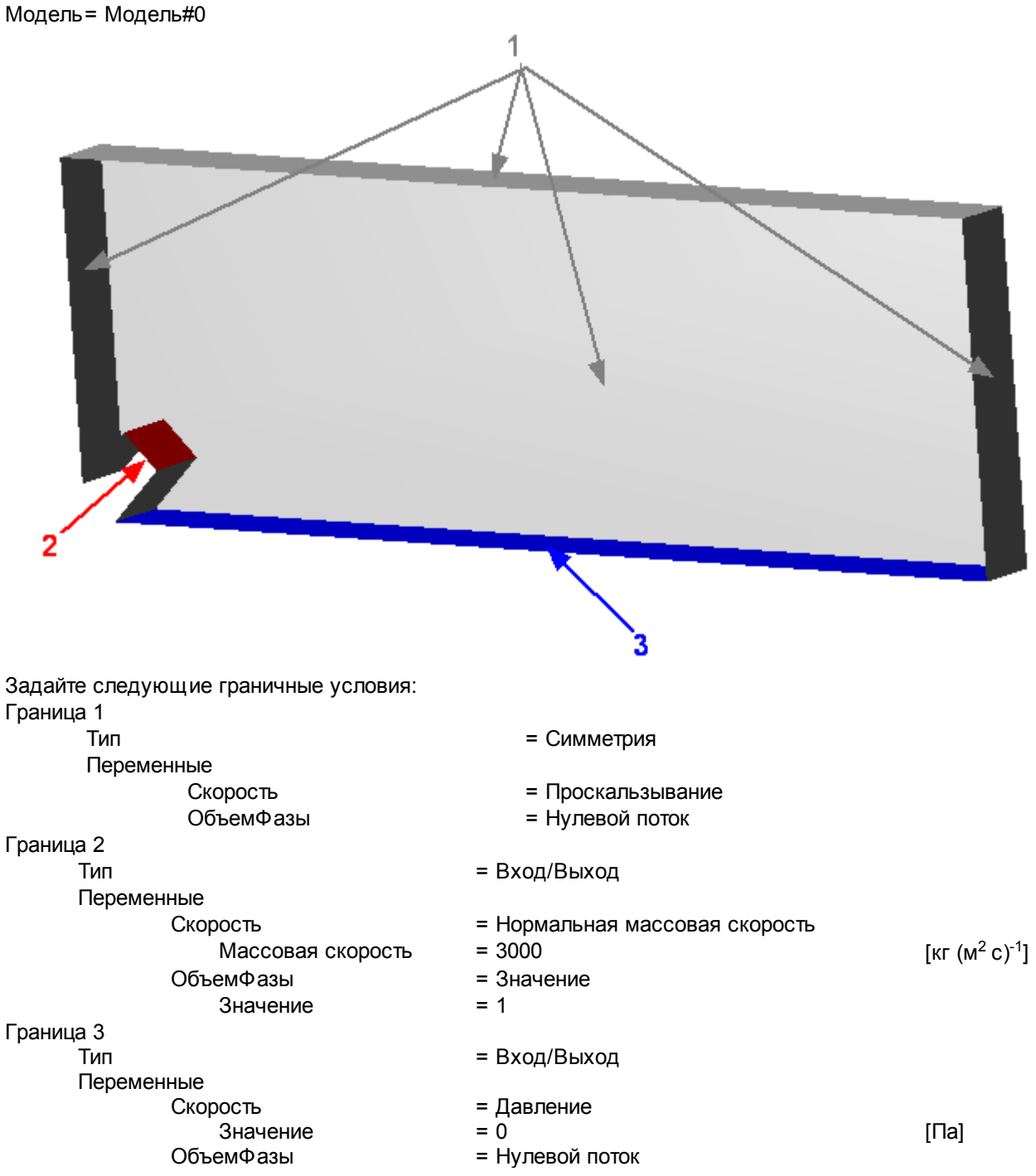

#### 4.4.2.3 Начальные условия

В задачах со свободной поверхностью необходимо, чтобы в начальный момент времени в области присутствовал объем жидкости.

Задайте начальный объем жидкости в районе входа:

• в свойствах элемента Нач.данные#0 в Модели #0:

| Скорость  |       |                      |
|-----------|-------|----------------------|
| X         | = 1.7 | [м с <sup>-1</sup> ] |
| Y         | = 1.7 | [м с <sup>-1</sup> ] |
| Z         | = 0   | [м с <sup>-1</sup> ] |
| ОбъемФазы |       |                      |

© ООО "ТЕСИС", 1999-2009. Все права зарегистрированы. Москва, Россия

Значение = 1

- в папке Объекты создайте Параллелепипед#0
- в окне свойств **Параллелепипеда#0** задайте: Расположение

| Опорная точка                                          |        |     |  |  |
|--------------------------------------------------------|--------|-----|--|--|
| Х                                                      | = 0.1  | [M] |  |  |
| Y                                                      | = 0.1  | [м] |  |  |
| Z                                                      | = 0.05 | [м] |  |  |
| Ось Х                                                  |        |     |  |  |
| Х                                                      | = 1    |     |  |  |
| Y                                                      | = 1    |     |  |  |
| Z                                                      | = 0    |     |  |  |
| Размер                                                 |        |     |  |  |
| Х                                                      | = 0.1  | [м] |  |  |
| Y                                                      | = 0.07 | [м] |  |  |
| Z                                                      | = 0.1  | [м] |  |  |
| • в Подобласти #0 окне свойств Нач. условия#0 задайте: |        |     |  |  |

|             | , , , , , , , , , , , , , , , , , , , |
|-------------|---------------------------------------|
| Объект      | = Параллелепипед #0                   |
| Нач. данные | = Нач. данные #0                      |

Примечание:

После нажатия кнопки **Применить** в окне свойств **Параллелепипеда #0** вектора системы координат параллелепипеда будут автоматически переориентированы и проортонормированы.

## 4.4.2.4 Начальная расчетная сетка

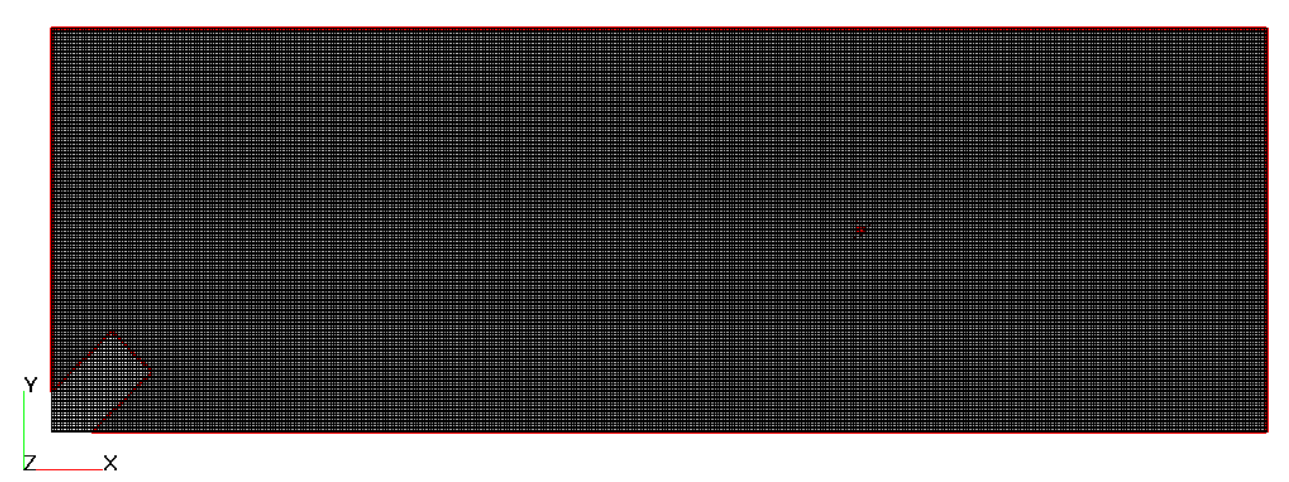

Задайте в окне свойств Начальной сетки:

nX = 400 nY = 200

**nZ** = 1

## 4.4.2.5 Параметры расчета

Задайте на закладке Солвер в окне свойств элемента Шаг по времени:

| Способ    | = Числом КФГ | 1   |
|-----------|--------------|-----|
| Число КФЛ | = 1          |     |
| Макс. шаг | = 0.01       | [C] |

#### 4.4.2.6 Визуализация результатов

Визуализируйте распределение жидкости в плоскости симметрии.

# 4.4.2.6.1 Распределение жидкости

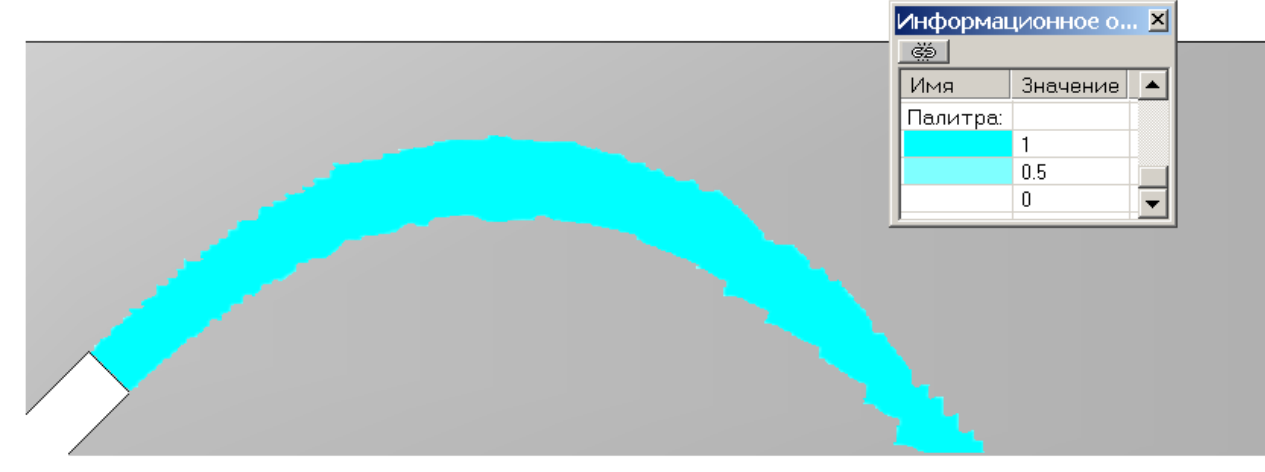

 Задайте в окне Свойства Плоскости#0: Объект

Нормаль Z

- Создайте слой Цветовые контуры на Плоскости#0,
- В окне Свойства Цветовых контуров задайте:

Переменная

Переменная ОбъемФазы

1

# 5 Дополнительные возможности

В данном разделе будут описаны следующие дополнительные возможности FlowVision HPC:

- 1. Сопряжение
- 2. Вращение
- 3. Подвижные тела

# 5.1 Сопряжение

Сопряженные задачи - задачи, в которых необходимо учитывать взаимодействие между различными подобластями или различными границами одной подобласти.

# 5.1.1 Сопряженный конвективный теплообмен

Рассмотрим моделирование ламинарного течения вязкого холодного воздуха в трубе с толстой металлической стенкой, нагретой с внешней стороны.

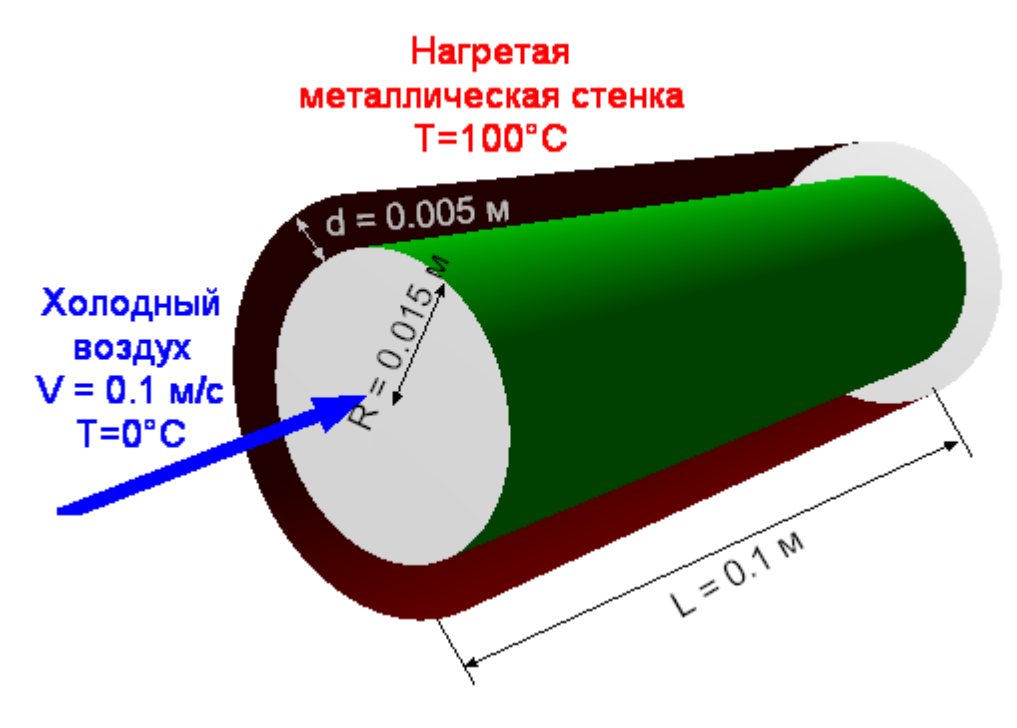

В подобных задачах возникает проблема подготовки геометрической модели – возникает ситуация так называемых Т-образных поверхностей.

Проблема загрузки геометрии в подобных задачах решается несколькими способами:

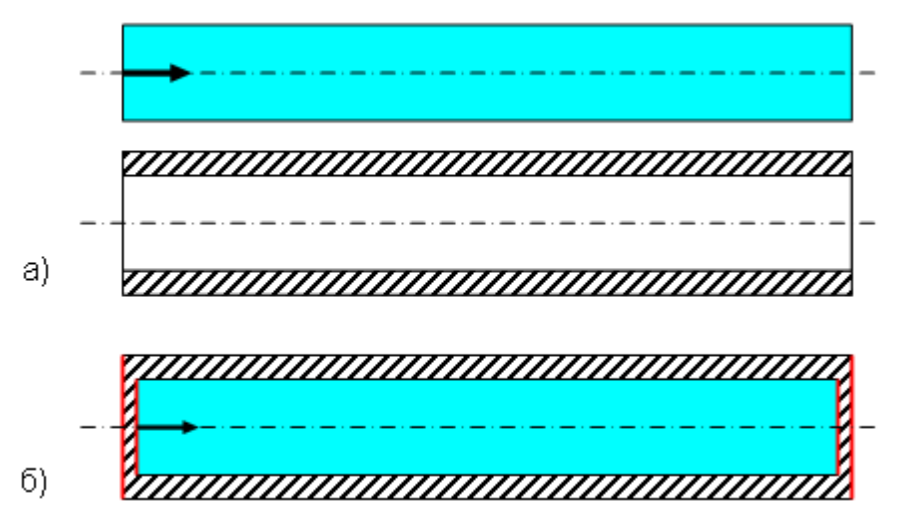

- a) Задать две трубу и жидкость внутри трубы как два отдельных твердых тела. Недостаток этого способа состоит в том, что таким образом вдвое увеличивается расчетная область.
- б) Изменить геометрию, добавив тонкие стенки там, где были Т-образные поверхности. На границе этих фиктивных стенок задаются адиабатические граничные условия (симметрия). Недостаток этого способа заключается в том, что он искажает физическую картину процесса. Если в задаче решается уравнение энергии, введение таких стенок приведет к возникновению тепловых мостов.

На сегодняшний день во FlowVision HPC реализован второй способ.

| Параметры :<br>Размеры:           | задачи:             |                   |                |                                                                         |                                         |
|-----------------------------------|---------------------|-------------------|----------------|-------------------------------------------------------------------------|-----------------------------------------|
|                                   | Длина т             | рубы              | L              | = 0.1                                                                   | [м]                                     |
|                                   | Радиус              | внутренней части  | R              | = 0.015                                                                 | [м]                                     |
|                                   | трубы<br>т          |                   |                | 0.005                                                                   |                                         |
| Pyonu io no                       | Іолщин              | а стенок          | d              | = 0.005                                                                 | [M]                                     |
| входные па                        | Скорост             | ъ на входе:       | V              | = 0.1                                                                   | [мэс <sup>-1</sup> ]                    |
|                                   | Темпера             | атура на входе    | τ              | = 0                                                                     | [C]                                     |
|                                   | Темпера             | атура внешней сте | нки T          | = 100                                                                   | [C]                                     |
| Параметры                         | килкости.           |                   | w              | 100                                                                     | [0]                                     |
| Параметры                         | Плотнос             | ть                | ρ              | = 1                                                                     | [кг м⁻³]                                |
|                                   | Вязкост             | Ъ                 | μ              | = 1.82e-5                                                               | [кг м⁻¹ с⁻¹]                            |
|                                   | Теплопр             | оводность         | λ              | = 0.026                                                                 | [Вт м <sup>-1</sup> К <sup>-1</sup> ]   |
|                                   | Теплоем             | икость            | c <sub>p</sub> | = 1009                                                                  | [Дж кг <sup>-1</sup> К <sup>-1</sup> ]  |
| Параметры т                       | гвердого те         | ела               |                |                                                                         |                                         |
|                                   | Плотнос             | ть                | ρ              | = 7900                                                                  | [кг м <sup>-3</sup> ]                   |
|                                   | Теплопр             | оводность         | λ              | = 45                                                                    | [Вт м <sup>-1</sup> К <sup>-1</sup> ]   |
|                                   | Теплоем             | ИКОСТЬ            | C <sub>p</sub> | = 457                                                                   | [Дж кг <sup>-1</sup> К <sup>-1</sup> ]  |
| Число Рейно                       | ольдса:             |                   | Re =           | $\frac{2\mathrm{RV}_{\mathrm{inl}}\rho}{\mu} = \frac{2\cdot0.02}{1.82}$ | 15 +0.1 +1<br>2 +10 <sup>-5</sup> ≈ 165 |
| Геометрия:<br>Проект:             |                     |                   | Conji<br>Conji | ugate_Convec<br>ugate_Convec                                            | tion.STL<br>tion                        |
| 5.1.1.1 Физич                     | еская м             | одель             |                |                                                                         |                                         |
| В папке <b>Ве</b> ц<br>• Создайте | цества:<br>Вещество | #0                |                |                                                                         |                                         |
| <ul> <li>Задайте с.</li> </ul>    | ледующие            | свойства Вещест   | ва#0:          |                                                                         |                                         |
| Назв                              | вание               |                   | = Сталь        |                                                                         |                                         |
| Агре<br>Плот                      | гатное сос<br>ность | тояние            | = Твердо       | е тело                                                                  |                                         |
|                                   |                     | Значение          | = 7900         |                                                                         | [кг м <sup>-3</sup> ]                   |
| Тепл                              | юпроводно           | СТЬ               |                |                                                                         | 11                                      |
| <b>-</b>                          |                     | Значение          | = 45           |                                                                         | [Вт м-ї К-ї]                            |
| Іепл                              | ЮЕМКОСТЬ            | Значение          | = 457          |                                                                         | [Дж кг <sup>-1</sup> К <sup>-1</sup> ]  |

# • Создайте Вещество#1

#### • Задайте следующие свойства Вещества#0:

| Название             |          | = Воздух                |                                        |
|----------------------|----------|-------------------------|----------------------------------------|
| Агрегатное состояние |          | = Жидкость              |                                        |
| Плотность            |          |                         |                                        |
|                      | Значение | = 1                     | [кг м <sup>-3</sup> ]                  |
| Вязкость             |          |                         |                                        |
|                      | Значение | = 1.82*10 <sup>-5</sup> | [кг м <sup>-1</sup> с <sup>-1</sup> ]  |
| Теплопроводно        | СТЬ      |                         |                                        |
|                      | Значение | = 0.026                 | [Вт м <sup>-1</sup> К <sup>-1</sup> ]  |
| Теплоемкость         |          |                         |                                        |
|                      | Значение | = 1009                  | [Дж кг <sup>-1</sup> К <sup>-1</sup> ] |

- В папке Фазы:
- Создайте непрерывную Фазу#0
- В папку Вещества Фазы#0 загрузите Сталь.
- В окне свойств папки Физические процессы задайте: Теплоперенос = Конвекция и теплопроводность
- Создайте непрерывную Фазу#1
- В папку Вещества Фазы#1 загрузите Воздух.
- В окне свойств папки Физические процессы задайте:
  - Движение = Ньютоновская жидкость
  - Теплоперенос = Конвекция и теплопроводность
- В папке Модели:
- Создайте Модель#0
- В папку Фазы Модели#0 загрузите Фазу#0
- Создайте Модель#1
- В папку Фазы Модели#1 загрузите Фазу#1

2

5

• В Нач.данных#0 задайте:

Скорость

| х | = 0   | [м] |
|---|-------|-----|
| Y | = 0   | [м] |
| Z | = 0.1 | [м] |

#### 5.1.1.2 Граничные условия

В окне свойств подобласти между внешней и внутренней трубами задайте:

Название = Труба Модель = Модель#0

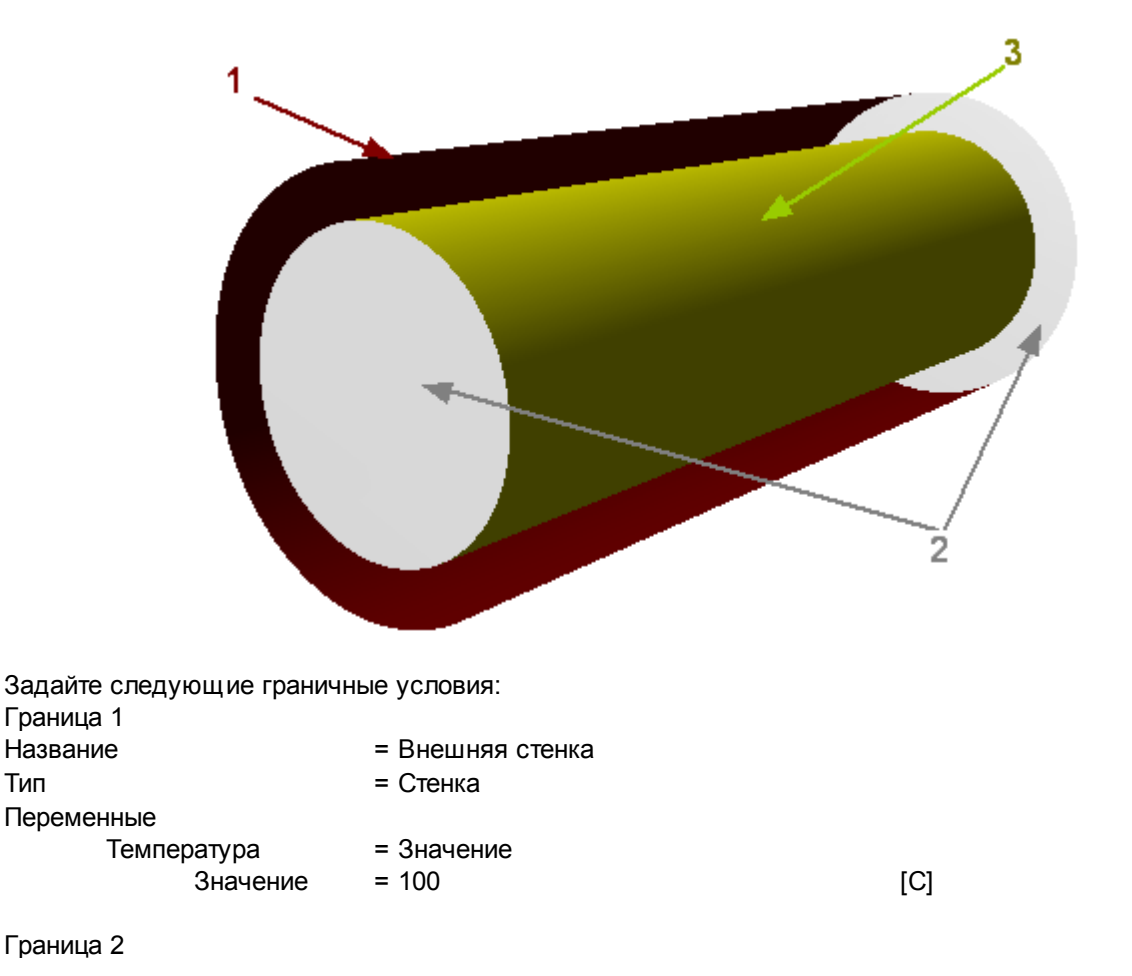

| = Стенка            |
|---------------------|
| = Стенка            |
|                     |
| = Нулевой поток     |
|                     |
| = Внутренняя стенка |
| = Связанный         |
|                     |

В окне свойств **Подобласти#1** задайте: Название = Жидкость

Модель = Модель#1

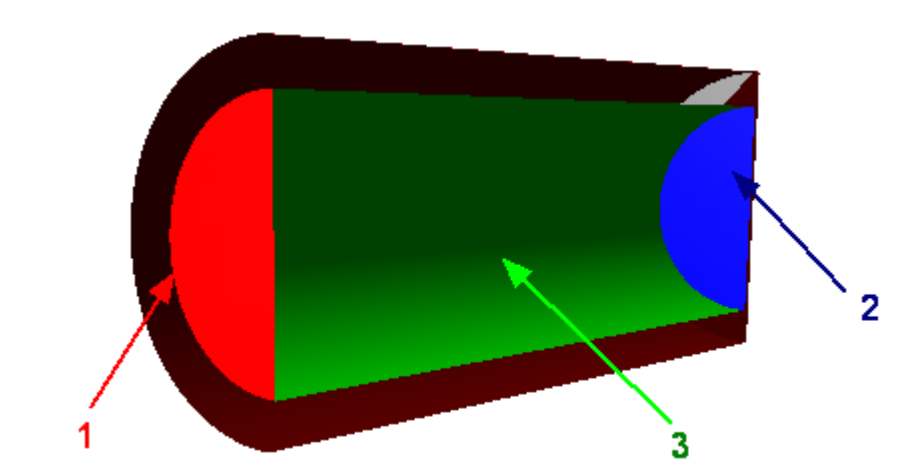

Задайте следующие граничные условия:

| Граница 1   |                                |                                        |
|-------------|--------------------------------|----------------------------------------|
| Название    | = Вход                         |                                        |
| Тип         | = Вход/Выход                   |                                        |
| Переменные  |                                |                                        |
| Скорость    | = Нормальная массовая скорость |                                        |
| Значение    | = 0.1                          | [кг (м <sup>2</sup> с) <sup>-1</sup> ] |
| Температура | = Значение                     |                                        |
| Значение    | = 0                            | [C]                                    |
| Граница 2   |                                |                                        |
| Название    | = Выход                        |                                        |
| Тип         | = Свободный выход              |                                        |
| Переменные  |                                |                                        |
| Скорость    | = Давление                     |                                        |
| Значение    | = 0                            | [Па]                                   |
| Температура | = Нулевой поток                |                                        |
| Граница 3   |                                |                                        |
| Название    | = Стенка                       |                                        |
| Тип         | = Связанный                    |                                        |

# 5.1.1.3 Связывание подобластей

Связывание граничных условий состоит из следующих этапов:

- Создание Связки из 2 граничных условий и типом Связанный
- Создание Условия связи
- Установление соответствия между Связкой и Условием связи

# Создайте Связку#0:

- Выберите Создать в контекстном меню папки Связки
- В окне Образование связки задайте:

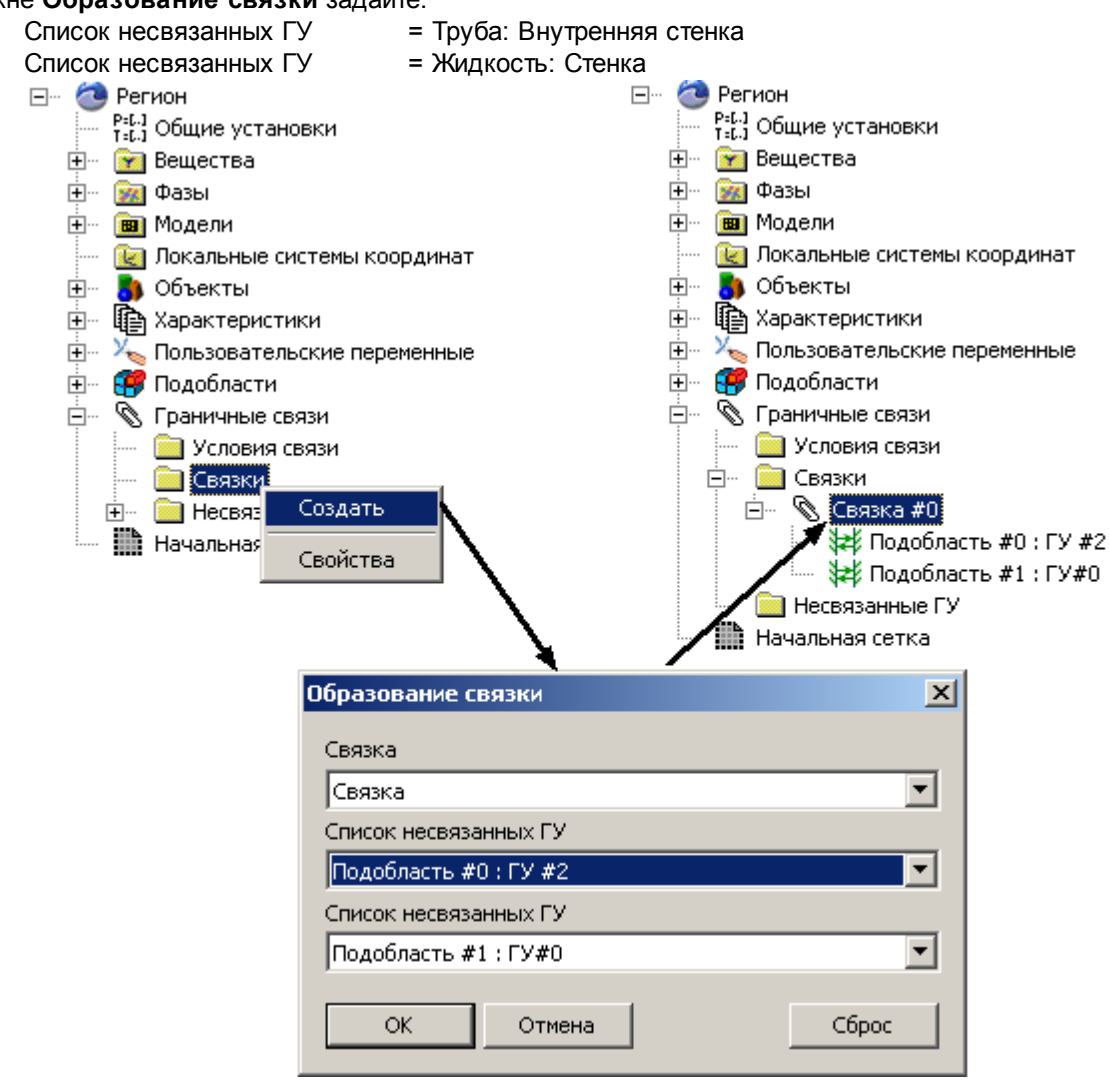

#### Создайте Условие связи#0:

- Выберите Создать в контекстном меню папки Условия связи
- В окне Образование условия связи задайте:
  - Тип связи = Сопряженный теплообмен
    - Модель#1 Модель#2
- = Труба
- = Жидкость

| <ul> <li>Регион</li> <li>Регион</li> <li>Регион</li> <li>Регион</li> <li>Регион</li> <li>Регион</li> <li>Регион</li> <li>Регион</li> <li>Фазы</li> <li>Фазы</li> <li>Фодели</li> <li>Докальные системы координат</li> <li>Объекты</li> <li>Добъекты</li> <li>Добъекты</li> <li>Пользовательские переменные</li> <li>Подобласти</li> <li>Граничные связи</li> <li>Связки</li> <li>Создать</li> <li>Несвязанни</li> <li>Начальная сет</li> </ul> | <ul> <li>Регион</li> <li>Регион</li> <li>Рег. Общие установки</li> <li>Рег. Общие установки</li> <li>Рег. Общие установки</li> <li>Фазы</li> <li>Фазы</li> <li>Фазы</li> <li>Локальные системы координат</li> <li>Локальные системы координат</li> <li>Объекты</li> <li>Локальные системы координат</li> <li>Локальные системы координат</li> <li>Подобласти</li> <li>Подобласти</li> <li>Локальные связи</li> <li>Локальные связи</li> <li>Локальные связи</li> <li>Локальные связи</li> <li>Подобласти</li> <li>Локальные связи</li> <li>Подобласти</li> <li>Локальные связи</li> <li>Подобласти</li> <li>Подобласти</li></ul>                                                                                                    |
|----------------------------------------------------------------------------------------------------|----------------------------------------------------------------------------------------------------|
| Образование условия<br>Тип связи<br>Сопряженный теплоо<br>Модель #1<br>Модель #0<br>Модель #2<br>ОК Отг                                                                                                    | аначальная сетка<br>Комен Комен |

Установите соответствие между Связкой и Условием связи:

- В папке Условие связи#0 в контекстном меню папки Связки выберите Добавить/Убрать
- Добавьте Связку#0

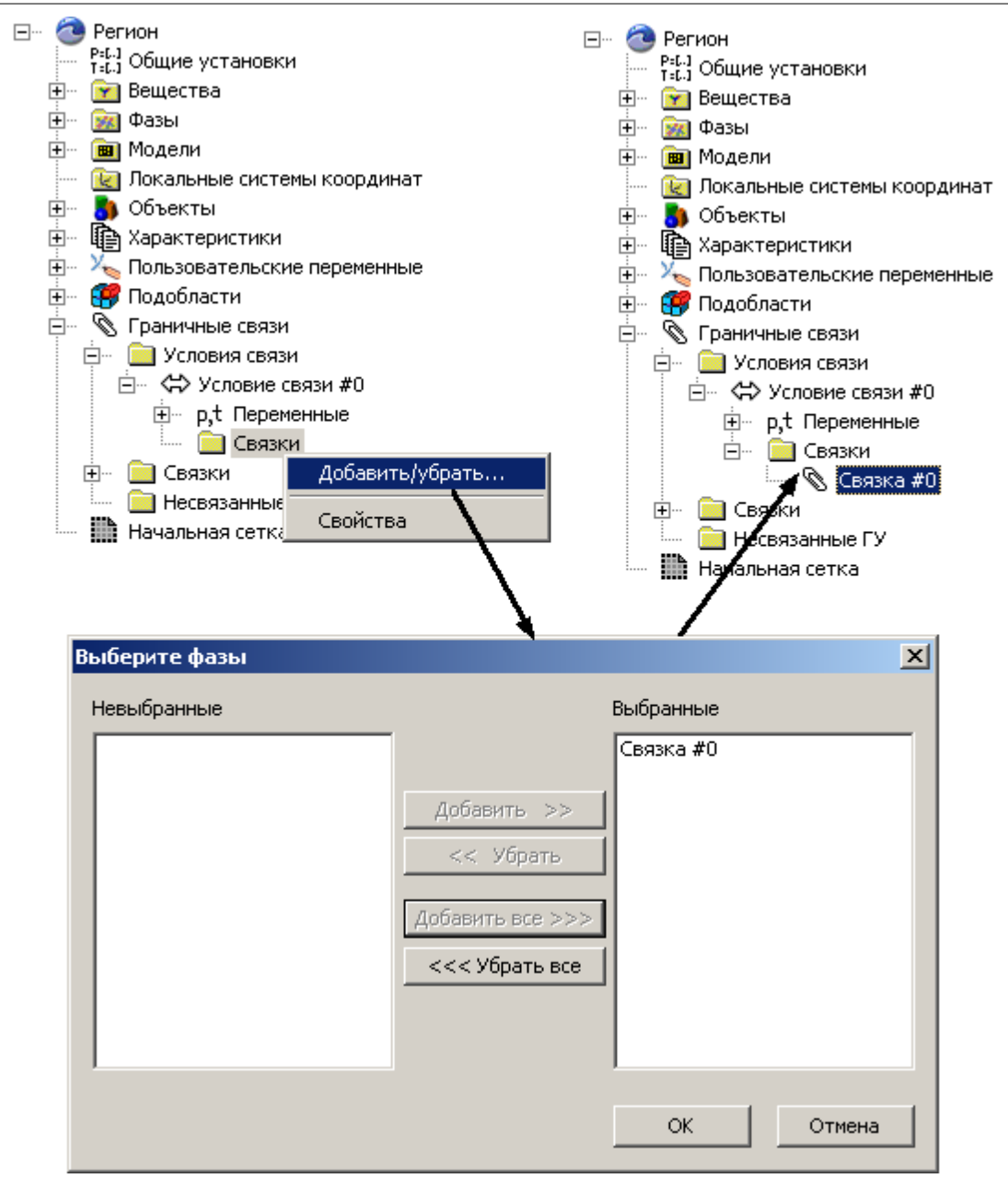

# 5.1.1.4 Начальная расчетная сетка

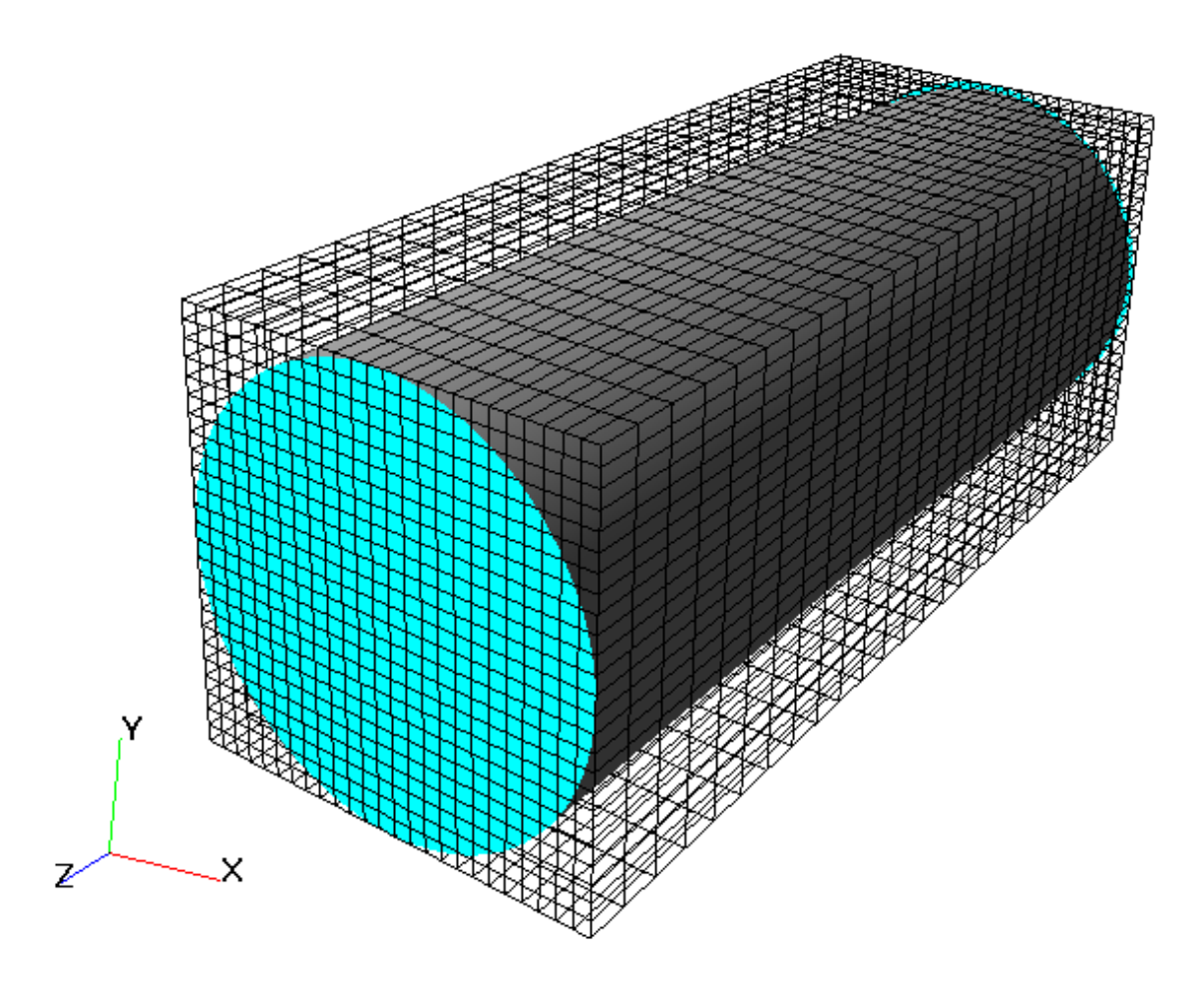

Задайте в окне свойств Начальной сетки:

- nX = 25 nY = 25
- nZ = 25

#### 5.1.1.5 Адаптация расчетной сетки

В данном примере необходимо проадаптировать сетку внутри подобласти твердых стенок трубы и около стенки в подобласти течения.

Для того, чтобы проадаптировать сетку внутри Подобласти#0, создайте критерий адаптации:

- В Подобласти0 в контекстном меню папки Адаптация выберите Создать
- В окне свойств созданного элемента Адаптация# 0 задайте:

| Активность    | = Да           |
|---------------|----------------|
| Объект        | = Пространство |
| Макс.уровень  | = 1            |
| Разбить/Слить | = Разбить      |
| Область       | = В объеме     |

В Подобласти#1 в свойствах Границы 3 (в интерфейсе ГУ#2) задайте:

Адаптация

| Включить     | = Да |
|--------------|------|
| Макс.уровень | = 1  |
| Слоев ячеек  | = 1  |
## 5.1.1.6 Параметры расчета

На закладке **Солвер** в окне свойств **Шаг по времени** задайте: Способ = в секундах Постоянный шаг = 2 [с]

### 5.1.1.7 Визуализация результатов

Визуализируйте распределение температуры в плоскости течения

### 5.1.1.7.1 Распределение температуры

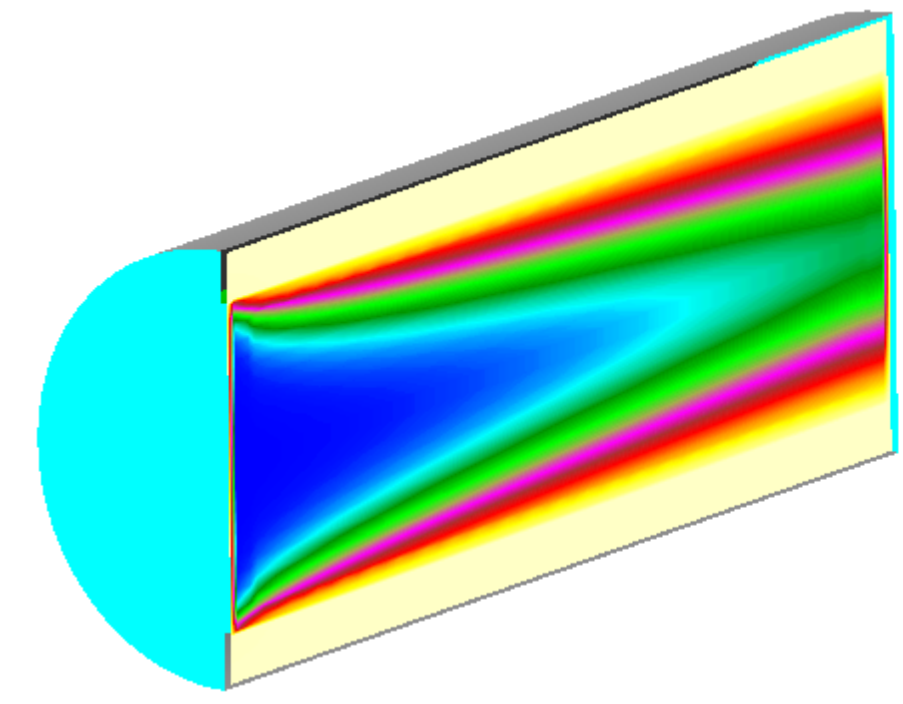

| Information window 🗵 |         |  |
|----------------------|---------|--|
| Name                 | Value 🔺 |  |
| Palette:             |         |  |
|                      | 100     |  |
|                      | 90      |  |
|                      | 80      |  |
|                      | 70      |  |
|                      | 60      |  |
|                      | 50      |  |
|                      | 40      |  |
|                      | 30      |  |
|                      | 20      |  |
|                      | 10      |  |
|                      | 0 -     |  |
|                      |         |  |

- Создайте слой Цветовые контуры на Плоскости,
- В окне Свойства задайте:

Переменная Переменная

Температура

# 5.2 Вращение

FlowVision HPC позволяет учитывать вращение поверхностей в выбранной системе координат. При этом, приложение позволяет учитывать как нормальную и тангенциальную составляющую скорости вращения, так и только тангенциальную.

# 5.2.1 Ротор

В этом примере моделируется турбулентное вязкое движение несжимаемой жидкости между лопатками вращающегося ротора.

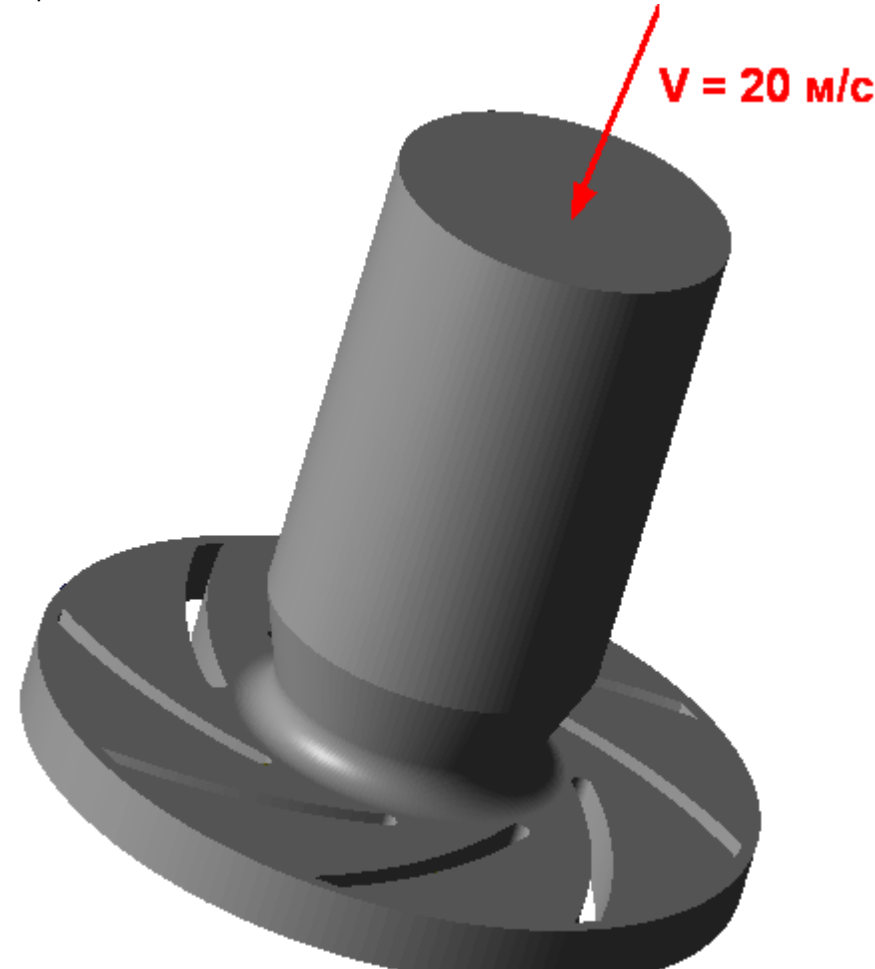

| Параметры за,         | дачи:                  |                                   |                                                                       |                        |
|-----------------------|------------------------|-----------------------------------|-----------------------------------------------------------------------|------------------------|
| Размеры:              |                        |                                   |                                                                       |                        |
|                       | Длина входного участка | L                                 | = 0.17                                                                | [м]                    |
|                       | Радиус ротора          | R                                 | = 0.1                                                                 | [м]                    |
|                       | Толщина лопатки        | d                                 | = 0.05                                                                |                        |
| Входные пара          | метры                  |                                   |                                                                       |                        |
|                       | Скорость на входе:     | V <sub>inl</sub>                  | = 20                                                                  | [мэс⁻¹]                |
|                       | Скорость вращения      | ω                                 | = 300                                                                 | [рад с <sup>-1</sup> ] |
| Параметры жи          | ідкости:               |                                   |                                                                       |                        |
|                       | Плотность              | ρ                                 | = 1                                                                   | [кг м⁻³]               |
|                       | Вязкость               | μ                                 | = 1.82*10 <sup>-5</sup>                                               | [кг м⁻¹ с⁻¹]           |
| Число Рейнол          | ьдса:                  | $Re = \frac{V_{inl}D\rho}{\mu} =$ | $\frac{20 \cdot 0.05 \cdot 1}{1.82 \cdot 10^{-5}} \approx 5 * 10^{4}$ |                        |
| Геометрия:<br>Проект: |                        | Rotor.STL<br>Rotor                |                                                                       |                        |

#### 5.2.1.1 Физические параметры

- В папке Вещества:
- Создайте Вещество#0

| • | Задайте следующие свойства Вещества#0: |             |                         |                      |
|---|----------------------------------------|-------------|-------------------------|----------------------|
|   | Агрегатно                              | е состояние | = Жидкость              |                      |
|   | Плотность                              | <b>b</b>    |                         |                      |
|   |                                        | Значение    | = 1                     | [м с <sup>-1</sup> ] |
|   | Вязкость                               |             |                         |                      |
|   |                                        | Значение    | = 1.82*10 <sup>-5</sup> | [кг м⁻¹ с⁻¹]         |

В папке Фазы:

- Создайте непрерывную Фазу#0
- В Фазе#0 добавьте в папку Вещества Вещество#0
- Задайте в Фазе#0 в окне свойств папки Физические процессы:

| Движение       | = Ньютоновская жидкость  |
|----------------|--------------------------|
| Турбулентность | = Стандартная к-е модель |

В папке Модели:

- Создайте Модель#0
- В Модели#0 добавьте в папку Фазы Фазу#0

### 5.2.1.2 Вращение

Для того, чтобы задать вращение поверхности, необходимо:

- Создать **Локальную систему координат**, в которой относительно которой будет происходить вращение
- Задать Вращение в Локальной системе координат
- Установить Вращение на поверхности

#### Создайте Локальную систему координат:

В контекстном меню папки Локальные системы координат выберите Создать

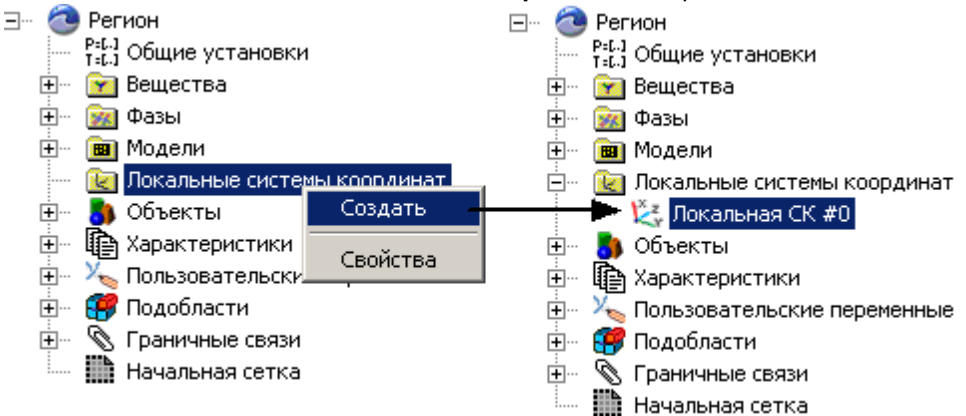

#### Задайте Вращение:

- В контекстном меню Локальной СК#0 выберите Добавить вращение
- Задайте в окне свойств Вращения#0

| Скорость |      | = 300 | [рад с <sup>-1</sup> ] |
|----------|------|-------|------------------------|
| Направле | ение |       |                        |
|          | Х    | = 0   |                        |
|          | Y    | = 0   |                        |
|          | Z    | = 1   |                        |

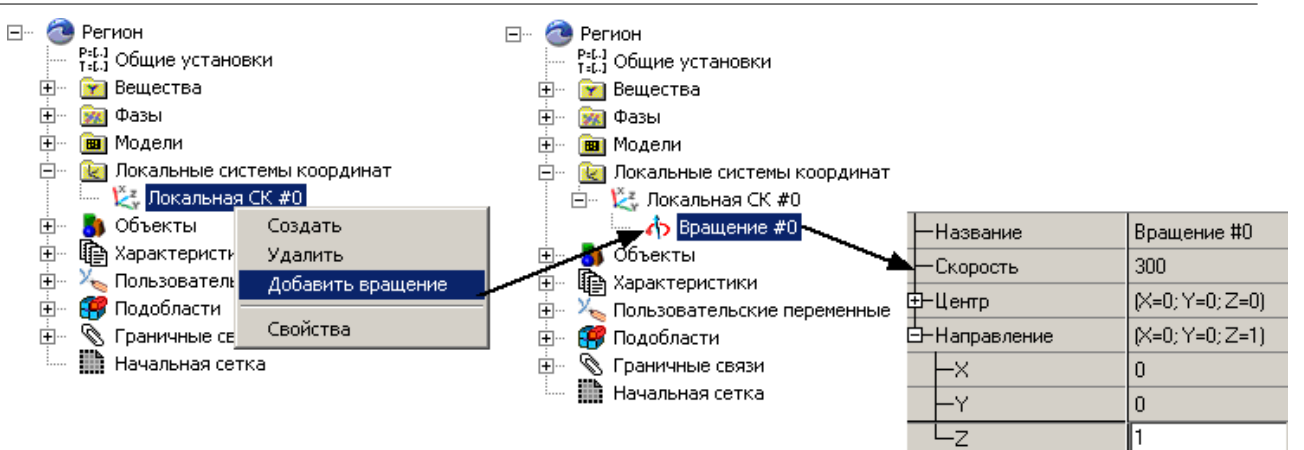

Для того, чтобы включить учет нормальной компоненты скорости при вращении, в свойствах Региона задайте:

= Локальная СК#0 Локальная СК Вращение = Вращение#0

### 5.2.1.3 Граничные условия

Граница 1

В окне свойств Подобласти#0 задайте: Модель = Модель#0

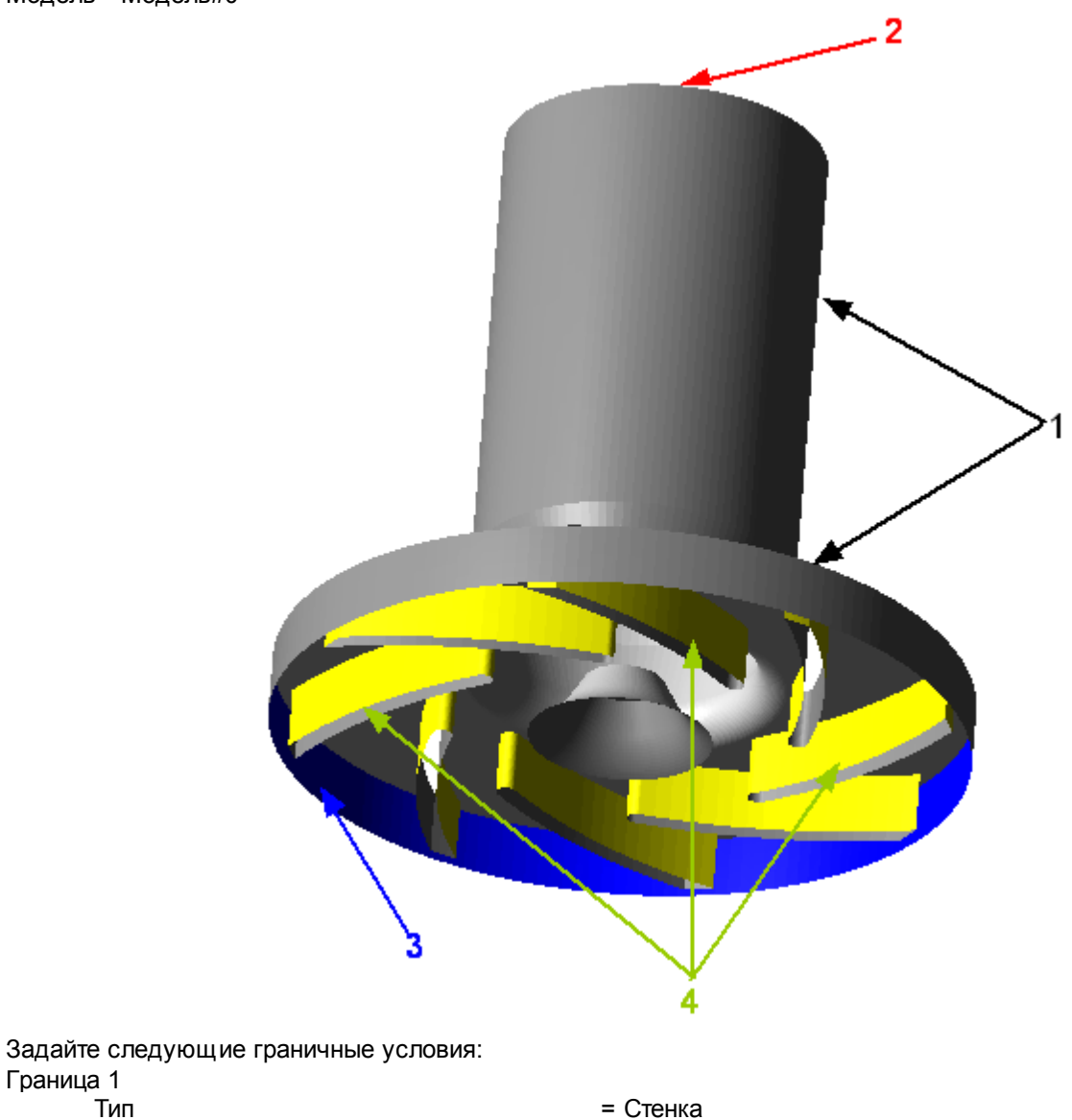

| Г       | Теременные        |                                   |                                       |
|---------|-------------------|-----------------------------------|---------------------------------------|
|         | Скорость          | = Логарифмический закон           |                                       |
|         | ТурбЭнергия       | = Значение в ячейке рядом со стен | ІКОЙ                                  |
|         | ТурбДиссипация    | = Значение в ячейке рядом со стен | ІКОЙ                                  |
| Граница | 2                 |                                   |                                       |
| · ٦     | Гип               | = Вход/Выход                      |                                       |
| Г       | Теременные        |                                   |                                       |
|         | Скорость          | = Нормальная массовая скорость    |                                       |
|         | Массовая скорость | = 20                              | [кг м <sup>-2</sup> с <sup>-1</sup> ] |
|         | ТурбЭнергия       | = Пульсации                       |                                       |
|         | Значение          | = 0.01                            |                                       |
|         | ТурбДиссипация    | = Масштаб түрбүлентности          |                                       |
|         | Значение          | = 0.01                            | [M]                                   |
| Граница | 3                 |                                   |                                       |
| ·       | Гип               | = Свободный выход                 |                                       |
| Γ       | Теременные        |                                   |                                       |
|         | Скорость          | = Давление                        |                                       |
|         | Значение          | = 0                               | [Па]                                  |
|         | ТүрбЭнергия       | = Пульсации                       |                                       |
|         | Значение          | = 0.01                            |                                       |
|         | ТурбДиссипация    | = Масштаб түрбүлентности          |                                       |
|         | Значение          | = 0.01                            | [M]                                   |
| Граница | 4                 |                                   |                                       |
| י 'ד    | Гип               | = Стенка                          |                                       |
| l       | Токальная СК      | = Локальная СК#0                  |                                       |
| E       | Зращение          | = Вращение#0                      |                                       |
| Г       | Теременные        |                                   |                                       |
|         | Скорость          | = Логарифмический закон           |                                       |
|         | ТурбЭнергия       | = Значение в ячейке рядом со стен | ІКОЙ                                  |
|         | ТурбДиссипация    | = Значение в ячейке рядом со стен | ІКОЙ                                  |

## 5.2.1.4 Начальная расчетная сетка

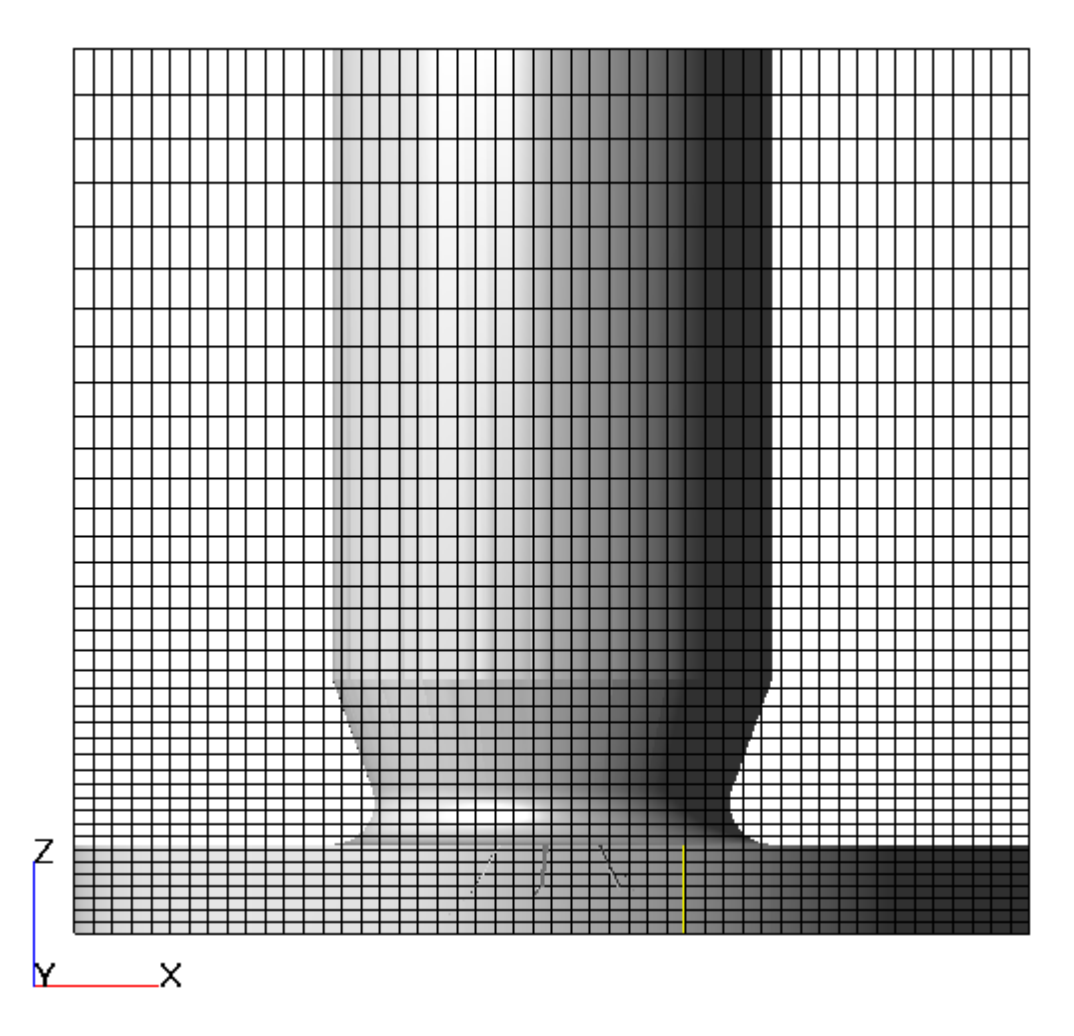

Задайте при помощи **Редактора начальной сетки**: OZ

Параметры сетки:

| kh_max         | = 2       |     |
|----------------|-----------|-----|
| d_min          | = 0.05    | [м] |
| h_max          | = 0.01    | [м] |
| h_min          | = 0.0025  | [м] |
| Параметры базо | вой линии |     |
| Коорд.         | = 0       | [м] |
| h              | = 0.0025  | [м] |
| kh+            | = 1       |     |
| Коорд.         | = 0.189   | [м] |
| h              | = 0.01    | [м] |
| kh-            | = 0.5     |     |
|                |           |     |

Задайте в окне свойств Начальной сетки:

- nX = 50
- nY = 50

### 5.2.1.5 Адаптация расчетной сетки

В свойствах Границы 4 (ГУ#3) задайте:

Адаптация

| Включить     | = Да |
|--------------|------|
| Макс.уровень | = 1  |
| Слоев ячеек  | = 1  |

### 5.2.1.6 Параметры расчета

На закладке **Солвер** в окне свойств **Шаг по времени** задайте: Способ = в секундах Постоянный шаг = 0.0001 [с]

### 5.2.1.7 Визуализация результатов

Визуализируйте следующие результаты:

1. Динамику давления на входе

2. Распределение скоростей в плоскости вращения лопаток

## 5.2.1.7.1 Динамика давления

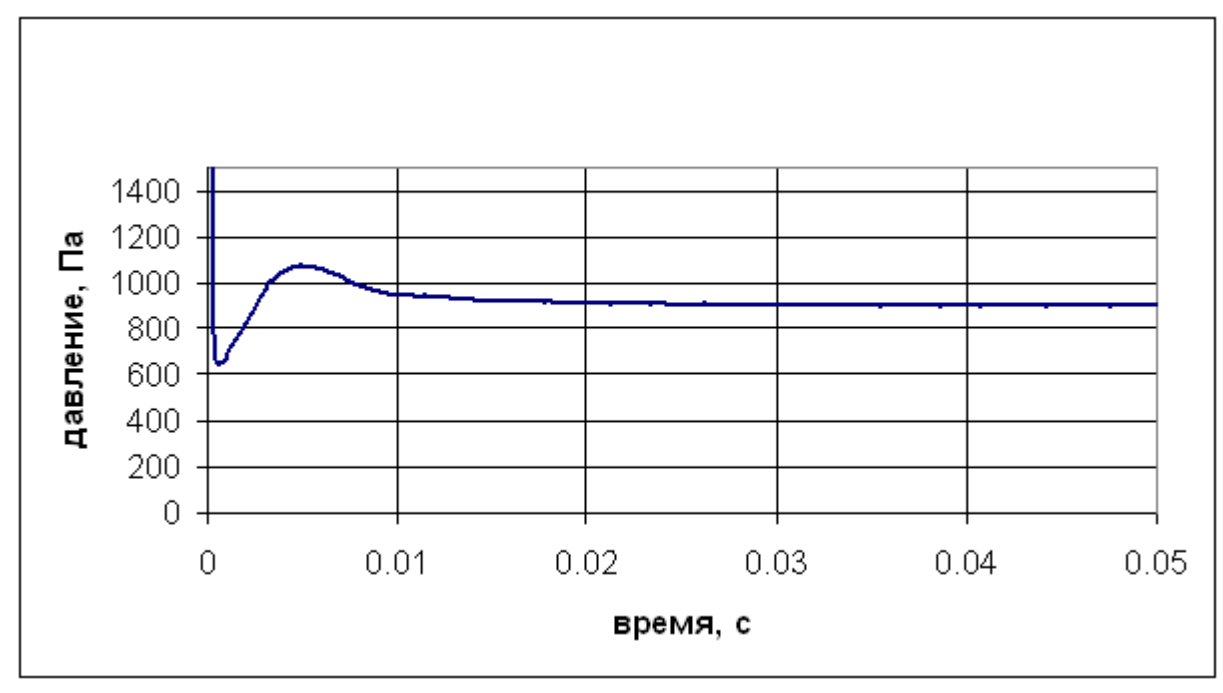

- Создайте Супергруппу в Постпроцессоре на базе ГУ Вход
- Создайте Характеристики на Супергруппе,
- В окне Свойства Характеристик задайте:

Характеристики

Переменная Переменная

Давление

Сохранение в файл Режим

Автоматический

## 5.2.1.7.2 Распределение скоростей

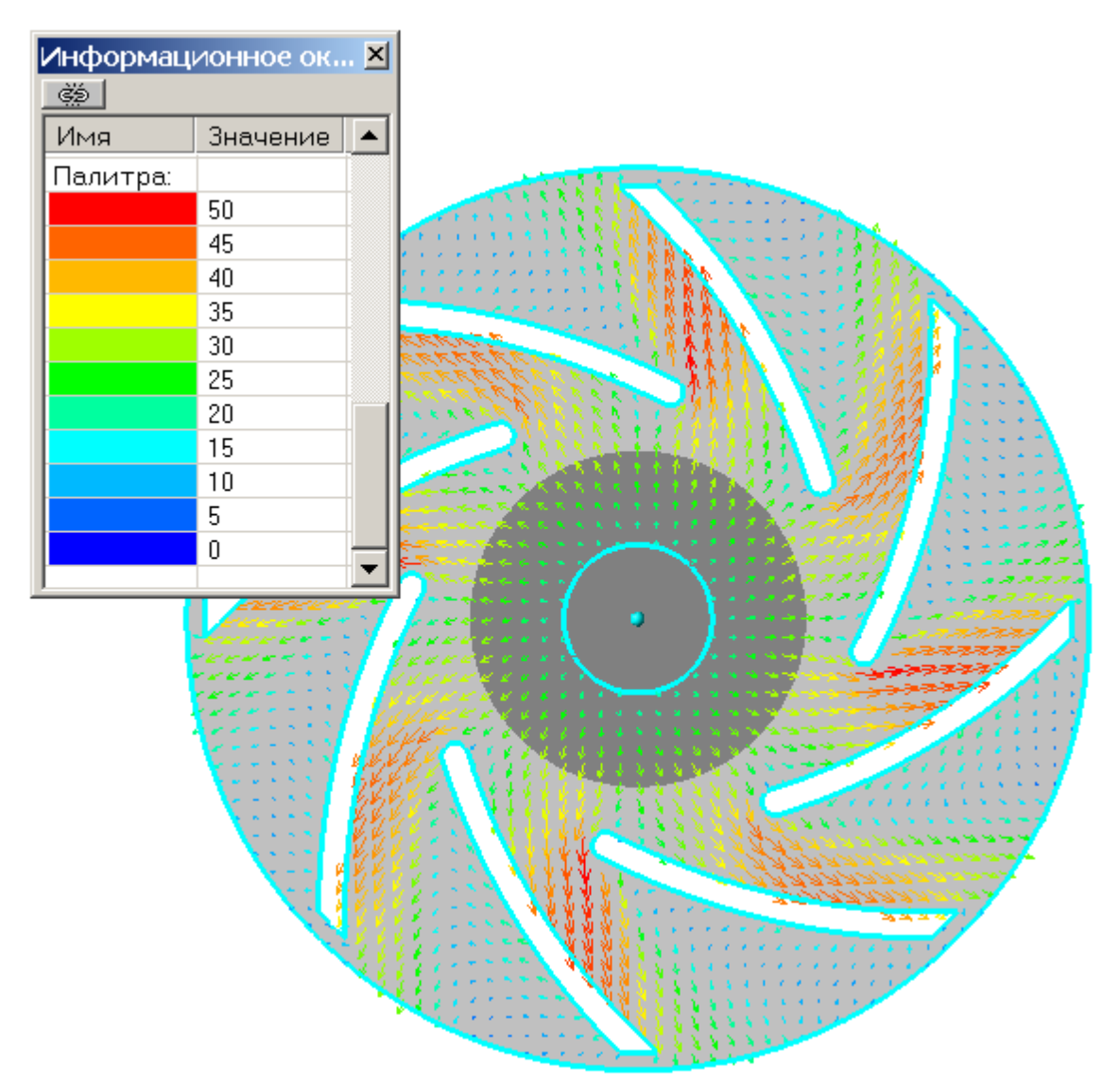

• В окне Свойства Плоскости#0 задайте Объект

| Опорная точка |        |
|---------------|--------|
| Х             | = 0    |
| Y             | = 0    |
| Z             | = 0.01 |
| Нормаль       |        |
| Х             | = 0    |
| Y             | = 0    |
| Z             | = 1    |
|               | _      |

- Создайте слой Векторы на Плоскости#0,
- В окне Свойства Векторов задайте:

Переменная Скорость Раскраска Переменная Скорость Переменная Скорость

© ООО "ТЕСИС", 1999-2009. Все права зарегистрированы. Москва, Россия

## 5.2.2 Бак

В данном примере моделируется вращение бака, наполовину заполненного жидкостью.

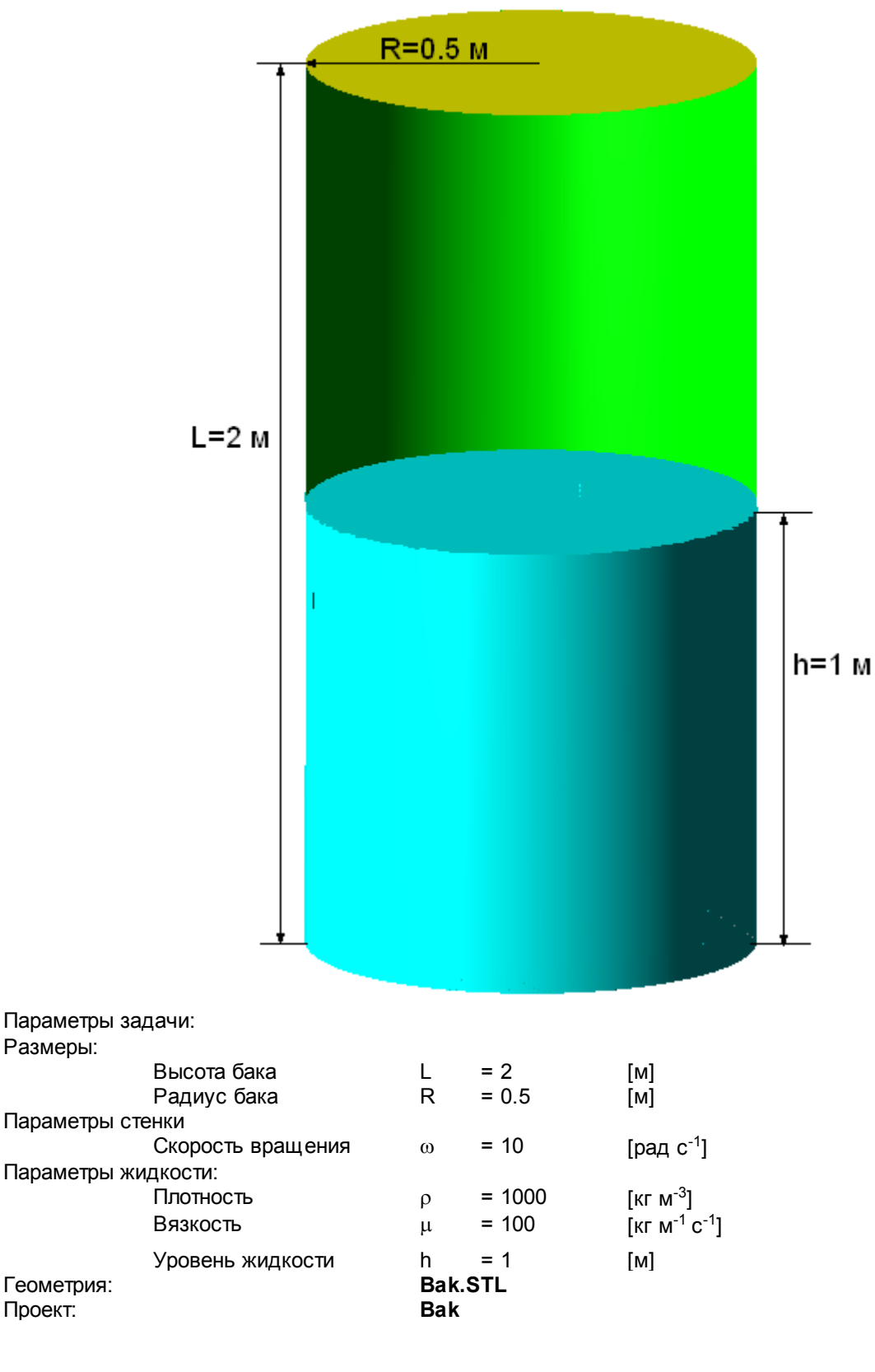

### 5.2.2.1 Физическая модель

### В папке **Общие установки** задайте: Вектор гравитации X = 0 [м с<sup>-2</sup>]

| Y | = -9.8 | [м с <sup>-2</sup> ] |
|---|--------|----------------------|
| Z | = 0    | [м с <sup>-2</sup> ] |

- В папке Вещества:
- Создайте Вещество#0

| Задайте следующие свойства Вещества#0: |           |             |            |                           |
|----------------------------------------|-----------|-------------|------------|---------------------------|
|                                        | Агрегатно | е состояние | = Жидкость |                           |
|                                        | Плотность | )           |            |                           |
|                                        |           | Значение    | = 1000     | [м с <sup>-1</sup> ]      |
|                                        | Вязкость  |             |            |                           |
|                                        |           | Значение    | = 100      | [кг (м с) <sup>-1</sup> ] |

- В папке Фазы:
- Создайте непрерывную Фазу#0
- В Фазе#0 добавьте в папку Вещества Вещество#0
- Задайте в Фазе#0 в окне свойств папки Физические процессы:
  - Движение = Ньютоновская жидкость
- Перенос фазы = Модель VoF
- Создайте непрерывную Фазу#1
- Создайте Модель#0
- В Модели#0 добавьте в папку Фазы Фазу#0 и Фазу#1

### 5.2.2.2 Вращение

- Создайте Локальную систему координат:
- В контекстном меню папки Локальные системы координат выберите Создать

#### Задайте Вращение:

- В контекстном меню Локальной СК#0 выберите Добавить вращение
- Задайте в окне свойств Вращения#0

| Скорость    | = 10 | [рад с <sup>-1</sup> ] |
|-------------|------|------------------------|
| Направление |      |                        |
| Х           | = 0  |                        |
| Y           | = 1  |                        |
| Z           | = 0  |                        |

### 5.2.2.3 Граничные условия

## В окне свойств Подобласти#0 задайте:

Модель = Модель#0

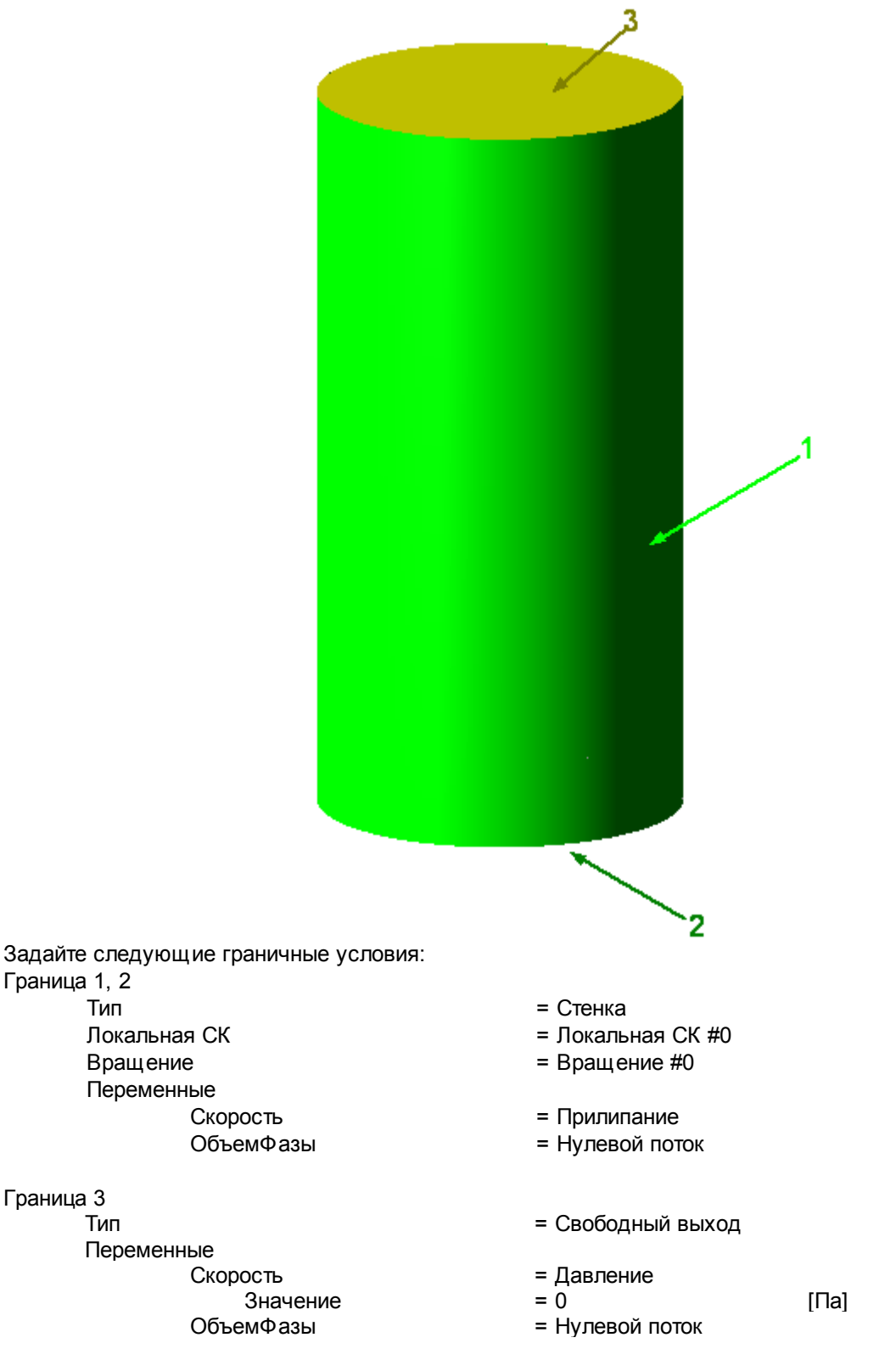

#### 5.2.2.4 Начальные условия

Задайте начальный объем жидкости:

- в свойствах элемента Нач.данные#0 в Модели #0:
  - ОбъемФазы

Значение = 1

- в папке Объекты создайте Параллелепипед#0
- в окне свойств **Параллелепипеда#0** задайте: Расположение

|        | Опорная точка |        |     |
|--------|---------------|--------|-----|
|        | Х             | = 0    | [м] |
|        | Y             | = 0.5  | [м] |
|        | Z             | = 0    | [м] |
| Размер |               |        |     |
|        | Х             | = 1    | [м] |
|        | Y             | = 0.99 | [м] |
|        | Z             | = 1    | [м] |
|        |               |        |     |

• в Подобласти #0 окне свойств Нач. условия#0 задайте:

| Объект      | = Параллелепипед #0 |  |
|-------------|---------------------|--|
| Нач. данные | = Нач. данные #0    |  |

## 5.2.2.5 Начальная расчетная сетка

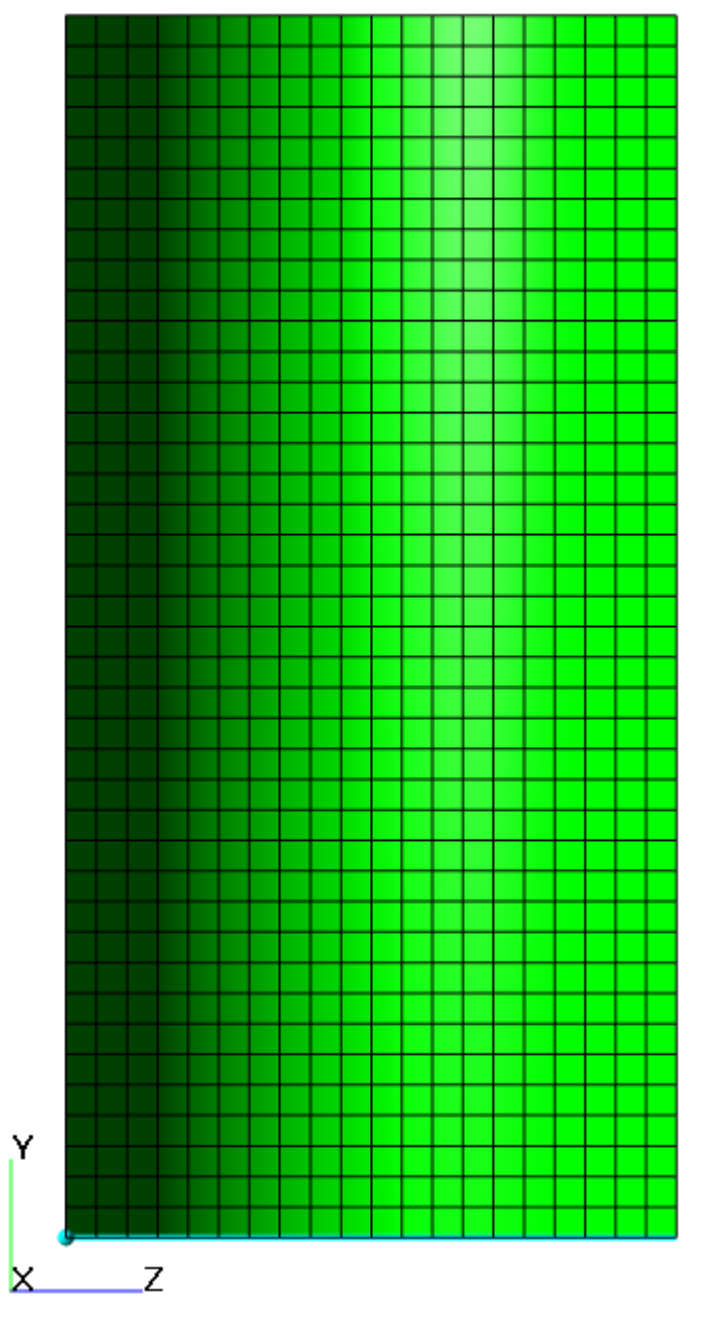

Задайте в окне свойств Начальной сетки:

- **nX** = 20
- **nY** = 40
- nZ = 20

## 5.2.2.6 Адаптация расчетной сетки

В свойствах Границы 1 (ГУ#0) задайте:

Адаптация

| Включить     | = Да |
|--------------|------|
| Макс.уровень | = 2  |
| Слоев ячеек  | = 1  |

## 5.2.2.7 Параметры расчета

Задайте на закладке **Солвер** в окне свойств элемента **Шаг по времени**: Способ = Числом КФЛ Число КФЛ = 1 Макс. шаг = 1 [c]

## 5.2.2.8 Визуализация результатов

Визуализируйте поверхность жидкости.

### 5.2.2.8.1 Поверхность жидкости

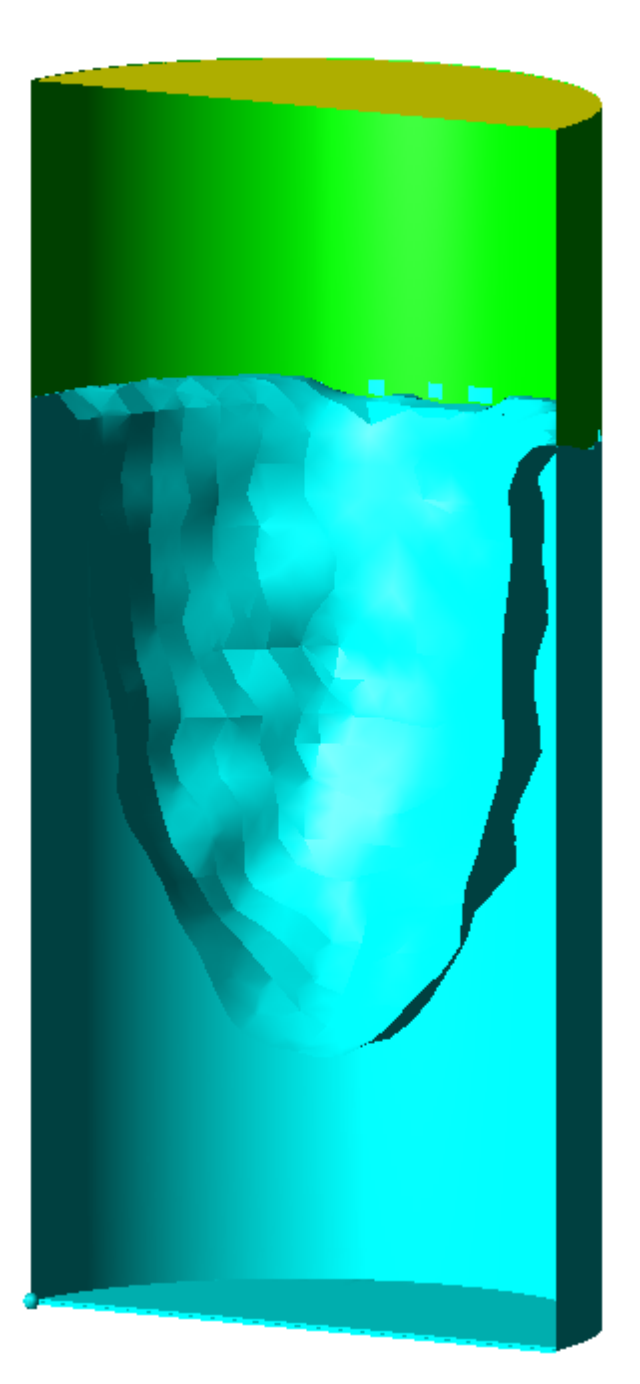

• Создайте слой Объем фазы на Пространстве

# 5.3 Подвижные тела

FlowVision HPC позволяет изменять начальное положение и моделировать движение (поступательное или вращательное) отдельных деталей геометрии. Для этого используется модуль Подвижные тела. Геометрия подвижного тела загружается из файлов, аналогичных файлам с основной геометрией.

## 5.3.1 Сверхзвуковое обтекание крылового профиля

В данном примере рассматривается сверхзвуковое обтекание крылового профиля RAE 2822 под углом атаки 5 градусов.

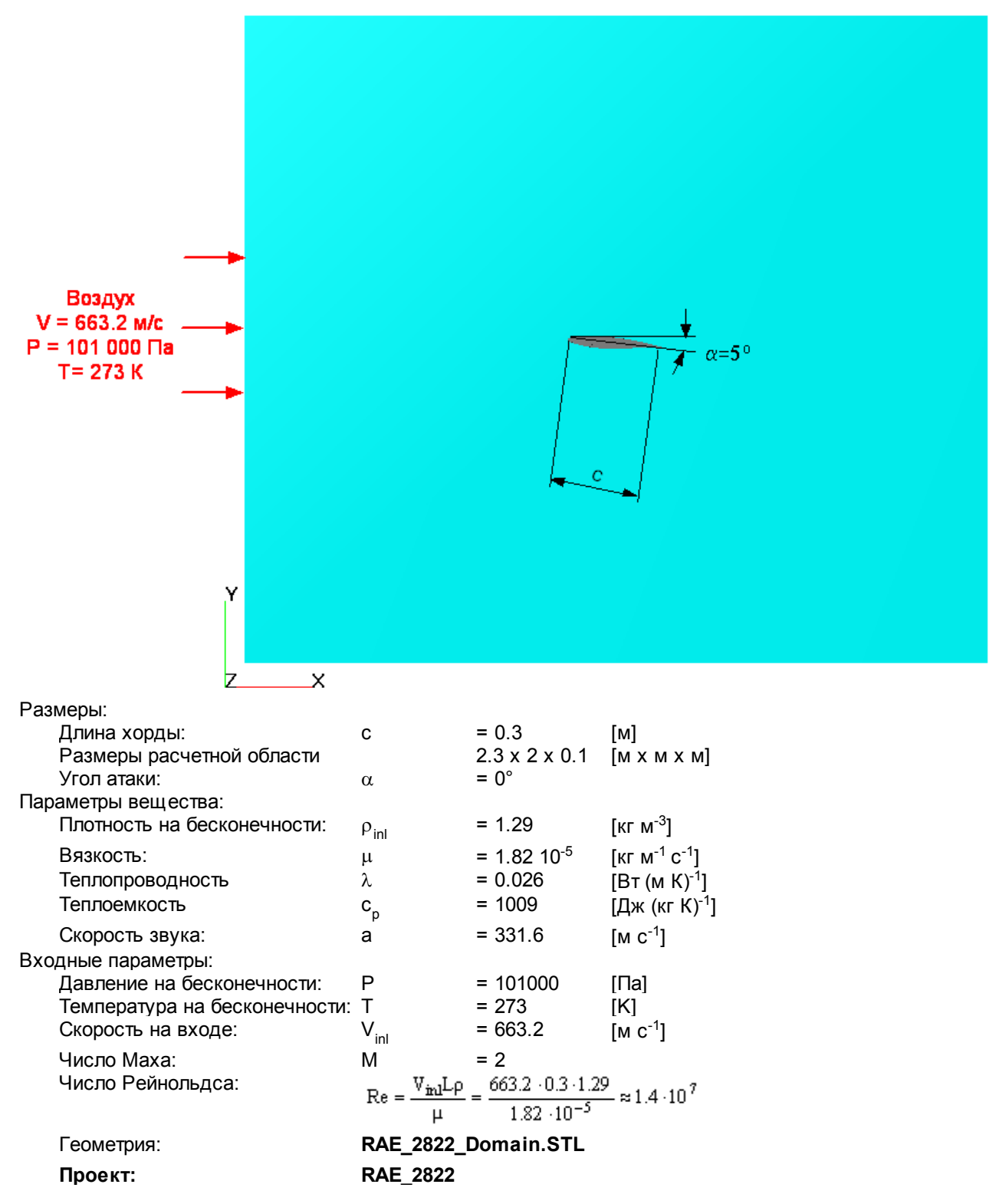

в •

### 5.3.1.1 Физическая модель

| папке <b>Вещества</b> :                |                         |                           |
|----------------------------------------|-------------------------|---------------------------|
| Создайте <b>Вещество#0</b>             |                         |                           |
| В свойствах <b>Вещества#0</b> задайте: |                         |                           |
| Агрегатное состояние                   | = Газ                   |                           |
| Молярная масса                         |                         |                           |
| Значение                               | = 0.0289                | [кг моль <sup>-1</sup> ]  |
| Плотность                              | = Закон идеального газа |                           |
| Вязкость                               |                         |                           |
| Значение                               | = 1.82*10 <sup>-5</sup> | [кг (м с) <sup>-1</sup> ] |
| Теплопроводность                       |                         |                           |
| Значение                               | = 0.026                 | [Вт (м К) <sup>-1</sup> ] |
| Теплоемкость                           |                         | - 、 / -                   |
| Значение                               | = 1009                  | [Дж (кг К)⁻¹]             |

- В папке Фазы:
- Создайте непрерывную Фазу#0
- Добавьте Вещество#0 в папку Вещества Фазы#0
- Задайте в окне свойств папки Физические процессы:
  - Движение = Ньютоновская жидкость Теплоперенос = Конвекция и теплопроводность Турбулентность = SA модель
- В папке Модели:
- Создайте Модель#0
- Добавьте Фазу#0 в папку Фазы Модель#0
- Задайте в папке Начальные данные#0:
  - Скорость

| Х                      | = 663.2 | [м с <sup>-1</sup> ] |
|------------------------|---------|----------------------|
| Y                      | = 0     | [м с <sup>-1</sup> ] |
| Z                      | = 0     | [м с <sup>-1</sup> ] |
| Пульсации              | = 0.001 |                      |
| Масштаб турбулентности | = 0.003 | [м]                  |

#### 5.3.1.2 Подвижное тело

Для того, чтобы иметь возможность задавать угол атаки профиля через интерфейс, необходимо задать профиль как **Подвижное тело**.

Создание подвижного тела состоит из следующих этапов:

- Загрузка Импортированного объекта
- Создание модификатора Подвижное тело

Для того, чтобы создать Подвижное тело, необходимо:

- Выберите Создать в контекстном меню папки Объекты
- Задайте Тип объекта = Импортированный объект
- Загрузите геометрию подвижного тела из файла RAE\_2822\_Airfoil.STL

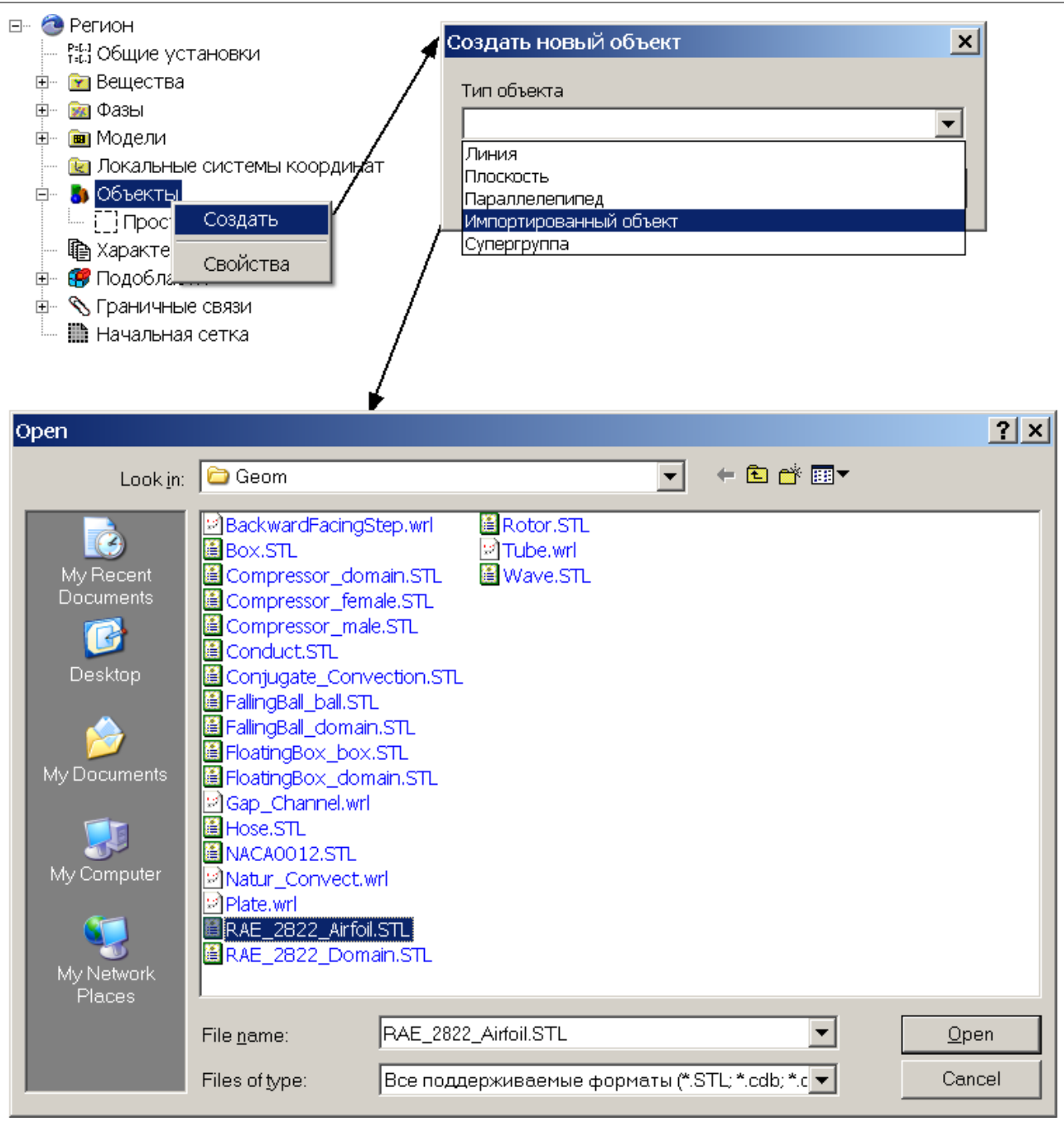

Для того, чтобы присвоить импортированному объекту статус подвижного тела в **Подобласти#0** в папке **Модификаторы** создайте новый модификатор **Подвижное тело** на базе **Импортированного объекта#0** 

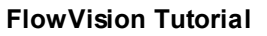

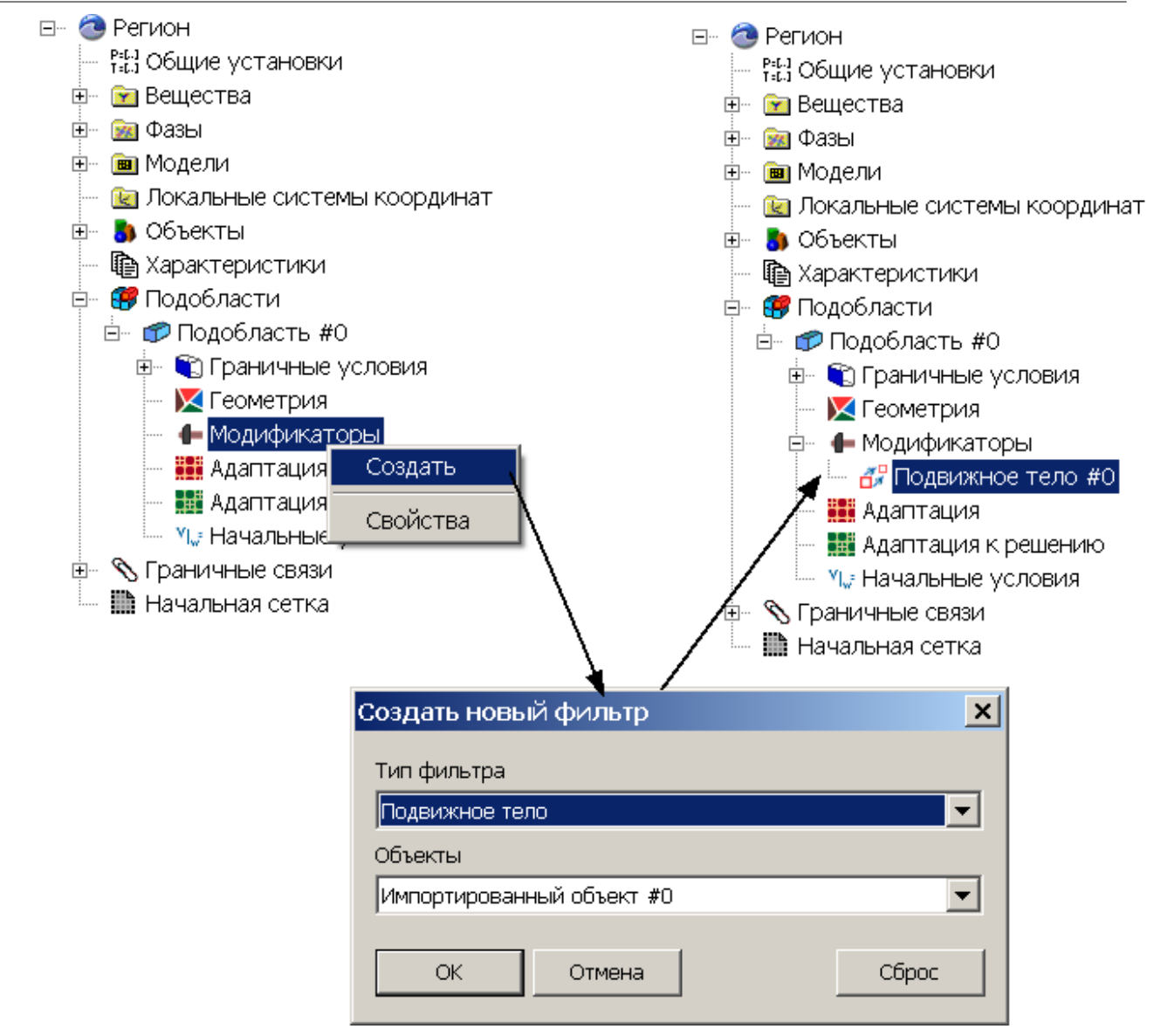

### В окне Подвижного тела задайте:

| Обновление      |       |             |
|-----------------|-------|-------------|
| Тип             |       | = Отключено |
| Начальное полож | кение |             |
| Ось Х           |       |             |
|                 | Х     | = 0.9962    |
|                 | Y     | = -0.0871   |
|                 |       |             |

## 5.3.1.3 Граничные условия

В окне свойств **Подобласти#0** задайте: Модель= Модель#0

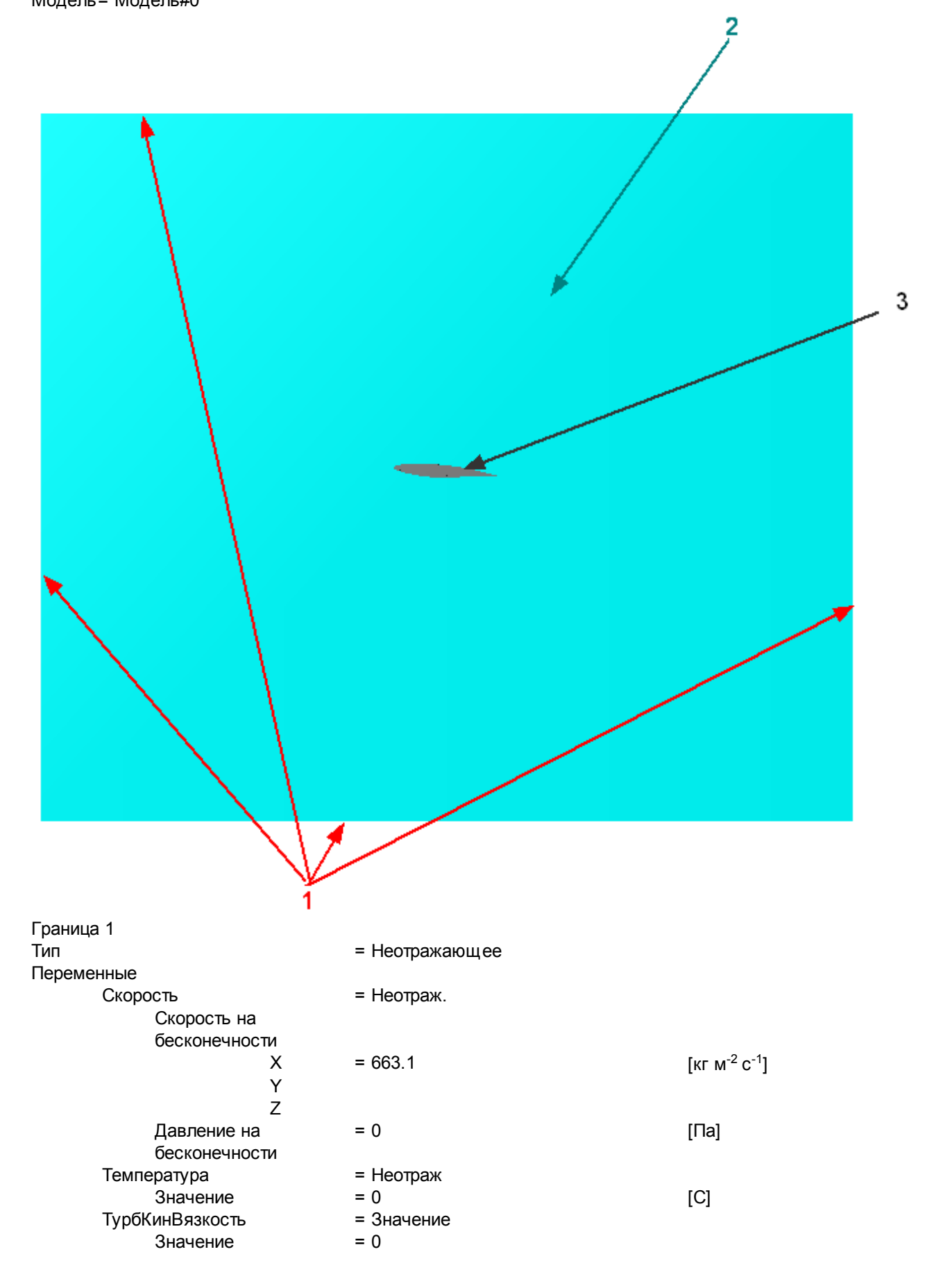

| Граница 2       |                         |
|-----------------|-------------------------|
| Тип             | = Симметрия             |
| Переменные      |                         |
| Скорость        | = Проскальзывание       |
| Температура     | = Нулевой поток         |
| ТурбКинВязкость | = Нулевой поток         |
| Граница 3       |                         |
| Тип             | = Стенка                |
| Переменные      |                         |
| Скорость        | = Логарифмический закон |
| Температура     | = Нулевой поток         |
| ТурбКинВязкость | = Фикс. значение        |

## 5.3.1.4 Начальная сетка

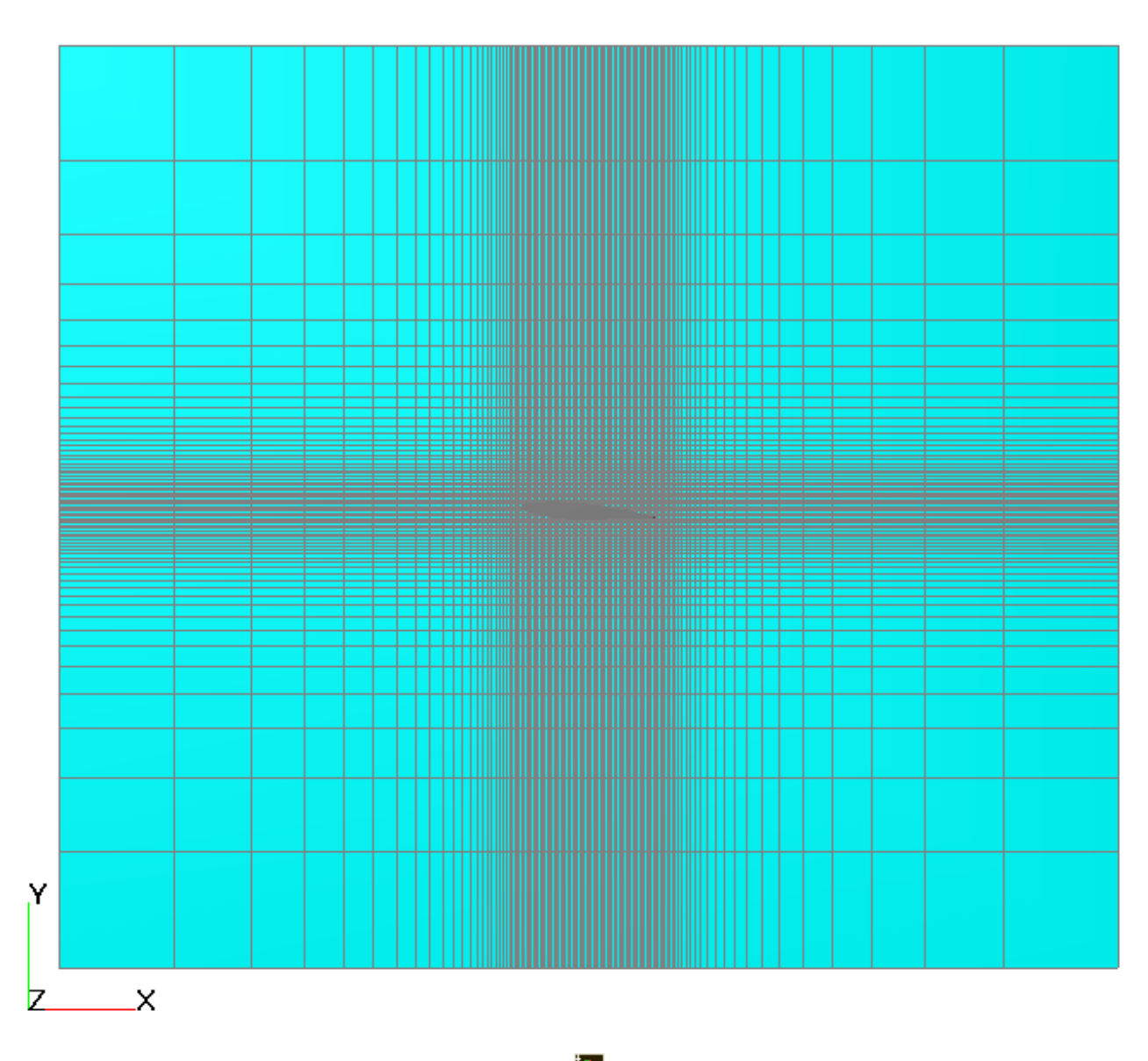

В окне Свойств Начальной сетки нажмите на кнопку 🗰 вызовите **Редактор начальной сетки** Задайте в **Редакторе начальной сетки**:

ΟХ

Параметры сетки: kh\_max = 2

|         | h_max            | = 0.25               | [м] |
|---------|------------------|----------------------|-----|
|         | h_min            | = 0.005              | [м] |
|         | Вставьте базовые | е линии с координата | ами |
|         | x1               | = 0                  | [м] |
|         | Параметры базов  | ой линии             |     |
|         | Коорд.           | = -1                 | [м] |
|         | h                | = 0.25               | [м] |
|         | Коорд.           | = 0                  | [м] |
|         | h                | = 0.005              | [м] |
|         | Коорд.           | = 1.3                | [м] |
| <u></u> | h                | = 0.25               | [M] |
| ΟY      |                  |                      |     |
|         | параметры сетки: | 0                    |     |
|         | kh_max           | = 2                  |     |
|         | h_max            | = 0.25               | [M] |
|         | h_min            | = 0.005              | [м] |
|         | Вставьте базовые | е линии с координат  | ами |
|         | y1               | = 0                  | [м] |
|         | Параметры базов  | ой линии             |     |
|         | Коорд.           | = -1                 | [м] |
|         | h                | = 0.25               | [м] |
|         | Коорд.           | = 0                  | [м] |
|         | h                | = 0.005              | [м] |
|         | Коорд.           | = 1                  | [м] |
|         | ĥ                | = 0.25               | [м] |
|         |                  |                      | _   |

В окне свойств **Начальной сетки** задайте: nz = 1

### 5.3.1.5 Адаптация расчетной сетки

Задайте адаптацию по поверхности крыла Адаптация

Включить = Да Макс уровень = 3

### 5.3.1.6 Параметры расчета

На закладке **Солвер** в окне свойств **Шаг по времени** задайте: Способ = В секундах Постоянный шаг = 0.000001 [c]

#### 5.3.1.7 Визуализация результатов

Отобразите следующие результаты:

- 1. Распределение значений числа Маха в плоскости течения
- 2. Распределение давления на поверхности профиля
- 3. Распределение Ср на поверхности профиля

## 5.3.1.7.1 Распределение числа Маха

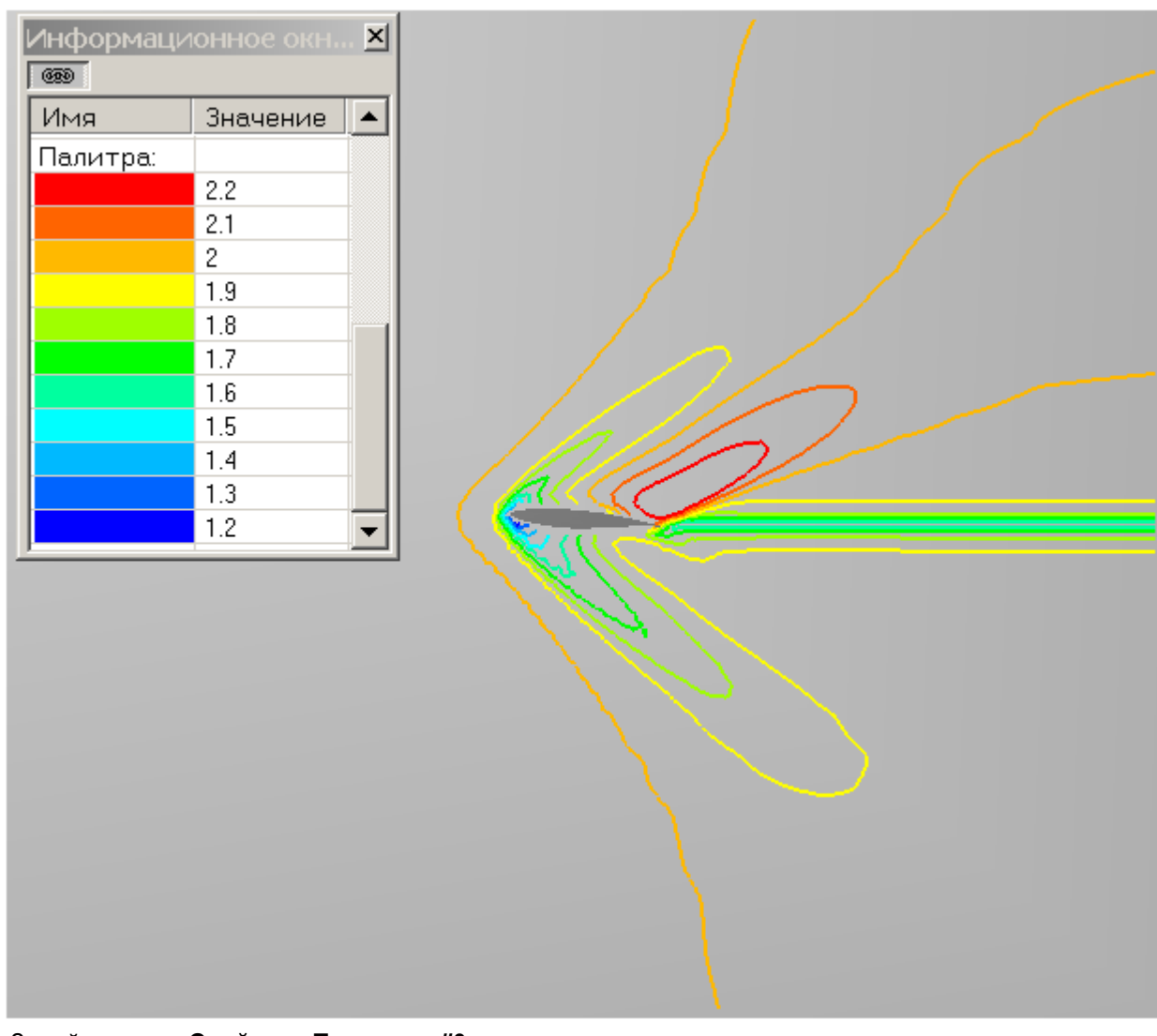

 Задайте в окне Свойства Плоскости#0: Объект

> Нормаль Z

- Z 1
   Создайте слой Цветовые контуры на Плоскости#0,
- В окне Свойства Цветовых контуров задайте:

| переменная |            |           |  |  |
|------------|------------|-----------|--|--|
|            | Переменная | ЧислоМаха |  |  |
| Метод      |            | Изолинии  |  |  |

## 5.3.1.7.2 Распределение давления

| е ок 🗵 | ионное о | Информац<br>ട്ര |
|--------|----------|-----------------|
| ние 🔺  | Значение | Имя             |
|        |          | Палитра:        |
|        | 400000   |                 |
|        | 354000   |                 |
|        | 308000   |                 |
|        | 262000   |                 |
|        | 216000   |                 |
|        | 170000   |                 |
|        | 124000   |                 |
|        | 78000    |                 |
|        | 32000    |                 |
|        | -14000   |                 |
|        | -60000   |                 |
| •      |          |                 |

- Создайте Супергруппу в Постпроцессоре на ГУ Стенка
- Создайте слой Цветовые контуры на Супергруппе,
- В окне Свойства Цветовых контуров задайте: Переменная

Переменная Давление

### 5.3.1.7.3 Распределение Ср

Построение распределения Ср по поверхности профиля состоит из следующих этапов:

- 1. Создание переменной Ср
- 2. Создание слоя График вдоль кривой по Ср

### 5.3.1.7.3.1 Создание Ср

Создайте переменную Ср в Постпроцессоре:

• В папке Пользовательские переменные - Локальные в контекстном меню выберите Создать - Скаляр

| e- 👪 | 3D-сцена          |                |                                |
|------|-------------------|----------------|--------------------------------|
| ÷    | p,t Физические пе | ременные       |                                |
| ÷··· | 🎒 Объекты         |                |                                |
| ÷    | 🗈 Характеристик   | и              |                                |
| ÷    | 🏹 Пользовательс   | кие переменные |                                |
|      | — 📄 Локальные     |                | 1                              |
|      | 🛄 Глобальны       | Создать 🕨      | Скаляр                         |
| ÷    | 📕 Слои            | C              | Вектор                         |
|      |                   | Своиства       | Вектор, заданный покомпонентно |
|      |                   |                |                                |

• В окне Свойства созданной переменной вызовите Редактор формул (кнопка 🖍 в поле Значение)

| = 🔥 : | 3D-сцена                        |            |        |      |
|-------|---------------------------------|------------|--------|------|
|       | ,t Физические переменные        |            |        |      |
| ÷     | 🌖 Объекты                       |            |        |      |
| ÷ [   | 🖹 Характеристики                |            |        |      |
| ė )   | 💊 Пользовательские переменные 🖝 | Название   | UV #0  |      |
| Ė     | 🗠 📄 Локальные                   |            | 01.110 |      |
|       | 🄀 UV #0                         | — Значение | U      | (× ) |
|       | — 🧰 Глобальные                  |            |        |      |
| ÷     | Слои                            |            |        |      |

- В Редакторе формул идентифицируйте переменную Давление (Фаза#0).
  - в меню Переменные и константы на закладке Все в Фазе #0 выберите переменную Давление и вызовите окно Идентификации переменной
  - в окне Идентификации переменной задайте имя, под которым переменная будет участвовать в формуле

| Редакто                                                       | р форм                         | ул       |           |                                   |            |                |            |           |          |           |          |         |         |         | x   |
|---------------------------------------------------------------|--------------------------------|----------|-----------|-----------------------------------|------------|----------------|------------|-----------|----------|-----------|----------|---------|---------|---------|-----|
| 0                                                             | О Принять                      |          |           |                                   |            |                |            |           |          |           |          |         |         |         |     |
|                                                               | Отменить                       |          |           |                                   |            | ы              |            |           |          |           |          |         |         |         |     |
|                                                               |                                |          |           |                                   |            |                |            |           |          |           |          |         |         |         |     |
|                                                               |                                |          |           |                                   |            |                |            |           |          |           |          |         | On      | гм, Пов | эт, |
|                                                               |                                |          |           |                                   |            |                |            |           |          |           |          |         |         |         |     |
| I                                                             | Компиляция                     |          |           |                                   |            |                |            |           |          |           |          |         |         |         |     |
|                                                               |                                |          |           |                                   |            | к              | Славиатур  | )a        |          |           |          |         |         |         |     |
| 1                                                             | 2                              | 3        | +         | ·                                 | *          |                | sin        | cos       | ta       | cta       | min      | max     | sum     | prod    |     |
| 4                                                             |                                |          |           | 0,                                |            | cart           | avecia     |           | arcte    | precto    |          | 00      | VOR     | NOT     |     |
|                                                               | 3                              |          | *         |                                   | <u> </u>   | sqrt           | arcsin     | arccos    | arcig    | arccig    | AND      |         |         |         |     |
|                                                               | 8                              | 9        | abs       | sign                              | linear     | root           | sh         | Ch        | th       | cth       | 11       | In      | _==     | !=      |     |
| 0                                                             | <u> </u>                       | E        | vec       | .x.                               | .у         | .z             | arsh       | arch      | arth     | arcth     | <        | <=      | >=      | >       |     |
| (                                                             | )                              | =        | len       | norm                              | refl       | clamp          | exp        | In        | lg       | log       | {        | }       | - :     | - ;     |     |
|                                                               |                                |          |           |                                   |            |                |            |           |          |           |          |         |         |         |     |
| Переменные и константы                                        |                                |          |           |                                   |            |                |            |           |          |           |          |         |         |         |     |
| Все Физические Интегральные Пользовательские Ссылки Константы |                                |          |           |                                   |            |                |            |           |          |           |          |         |         |         |     |
|                                                               | раза жо<br>💋 Үплн              | ос       |           | $\sim$                            | Иден       | тифика         | ция пер    | еменна    | й        |           |          |         |         |         |     |
|                                                               | 💋 Вязко                        | сть      |           |                                   | Вве,       | дите имя       | я, под кот | орым да   | анная по | еременн   | ая будет | участво | вать в  | формуле | э:  |
|                                                               | 🛃 Давл                         | ение 📕   | лоостат   | ическое                           |            | ES0            |            |           |          |           |          |         |         |         |     |
|                                                               | 💋 Моду                         | ль вязки | их напря: | жений                             | ,          |                |            |           |          |           |          |         |         | - 1     |     |
|                                                               | 💋 Моля                         | рная мас | ca        |                                   |            |                |            |           |          | ок        | ]        | _       | Отмен   | a       |     |
|                                                               | 🌶 Моме                         | нтЛок    |           |                                   |            |                |            |           |          |           |          |         |         |         | _   |
|                                                               |                                |          |           |                                   |            |                | Операции   | 1         |          |           |          |         |         |         |     |
|                                                               | Логические Внешние Специальные |          |           |                                   |            |                |            |           |          |           |          |         |         |         |     |
| Bce                                                           |                                | Ариф     | метическ  | кие                               | Экс        | поненци        | альные     | T         | ригоно   | метриче   | ские     | Гип     | ерболич | неские  |     |
| Операция Ид                                                   |                                |          | ідент.    | Синта                             | аксис испо | )льзован       | ния        |           |          |           |          |         | 4       |         |     |
| Изменение знака -                                             |                                |          | _         | "-s"; "-v"                        |            |                |            |           |          |           |          |         |         |         |     |
| Сложение -                                                    |                                |          |           | s1+s2 ; v1+v2<br>"s1-s2"; "v1-v2" |            |                |            |           |          |           |          |         |         |         |     |
| Умножение *                                                   |                                |          | •         | "s1*s2                            | .,         | ли "∨*s"       | ; "v1*v2   | 2" (поком | понентно | е умно»   | кение)   |         |         |         |     |
| Деление                                                       |                                |          | 1         |                                   | "s1/s2     | "; "v/s"; "    | v1/v2" (r  | юкомпа    | нентное  | е деление | )        | ,       |         |         |     |
| Скалярн                                                       | юе прои                        | зведени  | ie        | 4                                 | t          | "v1 <b>#</b> v | 2" или "v) | l dot v2" |          |           |          |         |         |         |     |
| Векторн                                                       | юе прои                        | зведени  | e         | 9                                 | 6          | "v1%v          | v2" или "v | 1 cross v | /2"      |           |          |         |         |         | -   |
| ¥Î.                                                           |                                |          |           |                                   |            | 0.1.2          |            |           | 1        |           | ~        |         |         | - FÍ    |     |
|                                                               |                                |          |           |                                   |            |                |            |           |          |           |          |         |         |         |     |

• В окне редактора формул задайте PRES0/(1.28\*663.2^2/2)

| Редактор формул РRE50/(1.28*663.2^2/2)                                                                          | Принять<br>Отменить<br>Отм. Пов |  |  |  |  |  |
|----------------------------------------------------------------------------------------------------|---------------------------------|--|--|--|--|--|
| PRES0/(1.28*663.2^2/2)                                                                                          | Принять<br>Отменить<br>Отм. Пов |  |  |  |  |  |
|                                                                                                    | Отменить<br>Отм. Пов            |  |  |  |  |  |
|                                                                                                    | Отменить<br>Отм. Пов            |  |  |  |  |  |
|                                                                                                    | Отм. Пов                        |  |  |  |  |  |
|                                                                                                    | Отм. Пов                        |  |  |  |  |  |
|                                                                                                    | Отм. Пов                        |  |  |  |  |  |
|                                                                                                    |                                 |  |  |  |  |  |
|                                                                                                    |                                 |  |  |  |  |  |
|                                                                                                    | Компиляци                       |  |  |  |  |  |
|                                                                                                    |                                 |  |  |  |  |  |
| Клавиатура                                                                                                    |                                 |  |  |  |  |  |
|                                                                                                    |                                 |  |  |  |  |  |
| 1 2 3 + - * / sin cos tg ctg min max su                                                                         | m prod                          |  |  |  |  |  |
|                                                                                                    |                                 |  |  |  |  |  |
| 4 5 6 # % ^ sqrt arcsin arccos arctg arcctg AND OR XC                                                           | RNOT                            |  |  |  |  |  |
| 7 8 9 abs sign linear root sh sh th sth if in -                                                                 |                                 |  |  |  |  |  |
|                                                                                                    |                                 |  |  |  |  |  |
| 0 . E vec .x .y .z arsh arch arth arcth < <= >                                                                  | =   >                           |  |  |  |  |  |
|                                                                                                    |                                 |  |  |  |  |  |
| ( ) = len norm refl clamp exp In lg log { }                                                                     |                                 |  |  |  |  |  |
|                                                                                                    |                                 |  |  |  |  |  |
| Переменные и константы                                                                                          |                                 |  |  |  |  |  |
|                                                                                                    |                                 |  |  |  |  |  |
| Все Физические Интегральные Пользовательские Ссылки Константы                                                   |                                 |  |  |  |  |  |
| 🖻 🔆 Φasa #0                                                                                                    |                                 |  |  |  |  |  |
| И Палини И Палини И Палини И Палини И Палини И Палини И Палини И Палини И Палини И Палини И Палини И Палини И П |                                 |  |  |  |  |  |
| 🌈 Вязкость                                                                                                    |                                 |  |  |  |  |  |
| — 🌈 Давление [PRES0]                                                                                            |                                 |  |  |  |  |  |
| Давление (гидростатическое)                                                                                     |                                 |  |  |  |  |  |
| 📈 Модуль вязких напряжений                                                                                      |                                 |  |  |  |  |  |
| 💋 Молярная масса                                                                                                |                                 |  |  |  |  |  |
| П. Л. МоментЛок                                                                                                 |                                 |  |  |  |  |  |
|                                                                                                    | _                               |  |  |  |  |  |
| Операции                                                                                                    |                                 |  |  |  |  |  |
| Потические Статистические Внешние Специал                                                                       | - 46.10                         |  |  |  |  |  |
| Все Аритиские Зистеми Тологические Специал                                                                      |                                 |  |  |  |  |  |
| ССС   Арифметические   Экспоненциальные   Григонометрические   Гиперо                                           | лические                        |  |  |  |  |  |
| Операция Идент. Синтаксис использования                                                                         |                                 |  |  |  |  |  |
| Изменение знака - "-s"; "-v"                                                                                    |                                 |  |  |  |  |  |
| Сложение + "s1+s2"; "v1+v2"                                                                                     | "s1+s2"; "v1+v2"                |  |  |  |  |  |
| Вычитание - "s1-s2"; "v1-v2"                                                                                    |                                 |  |  |  |  |  |
| Умножение т "s1"s2"; "sтV" или "V"s"; "V1"V2" (покомпонентное умножени                                          | e)                              |  |  |  |  |  |
| Деление / s1/s2"; "V/s"; "V1/V2" (покомпонентное деление)                                                       |                                 |  |  |  |  |  |
| Скалярное произведение # VI#V2_ИЛИ_VI dot V2                                                                    |                                 |  |  |  |  |  |
|                                                                                                    |                                 |  |  |  |  |  |
|                                                                                                    |                                 |  |  |  |  |  |

# • Нажмите кнопку Принять

© ООО "ТЕСИС", 1999-2009. Все права зарегистрированы. Москва, Россия

132

### 5.3.1.7.3.2 Создание графика вдоль кривой

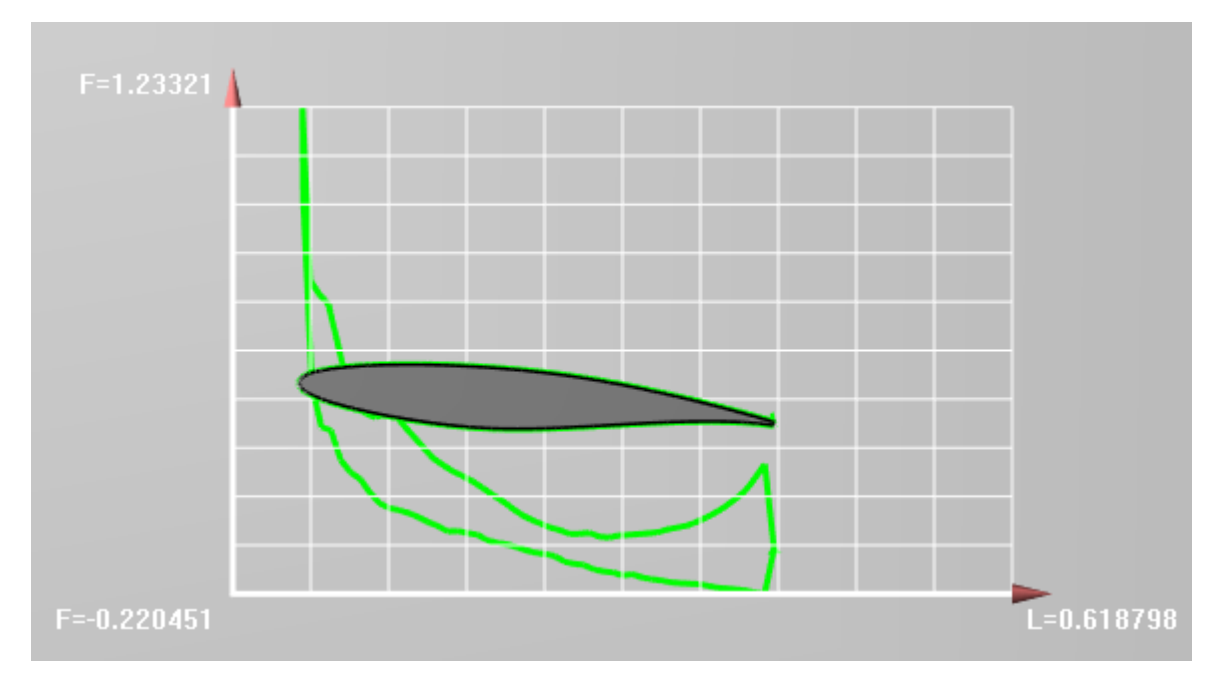

• В окне Свойства Плоскости#0 задайте:

Объект Опо

| орная точка |          |
|-------------|----------|
| Х           | = -0.05  |
| Y           | = -0.1   |
| Z           | = -0.005 |

### • Создайте слой График вдоль кривой на Плоскости #0

• В окне Свойства Графика вдоль кривой задайте:

Переменная

| Категория<br>Переменная | = Пользовательская переменная<br>= UV #0 |
|-------------------------|------------------------------------------|
| Сдвиг                   | = 0.0001                                 |
| Число точек             | = 100                                    |
| Распределить по         | = Каждой кривой                          |
| Угол поворота           | = 90                                     |
| Ось Х                   |                                          |
| Длина                   | = 0.5                                    |
| Отображение             |                                          |
| Графики                 |                                          |
| Видимые                 | = 1                                      |
|                         |                                          |

# 5.3.2 Падение шара в вязкой жидкости

В этом примере рассматривается задача о падении шара под действием силы тяжести внутри столба вязкой несжимаемой жидкости.

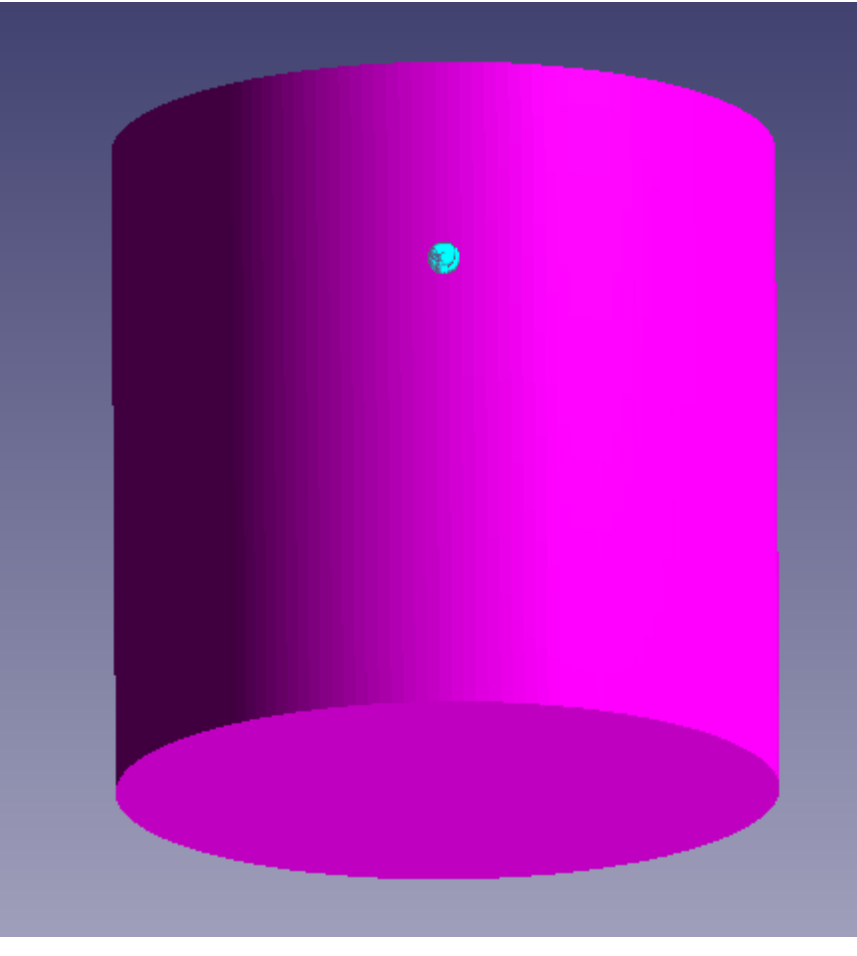

На падающий в жидкости шарик действует сила тяжести и сила сопротивления.

В течении некоторого времени достигается стационарный режим, при котором скорость движения тела относительно жидкости постоянна.

| і іараметры за  | адачи:    |   |         |                                        |
|-----------------|-----------|---|---------|----------------------------------------|
| Размеры области |           |   | = 30x30 | [мхм]                                  |
| Параметры ш     | ара       |   |         |                                        |
|                 | Радиус    | R | = 0.5   | [M]                                    |
|                 | Плотность | ρ | = 1500  | [кгэм⁻¹эс⁻¹]                           |
| Параметры ж     | идкости:  |   |         |                                        |
|                 | Плотность | ρ | = 1000  | [кгэм⁻ <sup>3</sup> ]                  |
|                 | Вязкость  | μ | = 1000  | [кгэм⁻ <sup>1</sup> эс⁻ <sup>1</sup> ] |
|                 |           |   |         |                                        |

| Геометрия | FallingBall_Domain.STL |
|-----------|------------------------|
| Вариант   | Falling_Ball           |

### 5.3.2.1 Физическая модель

В окне свойств папки Общие установки:

| • | Добавьте гидростатический Слой, нажав кнопку 🙆 |
|---|------------------------------------------------|
| • | Задайте следующие параметры:                   |

Вектор гравитации

| Х | = 0    | [м с <sup>-2</sup> ] |
|---|--------|----------------------|
| Υ | = -9.8 | [м с <sup>-2</sup> ] |
| Z | = 0    | [м с <sup>-2</sup> ] |

| g-точка |                  |        |                       |
|---------|------------------|--------|-----------------------|
| -       | Х                | = 0    | [M]                   |
|         | Y                | = 5    | [M]                   |
|         | Z                | = 0    | [M]                   |
| Слой    |                  |        |                       |
|         | <u>д-толщина</u> | = 30   | [м]                   |
|         | g-плотность      | = 1000 | [кг м <sup>-3</sup> ] |

#### В папке Вещества:

#### • Создайте Вещество#0

• Задайте следующие свойства Вещества#0:

| Агрегатно<br>Ппотность | е состояние | = Жидкос | ТЪ                                    |
|------------------------|-------------|----------|---------------------------------------|
| Ражоот                 | Значение    | = 1000   | [M C <sup>-1</sup> ]                  |
| БИЗКОСТЬ               | Значение    | = 1000   | [кг м <sup>-1</sup> с <sup>-1</sup> ] |

#### В папке Фазы:

- Создайте непрерывную Фазу#0
- В Фазе#0 добавьте в папку Вещества Вещество#0
- Задайте в **Фазе#0** в окне свойств папки Физические процессы: Движение = Ньютоновская жидкость

#### В папке Модели:

- Создайте Модель#0
- В Модели#0 добавьте в папку Фазы Фазу#0

*Комментарий:* Значение Вязкости = 1000 задается для ускорения сходимости.

### 5.3.2.2 Подвижное тело

Создайте подвижное тело:

- Загрузите геометрию Импортированного объекта из файла FallingBall\_Ball.STL
- Создайте Подвижное тело на базе Импортированного объекта

В окне свойств Подвижного тела#0 задайте:

| Массовые характери  | СТИКИ |        |      |
|---------------------|-------|--------|------|
| Macca               |       | =785.4 | [кг] |
| Поступательное дви> | кение |        |      |
| ГидроСила           |       |        |      |
| 2                   | Х     | = Нет  |      |
| Ň                   | Y     | = Да   |      |
| -                   | Z     | = Нет  |      |

Примечание:

1. Величину ГидроСилы и ГидроМомента программа рассчитывает автоматически.

## 5.3.2.3 Граничные условия

# В окне свойств Подобласти#0 задайте:

Модель = Модель#0

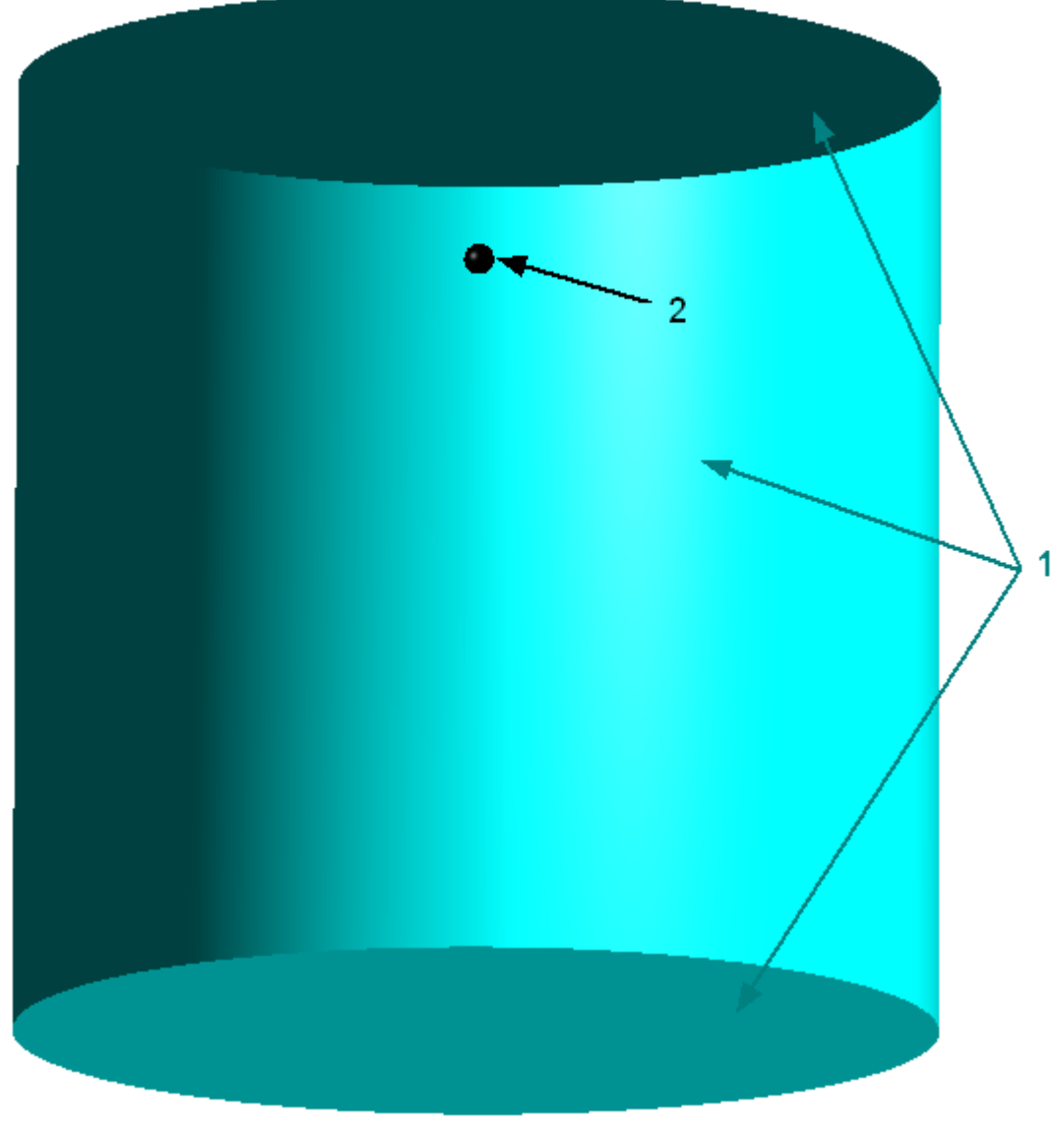

| Задайте следующие граничные ус<br>Граница 1 | словия:           |
|---------------------------------------------|-------------------|
| Тип                                         | = Своболный выхол |
|                                             | - овосодный выход |
| Переменные                                  |                   |
| Скорость                                    | = Давление        |
| Значен                                      | 1e = 0 [Πa]       |
| Граница 2                                   |                   |
| Тип                                         | = Стенка          |
| Переменные                                  |                   |
| Скорость                                    | = Прилипание      |

## 5.3.2.4 Начальная расчетная сетка

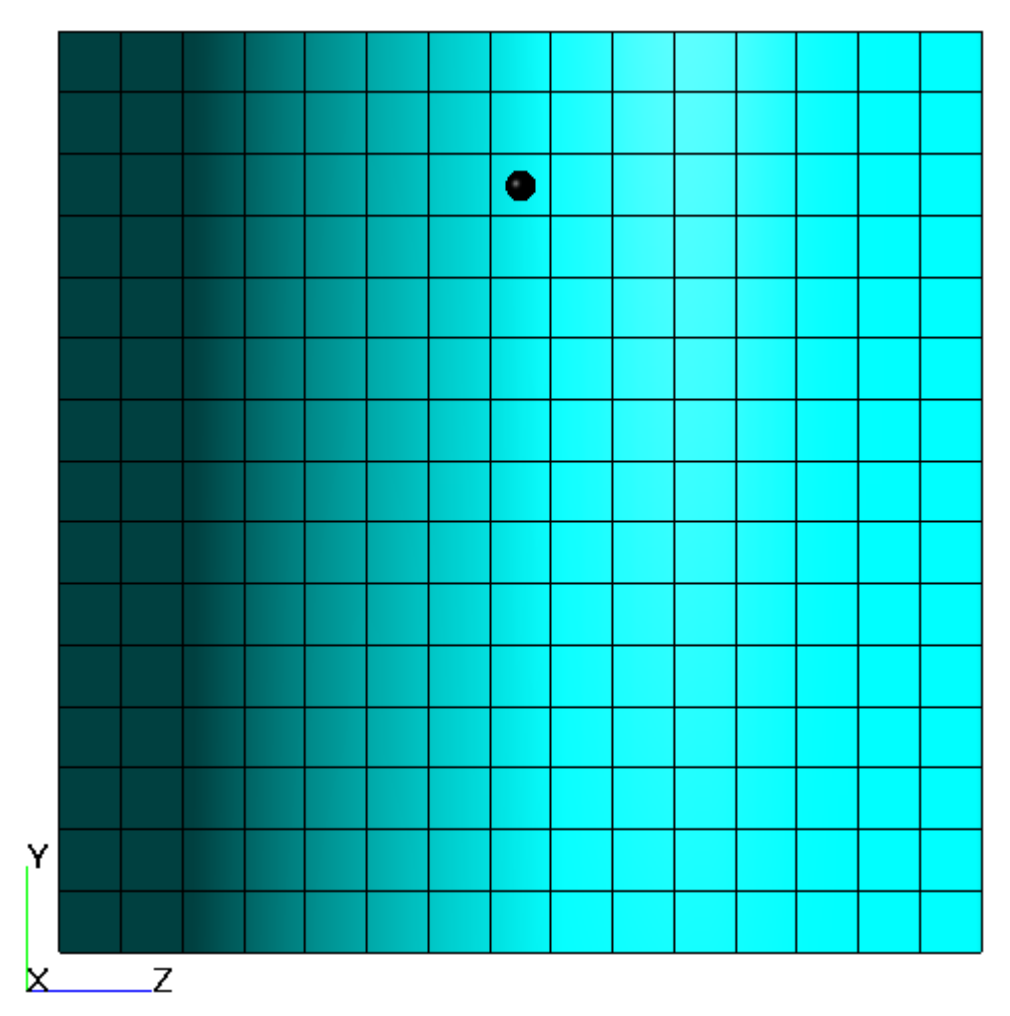

Задайте в окне свойств Начальной сетки:

nX = 15

nY = 15 nZ = 15

### 5.3.2.5 Адаптация расчетной сетки

В данном варианте следует адаптировать сетку по поверхности движущегося шара и сливать ранее адаптированные ячейки, находящиеся вдали от шара. Для этого необходимо задать два условия адаптации:

- 1. Разбиение ячеек по поверхности шара
- 2. Слитие ячеек в объеме вдали от шара
- Задайте адаптацию по поверхности шара

Адаптация

| Включить     | = Да |
|--------------|------|
| Макс уровень | = 4  |
| Слоев ячеек  | = 3  |

- Создайте критерий адаптации в папке Адаптация.
- Задайте в окне Адаптации: Активность = Да Объект = Пространство

| Макс.уровень  | = 0        |
|---------------|------------|
| Разбить/Слить | = Слить    |
| Область       | = В объеме |

#### 5.3.2.6 Параметры расчета

Задайте на закладке Солвер

| В окне свойств элемента | Шаг по времени: |     |
|-------------------------|-----------------|-----|
| Способ                  | = Числом КФЛ    |     |
| Число КФЛ               | = 1             |     |
| Макс. шаг               | = 0.01          | [c] |
| В окне свойств эпемента | Лоп настройки   |     |

 В окне свойств элемента Доп.настройки: Численный метод Интерг. по времени = Г

= Предиктор-корректор

### 5.3.2.7 Визуализация результатов

Визуализируйте зависимость скорости шара от времени.

## 5.3.2.7.1 Зависимость скорости шара от времени

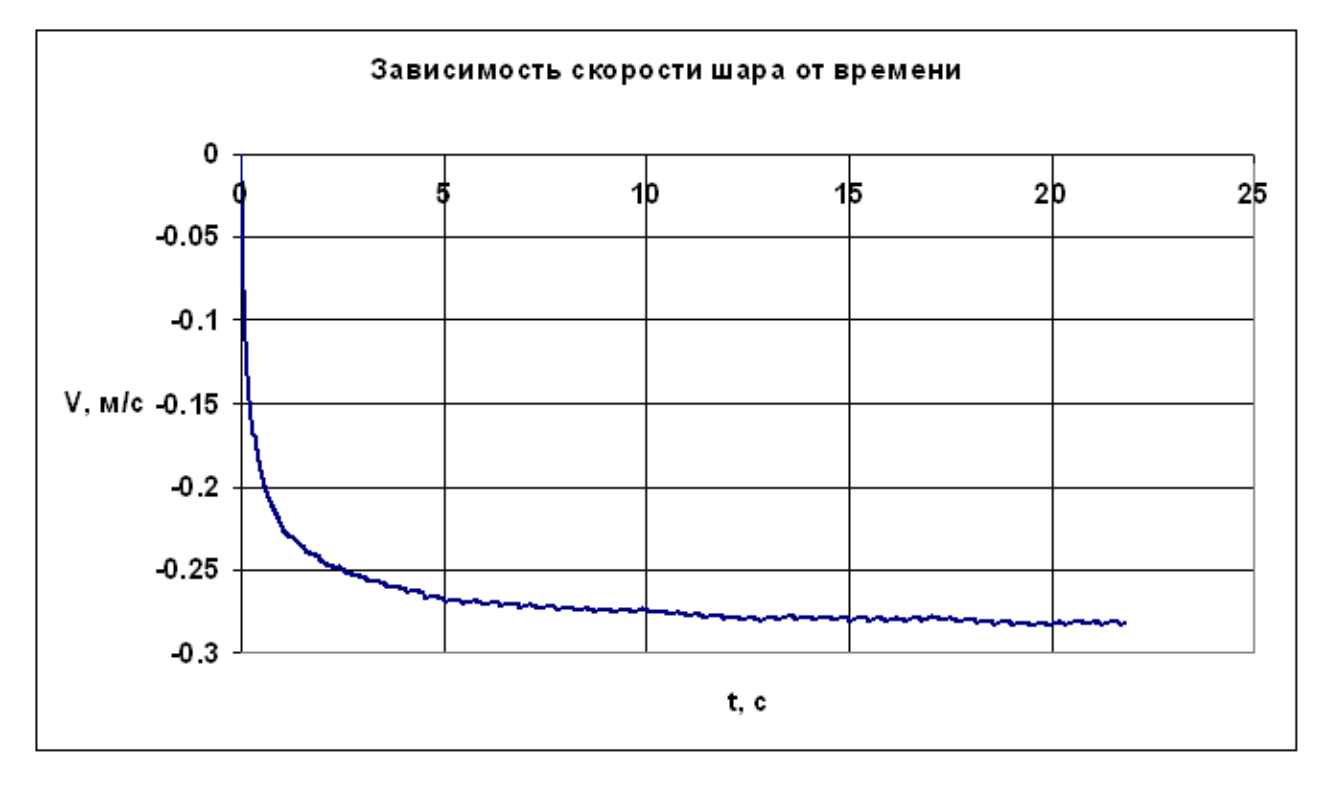

#### • Создайте Характеристики на Импортированном объекте

• В окне Свойства Характеристик задайте:

| • •               |
|-------------------|
| Характеристики    |
| Переменная        |
| Переменная        |
| Сохранение в файл |

Режим

Давление

Автоматический

## 5.3.3 Тело, плавающее на поверхности жидкости

В данном примере рассматривается движение тела со смещенным центром масс (=центр инерции) на поверхности воды и генерация волны на поверхности под воздействием движения тела.

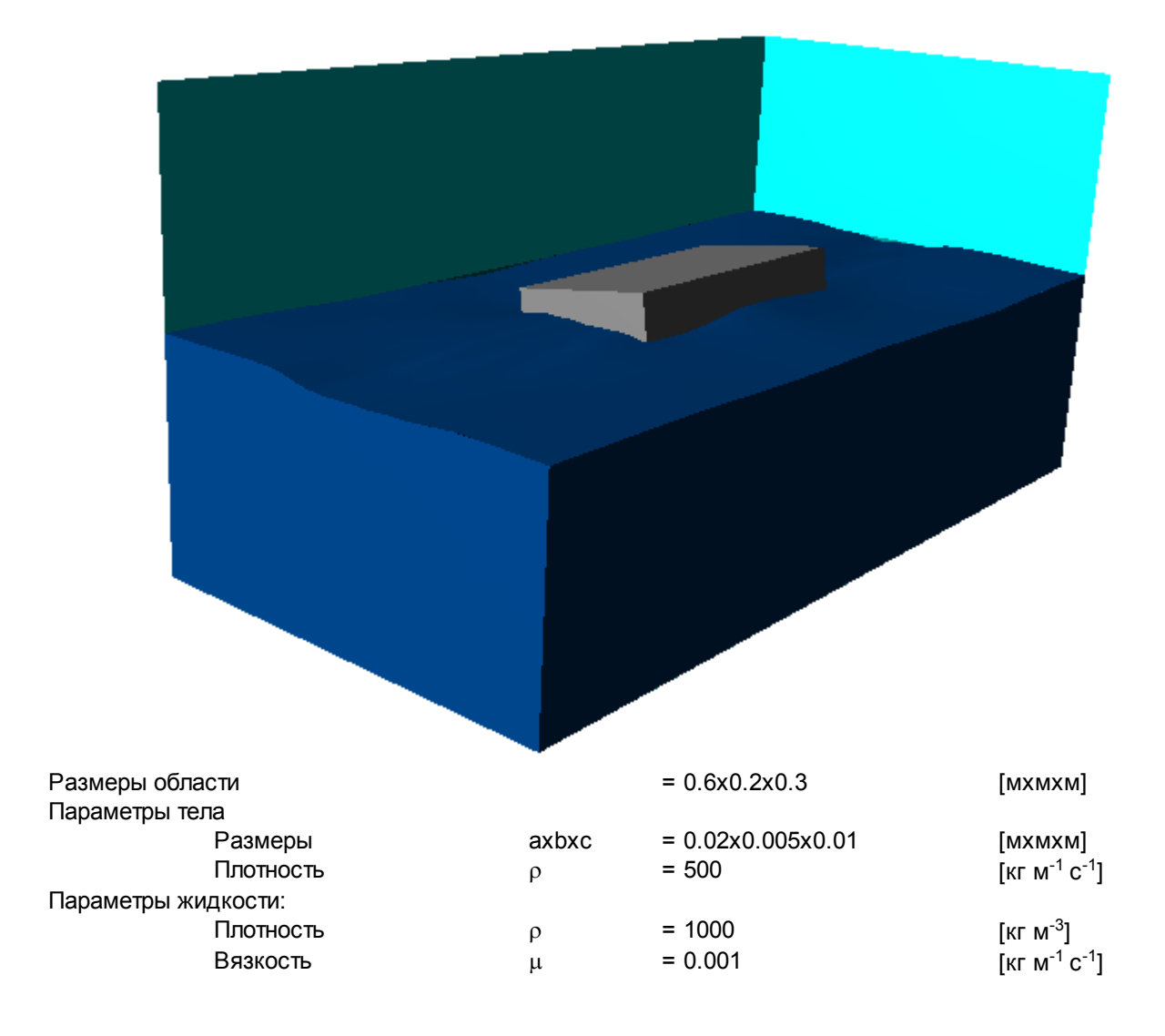

| Геометрия | FloatingBox_Domain.WRL |
|-----------|------------------------|
| Вариант   | FloatingBox            |

### 5.3.3.1 Физическая модель

В окне свойств папки Общие установки:

| <ul> <li>Добавьте гидростатически</li> </ul> | ий <b>Слой</b> , нажав кнопку | /@                    |
|----------------------------------------------|-------------------------------|-----------------------|
| • Задайте следующие пара                     | аметры:                       |                       |
| Вектор гравитации                            |                               |                       |
| Х                                            | = 0                           | [м с <sup>-2</sup> ]  |
| Y                                            | = -9.8                        | [м с <sup>-2</sup> ]  |
| Z                                            | = 0                           | [м с <sup>-2</sup> ]  |
| д-точка                                      |                               |                       |
| X                                            | = 0                           | [м]                   |
| Y                                            | = 0                           | [м]                   |
| Z                                            | = 0                           | [м]                   |
| Слой                                         |                               |                       |
| g-толщина                                    | = 0.15                        | [м]                   |
| д-плотность                                  | = 1000                        | [кг м <sup>-3</sup> ] |

- В папке Вещества:
- Создайте Вещество#0
- Задайте следующие свойства Вещества#0:

| Агрегатное состоя | яние     | = Жидкость |                                       |
|-------------------|----------|------------|---------------------------------------|
| Плотность         |          |            |                                       |
| Значен            | ие       | = 1000     | [м с <sup>-1</sup> ]                  |
| Вязкость          |          |            |                                       |
| Значен            | ие       | = 0.001    | [кг м <sup>-1</sup> с <sup>-1</sup> ] |
| Коэффициент сжи   | маемости |            |                                       |
| Значен            | ие       | = 4.44e-10 | [м2 с⁻¹]                              |

- В папке Фазы:
- Создайте непрерывную Фазу#0
- В Фазе#0 добавьте в папку Вещества Вещество#0
- Задайте в Фазе#0 в окне свойств папки Физические процессы: Движение = Ньютоновская жидкость
- Создайте непрерывную Фазу#1

В папке Модели:

- Создайте Модель#0
- В Модели#0 добавьте в папку Фазы Фазу#0 и Фазу#1

## 5.3.3.2 Подвижное тело

#### Создайте Подвижное тело:

- Загрузите геометрию подвижного тела из файла FloatingBox\_Box.slt
- Создайте модификатор Подвижное тело на Импортированном объекте #0

Задайте в окне свойств элемента Подвижное тело:

|          | VODOUTODUOTUU  |  |
|----------|----------------|--|
| массовые | характеристики |  |

| Macca               | =0.5      | [кг]                 |
|---------------------|-----------|----------------------|
| Центр инерции       |           |                      |
| Х                   | = 0       | [м]                  |
| Y                   | = -0.005  | [M]                  |
| Z                   | = 0       | [м]                  |
| Момент инерции0     |           |                      |
| X                   | = 0.00846 | [кг м <sup>2</sup> ] |
| Y                   | = 0       | [кг м <sup>2</sup> ] |
| Z                   | = 0       | [кг м <sup>2</sup> ] |
| Момент инерции1     |           |                      |
| x                   | = 0       | [кг м <sup>2</sup> ] |
| Y                   | = 0.00333 | [кг м <sup>2</sup> ] |
| Z                   | = 0       | [кг м <sup>2</sup> ] |
| Момент инерции2     |           | [ ]                  |
| X                   | = 0       | [кг м <sup>2</sup> ] |
| Y                   | = 0       | [кг м <sup>2</sup> ] |
| 7                   | = 0.00333 | [кг м <sup>2</sup> ] |
|                     |           |                      |
| ГидроСила           |           |                      |
| Х                   | = Нет     |                      |
| Ŷ                   | = Да      |                      |
| Z                   | = Нет     |                      |
| Вращение            |           |                      |
| ГидроМомент         |           |                      |
| X                   | = Да      |                      |
| Y                   | = Нет     |                      |
| Z                   | = Нет     |                      |
| Начальное положение |           |                      |
| Опорная точка       |           |                      |
| X                   | = 0.3     | [M]                  |
|                     |           |                      |

| Y | = 0.05 | [м] |
|---|--------|-----|
| Z | = 0.15 | [м] |

## Примечание:

Для того, чтобы поместить тело в начальное положение, необходимо нажать кнопку 🔝

### 5.3.3.3 Граничные условия

В окне свойств **Подобласти#0** задайте: Модель= Модель#0

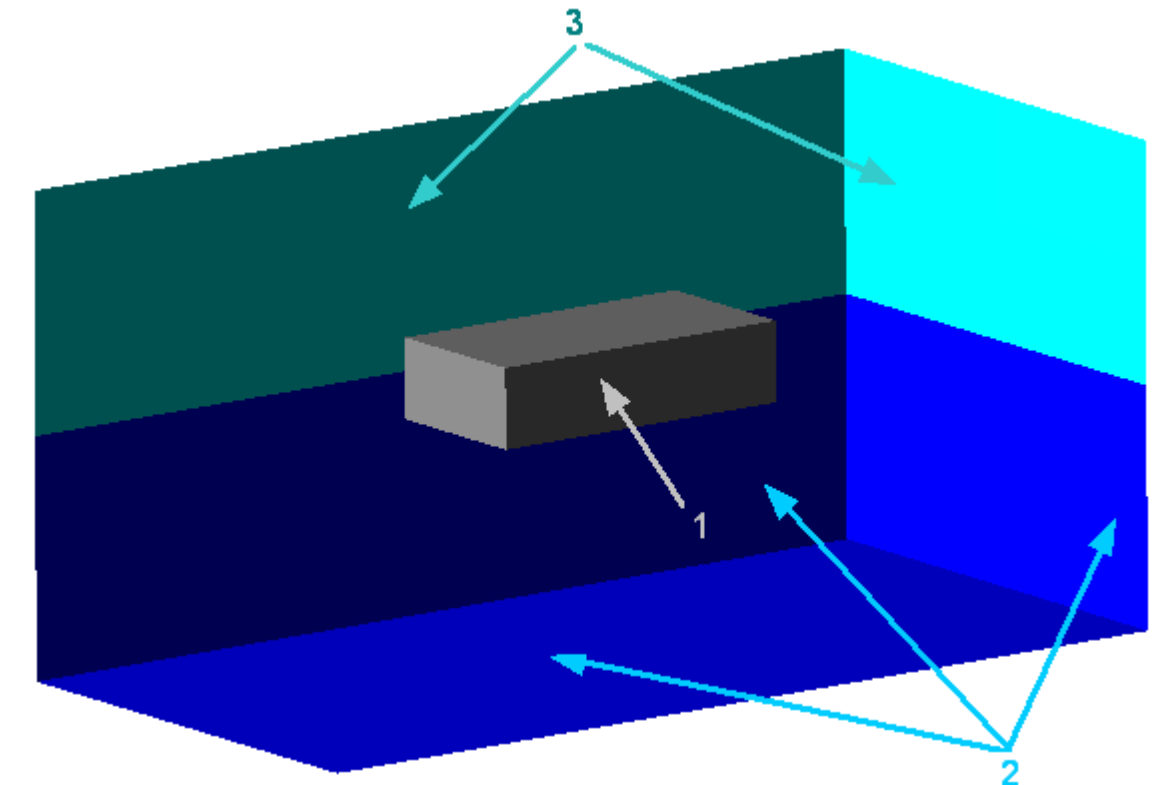

| Задайте следую | цие граничные усло | зия:              |
|----------------|--------------------|-------------------|
| Граница 1      |                    |                   |
| Тип            |                    | = Стенка          |
| Перемен        | ные                |                   |
|                | Скорость           | = Прилипание      |
|                | ОбъемФазы          | = Нулевой поток   |
| Граница 2      |                    |                   |
| Тип            |                    | = Свободный выход |
| Перемен        | ные                |                   |
|                | Скорость           | = Давление        |
|                | Значение           | e = 0             |
|                | ОбъемФазы          | = Значение        |
|                | Значение           | e = 1             |
| Граница 2      |                    |                   |
| Тип            |                    | = Свободный выход |
| Перемен        | ные                |                   |
|                | Скорость           | = Давление        |
|                | Значение           | e = 0             |
|                | ОбъемФазы          | = Значение        |
|                | Значение           | e = 0             |
|                |                    |                   |
|                |                    |                   |

#### 141

## 5.3.3.4 Задание объема жидкости

В Фазе #0 в Нач.данных#0 задайте:

ОбъемФазы

Значение = 1

В папке Объекты:

• создайте Параллелепипед#0

• в окне свойств Параллелепипеда#0 задайте:

Расположение

|        | Опорная точка |          |     |
|--------|---------------|----------|-----|
|        | Х             | = 0.3    | [M] |
|        | Y             | = -0.075 | [м] |
|        | Z             | = 0.15   | [M] |
| Размер |               |          |     |
|        | Х             | = 0.6    | [M] |
|        | Y             | = 0.149  | [M] |
|        | Z             | = 0.3    | [M] |
|        |               |          |     |

В Подобласти #0 окне свойств Нач. условия#0 задайте:

| Объект      | = Параллелепипед #0 |
|-------------|---------------------|
| Нач. данные | = Нач. данные #0    |

### 5.3.3.5 Начальная расчетная сетка

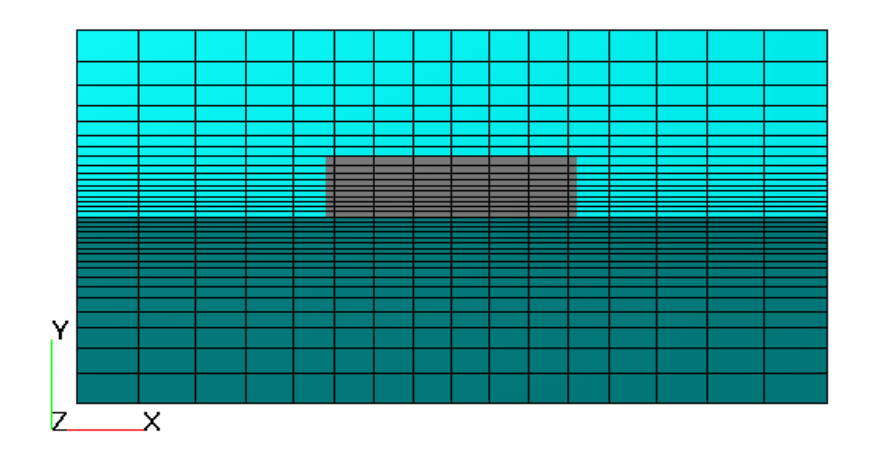

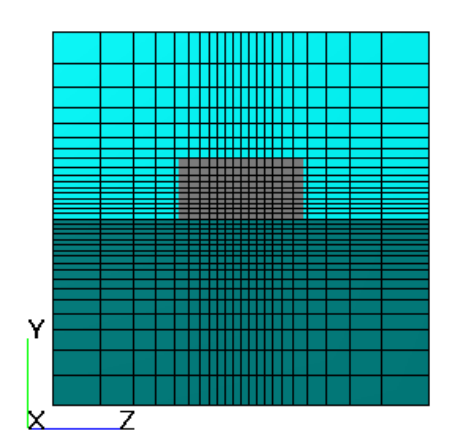

Задайте при помощи **Генератора сетки**: ОХ

|    | Параметры сетки:                      |         |     |  |
|----|---------------------------------------|---------|-----|--|
|    | kh_max                                | = 2     |     |  |
|    | h_max                                 | = 0.05  | [м] |  |
|    | h_min                                 | = 0.03  | [м] |  |
|    | Вставьте базовую линию с координатами |         |     |  |
|    | Х                                     | = 0.3   | [м] |  |
|    | Параметры базовой линии               |         |     |  |
|    | Коорд.                                | = 0     | [м] |  |
|    | h                                     | = 0.05  | [м] |  |
|    | Коорд.                                | = 0.3   | [м] |  |
|    | h                                     | = 0.03  | [м] |  |
|    | Коорд.                                | = 0.6   | [м] |  |
|    | h                                     | = 0.05  | [м] |  |
| OY | _                                     |         |     |  |
|    | Параметры сетки:                      |         |     |  |
|    | kh_max                                | = 2     |     |  |
|    | n_max                                 | = 0.025 | [M] |  |
|    | n_min                                 | = 0.004 | [M] |  |
|    |                                       |         |     |  |

|    | Вставьте базовую линию с координатами |          |     |  |
|----|---------------------------------------|----------|-----|--|
|    | Х                                     | = 0      | [м] |  |
|    | Параметры базовой линии               |          |     |  |
|    | Коорд.                                | = -0.15  | [м] |  |
|    | h                                     | = 0.025  | [м] |  |
|    | Коорд.                                | = 0      | [м] |  |
|    | h                                     | = 0.004  | [м] |  |
|    | Коорд.                                | = 0.025  | [м] |  |
|    | h                                     | = 0.15   | [M] |  |
| ΟZ |                                       |          |     |  |
|    | Параметры сетки:                      |          |     |  |
|    | kh_max                                | = 2      |     |  |
|    | h_max                                 | = 0.0375 | [M] |  |
|    | h_min                                 | = 0.006  | [M] |  |
|    | Вставьте базовую линию с координатами |          |     |  |
|    | Х                                     | = 0.15   | [м] |  |
|    | Гараметры базовой линии               |          |     |  |
|    | Коорд.                                | = 0      | [M] |  |
|    | h                                     | = 0.0375 | [M] |  |
|    | Коорд.                                | = 0.15   | [M] |  |
|    | h                                     | = 0.006  | [M] |  |
|    | Коорд.                                | = 0.3    | [м] |  |
|    | h                                     | = 0.0375 | [м] |  |
|    |                                       |          |     |  |

## 5.3.3.6 Параметры расчета

| На закладке Солвер:                       |            |     |  |  |  |
|-------------------------------------------|------------|-----|--|--|--|
| • В окне элемента Шаг по времени задайте: |            |     |  |  |  |
| Способ                                    | = Числом ŀ | (ФЛ |  |  |  |
| Число КФЛ                                 | = 1        |     |  |  |  |
| Макс. шаг                                 | = 0.1      | [c] |  |  |  |
| • В окне элемента <b>Доп.настройн</b>     | ки:        |     |  |  |  |

Численный метод

Интерг. по времени Метод = Предиктор-корректор

# 5.3.3.7 Визуализация результатов

Визуализируйте Поверхность жидкости
# 5.3.3.7.1 Поверхность жидкости

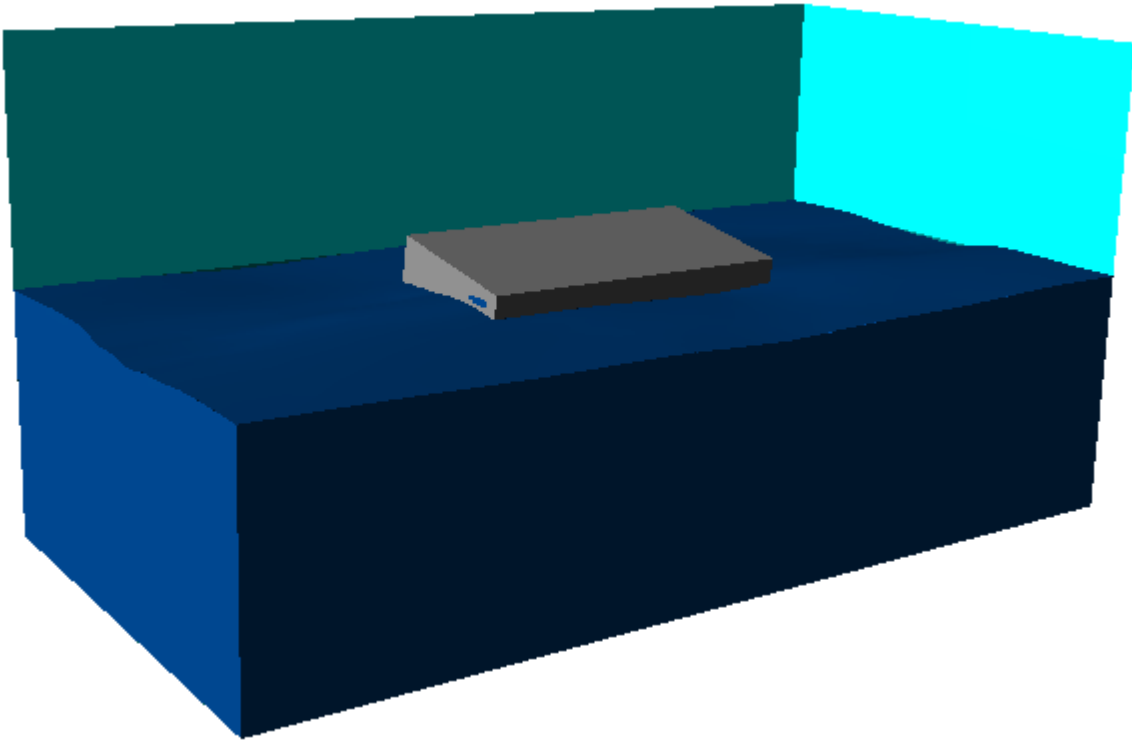

• Создайте слой Объем фазы на Пространстве

# 5.3.4 Винтовой компрессор

В этом примере рассматривается моделирование течения в гидравлическом насосе.

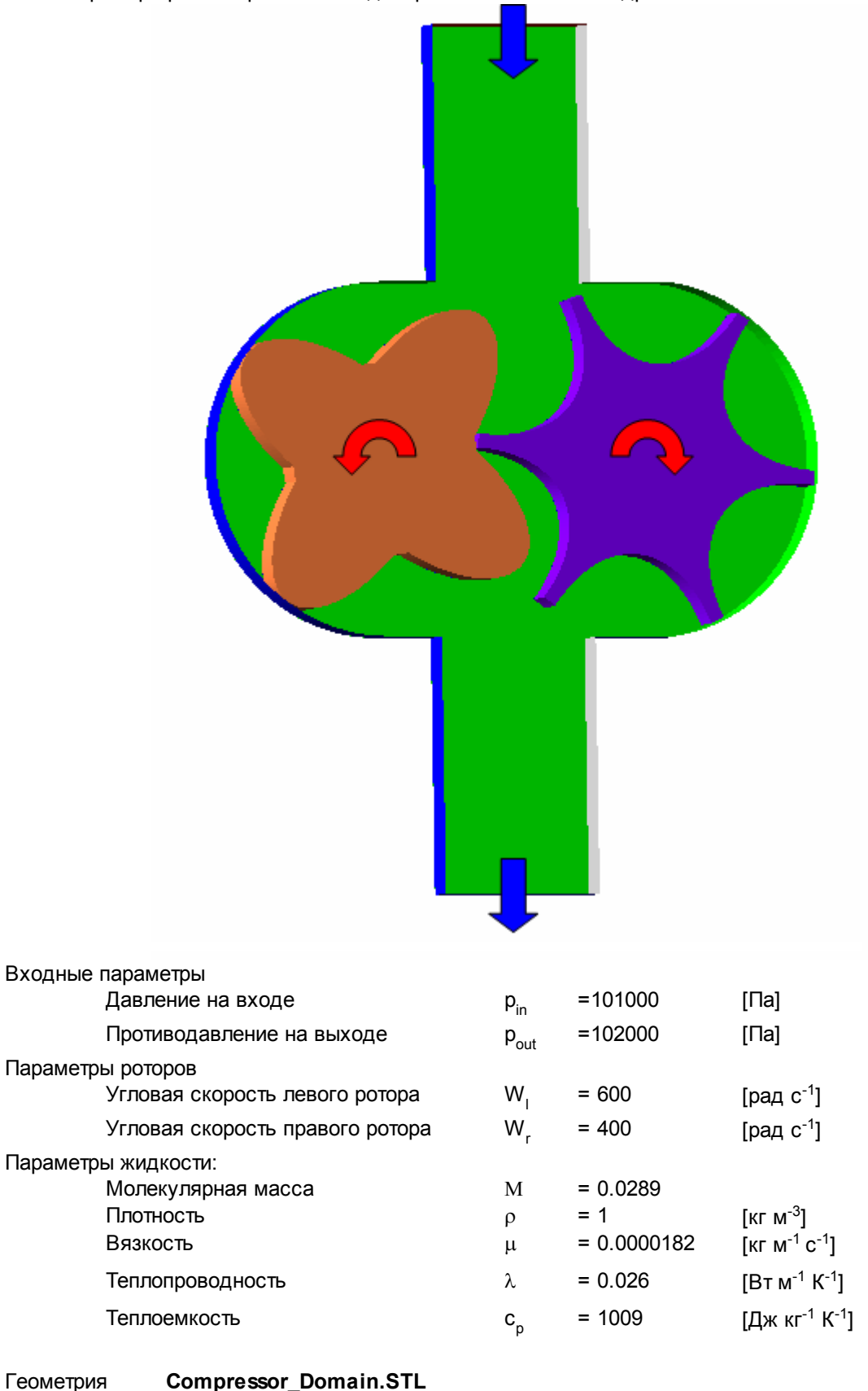

Геометрия Вариант

Compressor\_Domain Compressor

# 5.3.4.1 Физическая модель

146

- В папке Вещества:
- Создайте Вещество#0

| • | задание следующие своиства в | ещества#0.    |
|---|------------------------------|---------------|
|   | Агрегатное состояние         | = <b>Г</b> аз |

| Молярная масс | a        |                         |                                        |
|---------------|----------|-------------------------|----------------------------------------|
|               | Значение | = 0.0289                | [кг моль <sup>-1</sup> ]               |
| Плотность     |          | = Закон идеального газа |                                        |
| Вязкость      |          |                         |                                        |
|               | Значение | = 1.82*10 <sup>-5</sup> | [кг м <sup>-1</sup> с <sup>-1</sup> ]  |
| Теплопроводно | СТЬ      |                         |                                        |
|               | Значение | = 0.026                 | [Вт м <sup>-1</sup> К <sup>-1</sup> ]  |
| Теплоемкость  |          |                         |                                        |
|               | Значение | = 1009                  | [Дж кг <sup>-1</sup> К <sup>-1</sup> ] |
| Теплоемкость  | Значение | = 1009                  | [Дж кг <sup>-1</sup> К <sup>-1</sup> ] |

# В папке Фазы:

• Создайте непрерывную Фазу#0

• Добавьте Вещество#0 в папку Вещества Фазы#0

• Задайте в окне свойств папки Физические процессы:

- Движение= Ньютоновская жидкостьТеплоперенос= Конвекция и теплопроводностьТурбулентность= Стандартная к-е модель
- В папке Модели:
- Создайте Модель#0
- Добавьте Фазу#0 в папку Фазы Модель#0
- Задайте в окне свойств Модели#0:
- Использовать модель зазора = Стандартная модель зазора • Задайте в папке **Начальные данные#0**:
  - Скорость

| Х | = 0   | [м с <sup>-1</sup> ] |
|---|-------|----------------------|
| Y | = -10 | [м с <sup>-1</sup> ] |
| Z | = 0   | [м с <sup>-1</sup> ] |

# 5.3.4.2 Подвижные тела

# Создайте Левый ротор:

- Загрузите геометрию подвижного тела из файла Compressor\_Male.stl
- Создайте фильтр Подвижное тело на Импортированном объекте

Задайте в окне свойств элемента Подвижное тело:

Массовые характеристики

Вращение

Скорость вращения

| Х | = 0   | [рад с <sup>-1</sup> ] |
|---|-------|------------------------|
| Y | = 0   | [рад с <sup>-1</sup> ] |
| Z | = 600 | [рад с <sup>-1</sup> ] |

# Создайте Правый ротор:

- Загрузите геометрию подвижного тела из файла Compressor\_Female.slt
- Создайте фильтр Подвижное тело на Импортированном объекте

Задайте в окне свойств элемента Подвижное тело:

Массовые характеристики

Центр инерции

| X | = 0.085 | [м] |
|---|---------|-----|
| Y | = 0     | [м] |
| Z | = 0     | [м] |

Вращение

| Скорость вращения |        |                        |  |  |
|-------------------|--------|------------------------|--|--|
| X                 | = 0    | [рад с <sup>-1</sup> ] |  |  |
| Y                 | = 0    | [рад с <sup>-1</sup> ] |  |  |
| Z                 | = -400 | [рад с <sup>-1</sup> ] |  |  |

# 5.3.4.3 Граничные условия

В окне свойств Подобласти#0 задайте: Модель = Модель#0

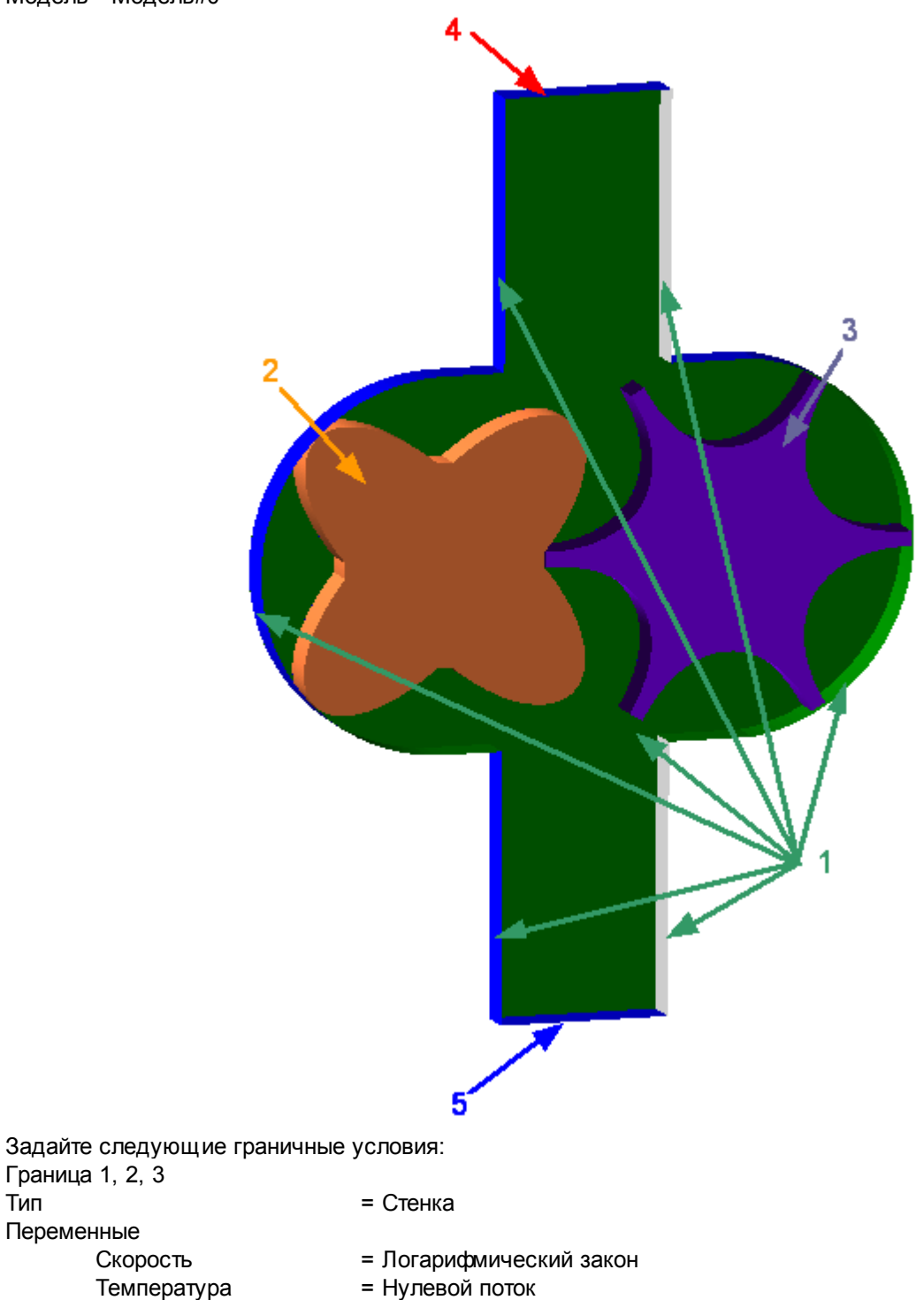

Граница 4 Тип Переменные

Переменные

ТурбЭнергия

ТурбДиссипация

Тип

= Вход/Выход

= Значение в ячейке рядом со стенкой

= Значение в ячейке рядом со стенкой

| Скорость<br>Значение<br>Температура<br>Значение<br>ТурбЭнергия<br>Значение<br>ТурбДиссипация<br>Значение | <ul> <li>Давление на входе</li> <li>0</li> <li>Значение</li> <li>0</li> <li>Пульсации</li> <li>0</li> <li>Масштаб турбулентности</li> <li>0</li> </ul> | [Па]<br>[С]<br>[м] |
|----------------------------------------------------------------------------------------------------|----------------------------------------------------------------------------------------------------|--------------------|
| Граница 5<br>Тип                                                                                         | = Своболный выхол                                                                                                    |                    |
| Переменные                                                                                               | овоодный выход                                                                                                    |                    |
| Скорость                                                                                                 | = Давление                                                                                                    |                    |
| Значение                                                                                                 | = 1000                                                                                                    | [Па]               |
| Температура                                                                                              | = Значение                                                                                                    |                    |
| Значение                                                                                                 | = 0                                                                                                    | [C]                |
| ТурбЭнергия                                                                                              | = Пульсации                                                                                                    |                    |
| Значение                                                                                                 | = 0                                                                                                    |                    |
| ТуроДиссипация                                                                                           | = Масштаб турбулентности                                                                                                    |                    |
| Значение                                                                                                 | = 0                                                                                                    | [M]                |

# 5.3.4.4 Начальная расчетная сетка

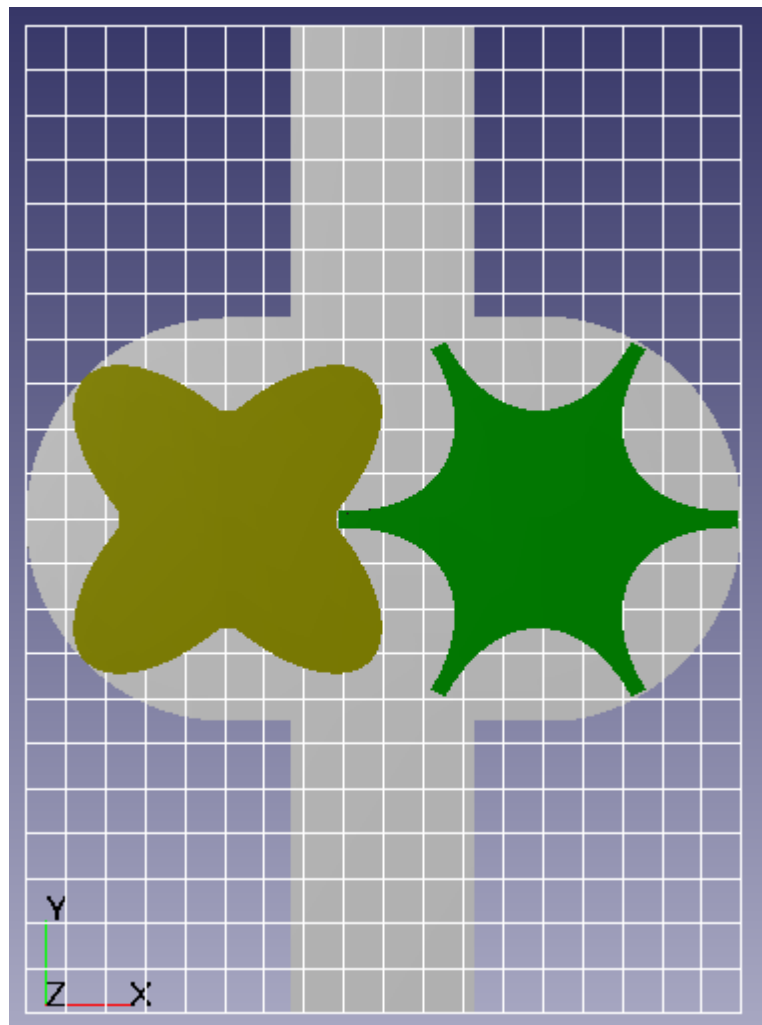

Задайте в окне свойств Начальной сетки:

| nX = 18 |
|---------|
|---------|

| nY | = 22 |
|----|------|
| nZ | = 5  |

# 5.3.4.5 Адаптация расчетной сетки

Задайте адаптацию в районе шестеренок:

Создайте объект для адаптации:

• создайте Параллелепипед#0 в папке Объекты

• задайте следующие параметры в окне свойств Параллелепипеда#0:

Расположение

|         | Опорная точка |          |     |
|---------|---------------|----------|-----|
|         | Х             | = 0.0427 | [м] |
|         | Y             | = 0      | [м] |
|         | Z             | = 0.005  | [м] |
| Размеры |               |          |     |
|         | Х             | = 0.2    | [м] |
|         | Y             | = 0.12   | [м] |
|         | Z             | = 0.012  | [M] |
|         |               |          |     |

# Создайте критерий адаптации

- Создайте элемент Адаптация#0 в папке Адаптация
- В окне свойств созданного элемента Адаптация#0 задайте:

| Активность    | = Да               |
|---------------|--------------------|
| Объект        | = Параллелепипед#0 |
| Макс.уровень  | = 1                |
| Разбить/Слить | = Разбить          |
| Область       | = В объеме         |
|               |                    |

#### 5.3.4.6 История расчета

В данной задаче предлагается отобразить историю расчета во времени. Для того, чтобы отобразить историю расчета, необходимо:

- сохранить историю расчета
- создать слой для визуализации
- запустить последовательную загрузку результатов расчета с сохранением изображений в файл

# 5.3.4.7 Параметры расчета

# На закладке **Солвер** в окне **Шага по времени** задайте: Способ = В секундах Постоянный шаг = 0.0001 [c]

#### в окне Автосохранение данных задайте:

| История      | = Да         |     |
|--------------|--------------|-----|
| Частота      |              |     |
| Тип          | = По времени |     |
| Число секунд | = 0.0005     | [c] |

#### 5.3.4.8 Визуализация результатов

Визуализируйте следующие результаты:

- 1. Распределение ячеек зазора
- 2. Мнгновенное распределение скоростей в плоскости симметрии
- 3. Динамику поля скоростей во времени

# 5.3.4.8.1 Распределение ячеек зазора

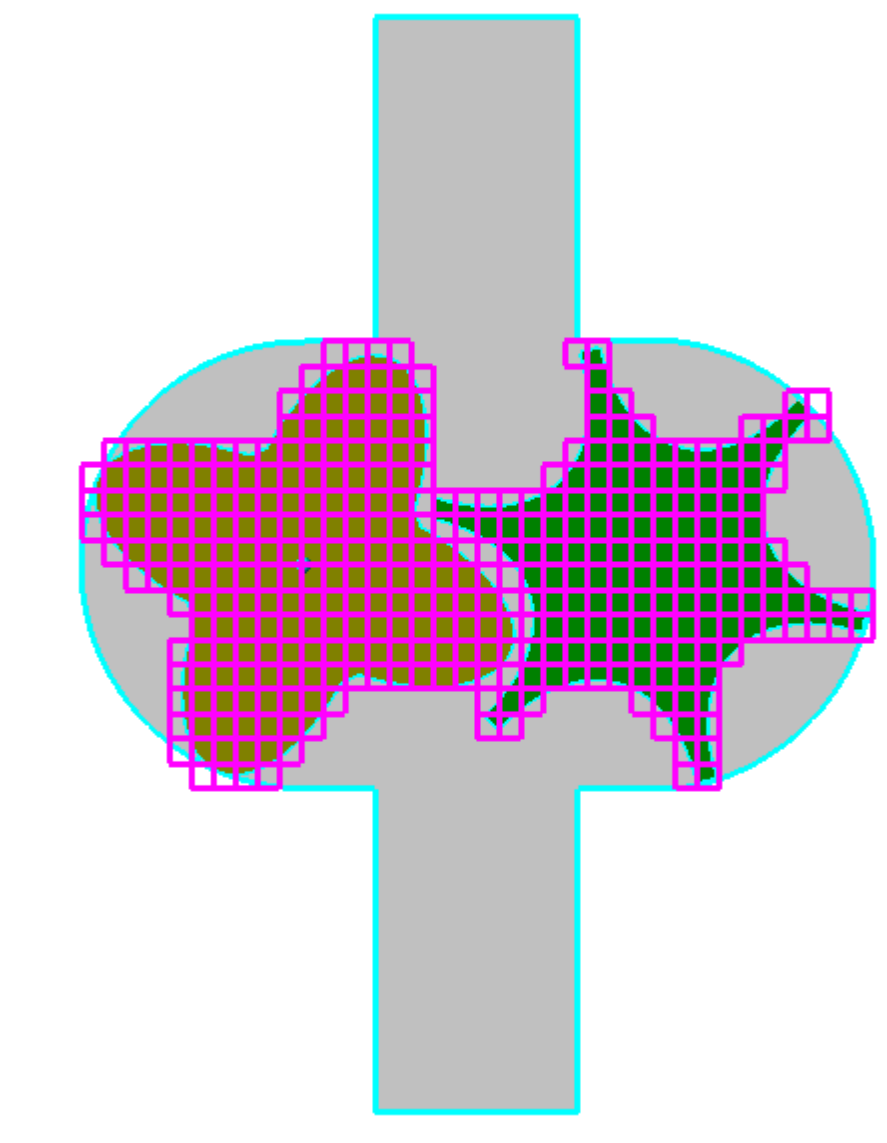

- Создайте слой Набор ячеек на Пространстве
- Задайте в окне слоя Набор ячеек:

# Тип Зазорные

# Примечание:

Алгоритм выбора зазорных ячеек смотри главу Течение в канале с использованием модели зазора

# 5.3.4.8.2 Распределение скоростей

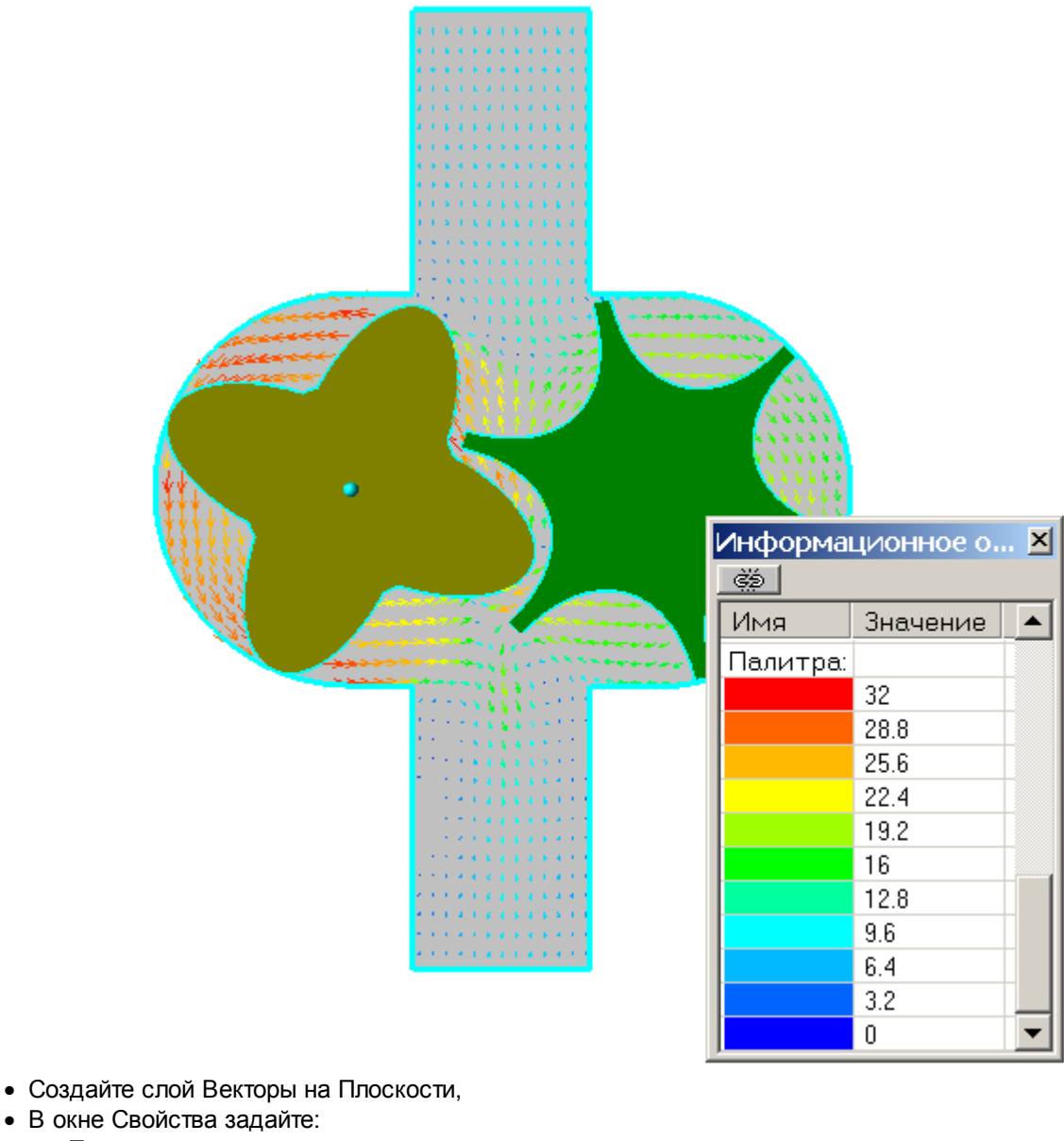

Переменная

Переменная

Скорость

Раскраска Переменная Переменная onopoon

Скорость

5.3.4.8.3 Динамика поля скоростей

Для того, чтобы отобразить динамику поля скоростей во времени:

- перейдите на первый сохраненный шаг посредством кнопки
- запустите последовательное сохранение изображений Графического окна в файл посредством кнопки
  - оставьте размеры окна по умолчанию

| Захват изобра                  | жения       | >   |
|--------------------------------|-------------|-----|
| Размер:                        |             |     |
| 🖲 Исходный                     | Ширина:     | 822 |
| 🔘 Заданный                     | Высота:     | 719 |
| 🔽 Сохранить исходные пропорции |             |     |
| 🔲 Устранение                   | ступенчатос | ти  |
| ОК                             | Отм         | ена |

• задайте имя файла изображения

| Save As                  |                    |                            |     |          | <u>?</u> ×   |
|--------------------------|--------------------|----------------------------|-----|----------|--------------|
| Save <u>i</u> n:         | C Render           |                            | ▼   | ← 🗈 💣 🎟▼ |              |
|                          |                    |                            |     |          |              |
| My Recent<br>Documents   |                    |                            |     |          |              |
| Desktop                  |                    |                            |     |          |              |
| My Documents             |                    |                            |     |          |              |
| <b>IV</b><br>My Computer |                    |                            |     |          |              |
| My Network<br>Places     |                    |                            |     |          |              |
|                          | File <u>n</u> ame: | vectors                    |     | •        | <u>S</u> ave |
|                          | Save as type:      | Побитовые изображения (*.b | mp) | •        | Cancel       |

- запустите последовательную загрузку данных с промежуточных сохраненных шагов посредством кнопки
- после окончания последовательной загрузки данных остановите сохранение изображений

Графического окна в файл посредством кнопки 💻

# 6 Сопряжение с Abaqus

# 6.1 Деформируемый клапан в канале

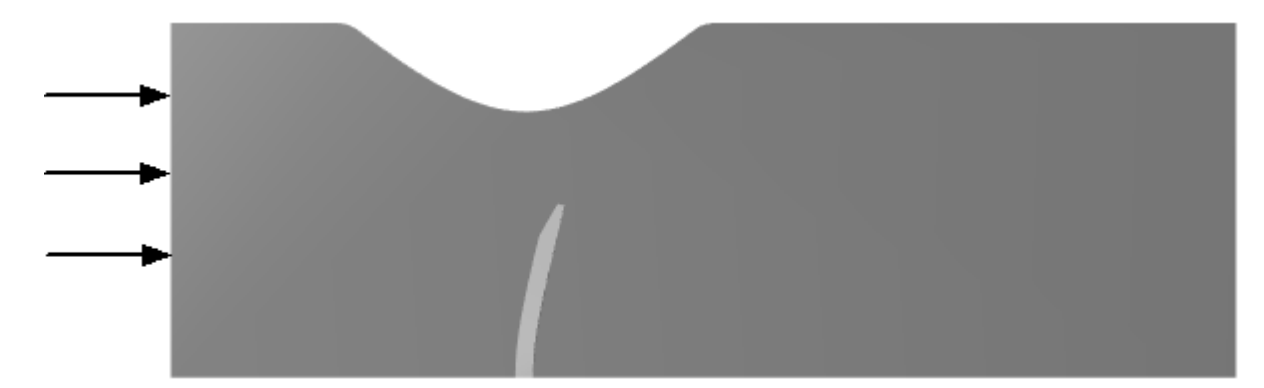

Моделируется течение в двумерном канале, частично перекрытом деформируемым клапаном. Деформация клапана моделируется в Abaqus.

| Входные параметры   |   |                     |                    |
|---------------------|---|---------------------|--------------------|
| Скорость            | V | =10                 | [м с⁻¹]            |
| Параметры жидкости: |   |                     |                    |
| Плотность           | ρ | = 1000              | [кг м⁻³]           |
| Вязкость            | μ | = 0.001             | [кг м⁻¹ с⁻¹]       |
| Параметры клапана   |   |                     |                    |
| Плотность           |   | = 3500              | гк м <sup>-3</sup> |
| Модуль Юнга         |   | = 3*10 <sup>9</sup> |                    |
| Коэффициент         |   | = 0.3               | Па                 |
| Пуассона            |   |                     |                    |
|                     |   |                     |                    |
|                     |   |                     |                    |

| Геометрия         | Valve_Channel.WRL |
|-------------------|-------------------|
| Проект Abaqus     | Valve.INP         |
| Проект FlowVision | Valve_Channel     |

# 6.1.1 Подготовка проекта в Abaqus

В Abaqus моделируются деформации клапана.

Требования к модели Abaqus:

- 1. Элементы модели, участвующие в связанной задаче, должны моделироваться трехмерной сеткой.
- 2. В модели должны быть определены интерфейсные поверхности для связанного расчета (direct coupling).
- 3. Интерфейсная поверхность должна быть:
  - замкнутой;
  - не иметь дыр;

- создана на сплошной сетке (не должна строиться по поверхности двух сеток, сшитых TIE-контактом);

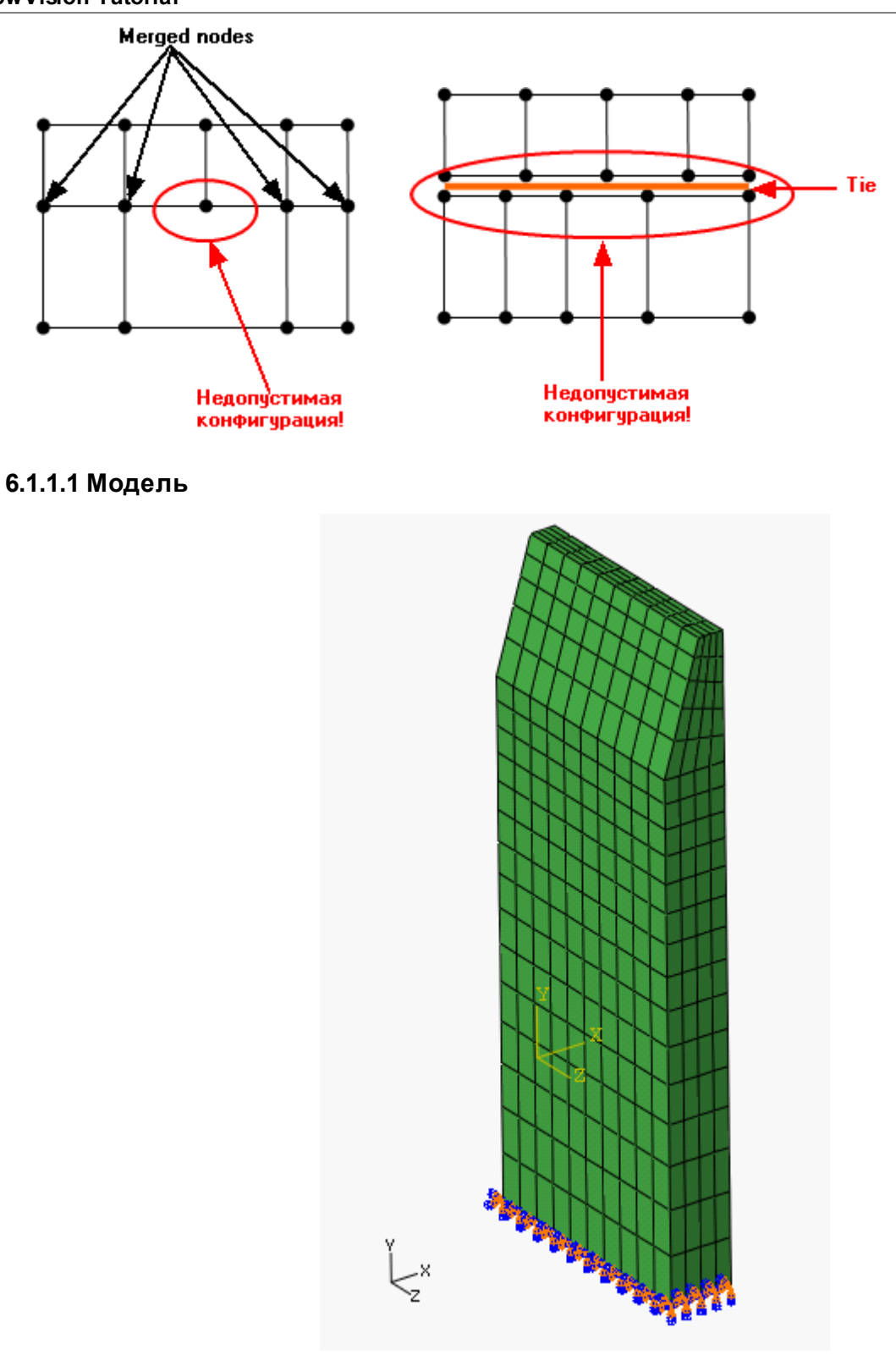

Создайте клапан со следующими параметрами: Размеры

| Х                           | = 0.05              | М                  |
|-----------------------------|---------------------|--------------------|
| Y                           | = 0.02              | М                  |
| Z                           | = 0.005             | М                  |
| Параметры материала         |                     |                    |
| Плотность                   | = 3500              | гк м⁻ <sup>3</sup> |
| Модуль Юнга                 | = 3*10 <sup>9</sup> | Па                 |
| Коэффициент Пуассона        | = 0.3               |                    |
| Граничное условие на нижней | = Encastre          |                    |
|                             |                     |                    |

| поверхн | ЮСТИ                                  | (Врезка)         |
|---------|---------------------------------------|------------------|
| Centa   | Количество элементов<br>Тип элементов | = 800<br>= C3B8R |
| Солвер  |                                       | = Standard       |

# 6.1.1.2 Интерфейсная поверхность

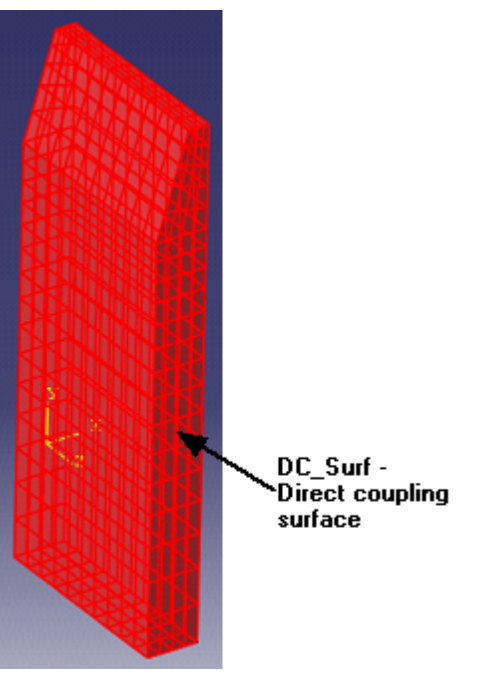

Задайте интерфейсную поверхность для совместного расчета: Assembly> Tools> Surface> Create> Name: DC\_SURF, Type: Mash

# 6.1.1.3 Модификация файла проекта

Откройте файл проекта INP в текстовом редакторе. Добавьте в модуль STEP следующие строки:

```
*CO-SIMULATION, PROGRAM=DIRECT, NAME=FV_TEST, CONTROLS=COSIM_CONTROLS
**
*CO-SIMULATION REGION, IMPORT
DC-surf, CF
**
*CO-SIMULATION REGION, EXPORT
DC-surf, COORD
**
*CO-SIMULATION CONTROLS, NAME= COSIM_CONTROLS, TIME INCREMENTATION=LOCKSTEP, TIME
MARKS=YES
```

# 6.1.1.4 Создание геометрии для FlowVision

Создайте из INP файла Abaqus файл, содержащий только данные по конечноэлементной сетке импортируемых объектов. Т.о. в INP файле остается только содержимое следующих модулей:

```
*Part, name=velve
*Node
*Element, type=C3D8R
```

```
*End Part
**
**
**
ASSEMBLY
**
*Assembly, name=Assembly
**
*Instance, name=velve-1, part=velve
*End Instance
**
```

\*End Assembly

# 6.1.2 Подготовка проекта во FlowVision

Во FlowVision моделируется движение жидкости в канале.

Требования к проекту FlowVision:

- Во FlowVision из Abaqus должна быть загружена геометрия деформируемого тела, полностью соответствующая деформируемой геометрии в проекте Abaqus.
- Геометрия деформируемого тела, загружаемая во FlowVision должна соответствовать требованиям, предъявляемым к геометрии во FlowVision (см. Руководство пользователя)

# 6.1.2.1 Физическая модель

В папке Вещества:

• Создайте Вещество#0

| • | Задайте сл | педующие свойс | гва <b>Вещества#</b> | <b>0</b> :           |
|---|------------|----------------|----------------------|----------------------|
|   | Агрегатно  | е состояние    | = Жидкос             | ТЬ                   |
|   | Плотность  | <b>.</b>       |                      |                      |
|   |            | Значение       | = 1000               | [м с <sup>-1</sup> ] |
|   | Вязкость   |                |                      |                      |
|   |            | Значение       | = 0.001              | [кг м⁻¹ с⁻¹]         |

В папке Фазы:

- Создайте Фазу#0
- В Фазе#0 добавьте в папку Вещества Вещество#0
- Задайте в Фазе#0 в окне свойств папки Физические процессы:
   Движение = Ньютоновская жидкость
  - Турбулентность = Стандартная к-е модель

В папке Модели:

- Создайте Модель#0
- В Модели#0 добавьте в папку Фазы Фазу#0
- Задайте в папке Начальные данные#0: Скорость X = 10 [м с<sup>-1</sup>]

#### 6.1.2.2 Подвижное тело

Создайте подвижное тело:

- Загрузите геометрию Импортированного объекта из файла VALVE.INP
- Создайте Подвижное тело на базе Импортированного объекта
- В окне Свойства Подвижного тела задайте:

Начальное положение

Опорная точка

| х | 0      | [м] |
|---|--------|-----|
| Y | -0.001 | [м] |
| Z | -0.01  | [м] |

# 6.1.2.3 Граничные условия

| 3                |                                                        |                                       |
|------------------|--------------------------------------------------------|---------------------------------------|
| Граница 1        |                                                        |                                       |
| Тип              | = Стенка                                               |                                       |
| Переменные       |                                                        |                                       |
| Скорость         | = Логарифмический закон                                |                                       |
| ТурбЭнергия      | = Значение в ячейке рядом со стенкой                   |                                       |
| ТурбДиссипация   | <ul> <li>Значение в ячейке рядом со стенкой</li> </ul> |                                       |
| Граница 2        |                                                        |                                       |
| Тип              | = Симметрия                                            |                                       |
| Переменные       |                                                        |                                       |
| Скорость         | = Проскальзывание                                      |                                       |
| ТурбЭнергия      | = Нулевои поток                                        |                                       |
| туродиссипация   | = нулевои поток                                        |                                       |
| граница з<br>Тип |                                                        |                                       |
| Переменные       |                                                        |                                       |
| Скорость         | = Нормальная массовая скорость                         |                                       |
| Значение         | = 10000                                                | [кг м <sup>-2</sup> с <sup>-1</sup> ] |
| ТурбЭнергия      | = Пульсации                                            |                                       |
| Значение         | = 0                                                    |                                       |
| ТурбДиссипация   | = Масштаб турбулентности                               |                                       |
| Значение         | = 0                                                    | [M]                                   |
| Граница 4        |                                                        |                                       |
| Тип              | = Свободный выход                                      |                                       |
| Переменные       |                                                        |                                       |
| Скорость         | = Давление                                             |                                       |
| Значение         | = 0                                                    | [Па]                                  |
| ТурбЭнергия      | = Нулевой поток                                        |                                       |
| ТурбДиссипация   | = Нулевой поток                                        |                                       |
| Граница 5        | -                                                      |                                       |
| Тип              | = Стенка                                               |                                       |
| Переменные       |                                                        |                                       |
| Скорость         | - логарифмический закон                                |                                       |

- ТурбЭнергия ТурбДиссипация
- = Значение в ячейке рядом со стенкой
- = Значение в ячейке рядом со стенкой

# 6.1.2.4 Расчетная сетка

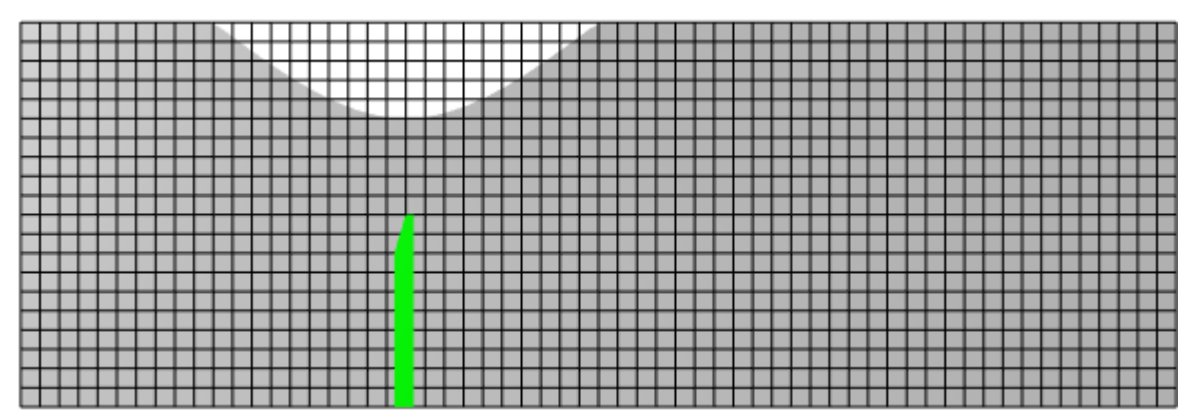

Задайте в окне свойств Начальной сетки:

nX = 60

nY = 1

nZ = 20

# 6.1.2.5 Адаптация

В данной задаче необходимо проводить адаптацию сетки по поверхности клапана и сливать ранее проадаптированные ячейки вдали от клапана

• Задайте адаптацию по поверхности клапана. В окне Свойств ГУ#4 (Клапан) задайте:

Адаптация

| •····        |      |
|--------------|------|
| Включить     | = Да |
| Макс уровень | = 3  |
| Слоев ячеек  | = 4  |

• Создайте критерий адаптации в папке Адаптация.

• Задайте в окне Адаптации:

| Активность    | = Да           |
|---------------|----------------|
| Объект        | = Пространство |
| Макс.уровень  | = 0            |
| Разбить/Слить | = Слить        |
| Область       | = В объеме     |
|               |                |

# 6.1.2.6 Параметры расчета

Задайте на закладке **Солвер** в окне свойств элемента **Шаг по времени**: Способ = В секундах Постоянный шаг = 0.05 [c]

# 6.1.2.7 Модификация файла проекта

Откройте файл проекта FVINP в текстовом редакторе. Добавьте внутрь модуля <FVPROJECT> следующую строку:

<ConnectorID>MpmConnector</ConnectorID>

# 6.1.3 Подготовка проекта в МРМенеджере

MPМенеджер - модуль, предназначенный для подготовки совместного расчета Abaqus и FlowVision. В MPМенеджере осуществоляется:

- Задание соединения с Солвер-Агентом FlowVision
- Выбор проекта FlowVision
- Задание параметров обмена (общих параметров)

- Выбор проекта Abaqus
- Запуск на расчет

#### 6.1.3.1 Соединение с Солвер-Агентом FlowVision

| Задайте в окне MPManagerDirect: |                                            |
|---------------------------------|--------------------------------------------|
| Выберите режим работы           | Режим online (на связи с солвер агентом)   |
| FlowVision Солвер-Агент         |                                            |
| IP                              | IP машины, на которой установлены Солвер и |
|                                 | Солвер-Агент                               |
| Порт                            | Порт для соединения с Солвер-Агентом       |

Нажмите кнопку **Дальше** Задайте в окне Авторизация: Имя Имя пользователя на Солвер-Агенте Пароль Пароль пользователя на Солвер-Агенте

# 6.1.3.2 Выбор проекта FlowVision

Задайте в окне **Выбор проекта**: Использовать существующий проект Имя проекта Имя проекта FlowVision (серверная часть)

Нажмите кнопку Дальше

#### Внимание:

Перед началом расчета необходимо создать серверную часть проекта. Нельзя запустить на расчет проект, загруженный на Солвер, к которому подключен Пре-Постпроцессор.

# 6.1.3.3 Общие параметры

| Задайте в окне | Общие | параметры: |
|----------------|-------|------------|
| Illar of Moura |       |            |

| Абсолютны шаг обмена, с          | 0.05 |
|----------------------------------|------|
| Коэффициенты пересчета           |      |
| Нагрузка                         | 1    |
| Параметры релаксации по нагрузке |      |
| R1                               | 0    |
| R2                               | 1    |
| N1                               | 0    |
| N2                               | 1    |
|                                  |      |

Нажмите кнопку Дальше

# 6.1.3.4 Выбор проекта Abaqus

#### Задайте в окне Параметры Abaqus

| Запуск Abaqus |                                |                                                              |
|---------------|--------------------------------|--------------------------------------------------------------|
|               | Запускать Abaqus автоматически |                                                              |
|               | МРМ-Агент ІР                   | IP адрес машины, на которой установлен MPM<br>Агент и Abaqus |
|               | МРМ-Агент порт                 | Порт для соединения с МРМ-Агентом                            |
| Прямое соедин | ение                           |                                                              |
|               | Abaqus порт                    | Порт для прямого соединения Abaqus и<br>FlowVision           |
| Проект Abaqus |                                |                                                              |
|               | Файл проекта<br>Параметры      | Локальный путь к проекту Abaqus<br>double                    |

#### Нажмите кнопку Дальше

*Примечание:* Имя файла проекта Abaqus приводится без расширения.

# 6.1.3.5 Запуск на расчет

Задайте в окне Запуск солвера Запустить FlowVision солвер и начать расчет проекта Начать расчет сначала

#### Примечания:

- 1. Количество процессоров, на которых запускается проект, определяется пользователем.
- 2. Если параметры совместного расчета Abaqus FlowVision уже были однажды заданы, расчет может быть запущен с помощью Терминала.

# 6.1.4 Визуализация результатов

Визуализируйте следующие результаты:

- 1. Распределение скорости в плоскости течения.
- 2. Распределение давления по поверхности клапана

# 6.1.4.1 Распределение скоростей

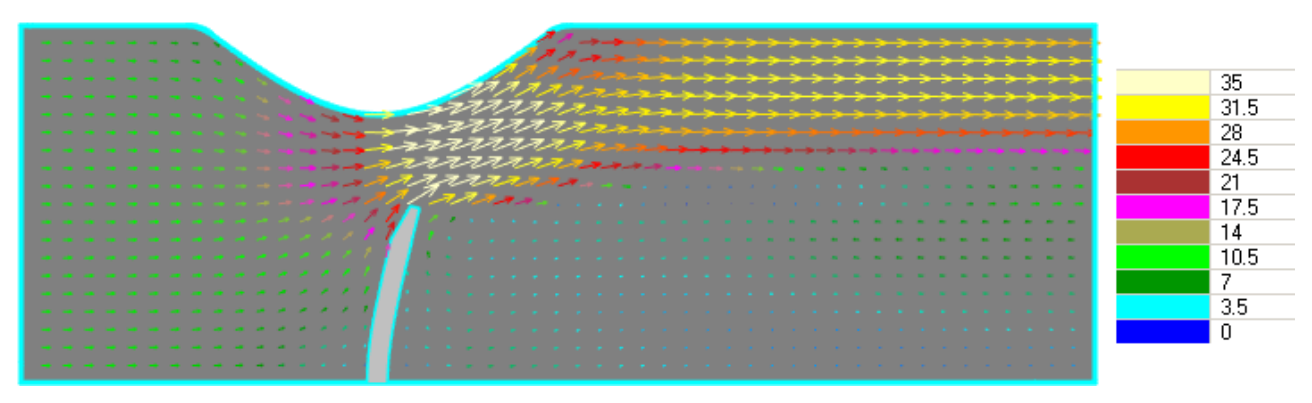

- Создайте слой Векторы на Плоскости,
- В окне Свойства задайте: Переменная

Переменная Скорость Раскраска Переменная Переменная Скорость

# 6.1.4.2 Распределение давления

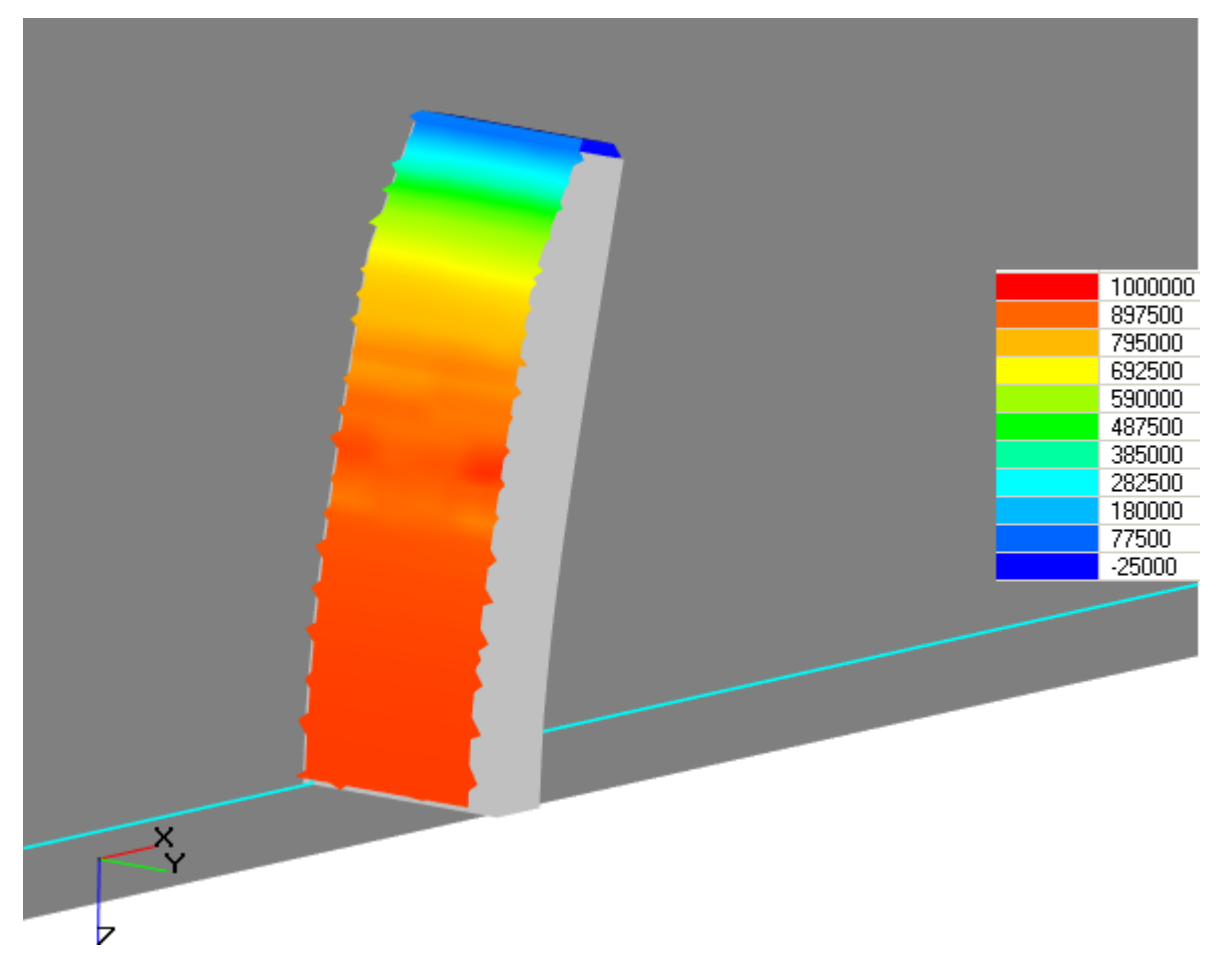

- Создайте слой Цветовые контуры на Супергруппе с ГУ Клапан,
- В окне Свойства задайте:

Переменная

Переменная Давление